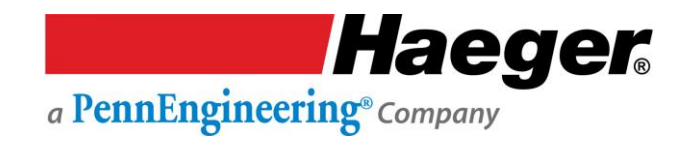

# 824 WindowTouch4H Manuale di funzionamento

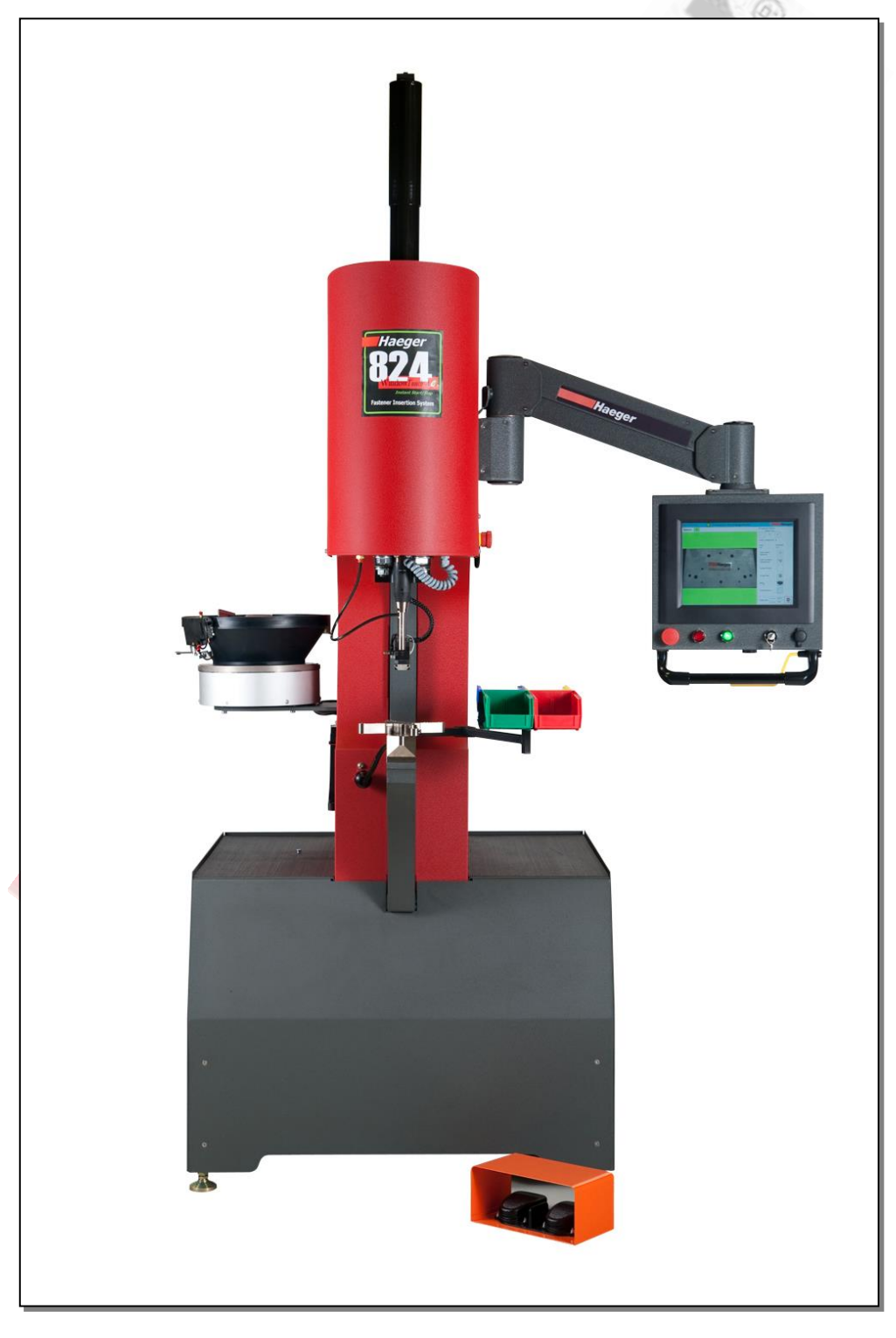

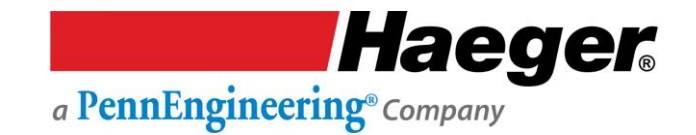

© 2018 HAEGER, INC. Tutti i diritti riservati. Nessuna parte di quest'opera può essere riprodotta, copiata, adattata o trasmessa in qualsiasi forma o con qualsiasi mezzo senza permesso scritto da parte di HAEGER, INC. HAEGER, INC non rilascia alcuna dichiarazione o garanzia in relazione al contenuto del presente documento e declina espressamente qualsiasi garanzia implicita di commerciabilità o idoneità per qualsiasi scopo particolare. Inoltre, HAEGER, INC si riserva il diritto di rivedere la presente pubblicazione e di apportare di volta in volta modifiche al contenuto del presente documento senza obbligo di informare chiunque di tali revisioni o modifiche.

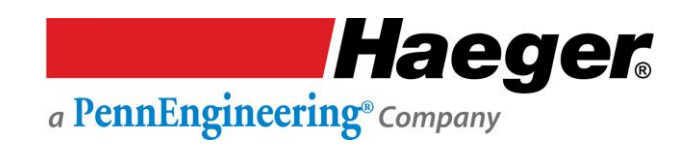

# INDICE

| INDICE                                                 |    |
|--------------------------------------------------------|----|
| SECTION 1 - INTRODUCTION                               |    |
| Congratulations!                                       |    |
| Haeger Locations Worldwide                             | 1  |
| Dichiarazione di conformità CE della macchina          | 2  |
| Statement of Foreseen Use                              |    |
| Safety Information                                     |    |
| Customer Service                                       |    |
| Responsibilities of the Operator                       |    |
| Responsibilities of the Service Technician             |    |
| Quality of Parts & Fasteners                           |    |
| Basic Data Sheet                                       | 5  |
| Illustrations of Safety Notes                          | 6  |
| Details of Location in the Documentation               |    |
| Safety Precautions and Warnings                        |    |
| SEZIONE 2 – INSTALLAZIONE                              | 9  |
| Manipolazione                                          | 9  |
| Zona di lavoro sicura consigliata                      |    |
| Rimozione skid                                         |    |
| Sistemazione della macchina                            |    |
| Impostazione corr <mark>ente di rete</mark>            |    |
| Comandi di base del per l'operatore di macchina        |    |
| Test della configurazioneelettrica                     |    |
| Il Portautensili superiore                             |    |
| Montaggio rapido Multi-Spola                           | 20 |
| Il sistema di inserimento a torretta (T.I.S.)          | 21 |
| Montaggio rapido TIS-3                                 |    |
| Attrezzamento automatico a montaggio rapido            |    |
| Sistema di alimentazione automatica modulare (MAS 350) | 24 |
| Immagazzinamento attrezzamento                         | 25 |
| Procedura di impostazione della modalità conduttiva    |    |

# A PennEngineering® Company

| Operazioni preliminari - Prima di accendere la macchina                                | 26    |
|----------------------------------------------------------------------------------------|-------|
| Impostazione della macchina                                                            | 26    |
| Verifica della corsa verso l'alto & dell'inserimento                                   | 26    |
| Procedura di impostazione della modalità non conduttiva                                |       |
| Operazioni preliminari - Prima di accendere la macchina                                | 28    |
| Impostazione della macchina                                                            |       |
| Verifica della corsa verso l'alto & dell'inserimento                                   |       |
| Gruppo sistema a battuta fissa                                                         |       |
| Procedura di impostazione del sistema a battuta fissa                                  |       |
|                                                                                        | 34    |
| SEZIONE 3 - SISTEMA DI SICOREZZA HAEGER                                                |       |
| Precauzioni e avvertenze di sicurezza                                                  |       |
| Descrizione del Sistema di sicurezza                                                   |       |
| Modalità di funzionamento del Sistema di sicurezza                                     | 35    |
| Aggiornamento InsertionLogic®: Sistema di protezione dell'attrezzamento e condizio     | one37 |
| Lockout - Tagout                                                                       |       |
| Apparecchiatura antincendio                                                            | 41    |
| Sensibilizzazione al concetto di sicurezza e rischi residui                            | 42    |
| Introduzione                                                                           |       |
| Situazioni e azioni da evitare                                                         |       |
| Rischi residui per la sicurezza                                                        | 42    |
| Sensibilizzazione al concetto di sicurezza dell'operatore e rischi residui             | 43    |
| Sensibilizzazione al concetto d <mark>i sicurezza dei te</mark> cnici e rischi residui | 45    |
| Verifiche del Sistema di sicurezza                                                     | 46    |
| Passaggio 1: Procedura di verifica dell'interruttore di sicurezza                      | 46    |
| Passaggio 2: Verifica della modalità conduttiva                                        |       |
| Passaggio 3: Verific <mark>a della modalità</mark> non conduttiva                      | 50    |
|                                                                                        | 53    |
| SEZIONE 4 – PONZIONAMENTO DEL TOUCH SCREEN (ulmostrazione passo passo)                 |       |
| Window Touch-4He - Introduzione                                                        | 52    |
| Panorami <mark>ca gerarchica d</mark> el touch screen                                  | 53    |
| Accesso di sicurezza a livello utente                                                  | 54    |
|                                                                                        |       |
| Dimostrazione passo passo di Quick Run (Esecuzione rapida)                             | 55    |
| User Login (Accesso utente)                                                            | 56    |
| Inserimento 1: Station (Stazione)                                                      | 57    |
| Inserimento 2: Materiale                                                               | 57    |
| Inserimento 3: Fastener                                                                | 57    |
| Inserimento 4: Unità e dimensioni                                                      | 58    |

# Haeger. a PennEngineering® Company

| Dwell (Sec) (Sosta (sec.))                         | 59 |
|----------------------------------------------------|----|
| Up Travel (Spostamento verso l'alto)               | 59 |
| Inserimento 6: Valori MAS                          | 59 |
| Eject Time (sec) (Durata espulsione (sec))         | 59 |
| Vibration (%) (Vibrazione (%))                     | 60 |
| Vibration Time (sec) (Durata vibrazione (sec))     | 60 |
| Inserimento 7: Controllo di qualità                | 60 |
| Sistema di protezione dell'attrezzamento (TPS)     | 60 |
| Fastener Length (Lunghezza fastener)               | 61 |
| Fastener Detection (Rilevamento fastener)          | 61 |
| Inserimento: Stato                                 | 61 |
| Clamp (Morsetto)                                   | 61 |
| Vuoto                                              | 62 |
| Tooling (Attrezzamento)                            | 62 |
| Sistema di alimentazione automatica modulare (MAS) | 62 |
| Eject Fastener (Espelli fastener)                  | 63 |
| Setup Stroke (Corsa di impostazione)               | 63 |
|                                                    |    |

| Dimostrazione passo passo di Programs Setup (Configurazione programma)                           | 65 |
|--------------------------------------------------------------------------------------------------|----|
| User Login (Accesso utente)                                                                      | 67 |
| Password                                                                                         | 67 |
| Programs (Programmi)                                                                             | 68 |
| Creare un nuovo programma                                                                        | 68 |
| 1.1 Program Name (Nome programma)                                                                | 68 |
| 1.2 New Customer (Nuovo cliente):                                                                | 69 |
| 1.3 Program Notes (Note programma):                                                              | 69 |
| Program Wizard (Procedura guidata programma) (Automatic (Automatica) o Manual (Manuale), Station |    |
| (Stazione) 1 di 4)                                                                               | 69 |
| 2.1 Preset:                                                                                      | 69 |
| Library (Libreria)                                                                               | 69 |
| Part Material (Ma <mark>teriale pezzo)</mark>                                                    | 70 |
| 2.2 Fastener:                                                                                    | 70 |
| Manufacturer (Fabbricante)                                                                       | 70 |
| Туре (Тіро)                                                                                      | 70 |
| 2.3 Size (Dimensioni)                                                                            | 71 |
| Unità <mark>di misura</mark>                                                                     | 71 |
| 2,4 Fastener Length (Lunghezza fastener)                                                         | 71 |
| 2.5 Part Identification (Identificazione parte)                                                  | 71 |
| 2.6 Select Tooling Type (Seleziona tipo di attrezzamento)                                        | 71 |
| 3.1 Tooling (Attrezzamento)                                                                      | 72 |
| 3.2 Tooling Information (Informazioni sull'attrezzamento)                                        | 72 |
| 3.3 Valori di inserimento                                                                        | 72 |
| Valori MAS                                                                                       | 72 |
| 4. Controllo di qualità                                                                          | 72 |
| 4.1 Valori di sensibilità                                                                        | 72 |
| 4.2 Rilevamento fastener                                                                         | 72 |
| Program Wizard (Procedura guidata programma) (Manual (Manuale), Station (Stazione) 2 di 4)       | 72 |

# Haeger® a PennEngineering® Company

| Program Wizard (Procedura guidata programma) (Manual (Manuale), Station (Stazione) 3 di 4) | 75 |
|--------------------------------------------------------------------------------------------|----|
| Program Wizard (Procedura guidata programma) (Manual (Manuale), Station (Stazione) 4 di 4) | 76 |
| Add Insertion Group (Aggiungi gruppo di inserimento) (Stazione 1-4)                        | 79 |
| Numero di stazione                                                                         | 79 |
| Quantità fastener                                                                          | 79 |
| Part Image (Immagine pezzo)                                                                | 80 |
| Location (Posizione): USB HDD                                                              | 80 |
| Selezionare Part Image (Immagine parte)                                                    | 81 |
| Select Insertion Points (Seleziona punti di inserimento)                                   | 81 |
| Esempio di correzione del programma del gruppo di inserimento (stazione 4)                 | 84 |
| Save Program (Salva programma)                                                             | 86 |
|                                                                                            |    |

| Dimostrazione passo passo di Run Program (Esegui programma)                       |     |
|-----------------------------------------------------------------------------------|-----|
| User Login (Accesso utente)                                                       |     |
| Password                                                                          |     |
| Production Run Overview (Panoramica di Esegui produzione)                         |     |
| Batch Size (Dimensioni batch)                                                     |     |
| Parts Completed (Pezzi completati)                                                |     |
| MAS Vibration (%) (Vibrazione MAS (%))                                            |     |
| MAS                                                                               |     |
| Inserimento stazione 1 – Start Production (Avvia produzione)                      |     |
| Setup Stroke (Corsa di impostazione)                                              |     |
| Regolazione dei valori di inserimento.                                            |     |
| È necessario configurare un'altra cor <mark>sa dopo</mark> aver adeguato i valori | 94  |
| Inserimento stazione 2                                                            |     |
| Inserimento stazione 3                                                            |     |
| Inserimento stazione 4                                                            |     |
|                                                                                   |     |
| SECTION 5 - OPTIONS                                                               |     |
|                                                                                   |     |
| SEZIONE 6 – MANUTENZIONE DELLA MACCHINA                                           |     |
| Programmazione della manutenzione                                                 |     |
|                                                                                   | 100 |
| Risoluzione dei problemi                                                          |     |
| Cura e man <mark>utenzione setti</mark> manali                                    |     |
| (MAS <mark>350): Cura e ma</mark> nutenzione                                      |     |
| Tubo di trasporto: Cura e manutenzione                                            |     |
| Multi-Spola: Cura e manutenzione                                                  |     |
| Portautensili superiore: Cura e manutenzione                                      |     |
| TIS-3: Cura e manutenzione                                                        |     |
| Diagnostics                                                                       |     |

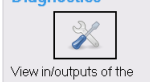

|    | machine          | Diagnostica: Nella schermata principale | 15  |
|----|------------------|-----------------------------------------|-----|
|    | Schermata I/O F  | PLC1                                    | 16  |
|    |                  |                                         |     |
| As | sistenza clienti |                                         | 18  |
| Ga | aranzia          |                                         | 119 |
|    |                  |                                         |     |

# Haeger® a PennEngineering® Company

| SECTION 7 – PARTS LIST                                                   | 120 |
|--------------------------------------------------------------------------|-----|
| Main Assembly                                                            | 121 |
| Sheet Metal                                                              | 123 |
| Electrical Cabinet (15-42125 or 15-42126)                                | 125 |
| HMI Arm Assembly (15-42134)                                              |     |
| MAS 350 Bowl Assembly                                                    | 129 |
| Dual Safety Sensor & Upper Tool Holder Assembly                          | 131 |
| Quick Mount Assembly                                                     | 133 |
| Multi-Shuttle 2 Assembly                                                 | 135 |
| TIS-3 Assembly (15-41593)                                                |     |
| Hydraulic Cylinder Main Assembly                                         | 140 |
| Positive Stop System Assembly                                            | 142 |
| Vacuum Generator Assembly (15-42124)                                     | 143 |
| Air Manifold (15-02925) Assembly                                         | 144 |
| J-Frame, ABFT Assembly Option (15-41870)                                 | 145 |
| Hydraulic Reservoir Assembly (15-42135)                                  | 146 |
| Motor Pump Assembly                                                      | 148 |
| Hydraulic Cooler Assembly                                                | 149 |
| Hydraulic Manifold Assembly (Seri <mark>al # 8WT42000</mark> and Higher) | 150 |
| Hydraulic Manifold Assembly ( <mark>Serial # 8WT41</mark> 999 and Lower) | 152 |
| Hydraulic Suction Filter Assembly                                        | 154 |
| Return Filter Assembly                                                   | 155 |
| Service Tray Assembly                                                    | 156 |
| SEZIONE 8 - MESSA FUORI SERVIZIO DELLA MACCHINA                          | 157 |

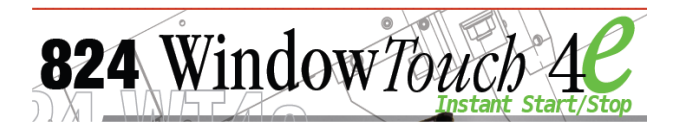

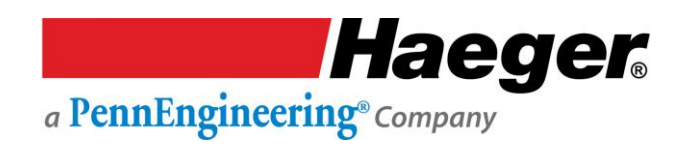

# SECTION 1 - INTRODUCTION Congratulations!

You are using a genuine Haeger Hardware Insertion Machine - the industry standard for dependable fastener insertion.

Haeger, Inc. is widely recognized as the industry leader in the development and implementation of innovative self-clinching fastener installation technologies. For over thirty years, Haeger engineers have been designing and building flexible systems for installing practically every kind of self-clinching fastener into practically every kind of work piece - creating new technologies to help Haeger owners get just about any job done productively and profitably.

Over the years, Haeger's innovative tooling and patented quick-change automatic fastener feeding systems have revolutionized the way the world's fabricators and manufacturers install hardware.

So whenever your operation faces an insertion challenge, turn to the manufacturer with the most experience in developing self-clinching fastener insertion solutions. Turn to Haeger.

#### **Haeger Locations Worldwide**

Haeger, Inc. 811 Wakefield Drive Oakdale, CA 95361 USA Toll Free: (800) 878-4343 Phone: (209) 848-4000 Fax: (209) 847-6553

Haeger Europe Textielstraat 18 7575 CA Oldenzaal The Netherlands

Phone: +31 541 530 230 Fax: +31 541 532 400

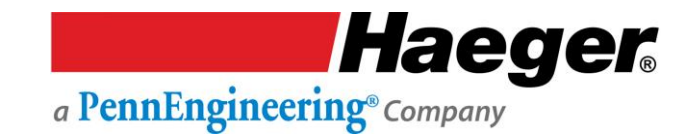

#### Dichiarazione di conformità CE della macchina

Dichiarazione ai sensi della Direttiva 2006/42/CE e successive modifiche (di seguito Direttiva Macchine). Questa versione linguistica della dichiarazione è verificata dal rappresentante autorizzato (dichiarazione originale).

#### Noi (rappresentante autorizzato):

| Ragione soci | ale: Haeger Europa                   |
|--------------|--------------------------------------|
| Indirizzo    | Textielstraat 18B, 7575 CA OLDENZAAL |
| Paese:       | Paesi Bassi                          |

#### mandato scritto del fabbricante:

| Ragione soc | ale: Haeger Inc.                               |
|-------------|------------------------------------------------|
| Indirizzo:  | 811 Wakefield Drive, Oakdale, California 95361 |
| Paese:      | Stati Uniti d'America                          |

#### Dichiariamo che il prodotto descritto di seguito:

| Denominazione generica: | Sistema d'inserimento fastener                                                               |
|-------------------------|----------------------------------------------------------------------------------------------|
| Nome commerciale:       | 824WT-4                                                                                      |
| Modello:                | 824WT-4                                                                                      |
| Funzione:               | Inserimento automatico del fastener in placcatura<br>metallica mediante pressione idraulica. |

#### che sono state soddisfatte tutte le disposizioni pertinenti della direttiva macchine (segue versione):

2006/42/CE | Direttiva 2006/42/CE del Parlamento europeo e del Consiglio, del

17 maggio 2006, relativa alle macchine e che modifica la direttiva 95/16/CE.

#### che il prodotto è conforme anche alle disposizioni delle seguenti direttive europee:

- 2014/30/UE | Direttiva 2014/30/UE del Parlamento europeo e del Consiglio del 26 febbraio 2014
- concernente il ravvicinamento delle legislazioni degli Stati membri relative alla compatibilità

#### elettromagnetica (rifusione)

#### che sono state utilizzate le seguenti norme armonizzate:

- EN ISO 12100:2010 | Sicurezza macchine Principi generali di progettazione Valutazione e riduzione dei rischi [ISO 12100:2010].
- EN 349:1994+A1:2008 | Sicurezza del macchinario Spazi minimi per evitare lo schiacciamento di parti del corpo umano.
- EN 693:2001+A2:2011 | Macchine utensili Sicurezza Presse idrauliche.
  - EN 894-1:1997+A1:2008 | Sicurezza del macchinario Requisiti di ergonomia per la progettazione di display e attuatori di comando 0 Parte 1: Principi generali per le interazioni umane con i display e gli attuatori di controllo
- EN ISO 13857:2008 | Sicurezza del macchinario Distanze di sicurezza per impedire il raggiungimento di zone di pericolo da parte degli arti periori e inferiori [ISO 13857:2008].
- EN ISO 14120: 2015 | Sicurezza delle macchine Ripari Requisiti generali per la progettazione e costruzione di ripari fissi e mobili [ISO 14120:2015]. EN ISO 14119:2013 | Sicurezza del macchinario - Dispositivi di interblocco associati ai ripari - Principi di progettazione e selezione [ISO
- 14119:2013].

   EN 60204-1:2006+A1:2009+C11:2011

   Sicurezza dei macchinari Equipaggiamento elettrico delle macchine Parte 1: Requisiti generali [IEC
- 60204-1:2005 (Modificata)].
  - EN ISO 4413:2010 | Energia idraulica Regole generali e requisiti di sicurezza per i sistemi e i loro componenti [ISO 4413:2010].
  - EN 1037:1996+A1:2008 | Sicurezza dei macchinari Prevenzione dell'avviamento inatteso EN ISO 13849-1:2016 | Sicurezza delle macchine - Parti dei sistemi di controllo relative alla sicurezza - Parte 1: Principi generali di progettazione
- [ISO 13849-1:2016].
  - EN ISO 13849-2:2012 | Sicurezza delle macchine Parti dei sistemi di controllo relative alla sicurezza Parte 2: Convalida [ISO 13849-2:2012].
  - EN ISO 13850:2015 | Sicurezza del macchinario Arresto di emergenza Principi per la progettazione [ISO 13850:2015].
  - EN 61000-6-2:2005 | Compatibilità elettromagnetica (CEM) Parte 6-2: Norme generiche Immunità per gli ambienti industriali [IEC 61000-6-2:20051
  - EN 61000-6-4:2007 | Compatibilità elettromagnetica (CEM) Parte 6-4: Norme generiche Norma sulle emissioni per gli ambienti industriali [IEC 61000-6-4:20071

e che la seguente persona fisica o giuridica stabilita nella Comunità è autorizzata a costituire il fascicolo tecnico:

Ragione sociale: Haeger Europe

Nome e posizione: Rob Kelder, ingegnere tecnico Indirizzo Textielstraat 18B, 7575 CA Oldenzaal Paese: Paesi Bassi

Oldenzaal, NL Agosto 2017

Wouter Kleizen Presidente, Haeger Europa

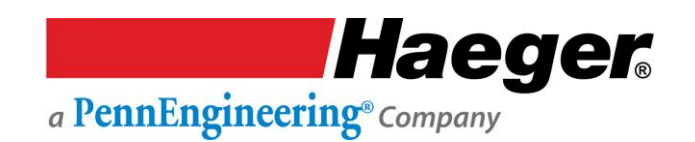

#### **Statement of Foreseen Use**

The WindowTouch-4He insertion machines are intended for use in an indoor commercial or industrial environment. Factory-authorized training is made available for operators at the time of installation. The Insertion Logic technology and All Haeger machines are designed to operate at voltages ranging between 380-480V and at 50/60Hz with no additional power requirements. Haeger systems do not produce thermal, biological, fire or radiation hazards etc. Again, Haeger machines <u>are not</u> intended or designed to be used in hazardous or explosive environments, exposure to outside elements of weather such as freezing, wet, extreme high temperatures or extreme dusty environments. See your local representative or visit <u>http://www.haeger.com</u> for more details.

#### **Safety Information**

This manual contains details on safety when using your new machine. Where applicable, cautions and warnings are used throughout this manual to draw your attention to safety precautions. The Haeger Safety System section of this manual, explains the safety features built into the machine that minimizes

the dangers of pinching or crushing while operating the machine. It is recommended that in addition the safety details in this Haeger insertion machine manual, all customers, create, implement and maintain their own individual safety codes, policies and procedures.

### **Customer Service**

If your machine malfunctions and you are unable to resolve the problem, field service technicians can be dispatched to your site to conduct repairs. Service visits are paid for by the customer, either under a maintenance agreement, by purchase order or prepayment. Time and material rates are charged for any service not covered under a maintenance agreement. Before calling to report a problem, gather as much information about the problem as possible and have it ready to provide to your customer care center. The more information you can provide initially, the more quickly the problem can be corrected.

### **Responsibilities of the Operator**

The machine operator must be properly trained. Haeger provides training for the operator in the use of the machine and software at the time of installation. It is the customer's responsibility to ensure that only properly trained personnel operate the machine. Operators must be fully versed in its operation. For any operator unfamiliar with its operation, training is required. Training is available; contact your Haeger representative. The customer must also ensure that all operators are aware of the safety issues described in this manual. The operator or other trained personnel are expected to handle all user maintenance as detailed in the User Manual. If your site has a technician in charge of machine maintenance, that person is the optimal candidate. While any trained operator may perform routine maintenance, the best maintenance results from familiarity with the machines internal operation and history. The machine requires daily maintenance to ensure the highest insertion quality and longer life for the machine. The machine design provides you easy access to perform this simple task and it is essential that machine maintenance is performed as described in the "Maintenance Schedule" section of this manual. It is the responsibility of the operator to try to eliminate simple problems before calling a service representative. But knowing when to call for service is also important. An untrained operator must not attempt to service the machine as this may cause further damage. When you have determined that a service call is required, call as soon as possible. See the Troubleshooting and Maintenance sections for more details.

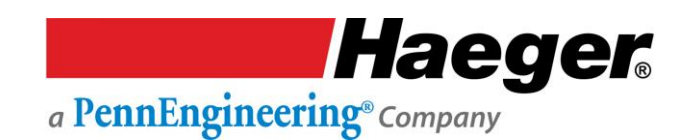

#### **Responsibilities of the Service Technician**

Field service technicians must have machine and InsertionLogic<sup>®</sup> service training. The service technician is responsible for all repairs, upgrading and modification requested by the customer or mandated by the Haeger Service and Support Group. The service technician who installs the machine will also provide training for the operator that covers all of the basic skills and safety practices required to operate the machine. Service personnel must be furnished with proper tools for the installation and maintenance of the machine.

#### **Quality of Parts & Fasteners**

The WindowTouch-4He is designed and engineered for high volume installation of self-clinching fasteners of all types and sizes. As a rule, the "quality" of parts and fasteners is very important to getting the most out of your WindowTouch-4He machine. The next two paragraphs are general in nature but critical to maximizing productivity, quality and profit potential.

**Fastener Quality Basics:** In general, self-clinching fasteners are designed with an annular recess in the shank that allows the softer metal of your part (work piece) to cold form in and around it and permanently lock the fastener in place. Inspecting the fasteners on a regular basis and verifying they are constructed with in design tolerances is very <u>important</u>. With studs and stand-offs, this is especially critical as they <u>increase in length</u>. We highly recommend coordination between yourself and the fastener supplier to determine the acceptable dimensional tolerances and force requirements for your particular application in an effort to achieve consistent quality.

**Part Quality Basics:** Take special care in inspecting all parts in which the fasteners will be inserted. Verify the holes in the part meet the required specifications and tolerances. In addition, visually inspect each part, looking for burrs and irregularities around each hole. Holes out of tolerance, burrs and irregularities will degrade the fastener's performance and may cause difficulties during the insertion process. We also recommend developing a consistent method of handling or holding the part (work piece) during the insertion process to ensure quality and increase fastener performance long term.

 Self-clinching fasteners should be tested to be sure they meet manufacturer's published performance data or specifications specific to the application.

Haeger a PennEngineering® Company

## **Basic Data Sheet**

| OUR Machine Model 824 W | indow Touch -4He   |
|-------------------------|--------------------|
| Serial Number:          | Year Manufactured: |
| Voltage:                | Amperes:           |
| Hertz (Machine):        | Hertz (MAS):       |
| Phase:                  |                    |

| 824 WindowTouch 4e Machine Matrix |          |          |          |
|-----------------------------------|----------|----------|----------|
| Voltage                           | 208/220  | 380/480  | 575      |
| Amperage                          | 17       | 9.6      | 6.1      |
| Hertz                             | 50 or 60 | 50 or 60 | 50 or 60 |
| Phase                             | 3        | 3        | 3        |

01

| Noise Measurement Summary |  |  |
|---------------------------|--|--|
| Maximum Measured Value    |  |  |
| In normal operation       |  |  |
| 87db                      |  |  |
| 87db                      |  |  |
|                           |  |  |

-- For all locations, Noise protection is always recommended. --

| Fluids & Pressure                                      |                                 |  |
|--------------------------------------------------------|---------------------------------|--|
|                                                        | Hydraulic Oil, ISO 32 Viscosity |  |
| Hydraulic Oil:*                                        | Grade                           |  |
| ISO Viscosity:                                         | 32                              |  |
| Capacity:                                              | 22 gallons/83 liters            |  |
| Max.                                                   |                                 |  |
| Operating                                              |                                 |  |
| Pressure:                                              | 2,450 psi/169 bar               |  |
| * Equivalent hydraulic oils may be used. It is the     |                                 |  |
| machine owner's responsibility to determine which      |                                 |  |
| hydraulic oils in their area are equivalent to ISO 32. |                                 |  |

| Dimensions |                  |  |
|------------|------------------|--|
|            |                  |  |
| Height:    | 90 in./2268 mm   |  |
| Width:     | 32 in./813 mm    |  |
| Depth:     | 56 in./1422 mm   |  |
|            |                  |  |
| Weight:    | 2900 lb./1131 kg |  |
|            |                  |  |
|            |                  |  |

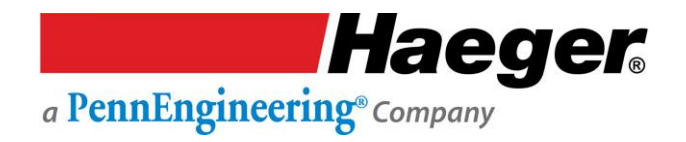

## **Illustrations of Safety Notes**

Safety notes are identified by a pictogram and a signal word. The signal word describes the severity of the risk at hand.

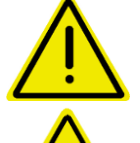

**Warning** possible dangerous situation that could cause minor physical injuries.

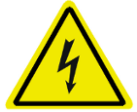

**Risk of electrical voltage** possible dangerous situation that could cause serious physical injuries.

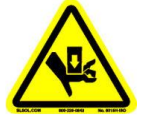

**Risk of crush injuries** possible dangerous situation that could cause serious physical injuries.

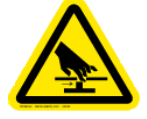

**Risk of pinching injuries** possible dangerous situation that could cause serious physical injuries.

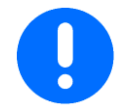

**Important** for a special behaviour or activity for the safe handling of the machinery.

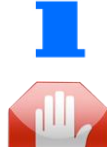

Application tips and particularly useful information.

**Stop!** Contact your Haeger Representative for instructions on how to proceed.

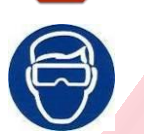

Eye protection must be worn when operating this machine

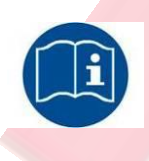

**Read First!** Read instructions first before operating this machine. Make sure that you read and understand all of the descriptions, instructions and notes contained in this section. Follow all of the Warnings and Cautions in this manual. Your safety and productivity depend on it.

1

The Haeger 824 Window Touch-4He was designed to conform to applicable CE, ANSI, OSHA, and CSA safety standards. It is the user's responsibility to understand any specific local safety codes that may require additional guarding and conform to those standards.

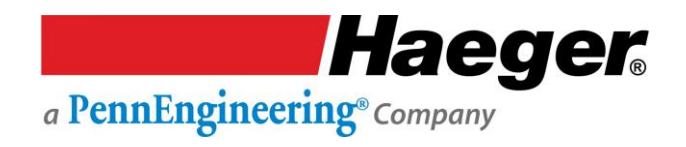

# **Details of Location in the Documentation**

All information in these instructions concerning direction and location refer to the workplace of the operator.

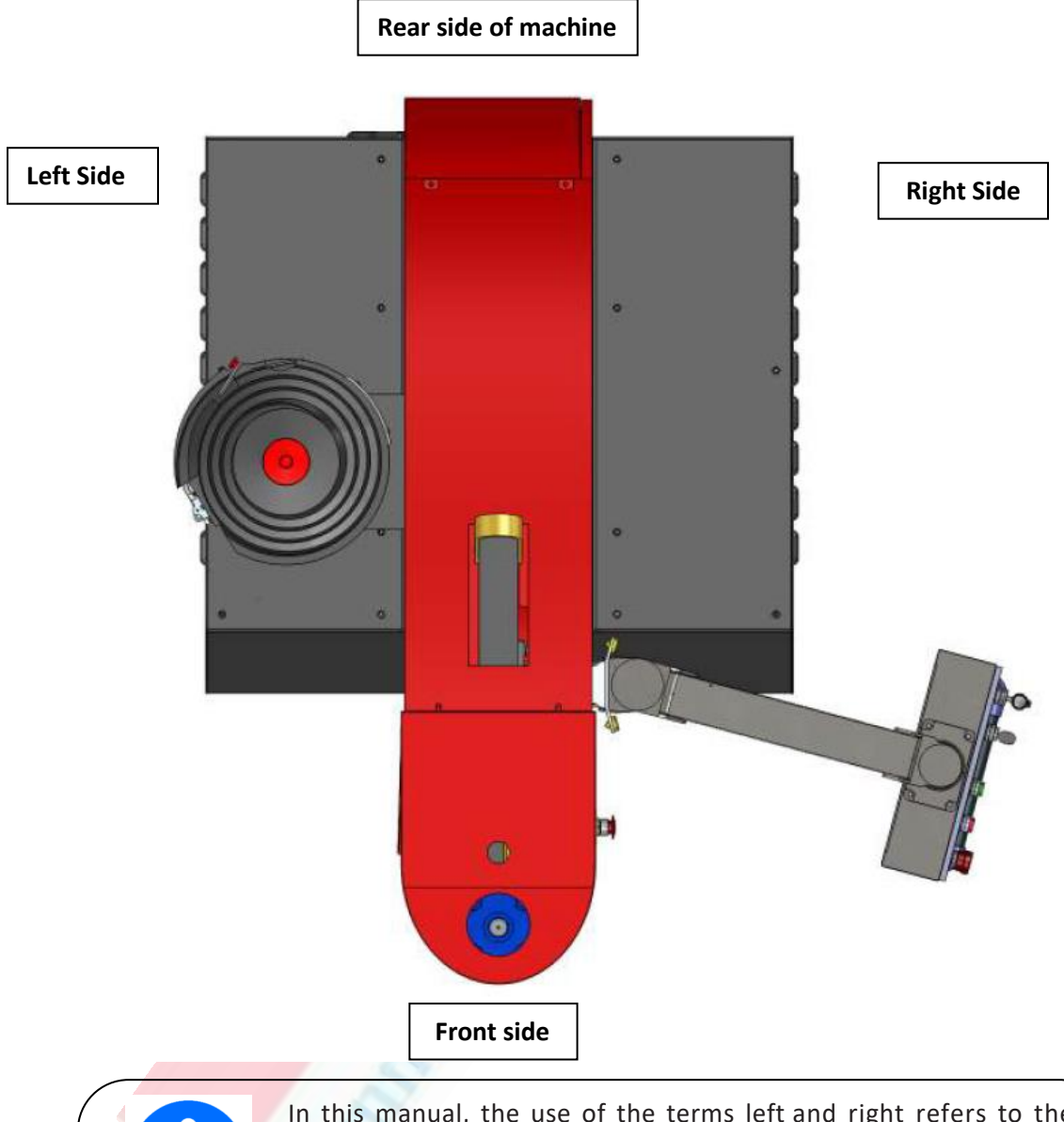

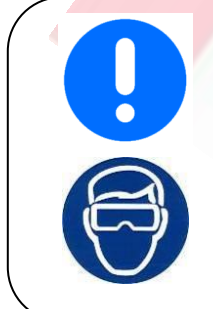

In this manual, the use of the terms left and right refers to the machine operator's left and right when they are standing in front of the machine, facing the work area between the Upper Tool

Eye protection must be worn when operating this machine

**Haeger** a PennEngineering® Company

#### **Safety Precautions and Warnings**

| Never | Operate this Haeger Hardware Insertion Machine without proper instructions. Read and thoroughly understand this manual before attempting to operate this machine.                                                                                                    |
|-------|----------------------------------------------------------------------------------------------------|
| Never | Tamper with any part of this machine's electrical system unless<br>you are a trained electrician and thoroughly understand this<br>machine's electrical schematic.                                                                                                    |
| Never | Operate this machine while wearing any metal objects (i.e., rings, watches, bracelets, etc.) that may come into contact with the <i>Upper Tool, Lower Tool</i> or work piece.                                                                                         |
| Never | Attempt to test or demonstrate this machine's Safety System by placing any portion of your hand or body between the Upper and Lower tools. Always use the test procedure outlined in Section 4 of this manual.                                                        |
| Never | Exceed the maximum force of 9,000 pounds on the J- Frame and the Square <i>Tipped Tool Holder</i> .                                                                                                    |
| Never | Attempt to run any irregular shaped sheet metal part that could contact the <i>Upper</i> and <i>Lower Tools</i> <b>before</b> these tools insert the fastener into the part. This applies to both the <i>Conductive</i> and <i>Non-Conductive Modes</i> of operation. |
| Never | Press the <i>Down Footswitch</i> a second time in the <i>Non- Conductive</i><br><i>Mode</i> when your hands are in the area of the tooling.                                                                                                    |
| Never | Operate this Machine without wearing the proper eye protection                                                                                                    |

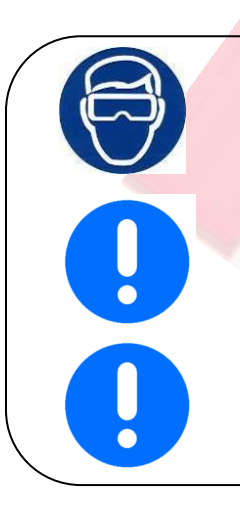

**Eye protection** must be worn when operating this machine

The Safety System's heavy duty retractable electrical cord is very durable; however caution should be taken when working close to the edge of deep boxes or cans. Operating with the Safety System's electrical cord too close to sharp metal edges may damage the cord.

Lubricate the *Upper Tool Holder* with a small amount of lithium (white) grease. Any other lubricant may interfere with the Safety System's operation and will void your machine warrant

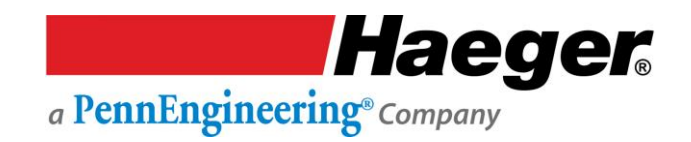

# SEZIONE 2 – INSTALLAZIONE Manipolazione

La macchina per l'inserimento di ferramenta Haeger è stata progettata per fornire all'operatore un'altezza di lavoro confortevole e per consentire la libertà di movimento durante il posizionamento dei pezzi da lavorare nell'area di attrezzamento. Grazie a queste caratteristiche, la macchina risulta **pesante nella parte superiore durante le operazioni di scarico**.

- Maneggiare con estrema cautela!
- Non tentare mai di spostare la macchina con un carrello elevatore posizionato davanti o su uno dei due lati della macchina.
- Posizionare sempre il carrello elevatore o il transpallet sul retro della macchina quando si sposta la macchina con un carrello elevatore o un transpallet.

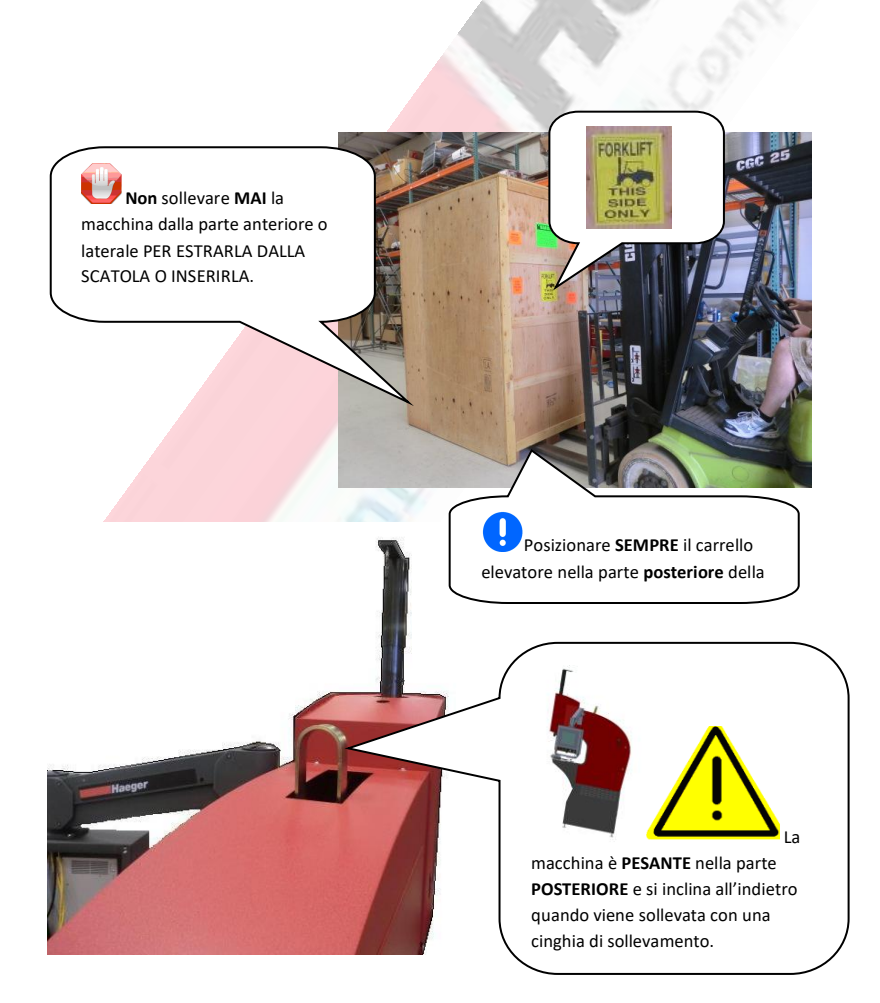

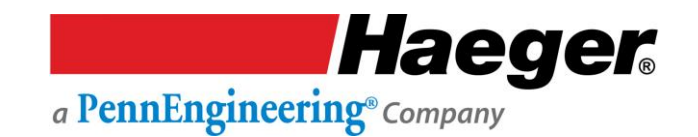

#### Zona di lavoro sicura consigliata

Si raccomanda che prima della consegna, il cliente prepari un'area nella propria struttura che consenta all'operatore e al personale addetto alla manutenzione, ampio spazio per lavorare o riparare la macchina. Le distanze indicate di seguito sono consigliate. È responsabilità del cliente regolare la "Zona di lavoro sicura" in base alle proprie esigenze individuali per ottimizzare la sicurezza dell'operatore e del tecnico dell'assistenza. Si consiglia inoltre al cliente e/o all'operatore di informare i visitatori dell'impianto della "ZONA DI LAVAORO SICURA" intorno alla macchina per ridurre al minimo o eliminare la possibilità di urti accidentali dell'operatore mentre la macchina è in funzione.

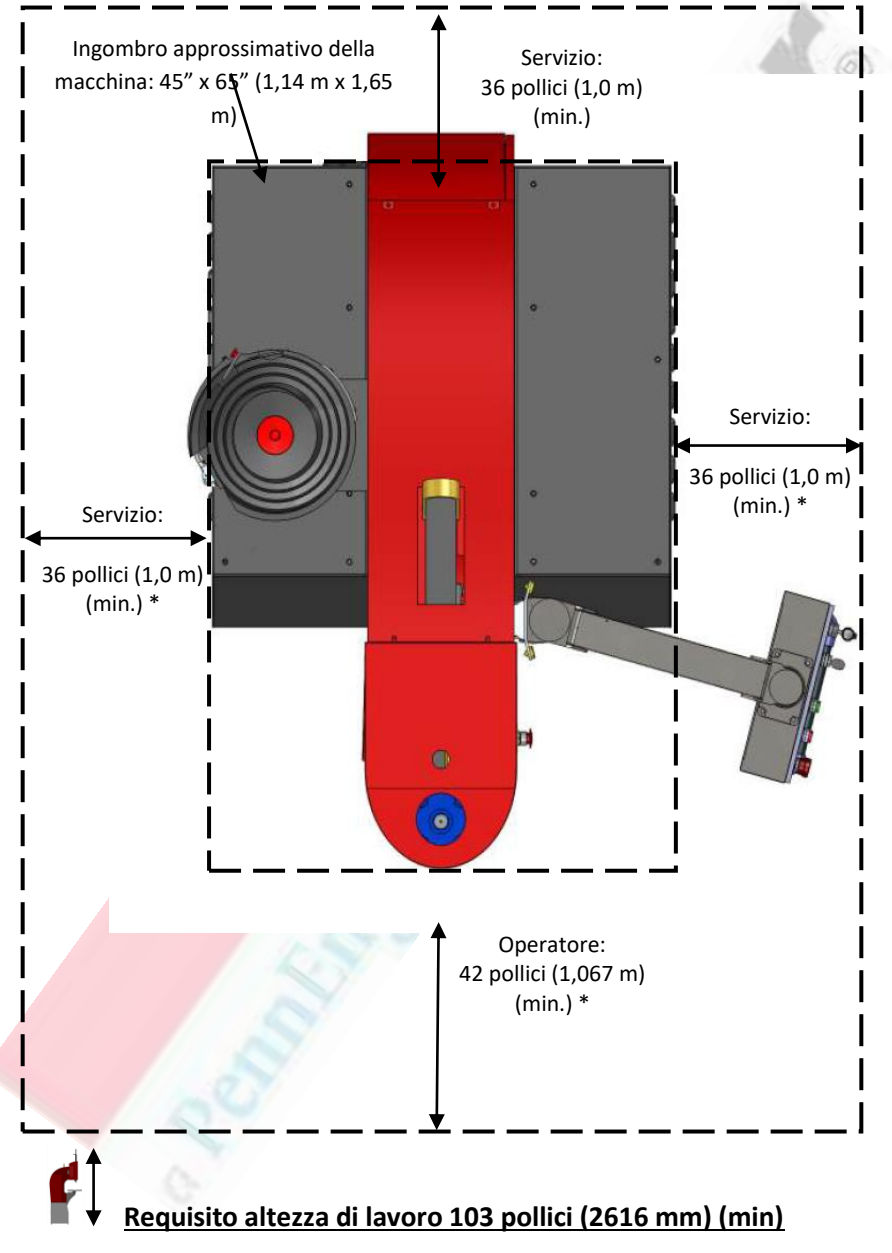

#### ZONA DI LAVORO MINIMA DI SICUREZZA CONSIGLIATA

\* Le dimensioni complessive dell'area di lavoro sicura variano a seconda delle dimensioni del pezzo che si sta producendo. Generalmente si raccomanda di avere una zona di sicurezza minima compresa tra 3' (1 m) e 4' (1,22 m) oltre l'operatore e il pezzo da lavorare per manovrare il pezzo in posizione pronto per l'inserimento. Inoltre, l'area di lavoro sicuro offre ampio spazio al tecnico dell'assistenza per la manutenzione della macchina.

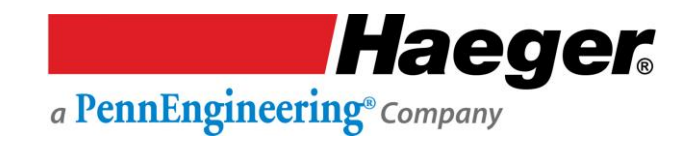

## **Rimozione skid**

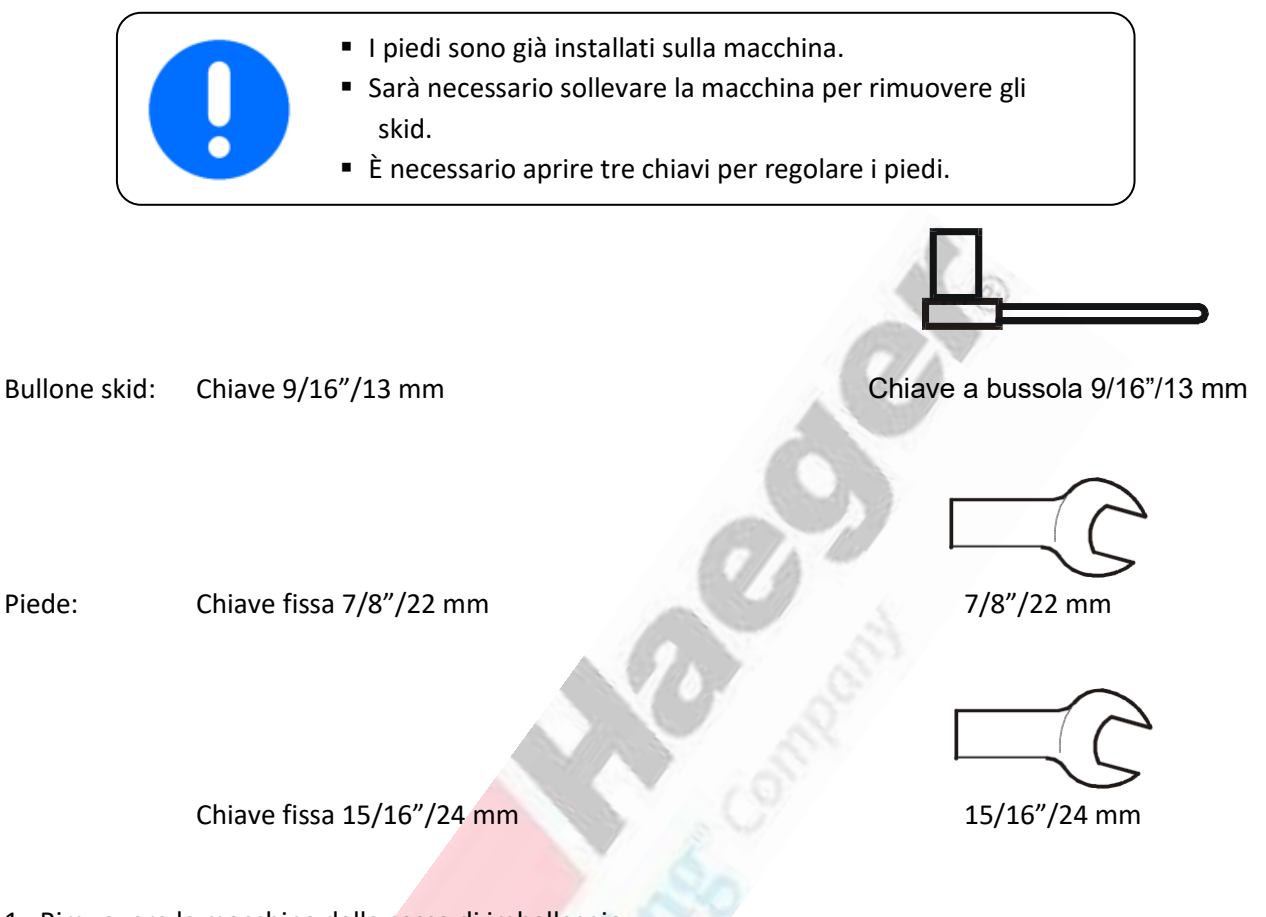

1. Rimuovere la macchina dalla cassa di imballaggio.

2. Rimuovere le (8) viti di fissaggio che bloccano la base della macchina allo skid di spedizione (2 su ogni piastra).

3. Utilizzare la cinghia sulla parte superiore del telaio della macchina e un'imbragatura appropriata al peso di questa macchina e sollevarla fino a quando non si libera dagli skid.

| Il peso della macchina per l'inserimento di ferramenta Haeger e degli skid è il |          |             |  |
|---------------------------------------------------------------------------------|----------|-------------|--|
| seguente:                                                                       |          |             |  |
| Macchina                                                                        | Libbre   | Chilogrammi |  |
| 824 Window Touch -4He                                                           | 2900 lb. | 1315 kg.    |  |

- 4. Allontanare con cautela la macchina dagli skid (o spostare gli skid). Abbassare la macchina sul pavimento.
- 5. Abbassare il dado sul piede e rimuovere la piastra.
- 6. Serrare il dado del piede a filo con il fondo della base della macchina.

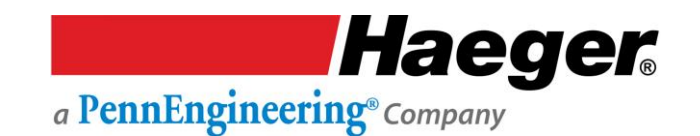

#### Sistemazione della macchina

- Posizionare con cura la macchina in officina su una superficie piana e preferibilmente rigida e orizzontale, in grado di sopportare il peso della macchina come descritto nel paragrafo "Dati di base" del presente manuale In caso di domande sulla capacità del sottofondo di sostenere il peso della macchina, verificare con un ingegnere strutturale. Alla data di questa pubblicazione non sono noti i requisiti per il fissaggio o l'ancoraggio della macchina al sottosuolo, verificare i regolamenti edilizi locali, o con l'agenzia o un ingegnere strutturale della propria zona.
- 2. Regolarne la posizione dalla parte anteriore a quella posteriore e da sinistra a destra utilizzando come superficie di riferimento la superficie superiore del portautensili inferiore (vedere la figura seguente). Utilizzando una chiave da 7/8"/22 mm per regolare i piedini, regolare la posizione della macchina da sinistra a destra e da davanti a dietro. Accertarsi che tutti i piedi della macchina siano saldamente appoggiati sul pavimento dell'officina.
- 3. Senza modificare la regolazione in altezza dei piedi, serrare il controdado su ciascun piede con una chiave da 15/16"/24 mm.

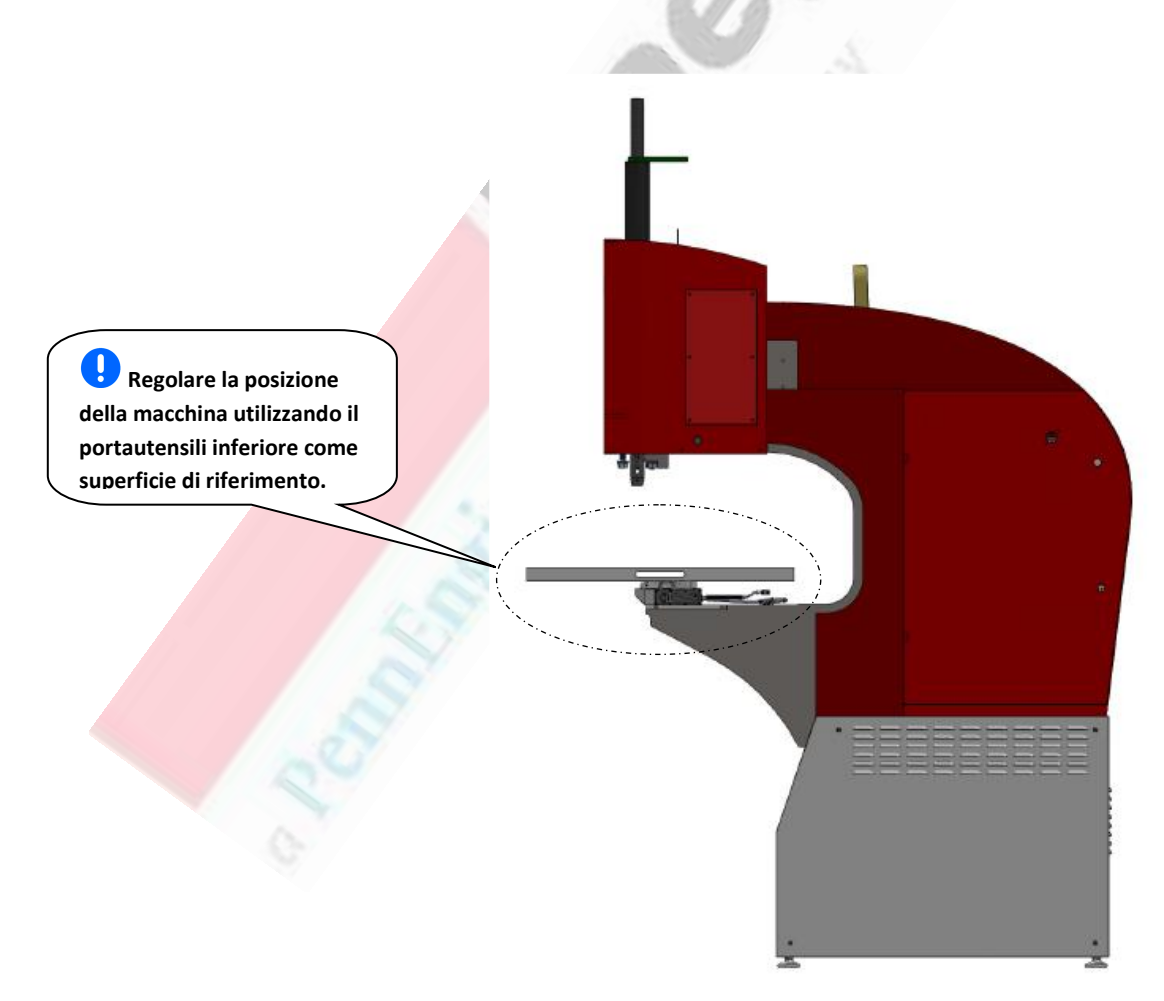

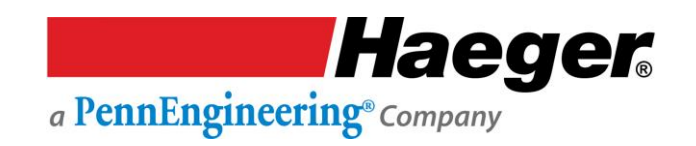

#### Sistemazione della macchina (segue)

#### Se la macchina è dotata di un sistema di alimentazione automatica modulare (MAS):

4. L'aria deve essere collegata al raccordo sul tubo flessibile nero che si estende dal fondo del MAS. Collegare una linea d'aria in grado di erogare aria pulita e secca. Per ulteriori istruzioni, fare riferimento alla sezione del presente manuale di funzionamento e manutenzione Sistema di alimentazione automatica modulare.

| Flusso d'aria        | Pressione dell'aria |
|----------------------|---------------------|
| 3 ft3/min - 85 l/min | 90 psi/6 Bar        |

5. Se la macchina non è ancora piena d'olio, rimuovere i lati della macchina. Riempire la macchina con olio idraulico AW Exxon Humble Hydraulic H o olio idraulico premium equivalente. Riposizionare i pannelli laterali una volta terminato.

| Riempire il serbatoio della macchina con la quantità di olio |         |       |
|--------------------------------------------------------------|---------|-------|
| idraulico sotto indicata:                                    |         |       |
| Macchina                                                     | Galloni | Litri |
| 824 Window Touch -4e                                         | 22      | 83    |

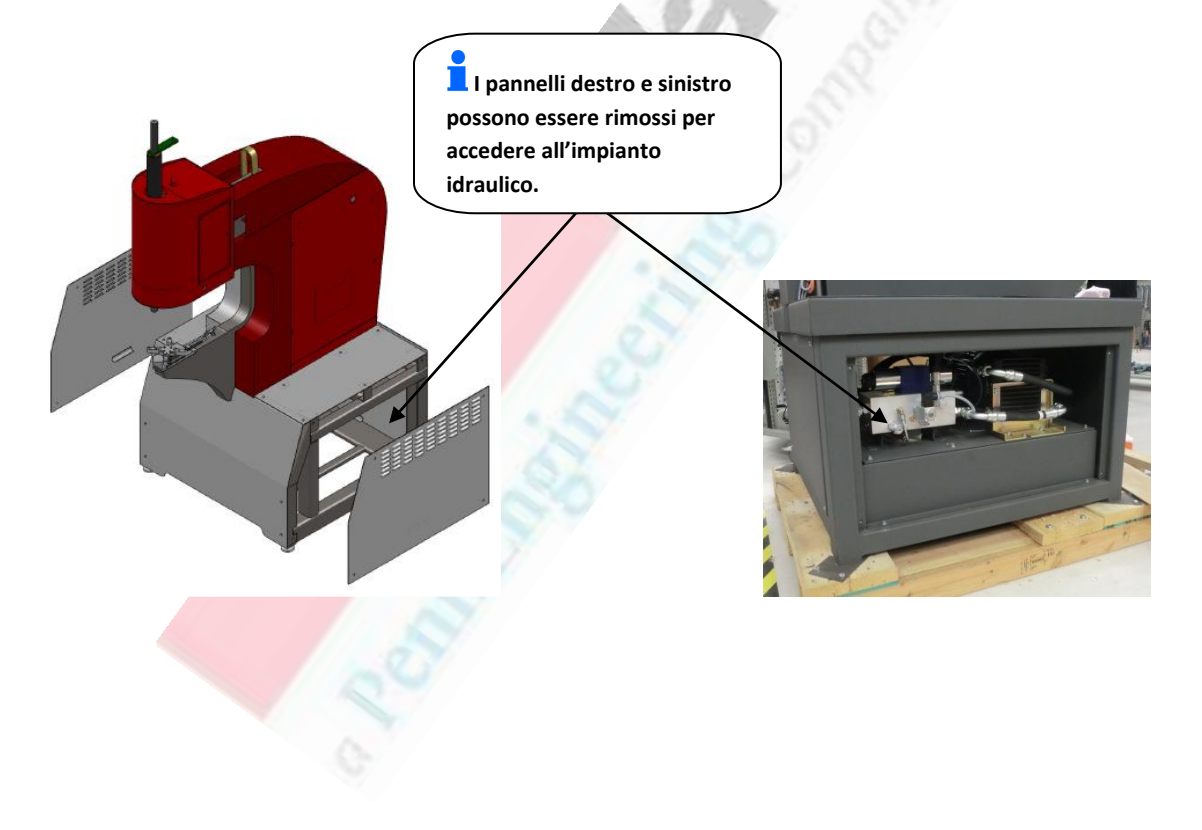

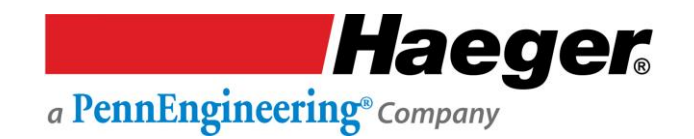

#### Impostazione corrente di rete

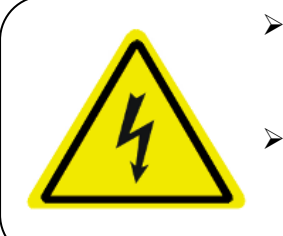

- I collegamenti elettrici richiesti in questa sezione devono essere effettuati da un elettricista qualificato.
- Verificare che l'alimentazione elettrica per questa macchina è stata scollegata alla fonte di alimentazione prima di procedere a qualsiasi intervento sull'impianto elettrico della macchina.
- 1. Controllare la tensione sulla targa dati della macchina, situata sul retro dell'armadio elettrico principale della macchina (vedi Figura 2.3). ASSICURARSI che la tensione di officina in entrata della macchina sia la stessa tensione per cui è stata cablata la macchina. Se le tensioni

non corrispondono, **V** FERMARSI! Contattare il proprio rappresentante Haeger per istruzioni su come procedere.

- 2. Accertarsi che l'alimentazione elettrica della macchina sia stata scollegata alla fonte di alimentazione. Portare l'interruttore di alimentazione di rete in posizione **OFF**. Con l'apposita chiave, aprire lo sportello dell'armadio elettrico principale (vedi Figura 2.4).
- 3. Collegare l'alimentazione elettrica trifase in ingresso ai tre connettori dei morsetti del sezionatore principale contrassegnati con L1, L2 e L3. Accertarsi che la macchina sia correttamente collegata a terra collegando il cavo di terra in ingresso al terminale superiore della morsettiera verde e gialla sul lato destro del sezionatore principale.
- 4. Dopo che tutti i collegamenti elettrici sono stati eseguiti correttamente, si consiglia di installare anelli di servizio e/o una staffa angolare (non inclusa) sul cavo di alimentazione principale che entra dalla parte posteriore della macchina. Gli anelli di servizio forniscono un mezzo per fissare il cavo di alimentazione principale all'armadio elettrico. Inoltre, fornisce uno scarico della trazione e inutili sfregamenti del filo.
- 5. Chiudere e bloccare lo sportello dell'armadio elettrico principale con l'apposita chiave.
- 6. Installare il computer nella parte anteriore dell'armadietto del computer e fissarlo con i dispositivi di fissaggio in dotazione.

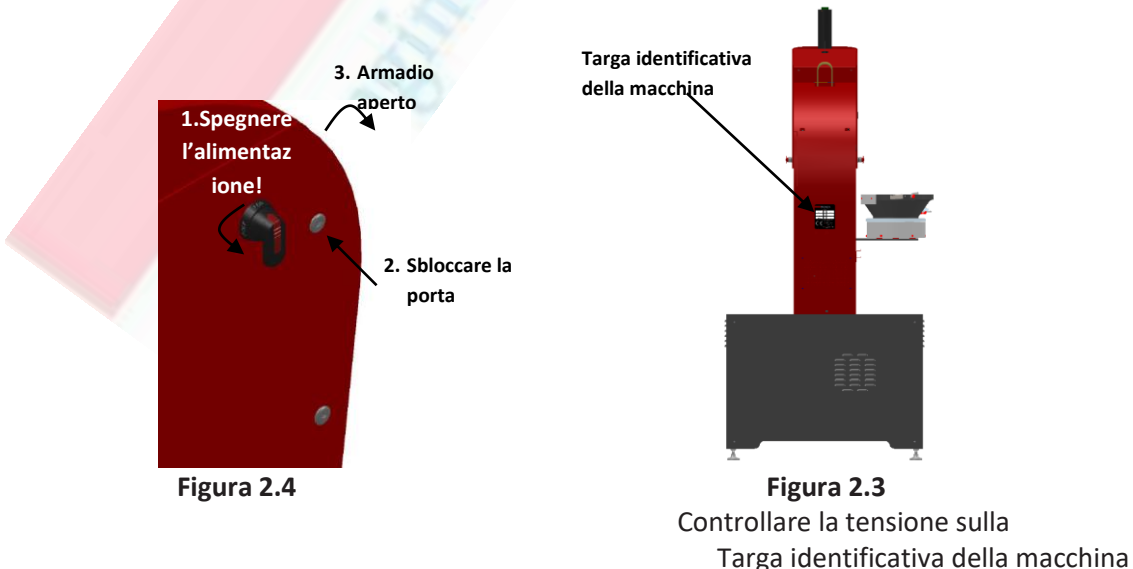

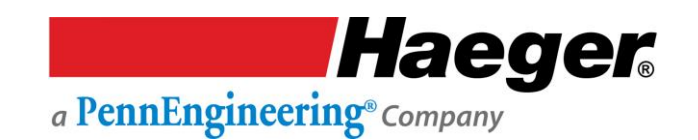

#### Comandi di base del per l'operatore di macchina

Tutti i comandi dell'operatore si trovano sul lato anteriore e destro del coperchio anteriore della macchina, ad eccezione del pedale, che include il touch screen, il pulsante di arresto di emergenza/arresto e il pulsante di accensione.

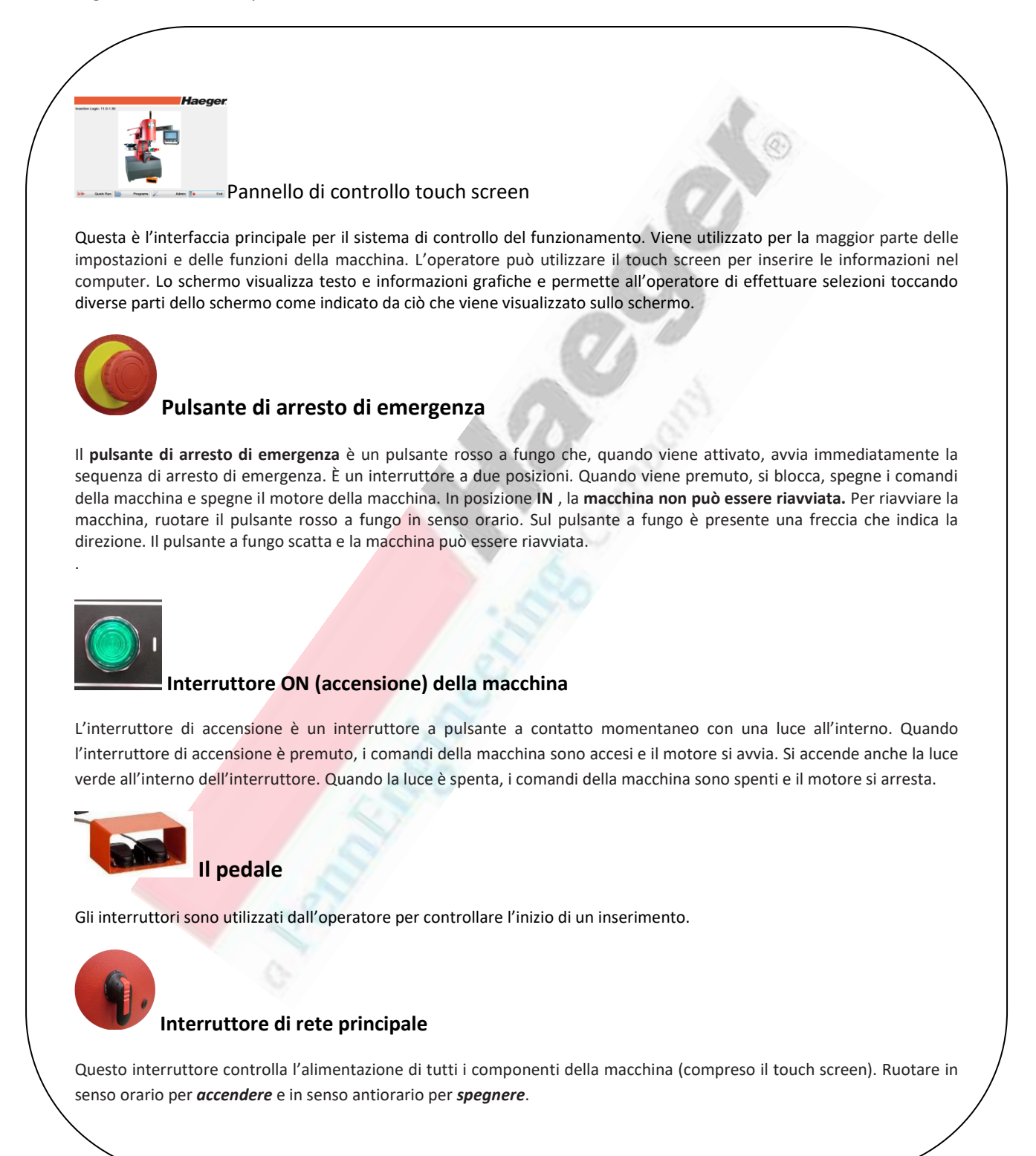

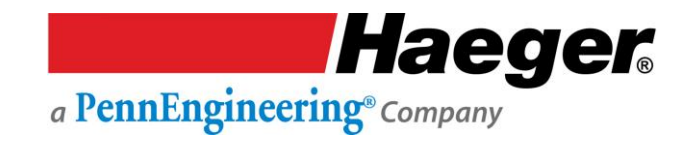

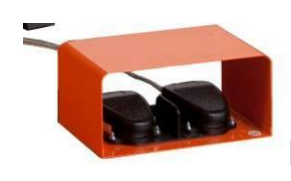

# Interruttore a pedale per il movimento discendente/ascendente

L'interruttore a pedale per il movimento discendente/ascendente è schermato e collegato alla macchina per l'inserimento di ferramenta Haeger tramite un cavo ad alta resistenza. Contiene sia gli interruttori a pedale per il movimento discendente sia ascendente.

Quando l'interruttore a pedale per il movimento discendente è premuto, il portautensili superiore si sposta verso il basso. Se si rimuove il piede dal pedale, il portautensili superiore si arresta. Se si preme nuovamente il pedale, il movimento verso il basso viene ripristinato.

Modalità non conduttiva:

- Girare la chiave a
- sinistra.

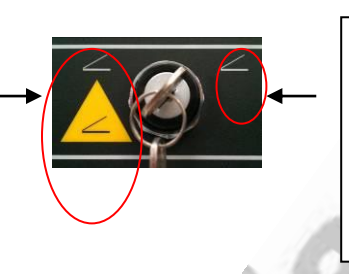

Modalità conduttiva:

- Girare la chiave a destra.
- In questa posizione la chiave può essere rimossa e <u>non</u> deve rimanere sulla macchina ma essere conservata da un addetto qualificato alla configurazione o dal responsabile dell'officina.

In **modalità conduttiva**, la macchina per l'inserimento di ferramenta completerà un normale ciclo del processo di inserimento quando l'interruttore a pedale per il movimento discendente viene tenuto premuto. Tenere l'interruttore a pedale per il movimento discendente fino a quando il portautensili superiore non inizia a risalire.

In **modalità non conduttiva**, quando l'interruttore a pedale per il movimento discendente è premuto, la macchina per l'inserimento di ferramenta abbasserà l'utensile superiore fino al contatto con il pezzo da lavorare e poi si fermerà. L'interruttore a pedale per il movimento discendente deve essere rilasciato. Quando l'interruttore a pedale per il movimento discendente viene **premuto una seconda volta**, la macchina per l'inserimento della ferramenta **esercitare la forza preimpostata** per poi tornare alla sua posizione Su. Una volta che la corsa verso l'alto inizia, rilasciare l'interruttore a pedale per il movimento discendente.

Quando l'interruttore a pedale per il movimento ascendente è premuto, il portautensili superiore si sposta verso l'alto. Se si rimuove il piede dal pedale per il movimento ascendente, il portautensili superiore si arresta. Se si preme nuovamente il pedale per il movimento ascendente, il movimento verso l'alto viene ripristinato.

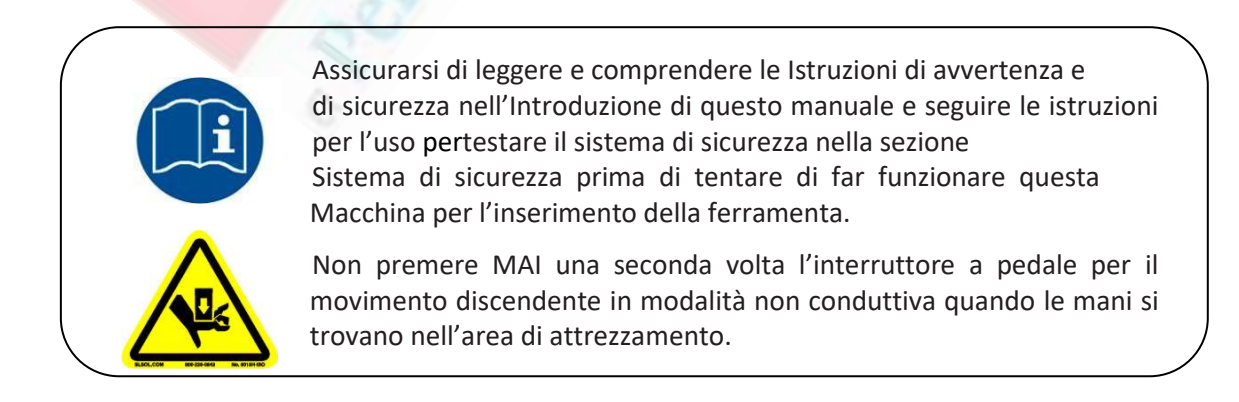

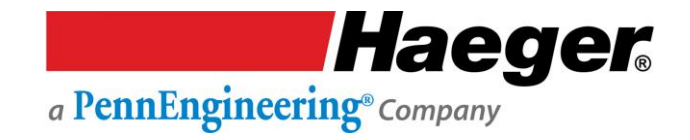

## Test della configurazioneelettrica

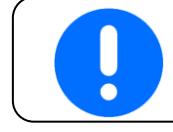

La Configurazione della macchina deve essere completata prima di testare l'impianto elettrico.

1. Portare l'interruttore di alimentazione di rete in posizione On.

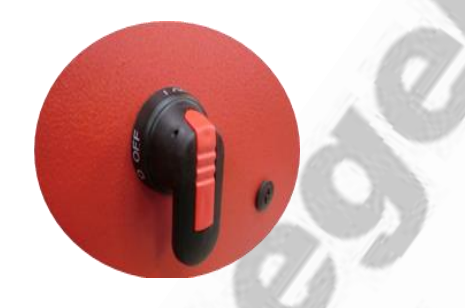

2. Ruotare il pulsante rosso a fungo in senso orario per sbloccare l'interruttore di spegnimento.

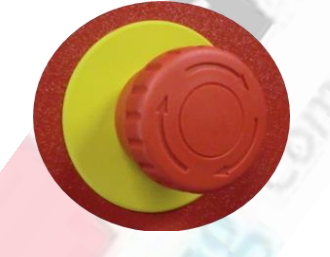

- 3. Fare in modo che qualcuno osservi la rotazione del motore alla base della macchina; il motore ha una freccia arancione che indica il corretto senso di rotazione. Premere il pulsante *On*. La spia verde sull'interruttore si illumina e il motore si avvia.
- 4. Se il motore ruota nella stessa direzione della freccia, installare i pannelli laterali sul basamento della macchina. La macchina è ora pronta per l'uso, passare alla sezione *Portautensili superiore*.

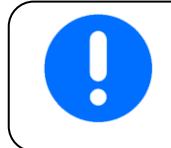

Se il motore **non girava nella stessa direzione della freccia**, seguire i passaggi successivi.

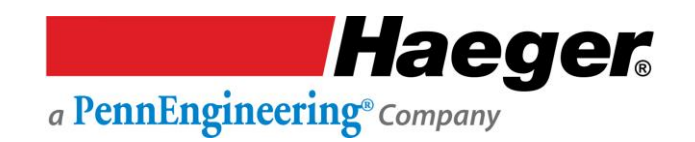

#### Test della configurazione elettrica (segue)

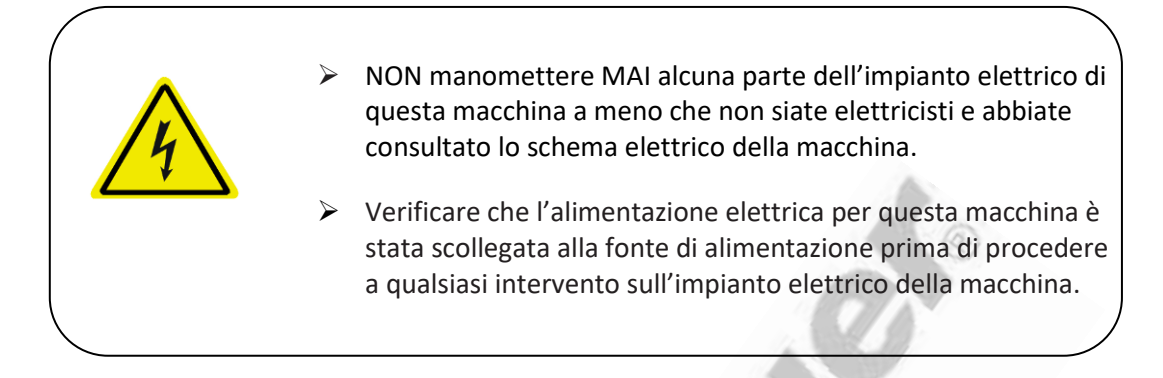

#### Regolazione del cablaggio se il passaggio precedente non è andato a buon fine

- 1. Scollegare la macchina dall'alimentazione elettrica alla fonte di alimentazione.
- 2. Dopo aver scollegato la macchina dall'alimentazione elettrica alla fonte di alimentazione, portare il sezionatore principale della macchina in posizione **OFF**.
- 3. Con l'apposita chiave per il chiavistello del quadro elettrico, aprire lo sportello del Quadro elettrico principale.
- 4. Invertire i cavi elettrici in ingresso sui morsetti L2 e L3 del sezionatore principale (vedere schema elettrico)
- 5. Chiudere e bloccare la porta con l'apposita chiave.
- 6. Portare l'interruttore di alimentazione di rete in posizione **ON**.
- 7. Chiedere a qualcuno di osservare il motore nel basamento della macchina quando si accende la macchina. Il motore ha una freccia arancione che indica la corretta rotazione del motore. Premere il pulsante *On*. La spia verde sull'interruttore si illumina e il motore si avvia.
- 8. Se il motore ruota nella stessa direzione della freccia, installare i pannelli laterali sul basamento della macchina. La macchina è ora pronta per l'uso.
- 9. Se il motore **non ruota nella stessa direzione della freccia**, contattare il proprio rappresentanteHaeger per istruzioni.

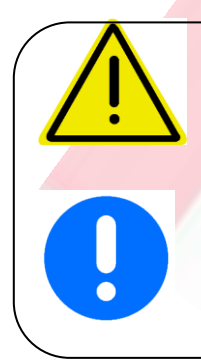

Non mettere in funzione la macchina senza che sia l'utensile superiore che quello inferiore siano correttamente bloccati in posizione con le viti di arresto e/o Leva di cambio rapido corrette.

In questo manuale, l'uso dei termini sinistro e destro si riferisce alla destra e alla sinistra dell'operatore della macchina in piedi davanti alla macchina, di fronte all'area di lavoro tra il portautensili superiore e il portautensili inferiore.

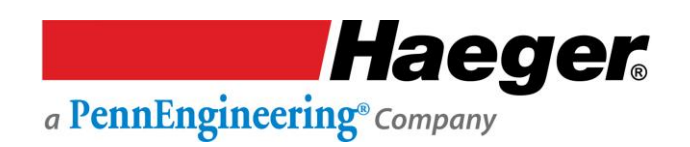

### Il Portautensili superiore

Il *portautensili superiore* è fissato all'asta del cilindro della macchina tramite il pomello nero dentellato sul lato destro. Di solito è possibile lasciare questo portautensili superiore nella macchina. Se lo si rimuove, fare molta attenzione. All'interno del portautensili superiore sono presenti molle di continuità e perni guida. Questi articoli sono parte **molto importante** del sistema di sicurezza Haeger e **non devono** essere rimossi. In caso di smarrimento, non mettere in funzione la macchina fino alla loro sostituzione.

Utensili di grandi dimensioni, come l'incudine a vuoto One Touch, sono fissati nel portautensili superiore da una vite M6 x 6 SHSS (Vite di arresto a testa cilindrica) situata sul lato destro del portautensili superiore.

Per utensili più piccoli, come ad esempio la linea di attrezzamento manuale standard, è possibile installare un adattatore standard per utensili nel portautensili superiore utilizzando la stessa M6 x 6 SHSS. Gli utensili più piccoli sono tenuti nell'adattatore standard per utensili da un'altra vite M6 x 6 SHSS anch'essa situato sul lato destro dell'adattatore standard per utensili.

Quando si installa un utensile o l'adattatore standard per utensili, assicurarsi sempre che venga spinto il più lontano possibile e che sia trattenuto saldamente dalle viti M6.

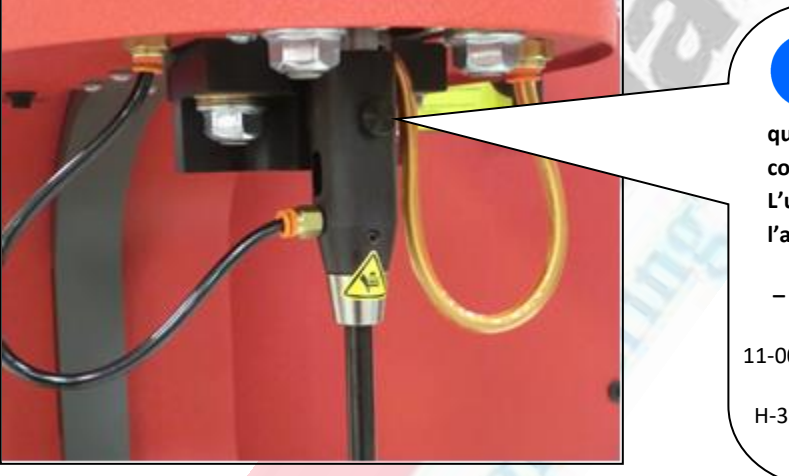

Importante: In caso di smarrimento di questa vite a testa zigrinata, NON sostituirla con una vite di 5 mm di lunghezza qualsiasi. L'uso di una vite troppo lunga può danneggiare l'adattatore dello slittone. – Numeri di pezzi di ricambio Haeger: 11-00241 TAPPO VITE A GALLETTO

H-3738 SHCS, M5 x 0,8 x 12 mm, OSSIDO NERO

#### Procedura per l'installazione di uno strumento superiore

- 1. Allentare la vite di arresto M5 nel portautensili o nell'adattatore.
- 2. Inserire l'utensile nel portautensili o nell'adattatore.

3. Serrare la vite di arresto M6 fino a quando l'utensile è bloccato saldamente in posizione.

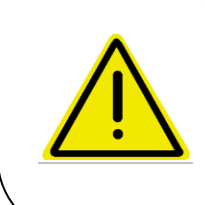

La canalina del cavo elettrico heavy duty del sistema di sicurezza è molto durevole; tuttavia è necessario prestare particolare attenzione quando si lavora in prossimità del bordo di scatole o barattoli profondi. Se si utilizza la tubazione elettrica del Sistema di sicurezza a una distanza troppo ravvicinata a bordi di metallo appuntiti si potrebbe danneggiarla.

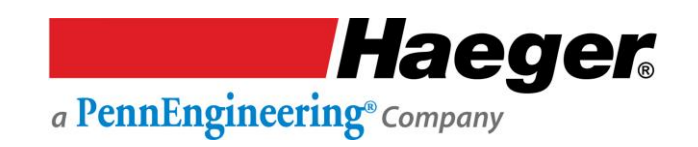

#### Montaggio rapido Multi-Spola

La Multi-Spola è un modulo di attrezzamento a montaggio rapido in 1 pezzo con montaggio a sgancio rapido. Il modulo è dotato di un collegamento integrato elettrico/aria e di un sistema di bloccaggio positivo regolabile.

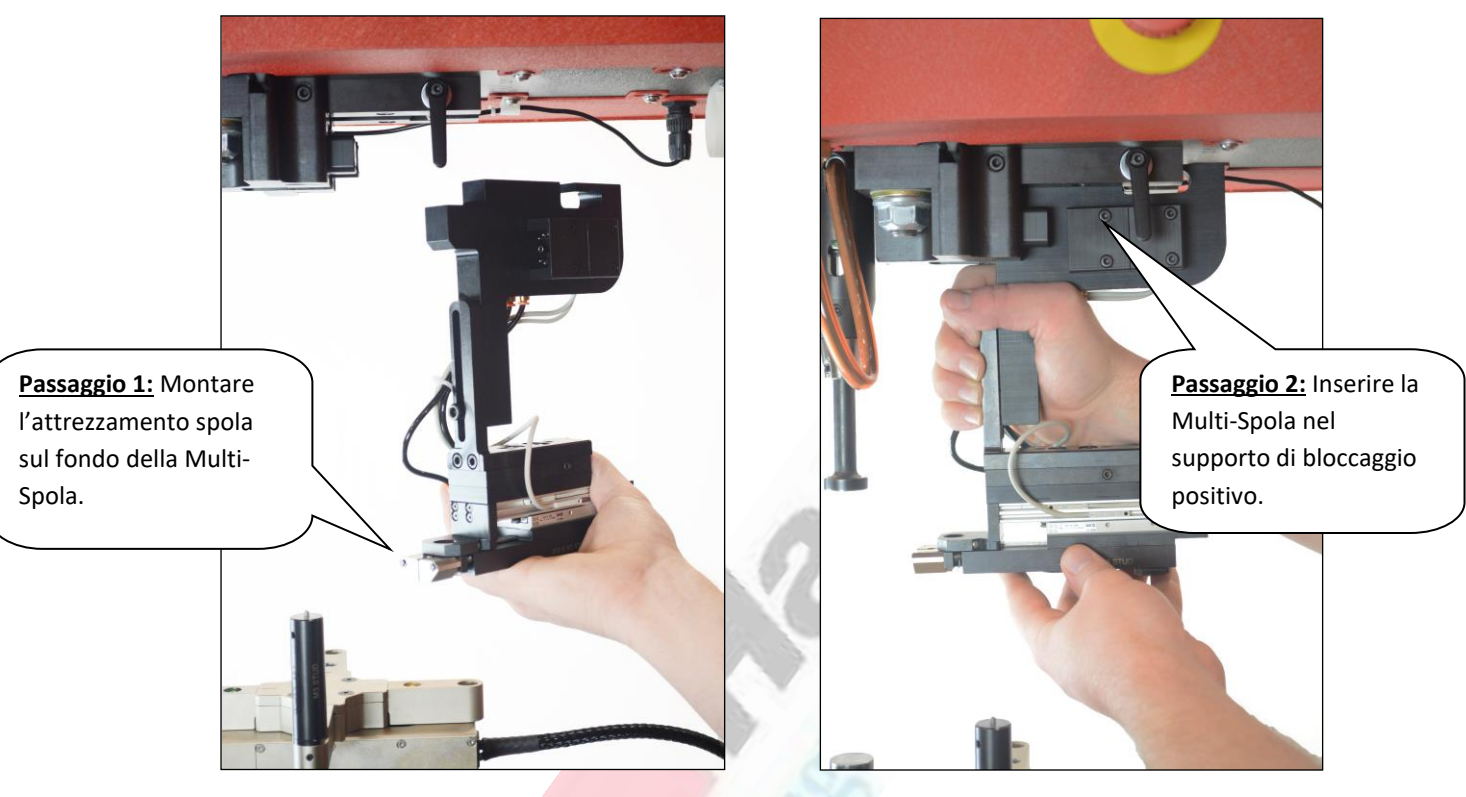

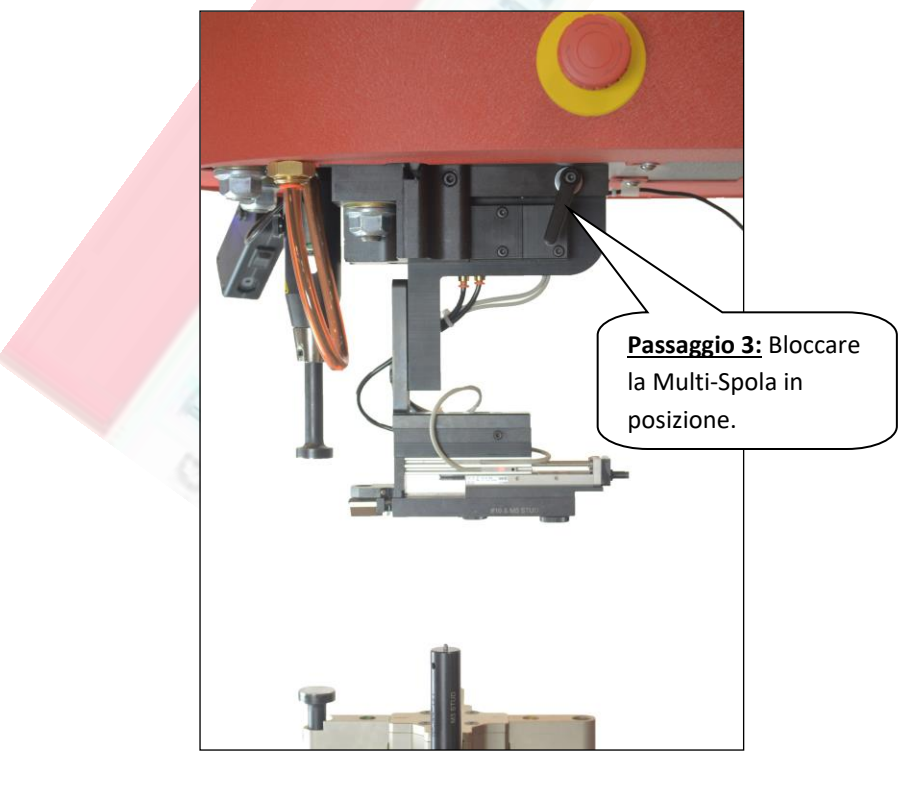

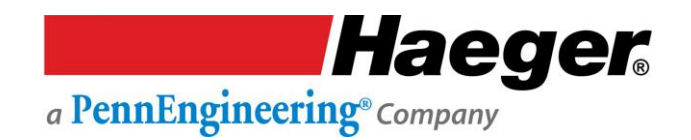

# Il sistema di inserimento a torretta (T.I.S.)

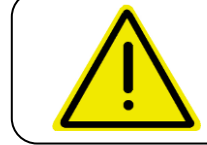

Non mettere in funzione la macchina senza che sia l'utensile superiore che quello inferiore siano correttamente bloccati in posizione con le viti di arresto e/o Leva di cambio rapido corrette.

Il portautensili inferiore è fissato al braccio inferiore del telaio della macchina mediante una vite a testa cilindrica M16 X 50SHCS (vite a testa cilindrica). Quando questa vite a testa cilindrica viene allentata, l'utensile inferiore può essere allineato all'utensile superiore. Tutti gli utensili standard Haeger inferiori si inseriscono nel portautensili inferiore senza bisogno di adattatori.

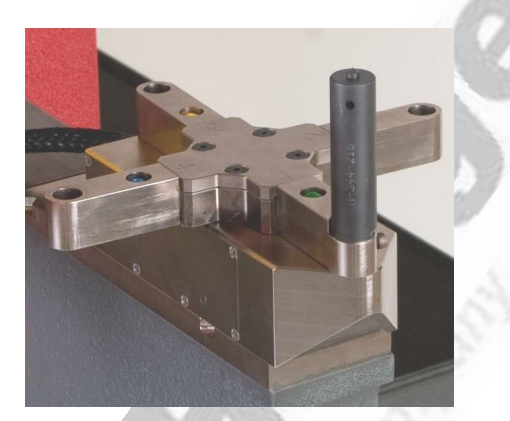

Per allentare o stringere l'M16 X 50 SHCS è necessario ruotare lo strumento torretta per ottenere l'accesso.

Per allineare lo strumento a torretta:

- 1. Portare l'utensile superiore appena sopra la torretta inferiore con l'utensile installato per l'allineamento.
- 2. Ruotare l'utensile della torretta inferiore per accedere all'M16 X 50 SHCS.
- 3. Allentare l'M16 X 50 SHCS e utilizzare l'M16 X 60 SHCS sul retro dell'utensile a torretta per spostare il gruppo in avanti o indietro.
- 4. Utilizzare le viti di regolazione laterali per allineare la torretta da un lato all'altro. .
- 5. Una volta impostato l'allineamento, serrare il bullone di fissaggio M16 X 50 SHCS a 90 ft./lbs.

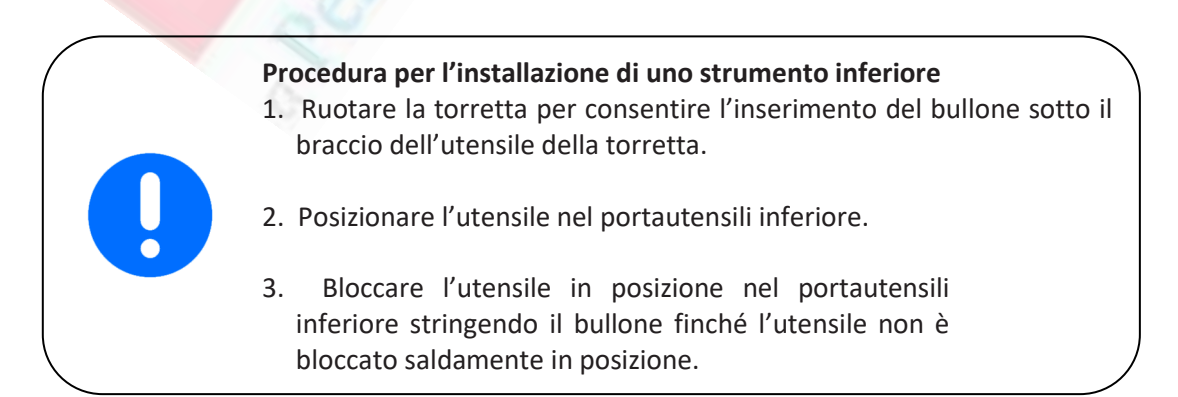

Haeger. a PennEngineering® Company

# Montaggio rapido TIS-3

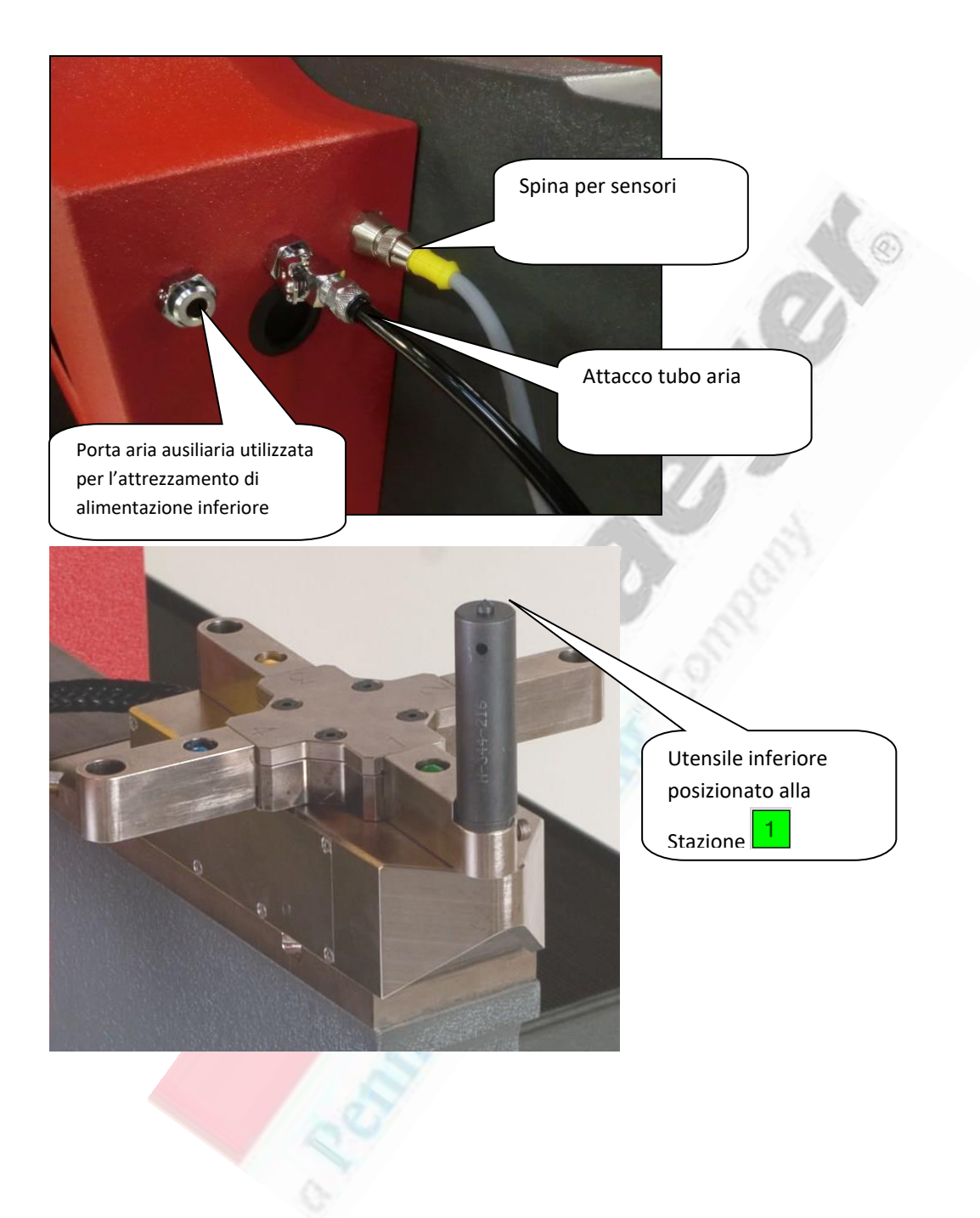

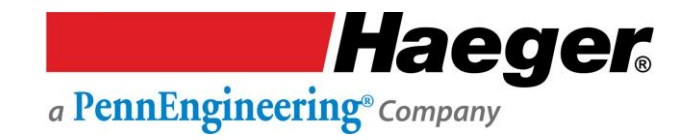

# Attrezzamento automatico a montaggio rapido Installazione e sostituzione in due semplici passaggi

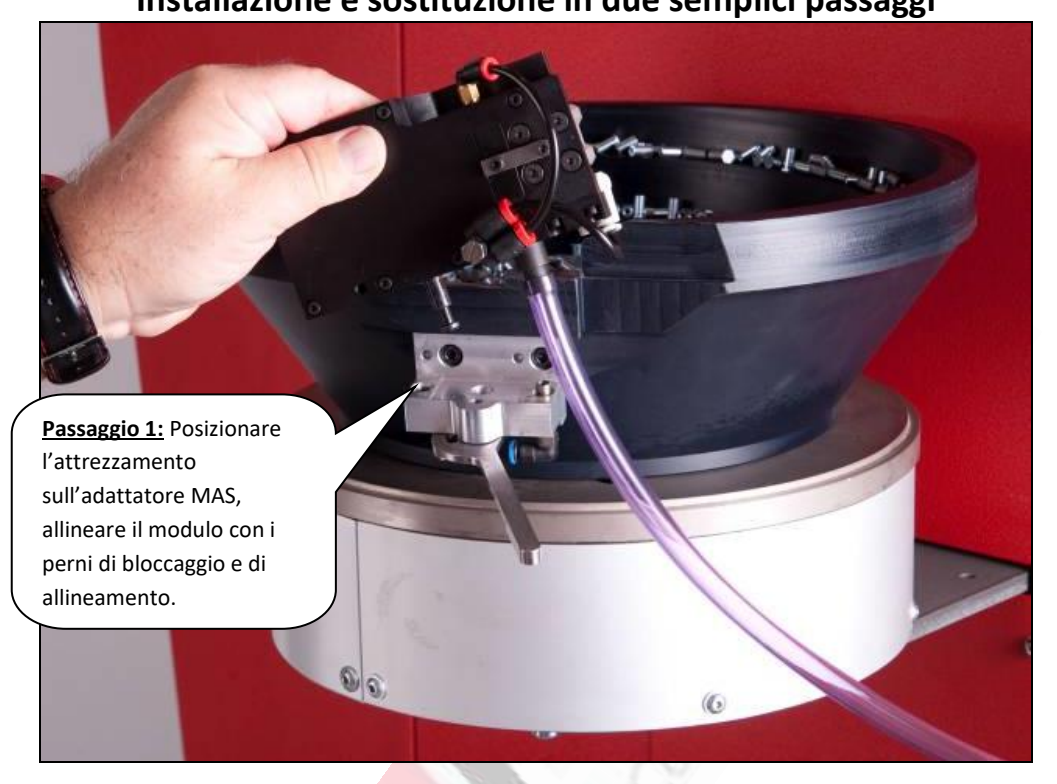

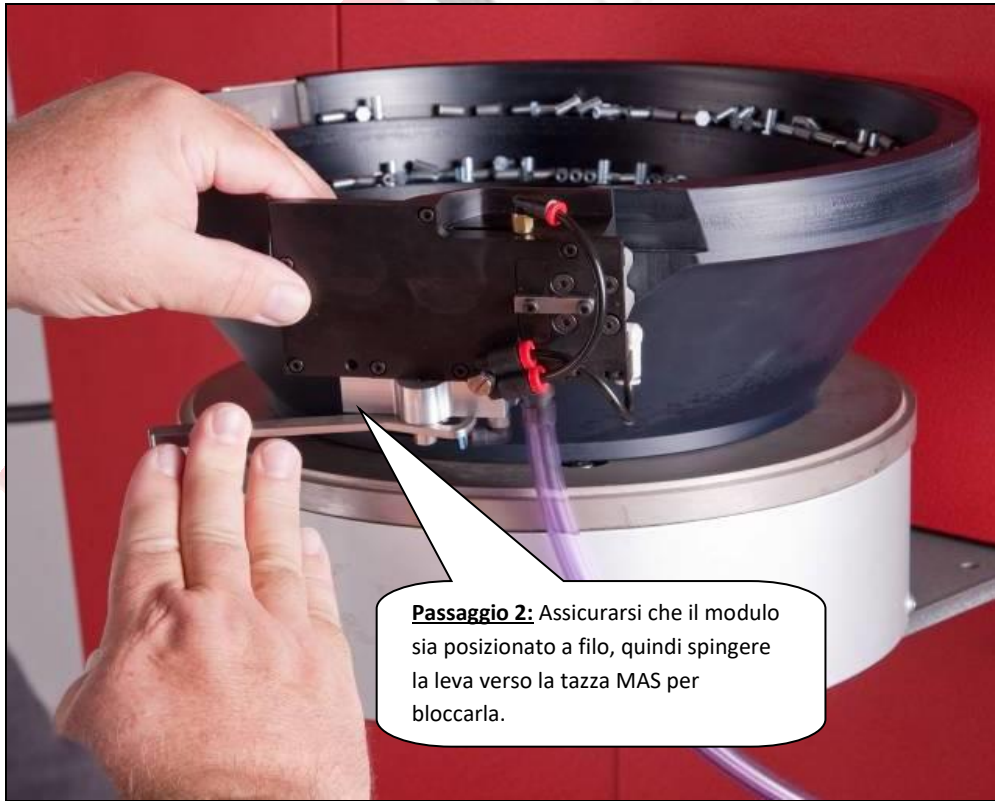

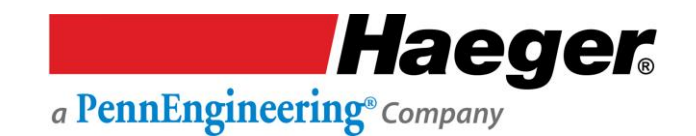

#### Sistema di alimentazione automatica modulare (MAS 350)

**Sistema di alimentazione automatica modulare (MAS):** Questo sistema consente all'operatore di eseguire il sistema MAS 350 a una vibrazione continuativa o a intermittenza. La vibrazione continuativa è comunemente utilizzata quando si esegue la tazza fuori dalla ferramenta per la sostituzione di un attrezzamento o quando si eseguono piccole quantità di ferramenta. La vibrazione a intermittenza è utilizzata comunemente per applicazioni a inserimento normale nei casi in cui si dispone di una quantità di ferramenta tale da consentire di mantenere sempre pieno il multi-modulo.

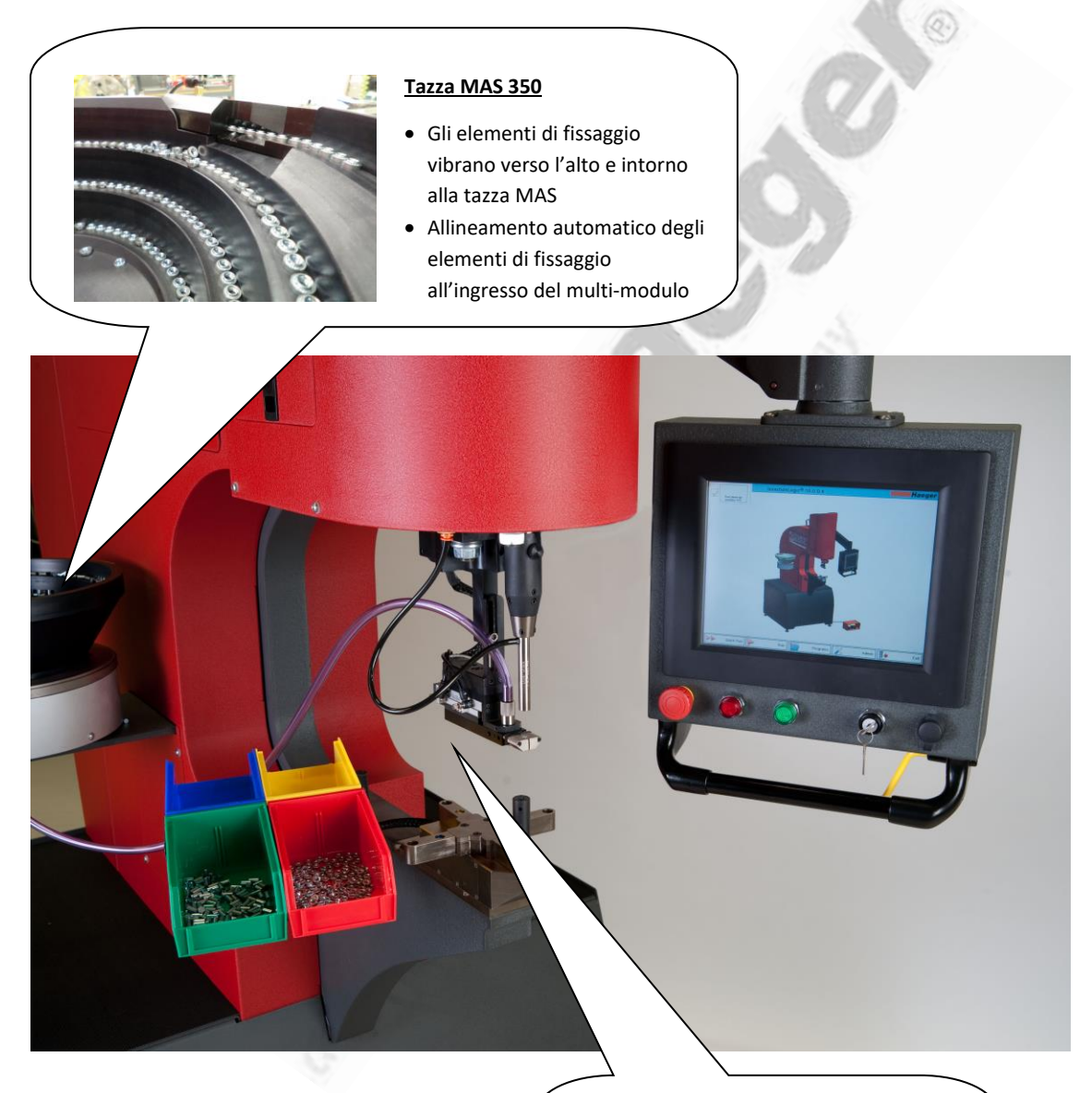

#### Gruppo montaggio rapido MAS 350

- L'aria viene espulsa, spostando l'elemento di fissaggio attraverso il tubo
- Posizionamento dell'elemento di fissaggio al montaggio rapido, pronto per l'inserimento

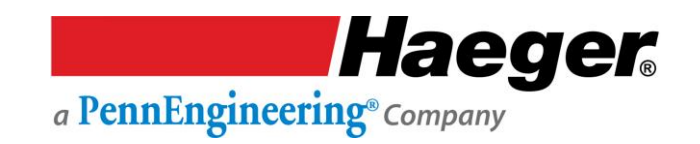

#### Immagazzinamento attrezzamento

L'armadio portautensili integrato consente un accesso rapido e facile e un rapido recupero degli utensili. Gli utensili sono ora organizzati in modo da massimizzarne la durata e prevenire la perdita di attrezzamento. Di seguito sono illustrati gli scomparti separati.

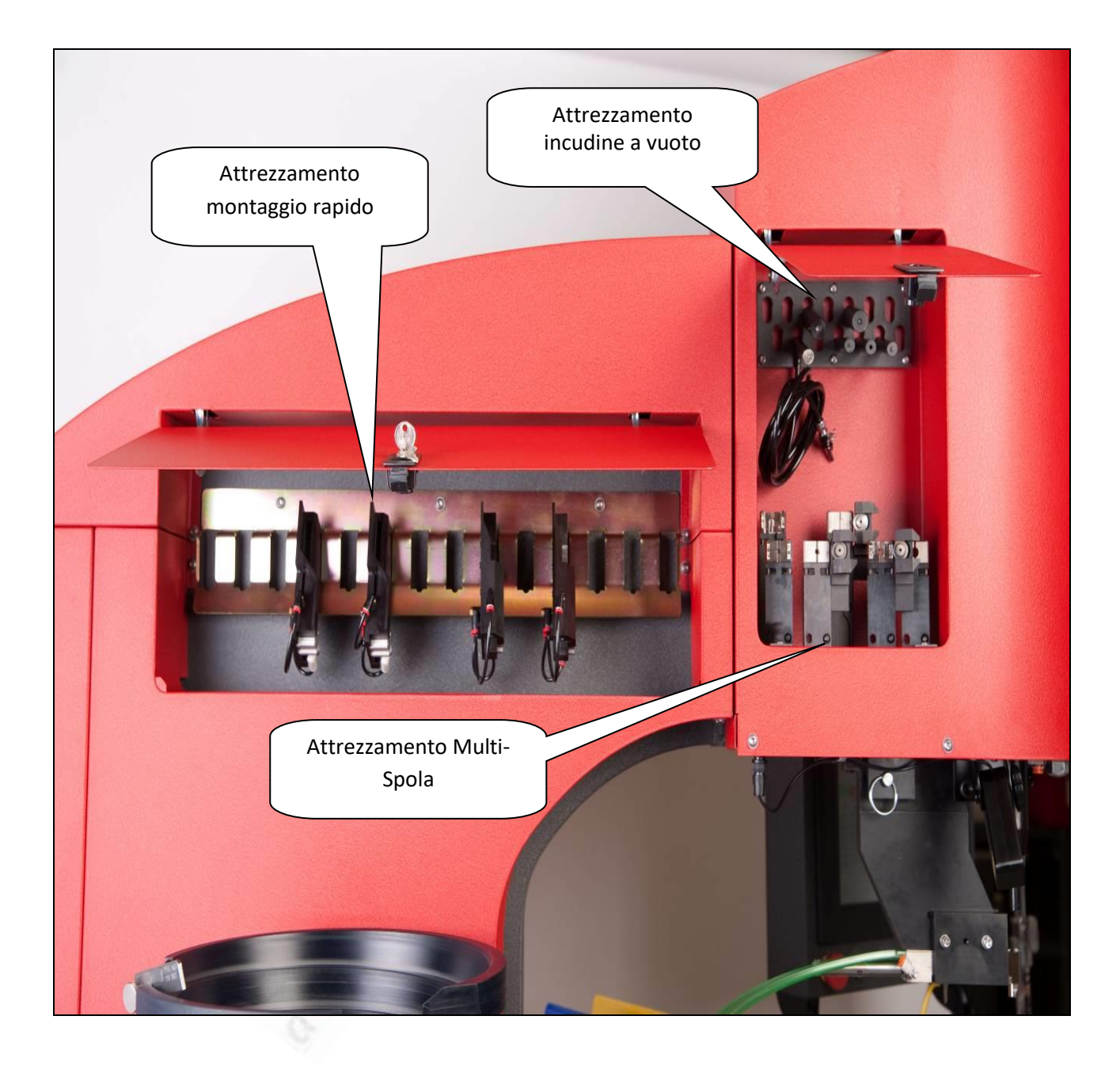

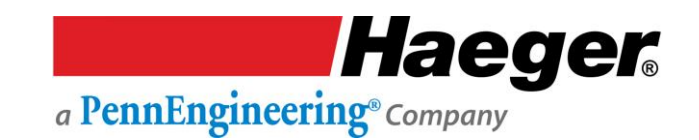

#### Procedura di impostazione della modalità conduttiva

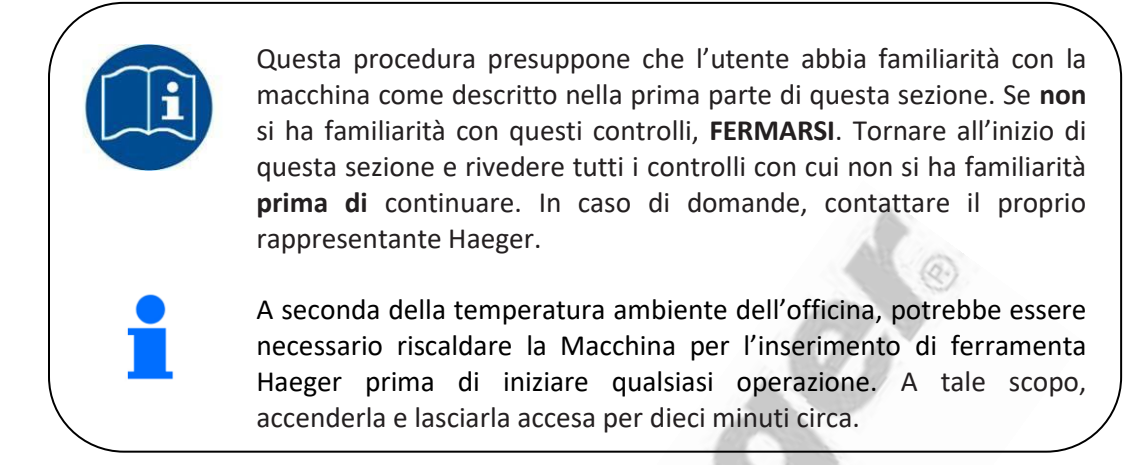

### Operazioni preliminari - Prima di accendere la macchina

- 1. Determinare la forza di installazione necessaria per installare correttamente la ferramenta che si intende inserire. Per questa forza di inserimento fare riferimento alle specifiche tecniche fornite dal fabbricante della ferramenta.
- 2. Selezionare gli strumenti appropriati per questa applicazione e installarli nel Portautensili Superiore e Inferiore.
- 3. Chiedere al supervisore di utilizzare il proprio codice di accesso per impostare la modalità Conduttiva/Non conduttivo sulla posizione Conduttiva.

### Impostazione della macchina

- 1. Portare l'interruttore di alimentazione principale in posizione **ON**.
- 2. Avviare la macchina premendo l'interruttore di accensione. La spia verde sull'interruttore di illuminazione si illumina e il motore si avvia.
- 3. Verificare che sia selezionata la modalità Esegui.
- 4. Regolare il controllo della corsa dello slittone su circa il 50% della scala.
- 5. Regolare la forza in base alla specifica richiesta per l'elemento di fissaggio/parte.

# Verifica della corsa verso l'alto & dell'inserimento

- 1. Tenere lontane le mani dall'area dell'attrezzamento. **Senza** posizionare la ferramenta o il pezzo da inserire, premere l'interruttore a pedale per il movimento discendente e completare una corsa della macchina.
- 2. Controllare la posizione di arresto dell'utensile superiore. È consigliabile consentire un facile posizionamento del pezzo da lavorare mentre gli elementi di fissaggio sono installati? In caso contrario, regolare di conseguenza il controllo della corsa dello slittone. Se è necessaria una regolazione, controllare la nuova impostazione con il tasto di nuovo la macchina.
- 3. Tenere lontane le mani dall'area dell'attrezzamento. Inserire il primo pezzo di ferramenta nel pezzo da lavorare.

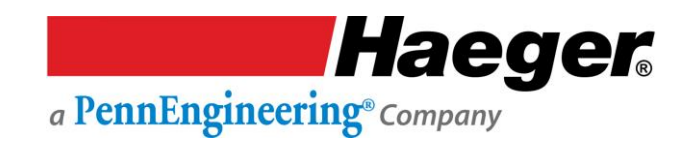

#### Procedura di impostazione della modalità conduttiva (segue)

- 4. Esaminare l'inserimento. La ferramenta è posizionata correttamente? Il pezzo da lavorare è deformato? Regolare di conseguenza la forza di inserimento e inserire un altro elemento di fissaggio.
- 5. Una volta che la ferramenta è stata inserita correttamente, avviare il ciclo di produzione.

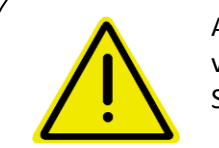

All'inizio di ciascun turno di lavoro, il personale qualificato deve verificare il Sistema di sicurezza. Consultare la sezione Verifica del Sistema di sicurezza del presente manuale.

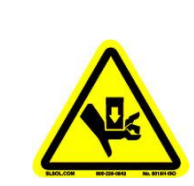

Non tentare mai di testare o verificare il sistema di sicurezza di questa macchina

ponendo parte della mano o del corpo tra l'utensile superiore e quello inferiore. Utilizzare sempre la procedura di verifica riportata alla Sezione 3 del presente manuale.

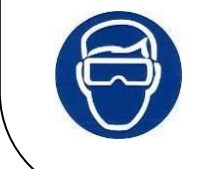

Quando si utilizza questa macchina, indossare la **protezione per gli** occhi

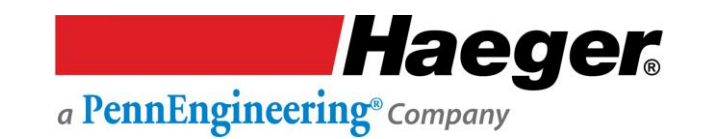

#### Procedura di impostazione della modalità non conduttiva

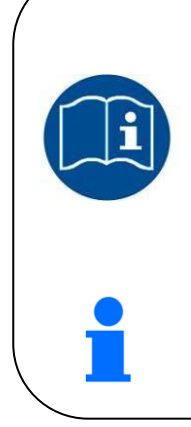

Questa procedura presuppone che l'utente abbia familiarità con la macchina come descritto nella prima parte di questa sezione. Se **non** si ha familiarità con questi controlli, **FERMARSI**. Tornare all'inizio di questa sezione e rivedere tutti i controlli con cui non si ha familiarità **prima di** continuare. In caso di domande, contattare il proprio rappresentante Haeger.

A seconda della temperatura ambiente dell'officina, potrebbe essere necessario riscaldare la Macchina per l'inserimento di ferramenta Haeger prima di iniziare qualsiasi operazione. A tale scopo, accenderla e lasciarla accesa per dieci minuti circa.

### Operazioni preliminari - Prima di accendere la macchina

- 1. Determinare la forza di installazione necessaria per installare correttamente la ferramenta che si intende inserire. Per questa forza di inserimento fare riferimento alle specifiche tecniche fornite dal fabbricante della ferramenta.
- 2. Selezionare gli strumenti appropriati per questa applicazione e installarli nel Portautensili Superiore e Inferiore.
- 3. Chiedere al supervisore di utilizzare il proprio codice di accesso per impostare la modalità Conduttiva/Non conduttiva sulla posizione Non Conduttiva.

### Impostazione della macchina

- 1. Portare l'interruttore di alimentazione principale in posizione **ON**.
- 2. Avviare la macchina premendo l'interruttore di accensione. La spia verde sull'interruttore di illuminazione si illumina e il motore si avvia.
- 3. Verificare che sia selezionata la modalità Esegui.
- 4. Regolare il controllo della corsa dello slittone su circa il 50% della scala.
- 5. Regolare la forza in base alla specifica richiesta per l'elemento di fissaggio/parte.

### Verifica della corsa verso l'alto & dell'inserimento

1. Tenere lontane le mani dall'area dell'attrezzamento. Senza posizionare la ferramenta o il pezzo da inserire, premere l'interruttore a pedale per il movimento discendente e completare una corsa della macchina.

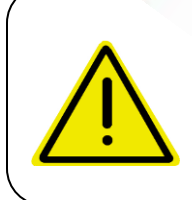

Non lasciare il piede sopra o sotto l'interruttore a pedale per il movimento discendente dopo aver completato un ciclo della macchina. Rimuoverlo dall'interruttore a pedale per il movimento discendente. Tenere i piedi lontani dall'Interruttore a pedale in basso fino a quando le mani sono libere dall'area di attrezzamento.

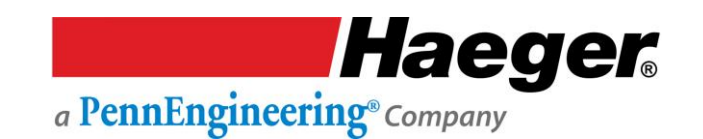

#### Procedura di impostazione della modalità Non conduttiva (segue)

- 2. Tenere lontane le mani dall'area dell'attrezzamento. Senza posizionare la ferramenta o il pezzo da inserire, premere l'interruttore a pedale per il movimento discendente. Il Portautensili superiore si sposterà verso il basso, gli strumenti superiore e inferiore toccheranno e si fermeranno. Rilasciare l'interruttore a pedale per il movimento discendente. Premere nuovamente l'interruttore a pedale per il movimento discendente. La macchina applicherà immediatamente la forza all'utensile inferiore, e l'utensile superiore tornerà nella posizione superiore.
- 3. Controllare la posizione di arresto dell'utensile superiore. È consigliabile consentire un facile posizionamento del pezzo da lavorare mentre gli elementi di fissaggio sono installati? In caso contrario, regolare di conseguenza il controllo della corsa dello slittone. Se è necessaria una regolazione, controllare la nuova impostazione con il tasto di nuovo la macchina.
- 4. Tenere lontane le mani dall'area dell'attrezzamento. Inserire il primo pezzo di ferramenta nel pezzo da lavorare.
- 5. Esaminare l'inserimento. La ferramenta è posizionata correttamente? Il pezzo da lavorare è deformato? Regolare di conseguenza la forza di inserimento e inserire un altro elemento di fissaggio.
- 6. Una volta che la ferramenta è stata inserita correttamente, avviare il ciclo di produzione.

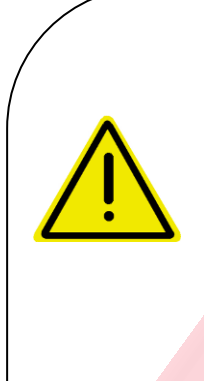

All'inizio di ciascun turno di lavoro, il personale qualificato deve verificare il Sistema di sicurezza. Consultare la sezione Verifica del Sistema di sicurezza del presente manuale.

Non premere **MAI** una seconda volta l'interruttore a pedale per il movimento discendente in modalità non conduttiva quando le mani si trovano nell'area di attrezzamento.

Non lasciare il piede sopra o sotto l'interruttore a pedale per il movimento discendente dopo aver completato un ciclo della macchina. Rimuoverlo dall'interruttore a pedale per il movimento discendente. Tenere i piedi lontani dall'Interruttore a pedale in basso fino a quando le mani sono libere dall'area di attrezzamento.

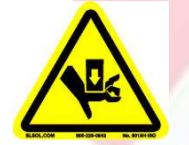

Non tentare mai di testare o verificare il sistema di sicurezza di questa macchina

ponendo parte della mano o del corpo tra l'utensile superiore e quello inferiore. Utilizzare sempre la procedura di verifica riportata alla Sezione 3 del presente manuale.

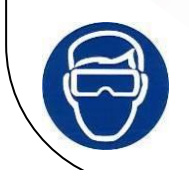

Quando si utilizza questa macchina, indossare la **protezione per gli** occhi
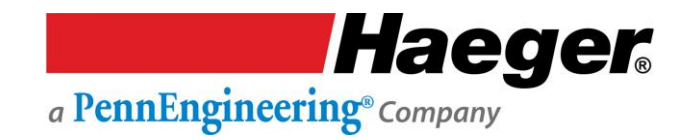

#### Gruppo sistema a battuta fissa

I Sistema a battuta fissa assicura un metodo facilmente regolabile per mantenere con precisione il punto d'arresto del cilindro della macchina. Il sistema è particolarmente adatto per migliorare l'uniformità su pezzi teneri e delicati. Efficace quando si inseriscono ferramenta di piccole dimensioni.

Oltre che per l'alluminio, il sistema fornisce anche eccellenti risultati d'inserimento in una vasta gamma di materiali teneri come la vetroresina, schede a circuito stampato e molti materiali compositi o in plastica.

Quando si utilizza questo sistema, la macchina è configurata per esercitare una forza/pressione che è circa il 20% superiore alla normale forza di inserimento specificata dal fabbricante della ferramenta. L'accurato punto di arresto della corsa della macchina è controllato da un dado sagomato di precisione nel tubo del dado e avvitato su un'asta filettata che si estende dalla parte superiore del cilindro della macchina. Quando il dado entra a contatto con il tubo di arresto, la macchina esercita la forza/pressione di inserimento sul tubo del dado, anziché sulla ferramenta o sul pezzo. La macchina quindi si inverte e ritorna nella posizione di configurazione della corsa allo stesso modo di qualsiasi altra corsa.

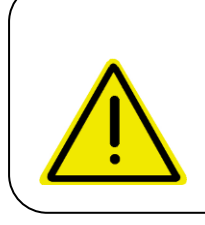

Durante la procedura di configurazione, il manometro/indicatore di forza della macchina sul pannello di controllo deve essere impostato su 500 libbre (2.200 N) in più rispetto alla forza raccomandata dal produttore per l'inserimento della ferramenta.

Il tubo del dado è ancorato al tubo di arresto in modo che sia possibile regolare il punto di arresto ruotando il gruppo tubi, ovvero il tubo del dado o il tubo di arresto.

- 1. Se si gira il gruppo tubi in senso antiorario, si posiziona il tubo del dado più in basso (riducendo così la corsa della macchina).
- 2. Se si gira il gruppo tubi in senso orario, si posiziona il tubo del dado più in alto (aumentando così la corsa della macchina).

Il passo della filettatura sull'albero filettato è 14 filettature per pollice (25,4 mm).

- 1. Un giro completo del gruppo tubi aumenterà o diminuirà la corsa della macchina di 0,07" (1,8 mm)
- La corsa della macchina può essere regolata tra 0,375 pollici (10 mm) e 8,5 pollici (216 mm). Con questo intervallo, il sistema a battuta fissa può essere utilizzato con tutte le configurazioni dell'attrezzamento Haeger, compreso il telaio a J.

La manopola di blocco sul lato destro viene utilizzata per bloccare il gruppo tubi in posizione dopo averli correttamente configurati.

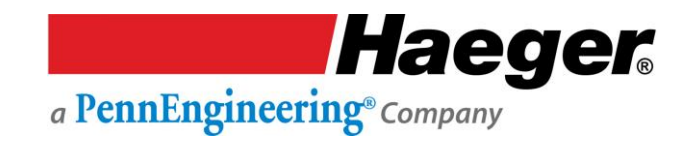

- 1. Girare la manopola di blocco in senso orario per bloccare il gruppo tubi.
- 2. Girare la manopola di blocco in senso antiorario per sbloccare il gruppo tubi.

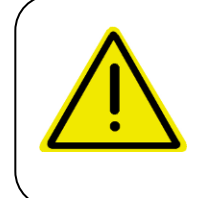

Non mettere mai in funzione l'apparecchio mentre si indossano oggetti metallici come orologi, bracciali, collane, anelli, ecc.

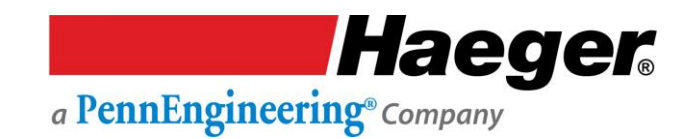

#### Procedura di impostazione del sistema a battuta fissa

Questa procedura di configurazione può essere utilizzata per esecuzioni di produzione nella modalità di funzionamento conduttiva e non conduttiva.

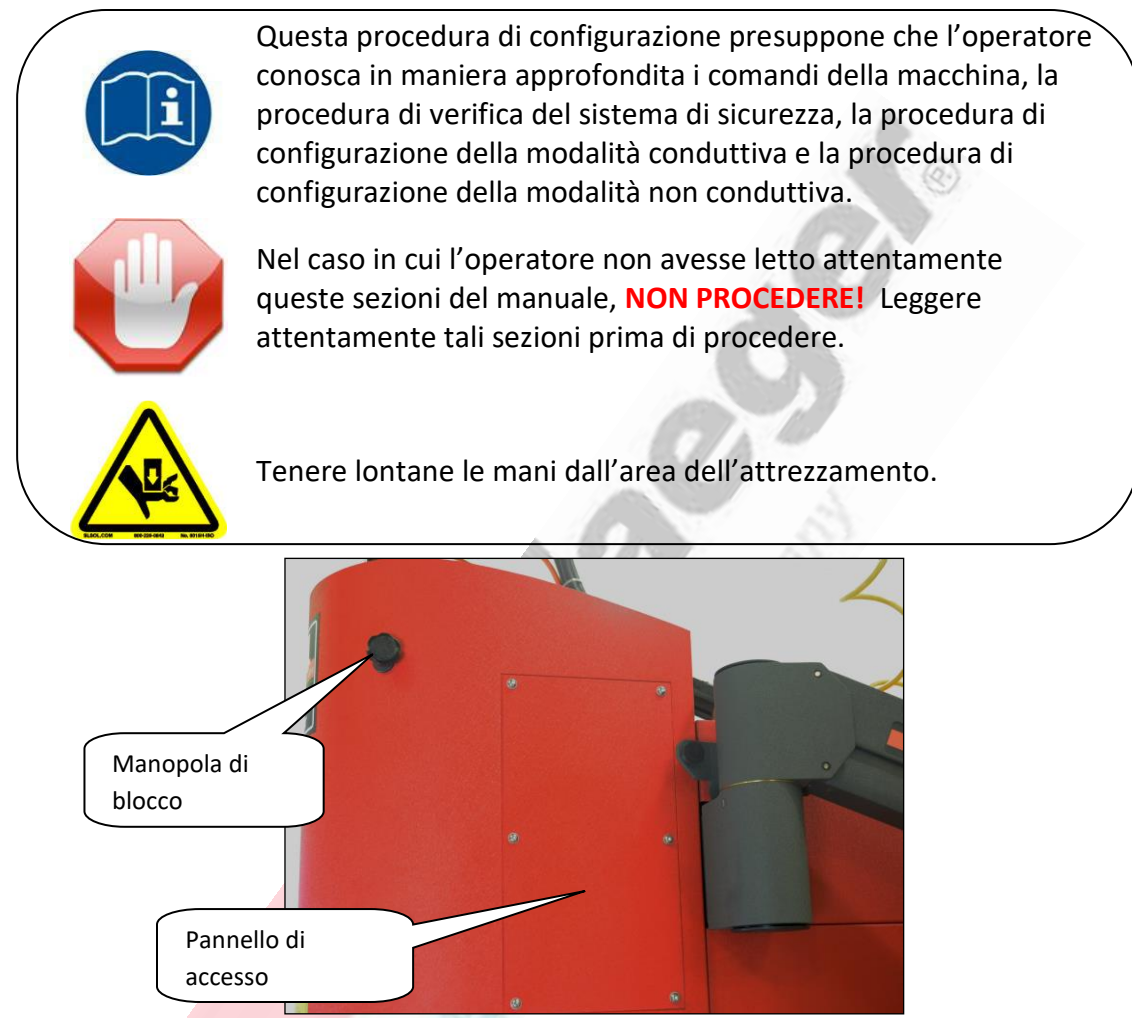

Nozioni di base:

- 1. Allentare la MANOPOLA DI BLOCCO.
- 2. Girare il gruppo tubi in senso orario o antiorario per spostare rispettivamente in alto o in basso il tubo del dado.
- 3. Posizionare il tubo del dado in modo che l'utensile superiore e quello inferiore entrino a contatto quando si preme l'interruttore a pedale per il movimento discendente.
- Accedere alla procedura di configurazione della modalità conduttiva e seguire i passaggi

   Selezionare e installare l'attrezzamento appropriato.
  - b. Impostare l'inserimento richiesto Forza/Pressione.
  - c. Impostare un'adeguata posizione di corsa verso l'alto.
- 5. Configurare l'interruttore della modalità conduttiva/non conduttiva in posizione non conduttiva.
- 6. Impostare l'interruttore di esecuzione/configurazione nella posizione di configurazione.

Haeger a PennEngineering® Company

- 7. Sollevare l'utensile superiore in una posizione tale in cui la ferramenta e il pezzo possano essere facilmente posizionati nella macchina premendo l'interruttore a pedale per il movimento ascendente.
- 8. Sarà necessario adeguare la ferramenta e il pezzo. Posizionare la ferramenta che sarà inserita nel pezzo nell'attrezzamento.
- 9. Posizionare il pezzo nella corretta posizione per inserire la ferramenta.
- 10. Premere l'interruttore a pedale per il movimento discendente. L'utensile superiore si sposterà in basso ed entrerà in contatto con il pezzo e si arresterà.
- 11. Girare il gruppo tubi in senso antiorario (sinistra) per spostare in basso il tubo del dado manualmente.
- 12. Sollevare l'utensile superiore in una posizione tale in cui la ferramenta e il pezzo possano essere facilmente rimossi o posizionati sull'utensile inferiore premendo l'interruttore a pedale per il movimento ascendente.
- 13. Rimuovere il pezzo e, se necessario, la ferramenta dalla macchina.
- 14. Girare il gruppo tubi in senso orario (destra) di circa due giri. In questo modo il tubo del dado verrà spostato in alto allungando la corsa.
- 15. Controllare le impostazioni. Sostituire la ferramenta nell'attrezzamento.
- 16. Ricollocare il pezzo nella corretta posizione per inserire la ferramenta.
- 17. Premere l'interruttore a pedale per il movimento discendente. L'utensile superiore si sposterà in basso, entrerà in contatto con il pezzo e si arresterà.
- 18. Premere di nuovo l'interruttore a pedale per il movimento discendente: la macchina inserirà la ferramenta e si arresterà.
- 19. Premere l'interruttore a pedale per il movimento ascendente fino a quando l'utensile superiore si trova in una posizione tale da poter rimuovere facilmente la ferramenta e il pezzo.
- 20. Controllare la ferram<mark>enta e verifica</mark>re che sia stata correttamente inserita.
- 21. Se la ferramenta non è stata completamente inserita, allungare la corsa girando il gruppo tubi in senso orario,
  - a. 1/8 di giro è pari a un aumento della lunghezza della corsa di 0,01" (0,25 mm).
  - b. 1/4 di giro è pari a un aumento della lunghezza della corsa di 0,02" (0,50 mm).
- 22. Se la ferramenta risulta non correttamente inserita, ovvero inserita in un punto troppo lontano o danneggiata, ridurre la corsa girando il gruppo tubi in senso antiorario
  - a. 1/8 di giro è pari a una riduzione della lunghezza della corsa di 0,01" (0,25 mm).
  - b. 1/4 di giro è pari a una riduzione della lunghezza della corsa di 0,02" (0,50 mm).
- 23. Ripetere i passaggi da 17 a 24 fino a quando la ferramenta è stata correttamente inserita.
- 24. Bloccare il gruppo tubi in posizione serrando la MANOPOLA DI BLOCCO.
- 25. Riposizionare il PANNELLO DI ACCESSO.
- 26. Per avviare la produzione, impostare l'interruttore di esecuzione/configurazione nella posizione di esecuzione.
- 27. Se in questa fase della produzione non si utilizzerà la modalità non conduttiva, richiedere al supervisore di utilizzare la chiave per selezionare la modalità di funzionamento conduttiva.

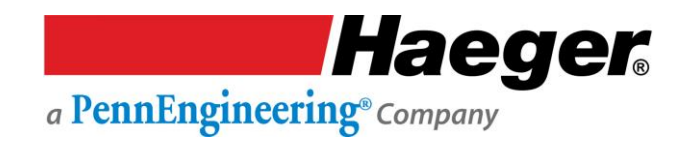

#### SEZIONE 3 - SISTEMA DI SICUREZZA HAEGER Precauzioni e avvertenze di sicurezza

|   | NON                                                                                                    | Utilizzare questa macchina per l'inserimento di ferramenta<br>Haeger senza aver letto le istruzioni. Leggere attentamente il<br>presente manuale prima di utilizzare la macchina.                                                                                                    |
|---|----------------------------------------------------------------------------------------------------|----------------------------------------------------------------------------------------------------|
|   | NON                                                                                                    | Manomettere alcuna parte dell'impianto elettrico di questa macchina a meno che non siate elettricisti e abbiate consultato lo schema elettrico della macchina.                                                                                                    |
|   | NON                                                                                                    | Utilizzare questa macchina se si indossano oggetto metallici (ad esempio anelli, orologi, braccialetti e così via) che potrebbero entrare in contatto con l'utensile superiore, l'utensile inferiore o il                                                                                                    |
|   | NON                                                                                                    | Tentare di testare o verificare il sistema di sicurezza della<br>macchina ponendo parte della mano o del corpo tra l'utensile<br>superiore e quello inferiore. Utilizzare sempre la procedura di<br>verifica riportata alla Sezione 4 del presente manuale.                                                                                                    |
|   | NON                                                                                                    | Superare la forza massima di 9.000 libbre sul telaio a J e sul portautensili a punta quadra.                                                                                                    |
| Ń | NON                                                                                                    | Tentare di inserire parti di lamiera con forme irregolari che<br>potrebbero entrare in contatto con l'utensile superiore e quello<br>inferiore <b>prima</b> che questi utensili abbiano inserito il fastener<br>nella parte. Tale avvertenza si riferisce alla modalità conduttiva e<br>non conduttiva di funzionamento.                                                                                                    |
|   | NON                                                                                                    | Premere l'interruttore a <i>pedale</i> per il movimento discendente<br>una seconda volta nella <i>modalità non conduttiva</i> se le mani si<br>trovano nell'area dell'attrezzamento.                                                                                                    |
|   | NON                                                                                                    | Utilizzare questa macchina senza un'adeguata protezione per gli<br>occhi                                                                                                    |
|   | Quando s                                                                                                | i utilizza questa macchina, indossare la <b>protezione per gli occhi</b>                                                                                                    |
|   | La canalir<br>durevole;<br>lavora in<br>cavo elett<br>bordi di m<br>Lubrificar<br>(bianco)<br>funzionar | na del cavo elettrico heavy duty del sistema di sicurezza è molto<br>tuttavia è necessario prestare particolare attenzione quando si<br>prossimità del bordo di scatole o barattoli profondi. Se si utilizza il<br>trico del Sistema di sicurezza a una distanza troppo ravvicinata a<br>netallo appuntiti si potrebbe danneggiare il cavo.<br>e il <i>portautensili superiore</i> con una piccola quantità di grasso<br>al litio. Qualsiasi altro lubrificante potrebbe interferire con il<br>nento del Sistema di sicurezza e invalidare la garanzia della |

macchina.

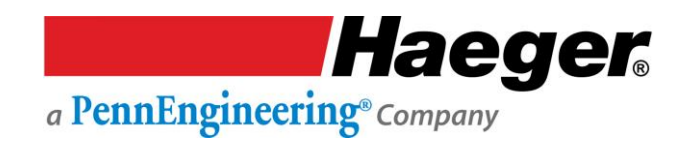

#### Descrizione del Sistema di sicurezza

La macchina per l'inserimento di ferramenta Haeger è dotata di un Sistema di sicurezza esclusivo e affidabile.

#### Modalità conduttiva

Quando il sistema di sicurezza rileva un materiale non conduttivo tra l'utensile superiore e inferiore, il movimento verso il basso dell'utensile superiore si inverte immediatamente e ritorna alla sua posizione sollevata.

#### Modalità non conduttiva

Il movimento verso il basso dell'utensile superiore si interrompe quando tra l'utensile superiore e quello inferiore viene posizionato **qualsiasi materiale.** Se si preme l'interruttore a pedale per il movimento discendente una seconda volta dopo che l'utensile superiore è stato arrestato, la macchina continua il ciclo di inserimento della ferramenta. Applica la deportanza impostata della macchina al materiale. L'utensile superiore ritorna quindi alla posizione in alto.

#### Modalità di funzionamento del Sistema di sicurezza

Nella modalità "Conduttiva" e in quella "Non conduttiva", il Sistema di sicurezza si affida al doppio sensore di sicurezza all'interno dell'adattatore dello slittone del cilindro e posiziona il monitoraggio eseguito dal TPS. La vite di bloccaggio del portautensili superiore fissa il portautensili superiore all'asta del cilindro. Sulla vite di bloccaggio è posizionata una manopola dentellata nera che consente al portautensili superiore di spostarsi in alto sull'adattatore dello slittone del cilindro di 0,45"/11,4 mm. Per spostarsi in alto, il portautensili superiore deve superare la leggera forza della molla di compressione.

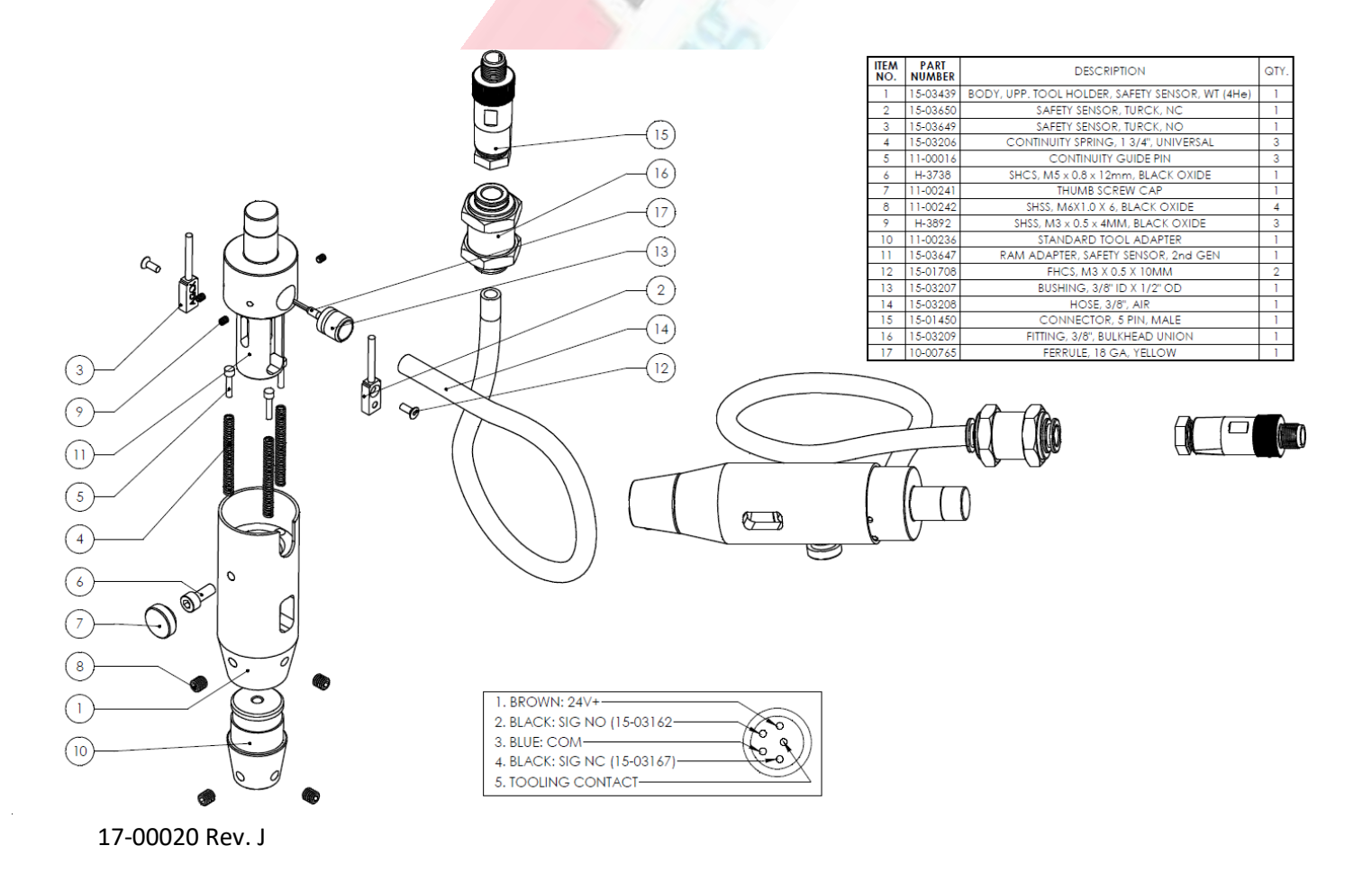

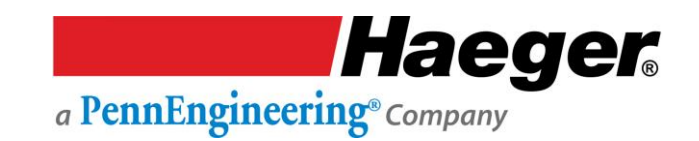

#### Modalità di funzionamento del Sistema di sicurezza

|   | Non manomettere alcuna parte del Sistema di sicurezza. In caso di<br>rimozione o danneggiamento di una qualsiasi parte del Sistema di<br>sicurezza, la Macchina per l'inserimento di ferramenta Haeger non<br>funzionerà correttamente.                                                                                                    |
|---|----------------------------------------------------------------------------------------------------|
| Â | Il cavo elettrico di sicurezza retrattile ad alta resistenza è<br>estremamente duraturo ma è necessario prestare attenzione<br>quando si lavora vicino ai bordi delle lattine profonde. Se si utilizza il<br>cavo elettrico del Sistema di sicurezza a una distanza troppo<br>ravvicinata a bordi di metallo appuntiti si potrebbe tagliare o<br>sfilacciare il cavo. |
|   | Testare il Sistema di sicurezza ogni giorno prima di utilizzare la<br>macchina. Consultare la sezione Verifica del Sistema di sicurezza<br>del presente manuale.                                                                                                    |
| ^ | Non testare o verificare il Sistema di sicurezza ponendo parte della<br>mano o del corpo tra l'utensile superiore e quello inferiore.                                                                                                    |
|   | Prestare la massima attenzione quando si utilizza la macchina nella<br>modalità non conduttiva. Non premere una seconda volta<br>l'interruttore a pedale per il movimento discendente se una<br>qualsiasi parte del corpo si trova accanto all'attrezzamento.                                                                                                    |
|   | Indossare sempre un'adeguata protezione per gli occhi quando si<br>utilizza questa macchina.                                                                                                    |

Se il portautensili superiore si sposta verso l'alto da 0,015"/0,4 mm a 0,02"/0,5 mm, il sensore di sicurezza perderà l'obiettivo nel portautensili superiore. I sensori dovrebbero modificare immediatamente lo stato, altrimenti la macchina porterà in alto lo slittone. Per poter continuare il movimento verso il basso dello slittone, devono essere soddisfatte le seguenti condizioni nella modalità conduttiva:

- > Conduttività rilevata tra l'utensile superiore e quello inferiore
- > Posizione sicura impostata dal sistema TPS.

Oppure, nella modalità non conduttiva:

- > Il pedale deve essere rilasciato e premuto una seconda volta
- Posizione sicura impostata dal sistema TPS.

Prima di ogni ciclo lo stato dei 2 sensori nell'adattatore dello slittone sono monitorati dal Controller di sicurezza PLC dedicato per garantire che sia installato il portautensili superiore e che si trovi nello stato rilasciato.

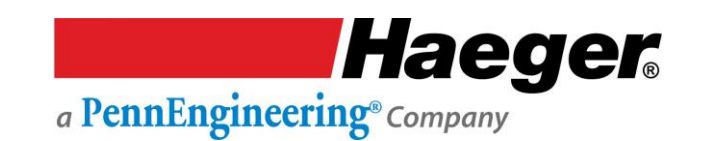

#### Modalità di funzionamento del Sistema di sicurezza (cont.)

In funzione, quando vengono attuati i sensori di sicurezza nella *modalità conduttiva* e tra l'utensile superiore e quello inferiore viene interposto un materiale non conduttivo, il movimento verso il basso del portautensili superiore viene immediatamente invertito e ritorna alla posizione sollevata. Se si attuano i sensori di sicurezza e tra l'utensile superiore e quello inferiore viene interposto un materiale conduttivo, la macchina continuerà il ciclo di inserimento della ferramenta, se all'interno della finestra del sistema TPS. La macchina applicherà la deportanza impostata al materiale conduttivo tra l'utensile superiore e quello inferiore e quello inferiore, quindi ritornerà alla posizione sollevata.

### Aggiornamento InsertionLogic<sup>®</sup>: Sistema di protezione dell'attrezzamento e condizione

La versione di InsertionLogic<sup>®</sup> è stata aggiornata per modificare l'accesso utilizzando **il Sistema di protezione dell'attrezzamento** (TPS). *Il TPS è sempre "On" con il sistema e rimane completamente operativo, non più selezionabile da parte dell'utente portando il sistema in posizione "Off"*.

La condizione *TPS "ON"* funziona in combinazione con il sistema di sicurezza avanzata Haeger in modalità conduttiva e non conduttiva de è progettato per proteggere operatore, attrezzamento e pezzo da lavorare. Quando impostato (posizione di sicurezza impostata), il TPS rileva la posizione dello slittone quando i sensori di sicurezza sono attivati e la forza è in procinto di essere applicata per inserire la ferramenta. Se questa posizione non è la posizione corretta per cui la macchina è stata impostata, l'utensile superiore si ritrae senza esercitare la forza di inserimento.

Il TPS è completamente regolabile per attrezzamento di lunghezza diversa e può essere utilizzato con tutte le configurazioni di attrezzamento Haeger. Questa funzione protegge l'operatore dall'installazione involontaria di un secondo pezzo di ferramenta nella stessa posizione sul pezzo da lavorare. Se questo si verifica e si tenta di inserire il fastener, il TPS impedirà gravi danni per operatore, attrezzamento e/o pezzo da lavorare.

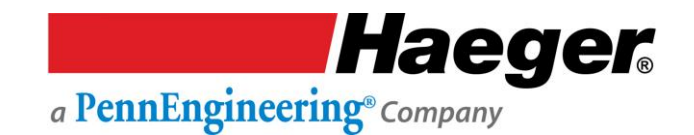

#### Lockout - Tagout

**Lockout-Tagout (LOTO)** o **blocco e protezione** è una procedura di sicurezza utilizzata per garantire il corretto spegnimento delle macchine guaste e che le stesse non vengano riutilizzate nuovamente prima del completamento dell'intervento di manutenzione o assistenza. Prevede di "isolare e rendere non operative" le fonti di alimentazione pericolose prima di iniziare qualsiasi procedura di riparazione. La "procedura di blocco e protezione" viene associata a un blocco (*lock*) che, in genere, blocca il dispositivo o la fonte di alimentazione, posizionandolo in modo che nessuna fonte di alimentazione pericolosa possa essere attivata. La procedura prevede inoltre l'affissione di una targhetta (*tag*) sul dispositivo bloccato per segnalare che non deve essere acceso.

#### Procedura di Lockout-Tagout:

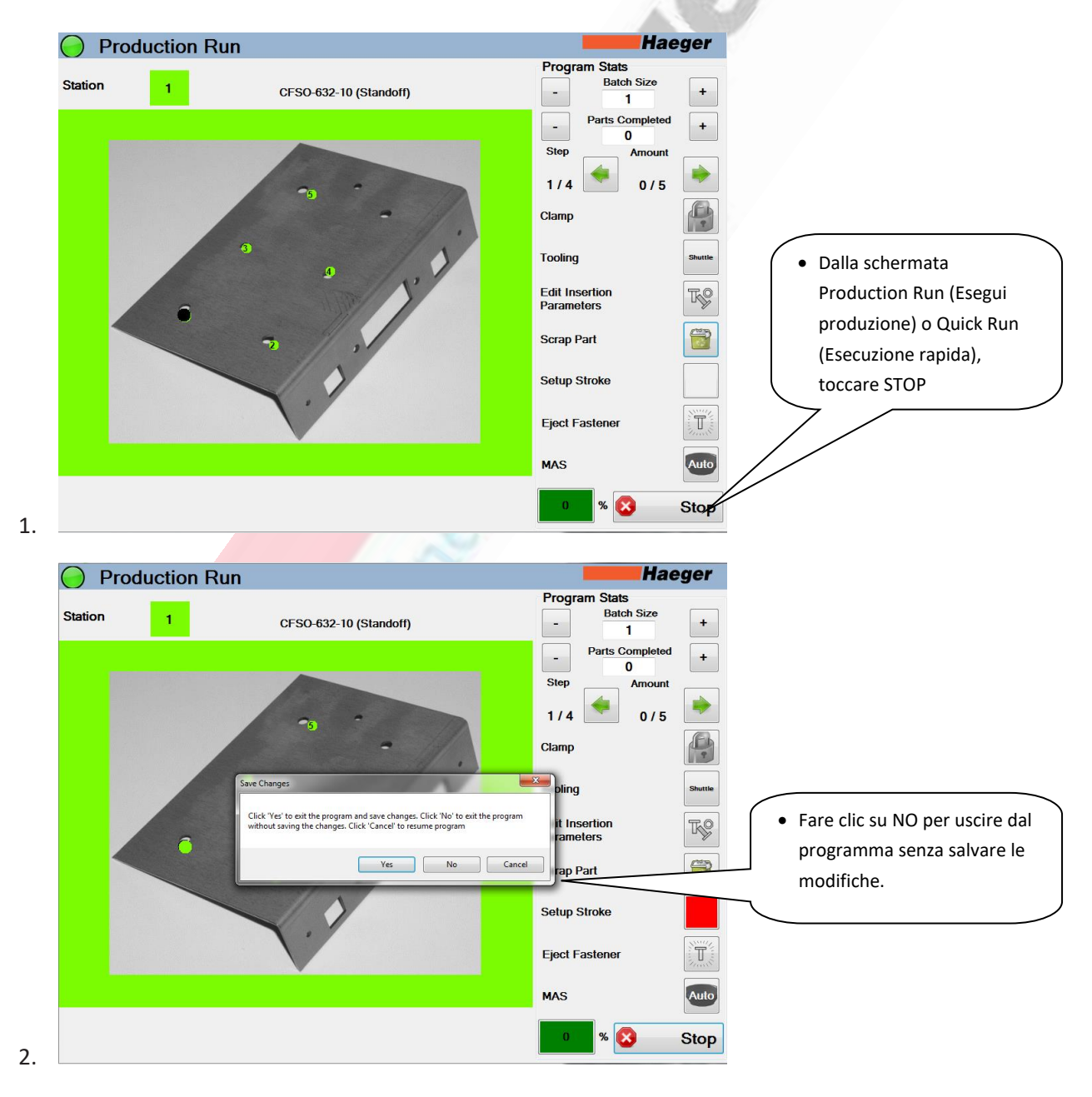

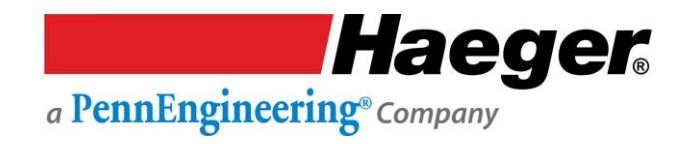

#### Procedura di Lockout-Tagout (segue)

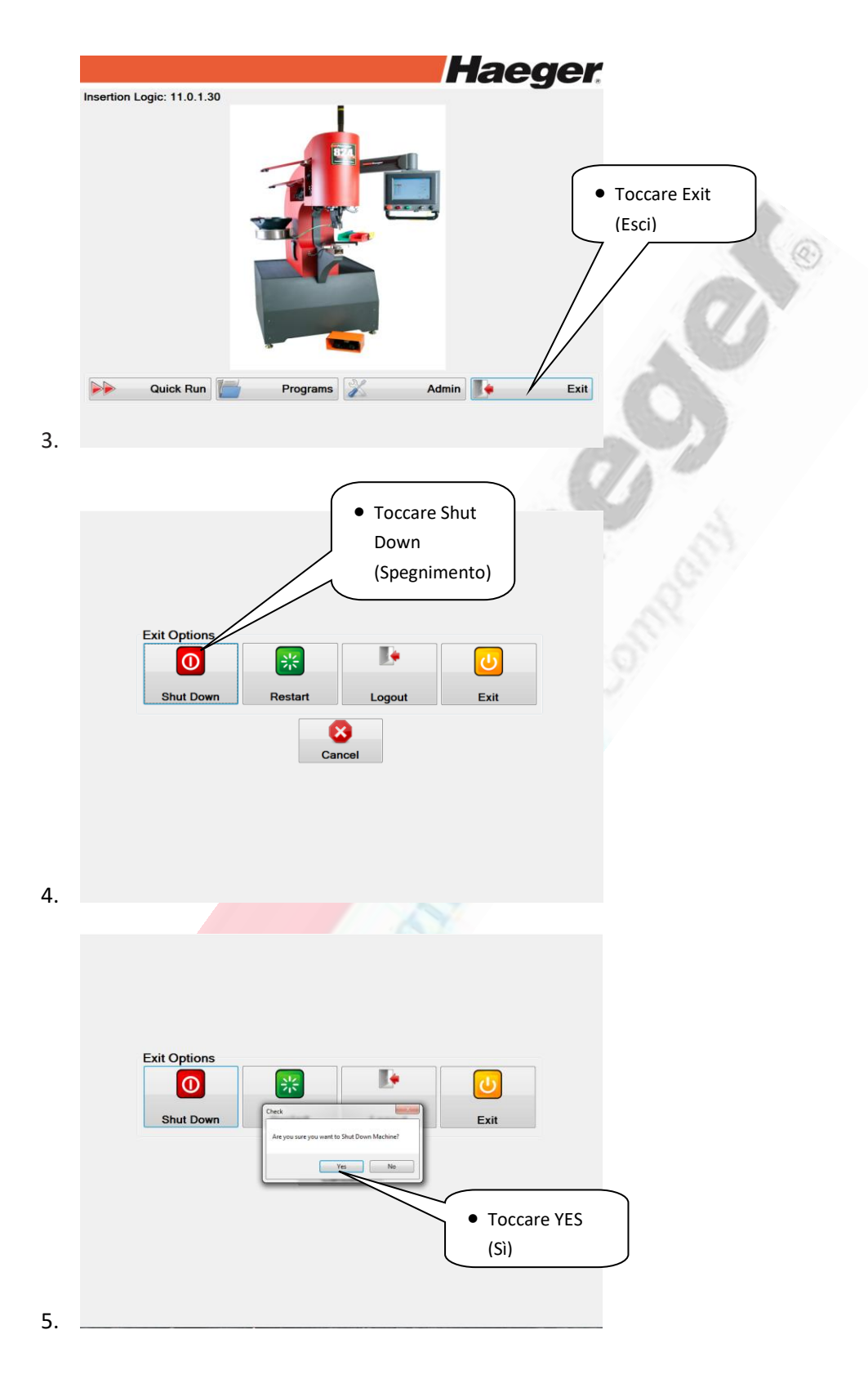

A PennEngineering® Company

Procedura di Lockout-Tagout (segue)

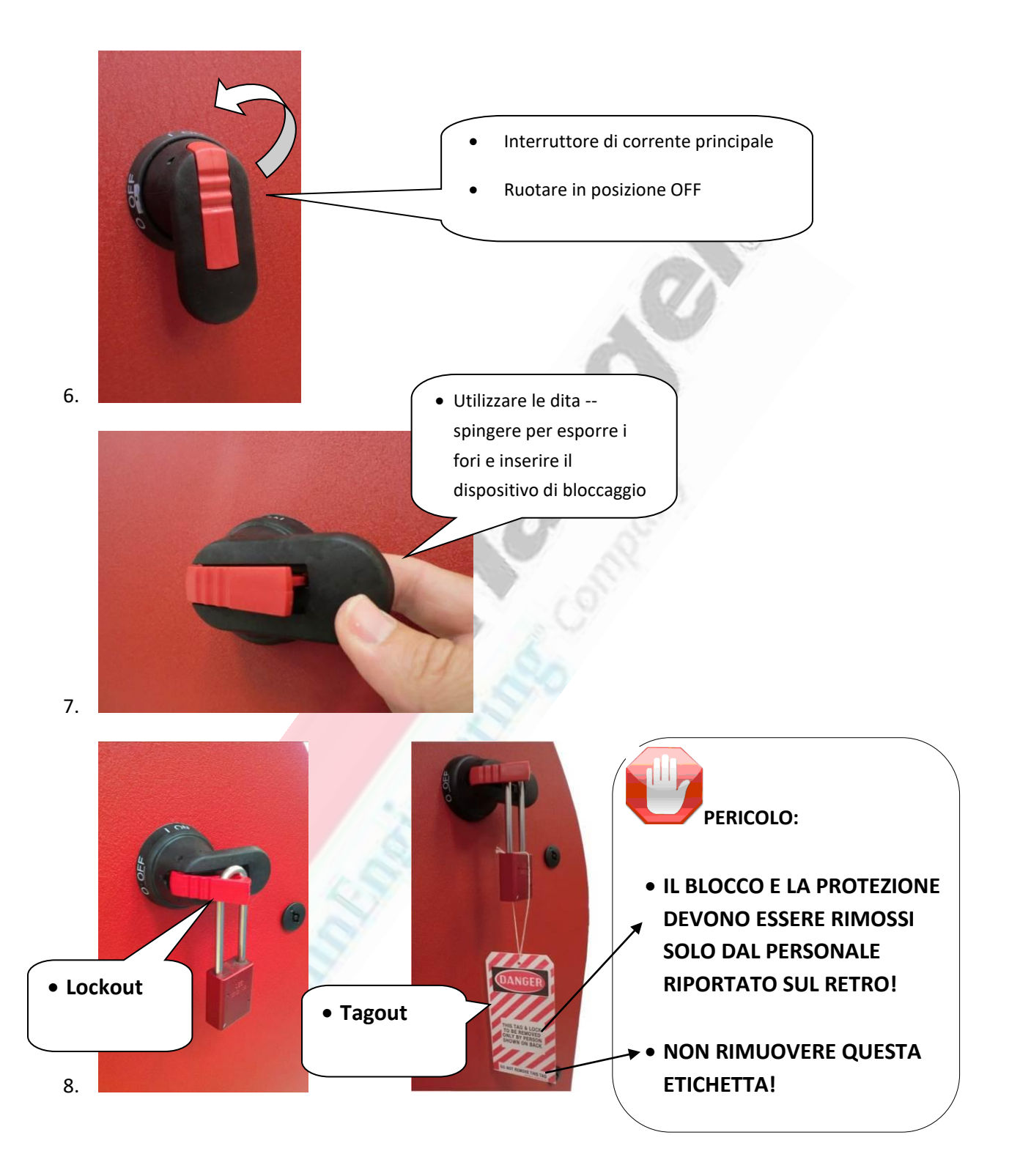

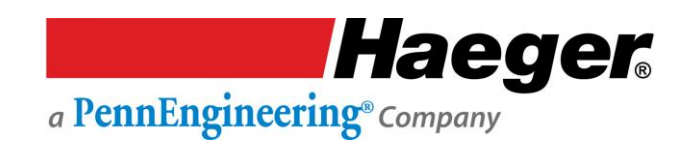

#### Apparecchiatura antincendio

I sistemi Haeger non comportano rischi termici, biologici, di incendio, radiazioni e così via. Tuttavia, in caso di incendio, è consigliabile e rientra nelle abituali procedure di sicurezza, posizionare un estintore di tipo universale a una ragionevole distanza dagli operatori della macchina. Gli estintori dovrebbero riuscire a spegnere incendi prodotti da normale materiale combustibile, liquidi infiammabili/combustibili e apparecchiature elettriche alimentate.

Di seguito viene riportato un esempio di estintore di tipo universale.

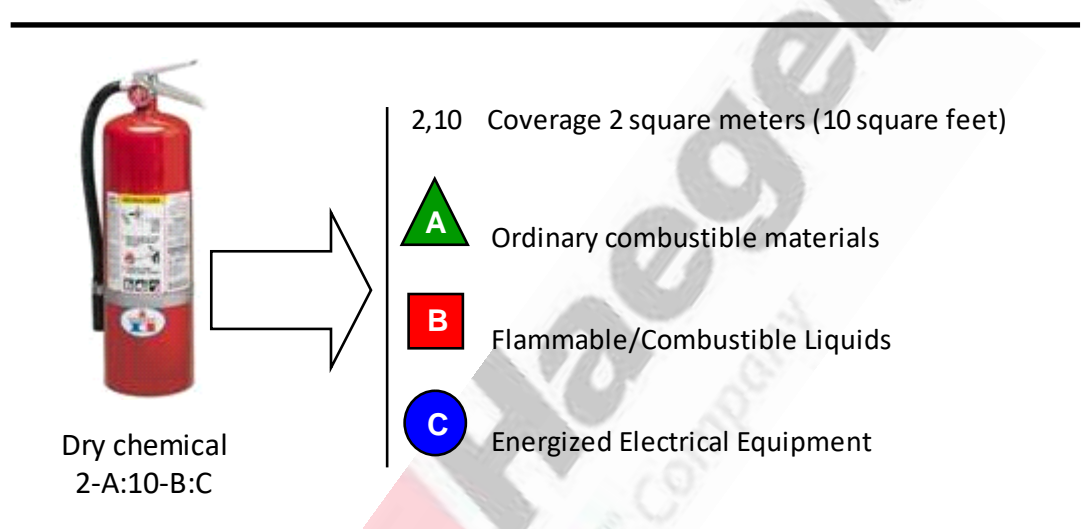

#### Multi-Class Rated Fire Extinguisher

Nota sulla sicurezza antincendio: tutti gli incendi sono raggruppati in classi, a seconda del tipo di materiale che sta bruciando. Le classi di incendio per il Regno Unito, l'Europa, l'Asia, ecc., sono differenti da quelle utilizzate negli Stati Uniti e in Australia. Pertanto, si raccomanda di leggere sempre attentamente le etichette e di contattare un professionista del settore.

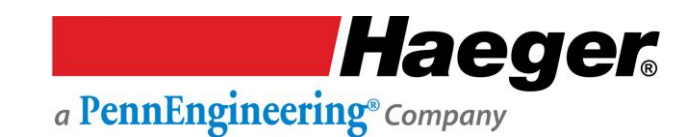

#### Sensibilizzazione al concetto di sicurezza e rischi residui

#### **Introduzione**

In questa sezione sono contenute due serie di principi ai quali attenersi per garantire la massima sicurezza nell'utilizzo della Macchina per l'inserimento di ferramenta Haeger. Nella prima serie vengono illustrate situazioni e azioni da evitare e comportamenti e condotte da adottare per evitare o prevenire lesioni. Nella seconda serie vengono descritti i rischi residui inerenti il funzionamento della Macchina per inserimento di ferramenta. Si tratta di situazioni o aspetti tipici della macchina che potrebbero rappresentare un possibile pericolo per l'operatore o il personale addetto alla manutenzione della macchina ma che, se modificate, comprometterebbero le capacità della macchina. Pertanto, vengono riportate a titolo precauzionale per l'operatore. Il personale qualificato addetto alla manutenzione deve tenerle presenti quando utilizza la macchina.

#### Situazioni e azioni da evitare

Il Sistema di sicurezza Haeger assicura fino a un certo livello la discriminazione tra il corpo umano e la parte da trattare. Nonostante la presenza di tale sistema, la sicurezza dell'operatore dipende comunque dal comportamento appropriato e dal rispetto della procedura da parte dell'operatore stesso. Il comportamento umano è inoltre importante anche nella modalità non conduttiva. Il Sistema di sicurezza potrebbe essere parzialmente non efficace quando la macchina viene utilizzata nella modalità conduttiva (il contatto di un anello metallico semplice sul dito dell'operatore con l'utensile superiore potrebbe convalidare la corsa discendente). In breve, non distrarsi durante il funzionamento o la manutenzione della macchina. Siate **sempre consapevoli** di quello che state facendo!

#### Rischi residui per la sicurezza

La Macchina per l'inserimento di ferramenta Haeger è progettata per ridurre al minimo i componenti della macchina e le procedure operative che potrebbero compromettere la sicurezza dell'operatore. Tuttavia, al fine di mantenere la funzionalità e l'operatività della macchina, sono necessari alcuni compromessi. Nella seguente tabella vengono riportati alcuni di tali rischi residui. Rendendo consapevole l'operatore dei potenziali rischi, ci auguriamo di garantire la massima sicurezza nell'utilizzo di questa macchina.

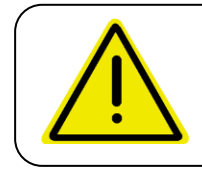

Attenzione: le immagini riportate nella seguente tabella illustrano situazioni che devono essere evitate quando si utilizza la macchina.

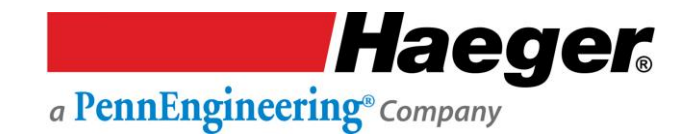

#### Sensibilizzazione al concetto di sicurezza dell'operatore e rischi residui

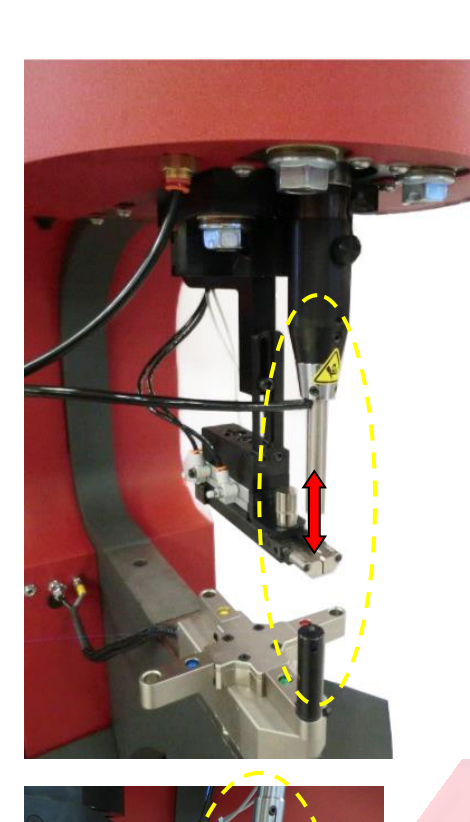

**Rischio di schiacciamento:** L'attrezzamento superiore e quello inferiore rappresentano un rischio elevato di schiacciamento.

Per garantire la sicurezza dell'operatore nella modalità **non conduttiva**, l'utilizzo deve essere concesso **solo** a personale qualificato e autorizzato, con esperienza nell'utilizzo appropriato del macchinario.

Non utilizzare questa macchina se si indossano oggetto metallici (ad esempio anelli, orologi, braccialetti e così via) che potrebbero entrare in contatto con l'utensile superiore, l'utensile inferiore o il pezzo.

2.

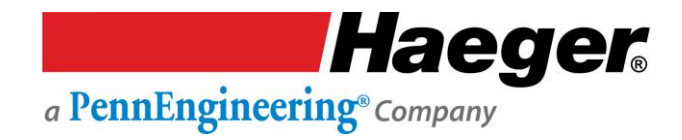

### Sensibilizzazione al concetto di sicurezza e ai rischi sulla sicurezza residui (cont.)

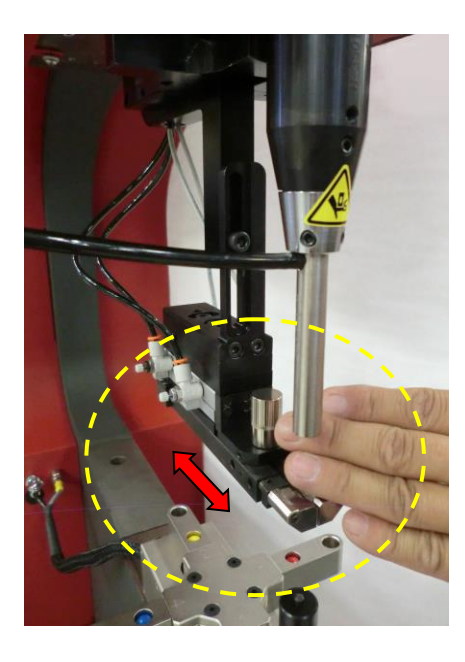

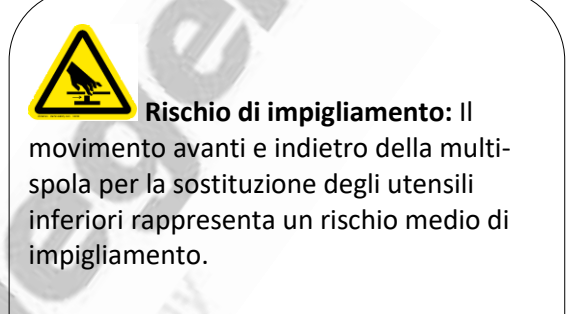

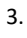

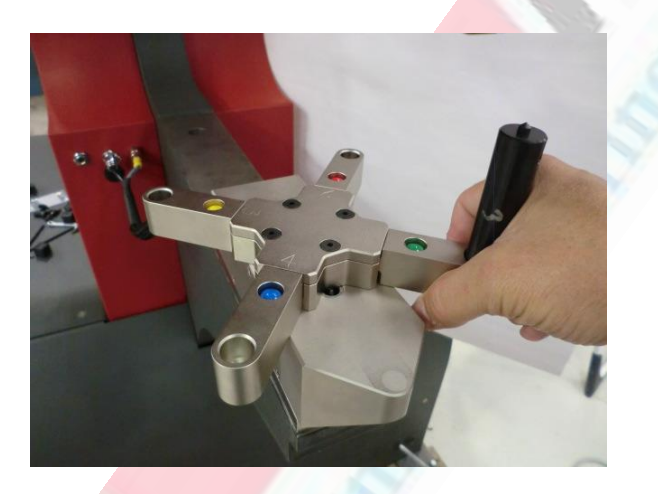

**Rischio di impigliamento:** La rotazione verso la stazione successiva dell'utensile inferiore rappresenta un rischio medio di impigliamento.

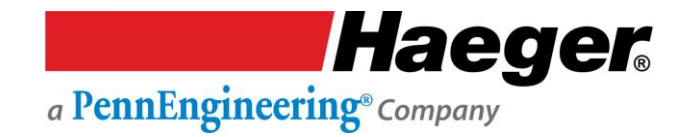

#### Sensibilizzazione al concetto di sicurezza dei tecnici e rischi residui

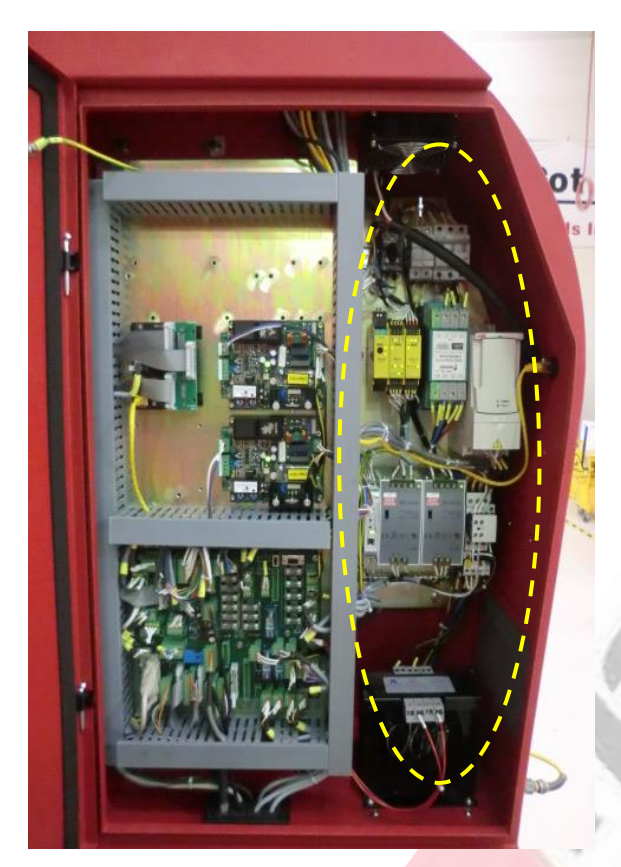

**Rischio di scossa elettrica:** Sussiste un elevato rischio di scossa elettrica quando si lavora sulla **METÀ DESTRA** dell'armadio elettrico.

Per informazioni sui componenti a bassa e ad alta tensione, consultare la Sezione 7 Gruppo armadio elettrico.

5.

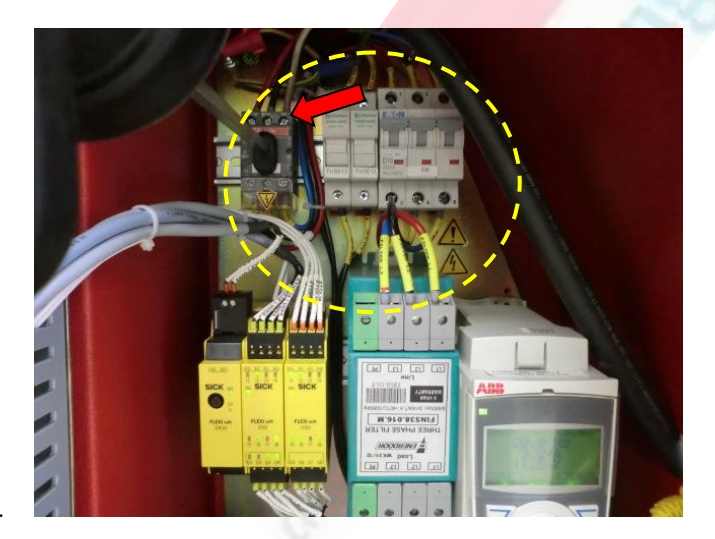

**Rischio di scossa elettrica:** Sussiste un elevato rischio di scossa

elettrica quando si lavora in questo punto.

Il pericolo di alta tensione è sempre presente in questa posizione, fino a quando la corrente IN ENTRATA (DI RETE) non è spenta.

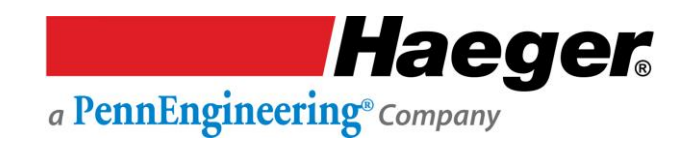

#### Verifiche del Sistema di sicurezza

#### Passaggio 1: Procedura di verifica dell'interruttore di sicurezza

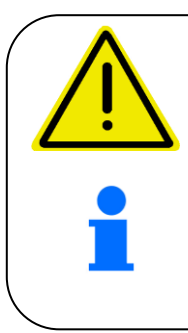

All'inizio di ciascun turno di lavoro, il personale qualificato deve verificare il Sistema di sicurezza. Consultare la sezione Verifica del Sistema di sicurezza del presente manuale.

A seconda della temperatura ambiente dell'officina, potrebbe essere necessario riscaldare la Macchina per l'inserimento di ferramenta Haeger prima di iniziare qualsiasi operazione. A tale scopo, accenderla e lasciarla accesa per dieci minuti circa.

- 1. Portare*l'interruttore di alimentazione principale* in posizione *On*. L'interruttore di alimentazione principale è ubicato sul lato sinistro e destro del coperchio del cilindro della macchina.
- 2. Avviare la macchina premendo l'interruttore *On* sul pannello di controllo. La spia verde sull'interruttore si illumina e il motore si avvia. Se la macchina non si accende, girare l'interruttore *Off/E-Stop* in senso orario fino a quando fuoriesce, quindi riprovare a premere l'interruttore *On*. Selezionare il funzionamento *conduttivo* tramite i comandi del touch screen.

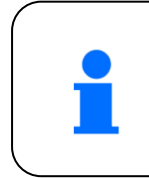

Ad eccezione dell'*interruttore a pedale per il movimento discendente* e dell'*interruttore Off/E-Stop*, tutti gli altri comandi operativi a cui si fa riferimento nella parte restante di questa procedura si trovano sul pannello touch screen. Il pannello touch screen si trova sulla parte anteriore della copertura della macchina.

- 3. Impostare la macchina nella modalità Run (Esecuzione) toccando la casella accanto alla dicitura "Run" (Esecuzione) sullo schermo. Impostare la distanza della corsa in alto sul 40% toccando la casella contenente il valore dello spostamento verso l'alto, quindi scegliendo 30 dalla schermata di inserimento. È anche possibile utilizzare i pulsanti +/-.
- 4. Tenere lontane le mani dall'area del portautensili. Utilizzare gli interruttori a pedale per abbassare o sollevare il portautensili superiore fino a quando è a circa 4"/100 mm al di sopra del portautensili inferiore. Sollevare e togliere il piede dagli interruttori a pedale.
- 5. Afferrare con cura i lati del portautensili superiore e spingerlo verso l'alto. Questo movimento verso l'alto dovrebbe attivare i sensori di sicurezza e il portautensili superiore dovrebbe spostarsi verso l'alto. Il movimento continuerà fino a quando lo slittone raggiunge la fine della corsa. Sollevare la mano dal portautensili superiore non appena inizia il movimento.
- 6. Se lo slittone si sposta in alto, i sensori di sicurezza sono stati attivati. Andare al **Passaggio 2** "Procedura di verifica della modalità conduttiva".

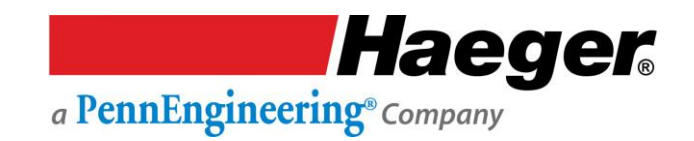

#### Passaggio 1: Procedura di verifica dell'interruttore di sicurezza (cont.)

7. Se il portautensili superiore non si muove, il Sistema di sicurezza non si è attivato!

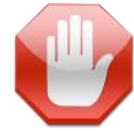

Spegnere immediatamente la macchina premendo il pulsante *E-Stop* e girando l'interruttore di alimentazione principale in posizione **OFF**. Contattare il proprio supervisore. L'interruttore di alimentazione principale della macchina deve essere bloccato in posizione **OFF** fino all'inizio delle riparazioni ed è necessario eseguire la procedura di Lock-out/Tag-out. Non utilizzare la macchina fino a quando non sia stata riparata del personale qualificato e i sensori del sistema di sicurezza non siano stati correttamente testati.

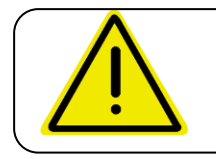

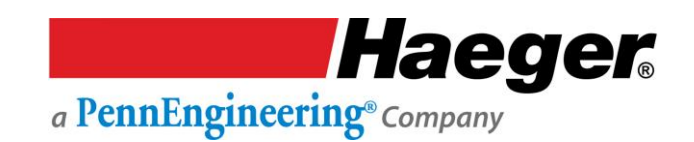

#### Passaggio 2: Verifica della modalità conduttiva

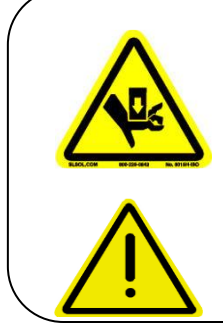

Non tentare mai di testare o verificare il sistema di sicurezza di questa macchina

ponendo parte della mano o del corpo tra l'utensile superiore e quello inferiore. Utilizzare sempre la procedura di verifica riportata alla Sezione 3 del presente manuale.

**NON** utilizzare **MAI** questa macchina senza l'attrezzamento adeguato. Se non viene utilizzato alcun materiale e fastener, è necessario utilizzare due incudini piatte.

- 1. Attenendosi alle istruzioni di installazione dell'utensile superiore e di quello inferiore, installare l'incudine piatta da 1"/25 mm nel portautensili superiore e in quello inferiore.
- 2. Se è stato appena completato il Passaggio 1: "Procedura di verifica dell'interruttore di sicurezza",
  - a. La macchina è accesa e la spia verde sull'interruttore **ON** è ancora accesa. In caso contrario, tornare al Passaggio 1 e riavviare la macchina seguendo le istruzioni 1 e 2.
  - b. Per selezionare la modalità conduttiva/non conduttiva, utilizzare il display *Conductive* (Conduttiva). *In caso contrario, selezionare Conductive (Conduttivo).*
- 3. Impostare la macchina nella modalità Setup (Configurazione) toccando il cerchio accanto alla dicitura "Setup" (Configurazione) sullo schermo.
- 4. Modificare la forza della macchina su 3.000 libbre (13 KN) toccando la casella accanto a "Force" (Forza), inserendo 3.000 e toccando il pulsante Enter (Invio). È anche possibile utilizzare i pulsanti +/-
- 5. Sollevare il portautensili di circa 4"/100 mm premendo l'interruttore a pedale per il movimento ascendente.
- 6. Tenere lontane le mani dall'area dell'attrezzamento.
  - a. Premere l'interruttore a pedale per il movimento discendente. Lo slittone dovrebbe spostarsi verso il basso, le incudini entreranno a contatto, la macchina applicherà la forza impostata all'incudine inferiore e il portautensili superiore ritornerà nella posizione in alto.
  - b. Se la macchina completa correttamente la precedente sequenza, andare all'Istruzione 8.
  - c. Se la macchina non completa correttamente la precedente sequenza, controllare le impostazioni sullo schermo. Se non sono corrette, ripristinarle e ripetere il test. Se le prestazioni della macchina **sono corrette**, andare all'Istruzione 8.
- 7. Se la macchina non completa correttamente la precedente sequenza, il circuito di controllo

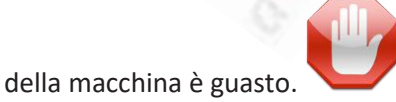

*Il guasto deve essere riparato dal personale qualificato.* Spegnere immediatamente la macchina premendo il pulsante rosso **OFF** e girando l'interruttore di alimentazione principale in posizione **OFF**. L'interruttore di alimentazione principale della macchina deve essere bloccato in posizione **OFF** fino all'inizio delle riparazioni ed è necessario eseguire la procedura di Lock-out/Tag-out. Non utilizzare la macchina fino a quando non sia stata riparata dal personale qualificato e la modalità conduttiva non sia stata correttamente testata.

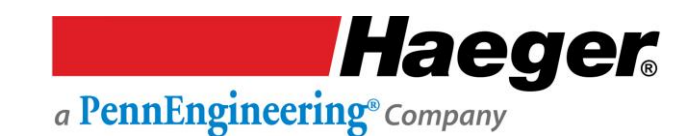

#### Passaggio 2: Verifica della modalità conduttiva (segue)

- 8. Quindi posizionare un materiale non conduttivo di piccole dimensioni (ad esempio plastica o carta) sulla parte superiore dell'incudine inferiore, assicurandosi che l'oggetto ricopra completamente la parte superiore dell'incudine. Tenere lontane le mani dall'area dell'attrezzamento. Tenere premuto l'interruttore a pedale per il movimento discendente. Il portautensili dovrebbe spostarsi in basso, l'incudine entrerà a contatto con l'oggetto non conduttivo e, senza applicare la forza preimpostata, ritornare nella posizione in alto.
  - Questa parte del Sistema di sicurezza sta funzionando correttamente nella modalità conduttiva. Dopo aver confermato che **nessuna forza** è stata applicata all'oggetto non conduttivo, andare al **Passaggio 3 "Procedura di verifica della modalità non conduttiva"**.
- 9. Se all'oggetto non conduttivo è stata applicata la forza, il Sistema di sicurezza è guasto!

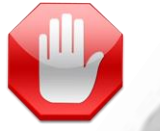

a. Spegnere immediatamente la macchina premendo il pulsante rosso OFF e girando l'interruttore di alimentazione principale in posizione OFF. L'interruttore di alimentazione principale della macchina deve essere bloccato in posizione OFF fino all'inizio delle riparazioni ed è necessario eseguire la procedura di Lock-out/Tag-out. Non utilizzare la macchina fino a quando non sia stata riparata dal personale qualificato e la modalità conduttiva non sia stata correttamente testata.

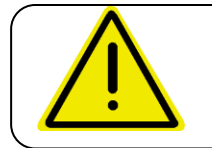

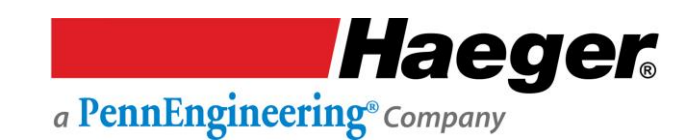

#### Passaggio 3: Verifica della modalità non conduttiva

- 1. Se è stato appena completato il Passaggio 2:
- a. La macchina è accesa e la spia verde sull'interruttore *On* è ancora accesa. In caso contrario, tornare al Passaggio 1 *Procedura di verifica dei sensori di sicurezza* e riavviare la macchina seguendo le istruzioni riportate nel *Passaggio 1 e 2*.
- b. La modalità conduttiva/non conduttiva è visualizzata nella selezione *Conductive (Conduttiva)*. Selezionare *Non-conductive (Non conduttiva)* dal display touch screen.
- d. La forza della macchina è stata imposta su 3.000 lb. /13 Kn. Se è stata modificata, ripetere le istruzioni nel Passaggio 2, Istruzione 4.
- e. Verificare che le incudini piatte da 1"/25 mm siano installate nel portautensili superiore e in quello inferiore.
- 2. Portare l'interruttore della modalità conduttiva/non conduttiva in posizione non conduttiva.
- 3. Tenere lontane le mani dall'area dell'attrezzamento. Premere l'interruttore a pedale per il movimento discendente. Il portautensili superiore dovrebbe spostarsi verso il basso, le incudini piatte entreranno in contatto e il portautensili superiore dovrebbe **fermarsi immediatamente**. Se la macchina completa correttamente la precedente sequenza, andare all'Istruzione 4.

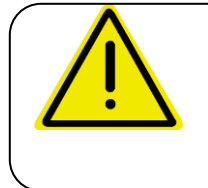

Prestare la massima attenzione quando si utilizza la macchina nella modalità non conduttiva! Non premere una seconda volta l'interruttore a pedale per il movimento discendente dopo che il portautensili superiore si è fermato sulla corsa in basso con qualsiasi parte del corpo nelle vicinanze dell'area dell'attrezzamento.

- a. Se la macchina **non** completa correttamente la precedente sequenza, controllare le impostazioni sul touch screen. Se non sono corrette, ripristinarle e ripetere il test. Se le prestazioni della macchina sono corrette, andare all'Istruzione 3.
- b. Se la macchina **non** completa correttamente la precedente sequenza, il circuito di controllo della macchina è **guasto** e deve essere riparato da personale qualificato. Spegnere immediatamente la macchina premendo il pulsante rosso *OFF* e girando l'interruttore di alimentazione principale in posizione *OFF*. L'interruttore di alimentazione principale della macchina deve essere bloccato in posizione *OFF* fino all'inizio delle riparazioni. Non utilizzare la macchina fino a quando non sia stata riparata dal personale qualificato e la modalità non conduttiva non sia stata correttamente testata.

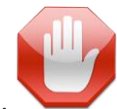

4. Rimuovere il piede dall'interruttore a pedale.

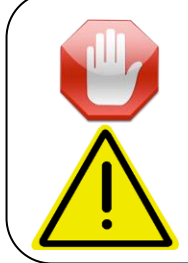

Spegnere la macchina, premere il pulsante "STOP".

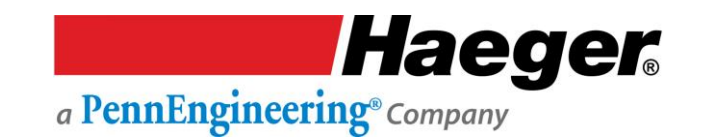

#### Passaggio 3: Verifica della modalità non conduttiva (Cont.)

5. Afferrare con cura i lati del portautensili superiore e sollevarlo fino a raggiungere una posizione di arresto corretta. Con uno strumento di misurazione calibrato (i calibri digitali sono i migliori), misurare la distanza verticale tra l'incudine superiore e quella inferiore. Se tale misurazione è almeno 0,060"/1,52 mm, andare all'Istruzione 5.

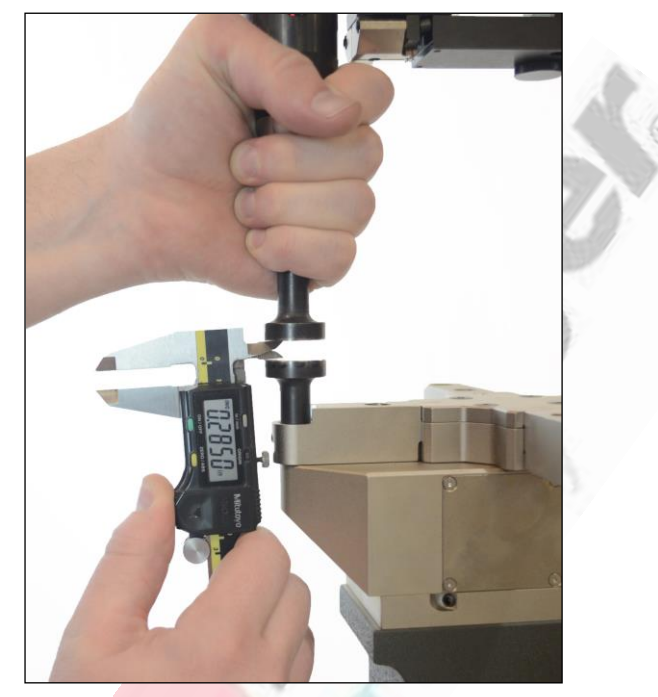

a. Se è inferiore a 0,060" /1,52 mm, il Sistema di sicurezza è guasto!

Spegnere immediatamente la macchina premendo il pulsante rosso Off e girando l'interruttore di alimentazione principale in posizione **OFF**. L'interruttore di alimentazione principale della macchina deve essere bloccato in posizione **OFF** fino all'inizio delle riparazioni ed è necessario eseguire la procedura di Lock-out/Tag-out. Non utilizzare la macchina fino a quando non sia stata riparata dal personale qualificato e la modalità non conduttiva non sia stata correttamente testata.

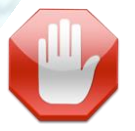

6. Tenere lontane le mani dall'area dell'attrezzamento. Riaccendere nuovamente la macchina e premere il pedale per il movimento discendente una seconda volta. La macchina dovrebbe esercitare la forza preimpostata di 3.000 lb. /13 Kn sull'incudine superiore e su quella inferiore e ritornare quindi nella posizione in alto.

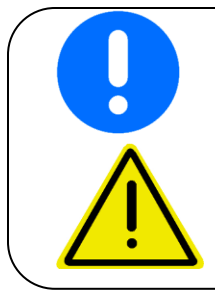

Se la macchina completa correttamente la precedente sequenza, il test di funzionamento dei sensori di sicurezza e del Sistema di sicurezza è completato correttamente.

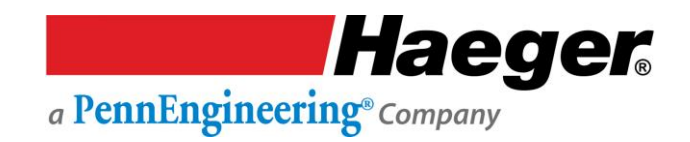

#### SEZIONE 4 – FUNZIONAMENTO DEL TOUCH SCREEN (dimostrazione passo passo) Window Touch-4He - Introduzione

In questa sezione vengono fornite all'operatore tutte le informazioni necessarie per utilizzare il sistema Haeger 824 WindowTouch-4He in maniera sicura e produttiva.

Leggere attentamente tutte le descrizioni, le istruzioni e le note contenute in questa sezione. Prestare attenzione a tutte le avvertenze e precauzioni contenute nel manuale.

Da esse dipendono infatti la sicurezza e la produttività dell'operatore.

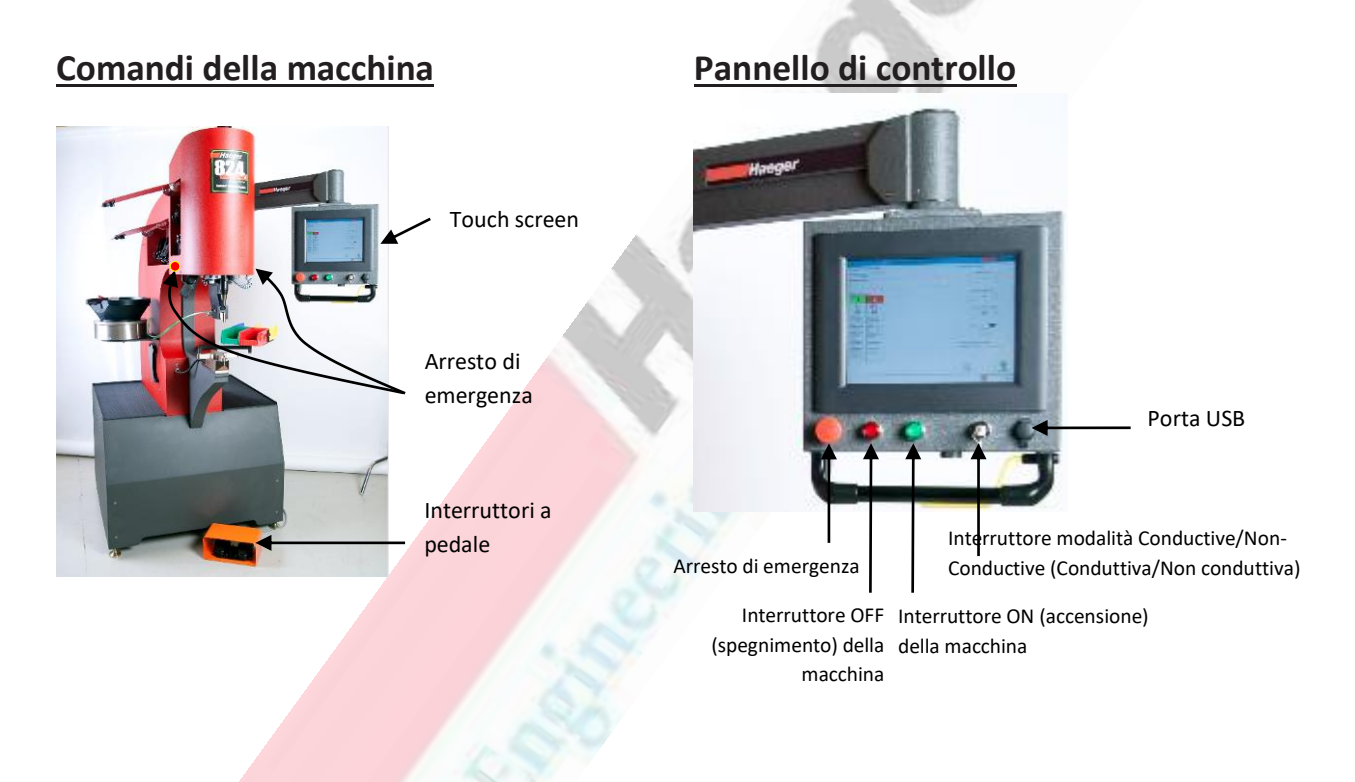

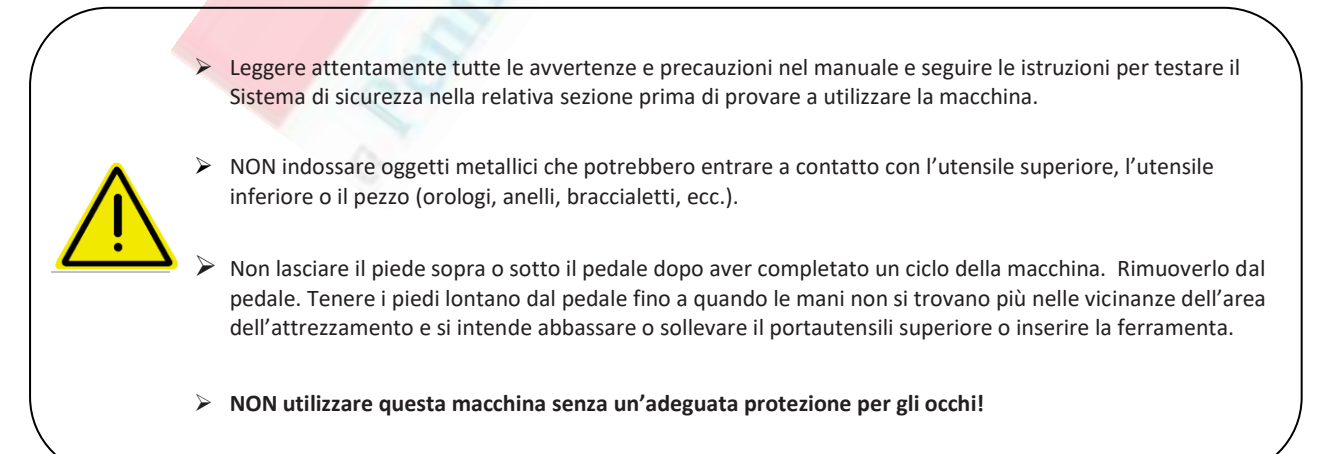

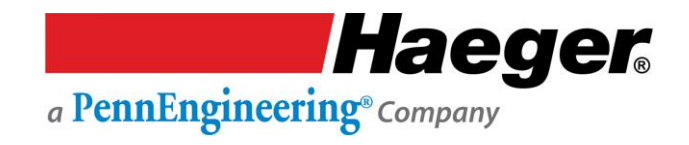

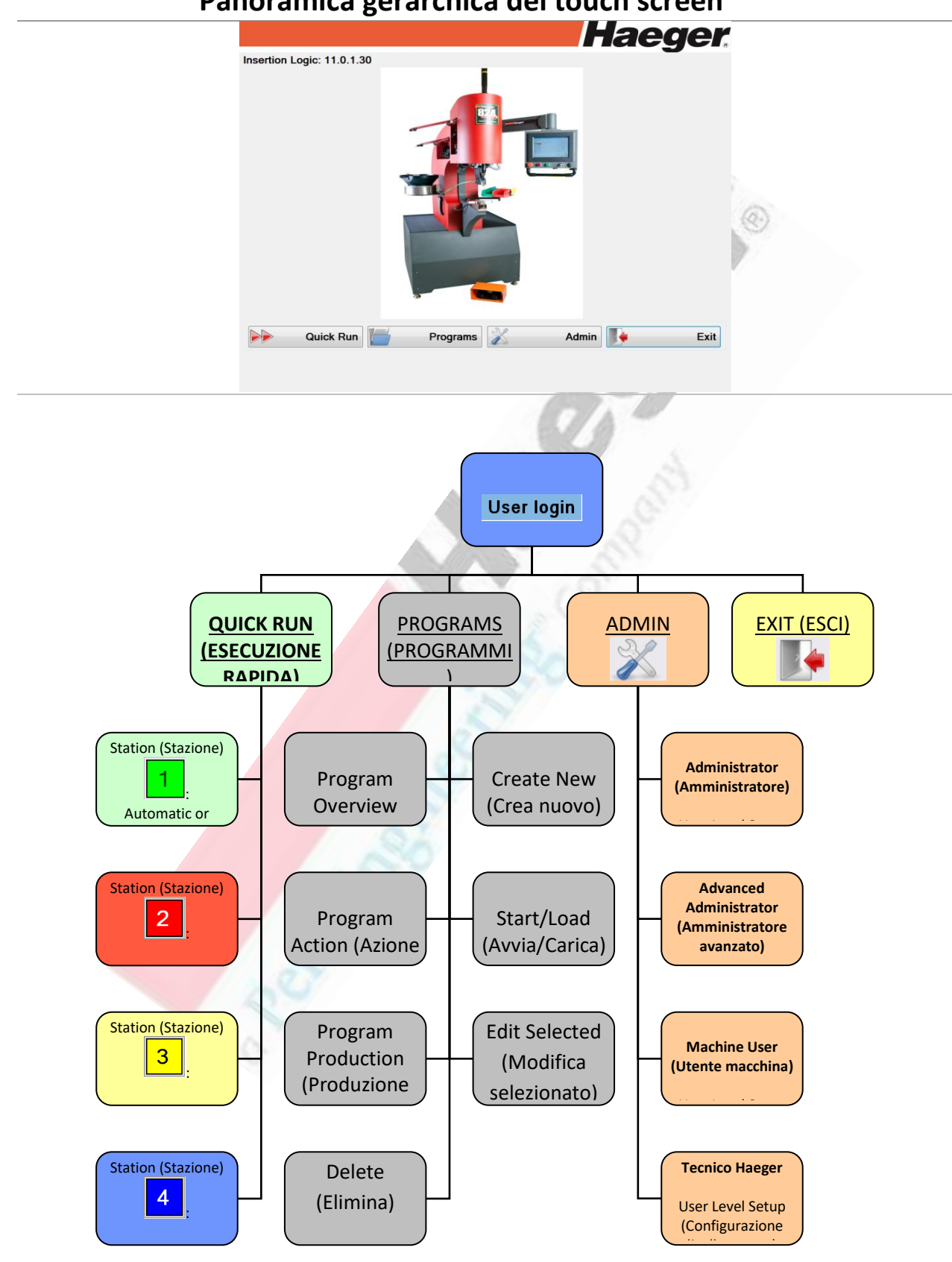

#### Panoramica gerarchica del touch screen

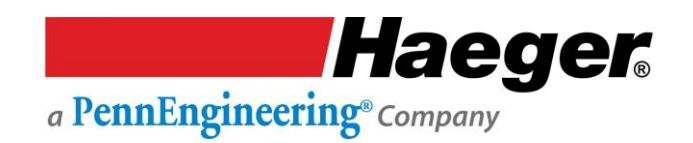

#### Accesso di sicurezza a livello utente

Accesso di sicurezza a livello utente: a ogni account di accesso un amministratore assegna un livello di sicurezza. Alla prima accensione della macchina (*ON*) o in caso di sostituzione dell'operatore, è necessario selezionare il livello di sicurezza dell'utente per accedere alla schermata Run (Esegui) o Start Production (Avvia produzione). **Di seguito vengono riportati gli accessi e le autorizzazioni:** 

|                                           | Advanced<br>Administrator    | (Amministra    | itore a  | vanza    | to)      |          | Administ | rator (A | <u>Haeger</u><br>Amministrat | ore) |
|-------------------------------------------|------------------------------|----------------|----------|----------|----------|----------|----------|----------|------------------------------|------|
|                                           | <b>Operator Leve</b>         | l (Livello ope | ratore   | )        |          |          | Machine  | User (L  | Jtente maco                  | hina |
|                                           | _Technician (Te              | cnico Haege    | r)       |          |          | 18       |          |          |                              |      |
|                                           |                              |                |          |          |          | 8        | Ĵ.       |          |                              |      |
| 🔫 🛛 Schermata principale                  | 1                            |                |          | 6        |          |          |          |          |                              |      |
| Quick Run (Esecuzione rapida)             | Sì                           | Sì             |          |          | Sì       |          |          |          | Sì                           |      |
| Programs (Programmi)                      | Sì                           | Sì             | 1.12     | 1.00     | Sì       | 19       | Sì       |          | Sì                           |      |
| Admin (Amministratore)                    | Sì                           | Sì             | A        | 7        | Sì       | 6        |          |          | Sì                           |      |
| Ouick Run (Esecu                          | zione ranida)                | 10             | . (      | 9        |          |          |          |          |                              |      |
| Setur Stations (Configurazione            | stazioni)                    | Sì             |          | 3.1      | Sì       |          | Sì       |          | Sì                           |      |
| Setup Stations (Comiguazione              | stazionij                    | 31             |          | 2        | J        |          | 51       |          | 51                           |      |
| Filtro<br>Select Programs (Selezione prog | r <b>ammi)</b><br>grammi)    |                | Sì<br>Sì | Sì<br>Sì | Sì<br>Sì | Sì<br>Sì | Sì<br>Sì |          |                              |      |
| Create New Program (Crea nuovo programma) |                              | Sì             | Sì       |          |          | Sì       |          |          |                              |      |
| Edit Loaded Program (Modifica             | programma car                | ricato)        | Sì       | Sì       | Sì       |          | Sì       |          |                              |      |
| Preview Program (Anteprima p              | rogramma)                    |                | Sì       | Sì       | Sì       | Sì       | Sì       |          |                              |      |
| Start/Load Program (Avvia/Cari            | ca programma)                |                | Sì       | Sì       | Sì       | Sì       | Sì       |          |                              |      |
| Edit Selected Program (Modific            | <mark>a program</mark> ma se | elezionato)    | Sì       | Sì       |          |          | Sì       |          |                              |      |
| Delete Program (Elimina progra            | imma)                        |                | Sì       | Sì       |          |          | Sì       |          |                              |      |
| Admin                                     |                              |                |          |          |          |          |          |          |                              |      |
| Autom                                     |                              |                | C)       | C)       |          | C)       |          | C)       |                              |      |
| Change Password (Modifica password)       |                              |                | 51       | 51       |          | 21       |          | 51<br>C) |                              |      |
| Chapter Application Config (Ma            | difica Config                | anlicaziona    | 51<br>cì |          |          |          |          | SI<br>Cì |                              |      |
| Open Touch Screen Config. (MC             | ri Config. Touch             | Screen         | )<br>(2  |          |          |          |          | וכ<br>ג) |                              |      |
| Diagnostica macchina                      | in comig. rouch              | JUECII         | )<br>(2  |          |          |          |          | c)       |                              |      |
| Add/Remove Users (Aggiungi/r              | imuovi utenti)               |                | اد<br>(ک |          |          |          |          | c)       |                              |      |
| Special Functions (Funzioni spe           | ciali)                       |                | Sì       |          |          |          |          | Sì       |                              |      |
| Exit (Esci)                               |                              |                |          |          |          |          |          |          |                              |      |
| Shut Down (Arresta)                       | Sì                           | Sì             |          |          | Sì       |          | Sì       |          | Sì                           |      |
| Restart (Riavvia)                         | Sì                           | Sì             |          |          | Sì       |          |          |          | Sì                           |      |
| Logoff (Disconnetti)                      | Sì                           | Sì             |          |          | Sì       |          | Sì       |          | Sì                           |      |
| Exit App. (Esci dall'app.)                | Sì                           |                |          |          |          |          |          |          | Sì                           |      |
|                                           |                              |                |          |          |          |          |          |          |                              |      |

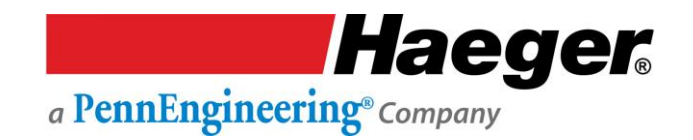

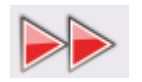

#### Dimostrazione passo passo di Quick Run (Esecuzione rapida)

La macchina per l'inserimento di ferramenta 824 WindowTouch-4He è dotata di un computer con software InsertionLogic. Il computer controlla la maggior parte delle impostazioni e funzioni della macchina ed è provvisto di touch screen. L'operatore può utilizzare il touch screen per inserire le informazioni nel computer.

Utilizzo del touch screen

Il touch screen rappresenta il metodo più semplice per inserire informazioni nel software e controllare il computer. Per utilizzare un pulsante sul touch screen, premere con fermezza al centro del pulsante.

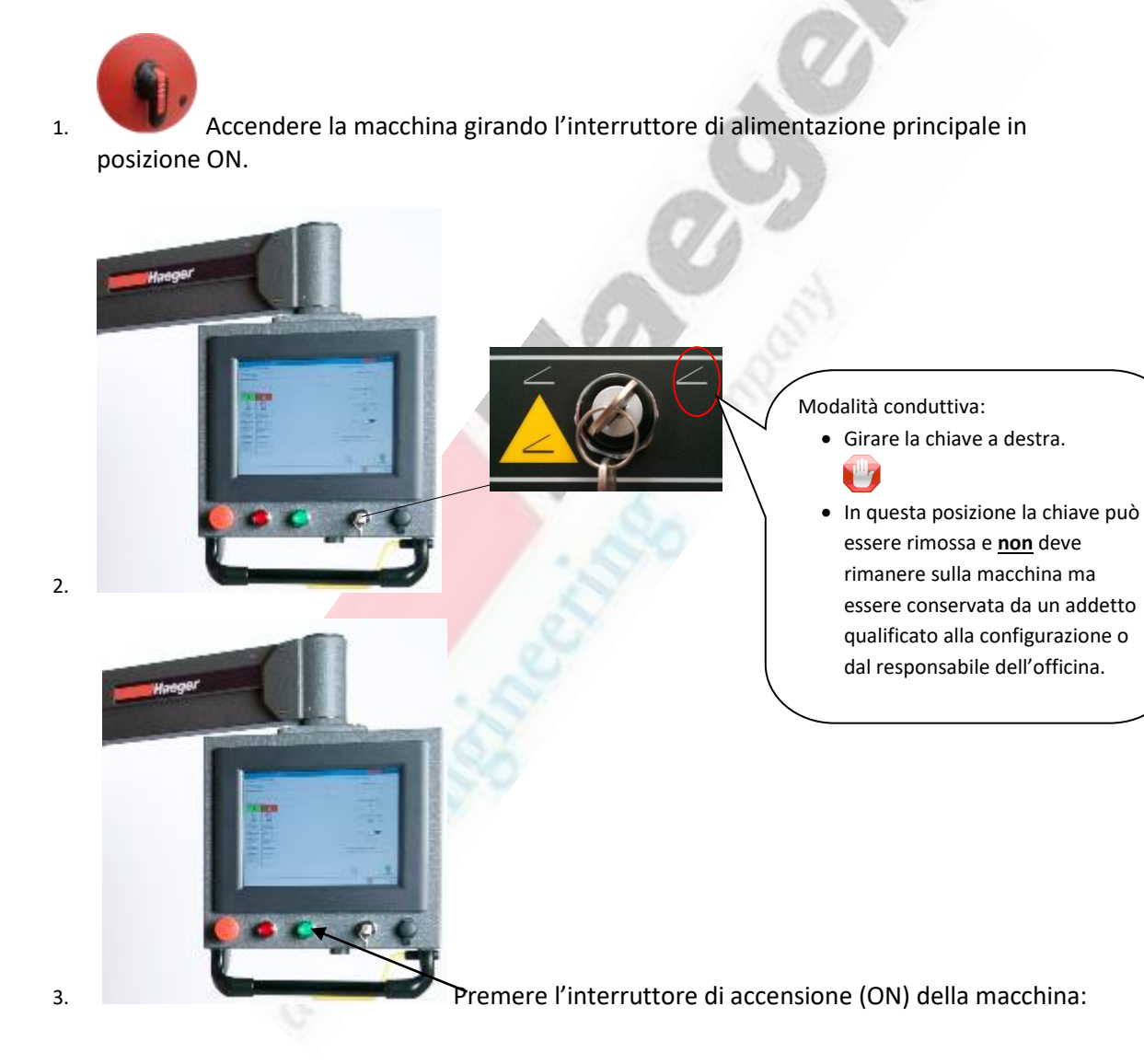

**Haeger** a PennEngineering® Company

Sul computer verrà visualizzata la schermata di benvenuto di InsertionLogic, per segnalare che il computer si sta avviando. Quando l'ambiente di sistema è completamente avviato, verrà visualizzata la schermata di accesso.

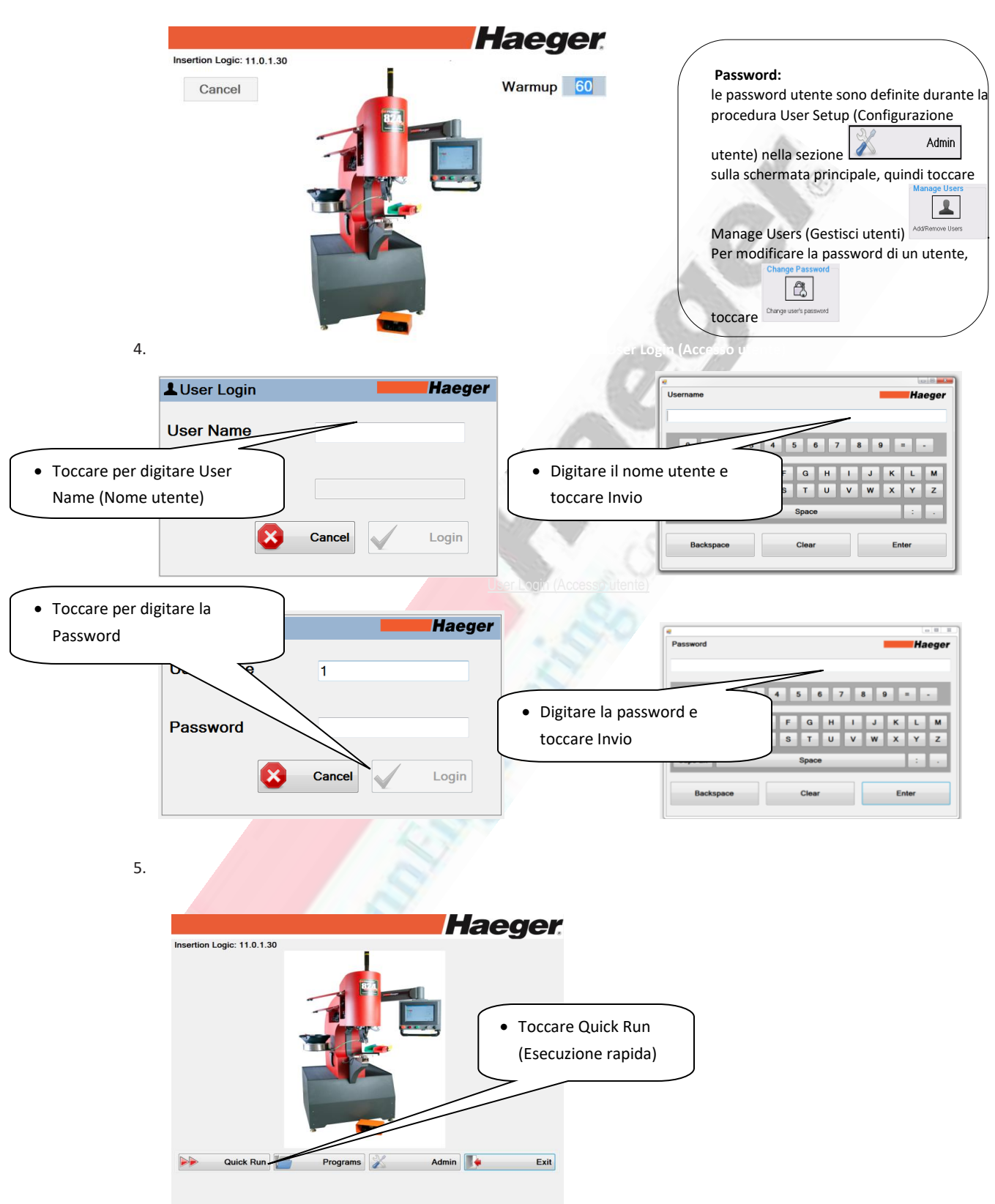

**Haeger** a PennEngineering® Company

Per programmare un'operazione di tipo Quick Run (Esecuzione rapida), attenersi alle istruzioni fornite nella procedura guidata di programmazione.

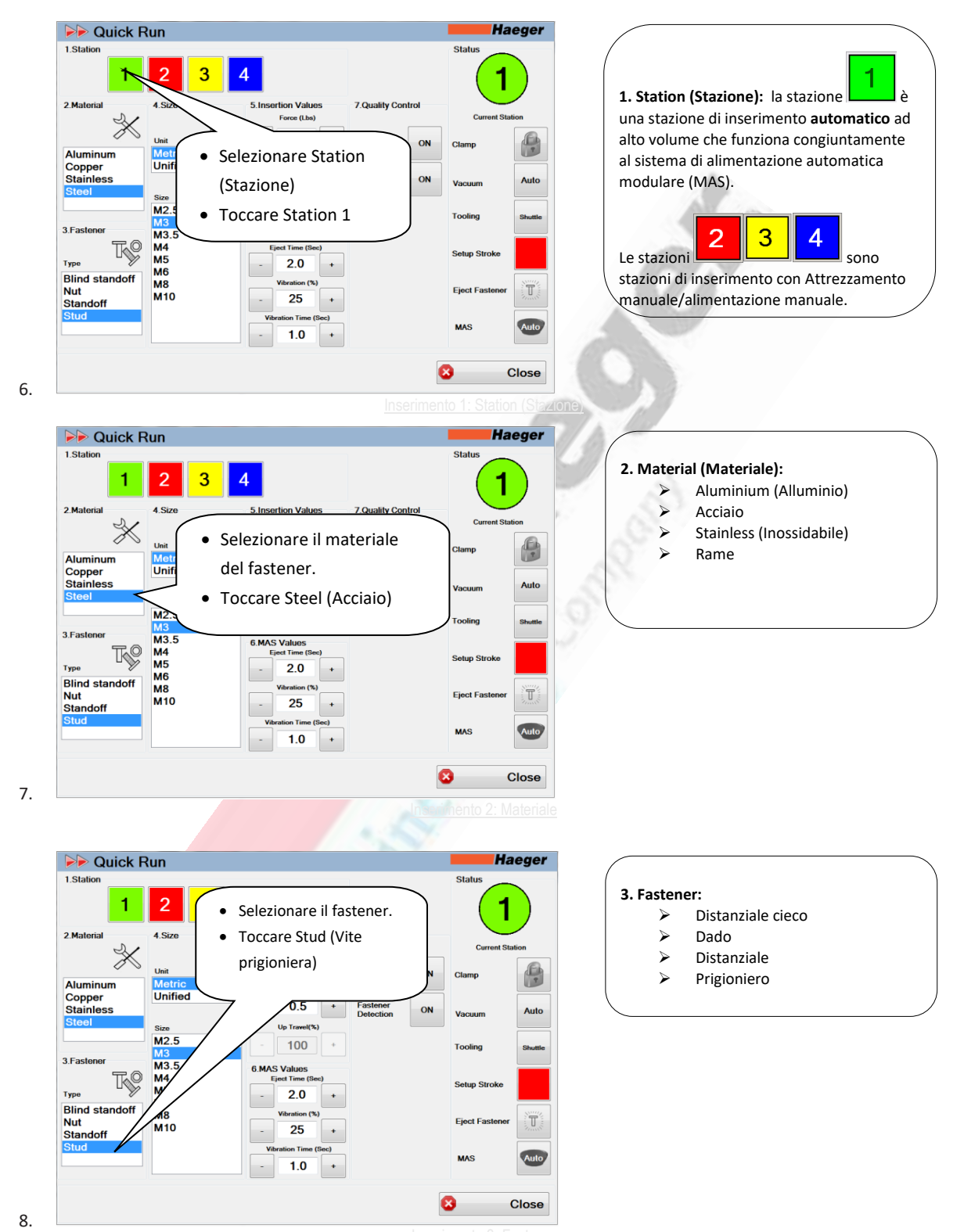

Haeger® a PennEngineering® Company

| ► Quick Run                                                  |                                                                                              | Haeger                         |                                                                                                    |
|--------------------------------------------------------------|----------------------------------------------------------------------------------------------|--------------------------------|----------------------------------------------------------------------------------------------------|
| 1.Station 1 2.Material 4.Size                                | 5.Insertion Values<br>Force (Lae)<br>3500 + Fastener                                         | Status<br>1<br>Current Station | 4. Unità e dimensioni:<br>≻ Metrico<br>≻ Unified (Unificato)                                                                                                    |
| Aluminum<br>Copper<br>Stainless<br>Steel                     | Dwell(Bec)<br>Fastener<br>Hoa                                                                | Clamp Auto                     |                                                                                                    |
| 3.Fastener M3.5                                              | Selezionare l'unità di r<br>fastener.                                                        | nisura del                     |                                                                                                    |
| Type M5<br>Blind standoff<br>Nut<br>Standoff                 | Toccare Metric (Metric     Vibration (%)     25                                              | Eject Fastener                 |                                                                                                    |
|                                                              | Varation Time (Sec)                                                                          |                                | GN                                                                                                    |
|                                                              | l                                                                                            |                                |                                                                                                    |
| Station                                                      |                                                                                              | Haeger<br>Status               | (O)                                                                                                    |
| 1 2 3                                                        | 5 Insertion Values 7.Quality Control                                                         | 1                              | 5                                                                                                    |
| Aluminum<br>Copper<br>Unitied                                | Selezionare le<br>dimensioni del fastener                                                    | Current Station                | E.                                                                                                    |
| Stainless<br>Steel Size<br>M2.5<br>M3                        | Toccare M3                                                                                   | Tooling Shuttle                |                                                                                                    |
| M3.5<br>Type M5<br>M6<br>M6<br>M8<br>M10<br>Standoff<br>Stud | 6.MAS Values<br>Ejest Time (Sec)<br>2.0 +<br>Vibration (%)<br>- 25 +<br>Vibration Time (Sec) | Sotup Stroke                   |                                                                                                    |
|                                                              | - 1.0 +                                                                                      | Close                          |                                                                                                    |
|                                                              | inserimen                                                                                    | 4. Unità e dimensior           | ni.                                                                                                    |
| Duick Run<br>1.Station 1 2 3                                 | 4                                                                                            | Haeger<br>Status               | 5. Force (lbs) (Forza (libbre)): è la quantità<br>di forza espressa in libbre che sarà applica<br>tra l'utensile superiore e quello inferiore<br>durante il ciclo di inserimento della<br>ferramenta. La forza può essere compresa |
| 2.Material 4.Size<br>Aluminum<br>Copper<br>Stainless         | 5. Insertion Values<br>Force (Lie)<br>- 3500 + Fastener<br>- 5 + Fastener ON                 | Clamp Auto                     | tra 1.000 (4,46 KN) e 16.000 libbre (71,35<br>KN). Il valore di 3300 libbre visualizzato è<br>derivato da una tabella di valori del<br>produttore ma può tuttavia essere                                                           |
| Steel Size M2.5<br>3.Fastener M3.5<br>M4                     |                                                                                              | Tooling Shuttle                | aumentato o diminuito toccando il simbo                                                                                                    |
| Type V<br>Blind standoff<br>Nut<br>Standoff<br>Stud          | orce (lbs) (Forza (libbre))<br>lodificare il valore predefinito                              | di                             | corrente 3300 e immettere un nuovo<br>valore.                                                                                                    |
| 3                                                            | 300 su 3500                                                                                  |                                | Verificare le specifiche del fastener in uso                                                                                                    |
|                                                              |                                                                                              | Close                          | per determinare la forza appropriata da                                                                                                    |

### A PennEngineering® Company

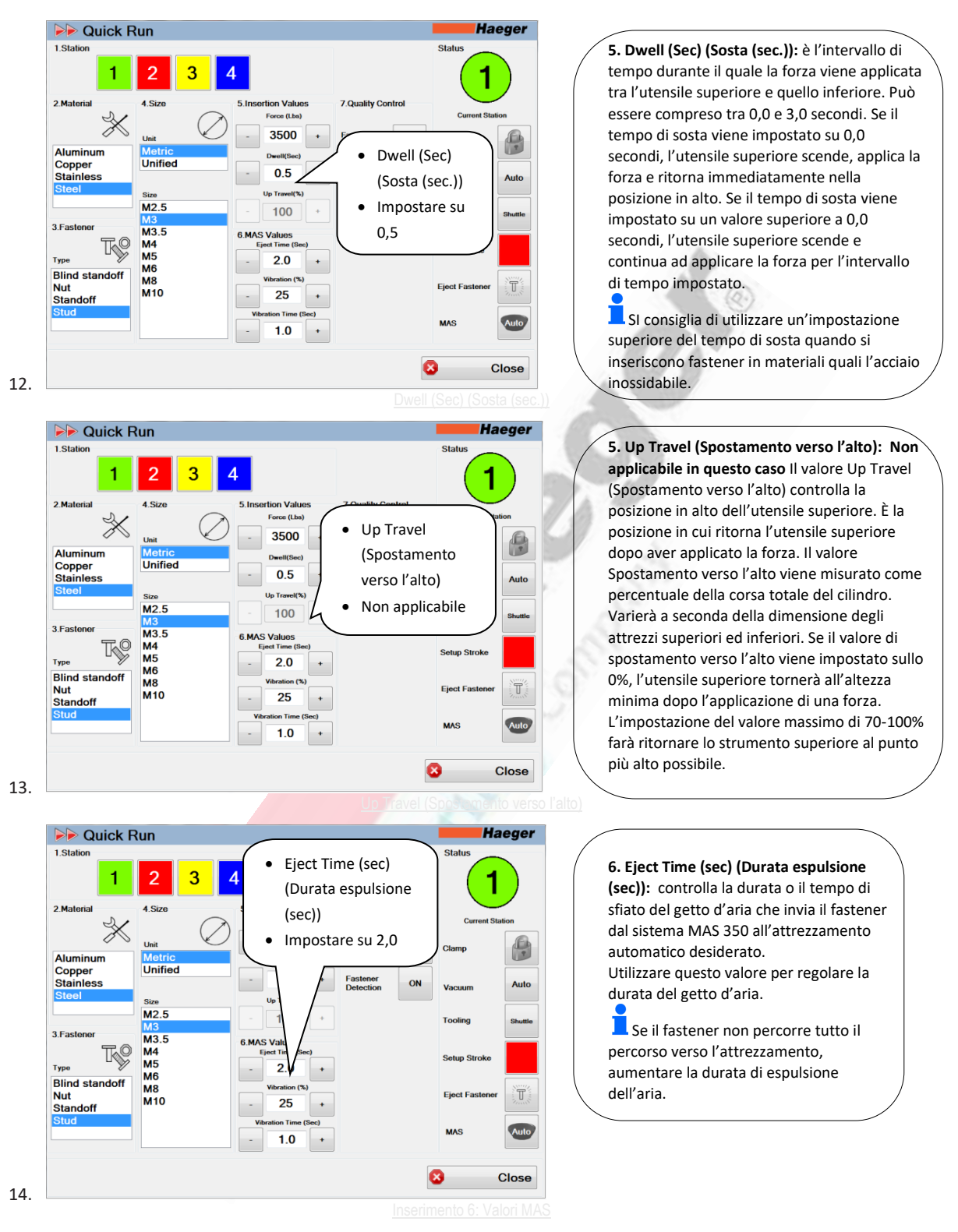

Eject Time (sec) (Durata espulsione (sec))

## a PennEngineering® Company

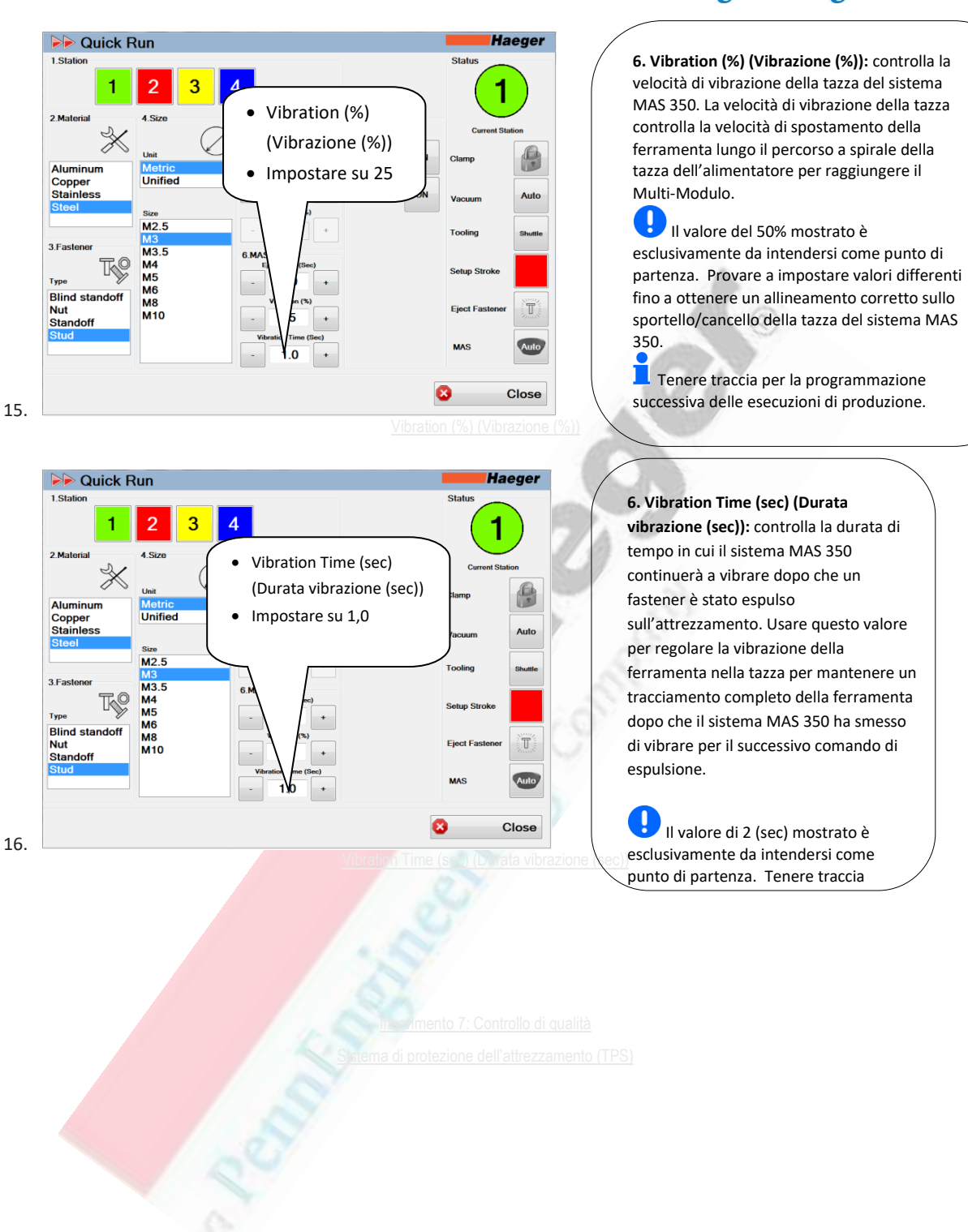

## A PennEngineering® Company

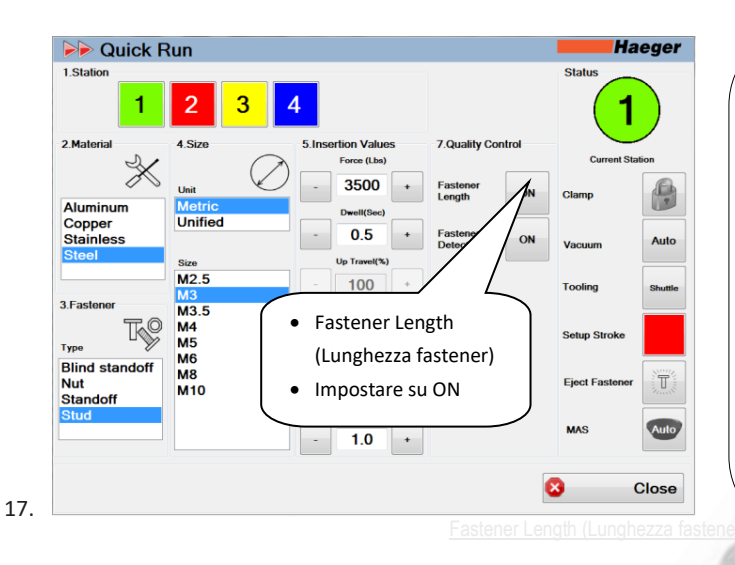

7. Fastener Length (Lunghezza fastener): questo valore indica alla macchina di verificare la lunghezza di un fastener quando entra a contatto con l'utensile inferiore. Il valore Fastener Length (Lunghezza fastener) può essere attivato o disattivato toccando il pulsante Fastener Length (Lunghezza fastener) ON/OFF.

Questa funzionalità è particolarmente utile per l'inserimento di viti prigioniere poiché assicura che sia inserita la lunghezza corretta.

Questa funzionalità non è attiva quando la selezione "Tooling" (Attrezzamento) è impostata sulle modalità Manual (Manuale) o Bottom Feed (Alimentazione dal basso).

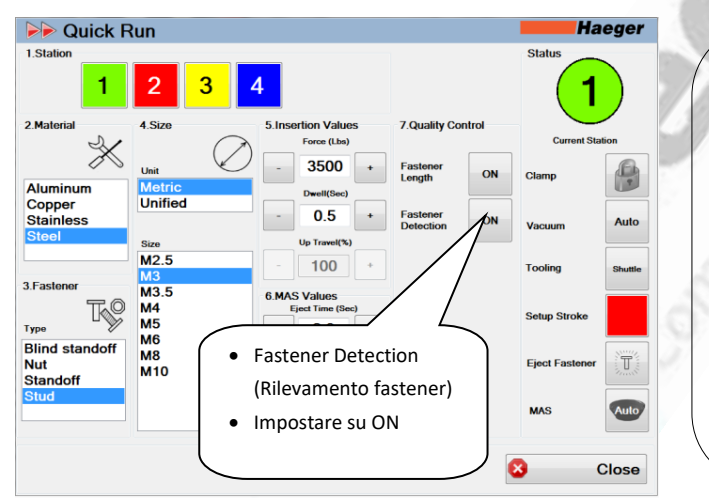

7. Fastener Detection (Rilevamento fastener): questo valore indica alla macchina di rilevare un fastener sul punto di prelievo del fastener dei morsetti dell'attrezzamento spola. Il valore Fastener Detection (Rilevamento fastener) può essere attivato o disattivato toccando il pulsante Fastener Length (Lunghezza fastener) ON/OFF.

Questa funzionalità non è attiva quando la selezione "Tooling" (Attrezzamento) è impostata sulle modalità Manual (Manuale) o Bottom Feed (Alimentazione dal basso).

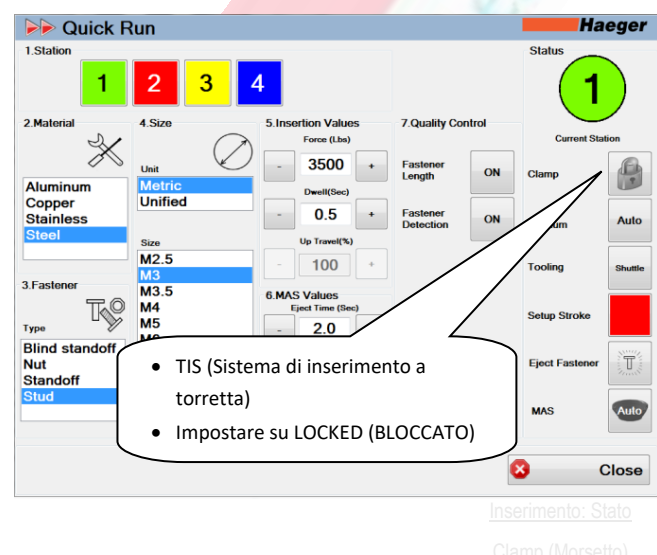

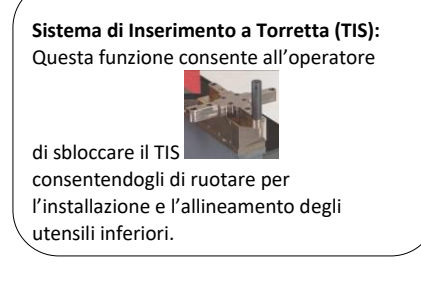

# A PennEngineering® Company

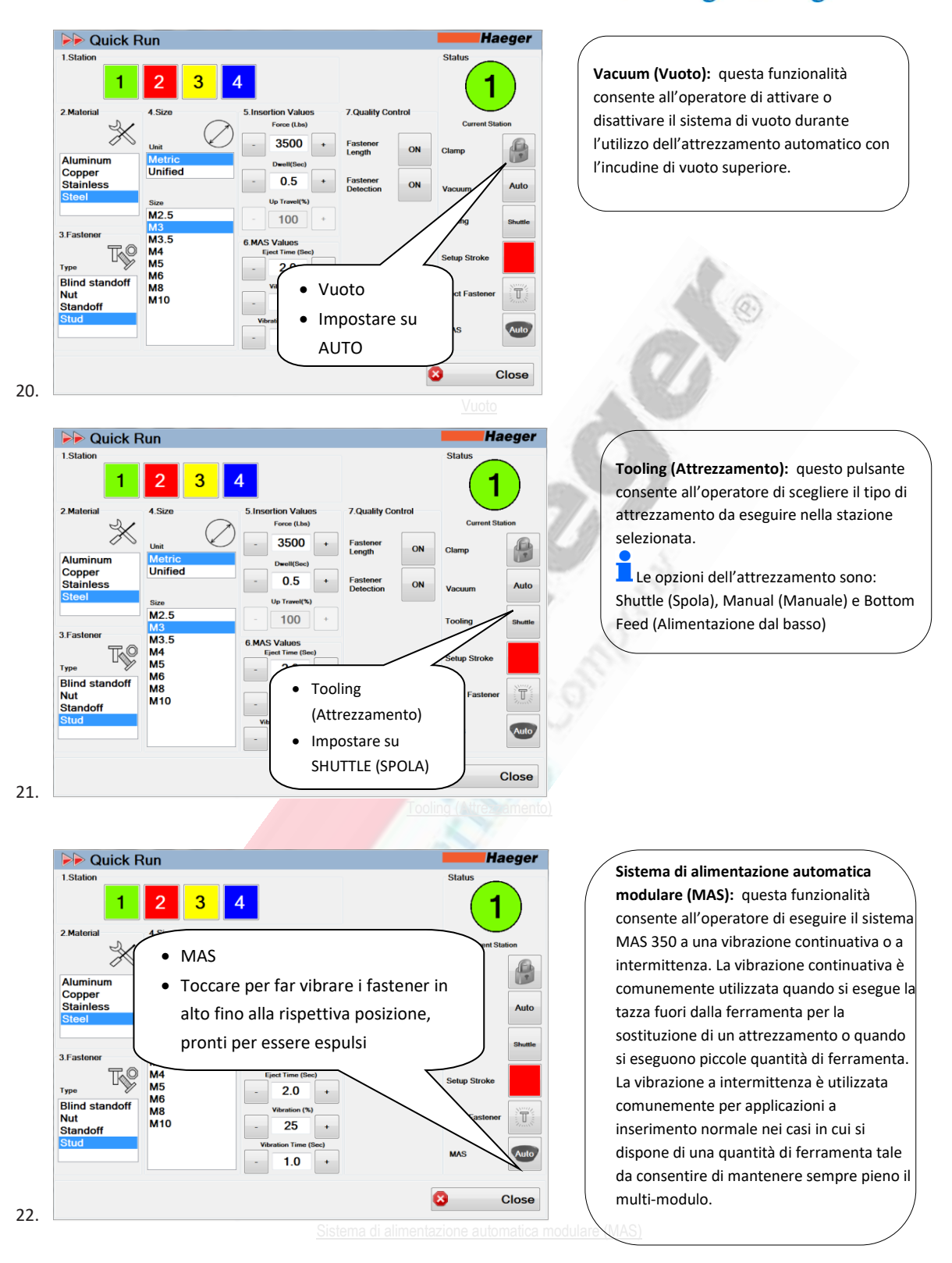

A PennEngineering® Company

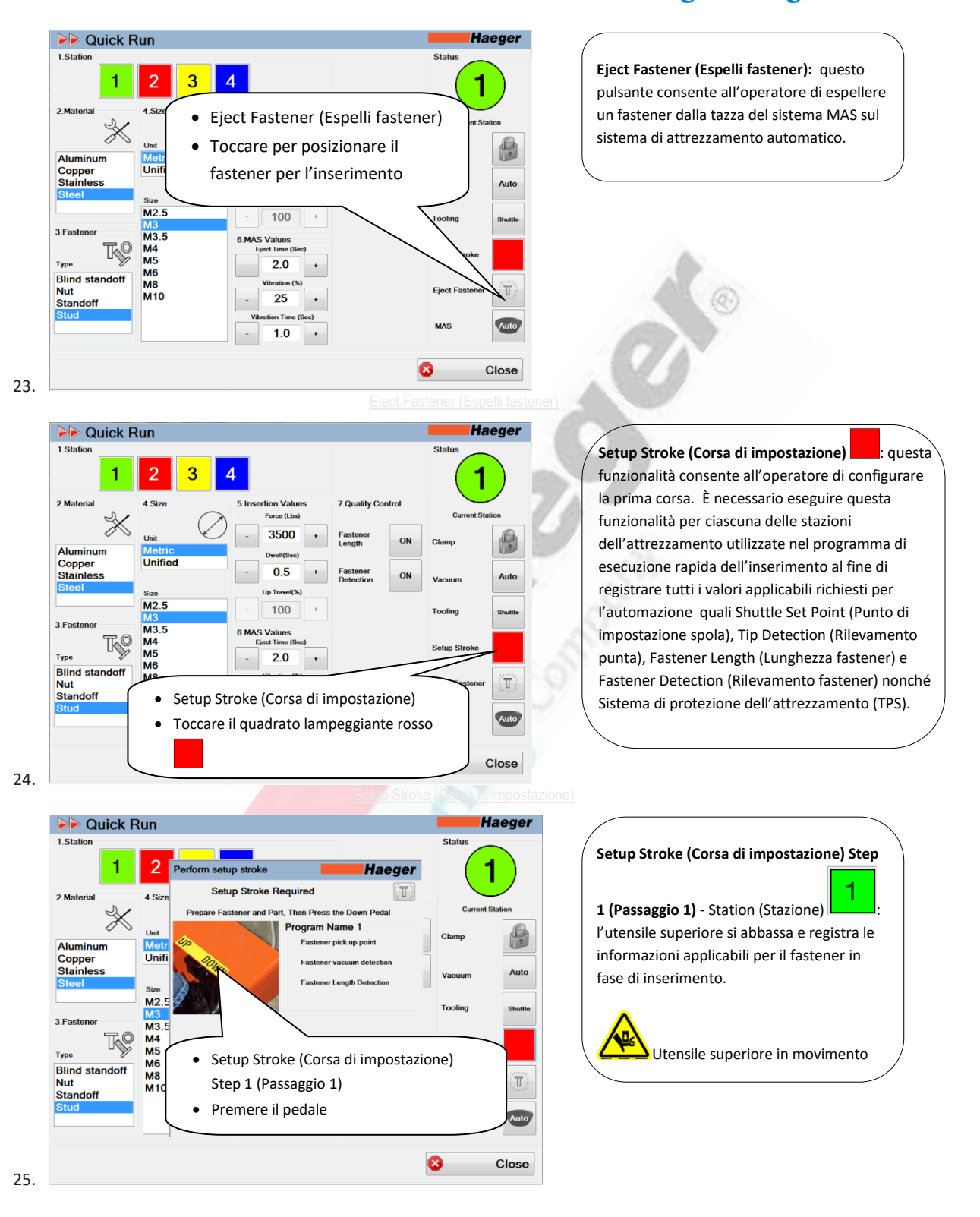

## a PennEngineering® Company

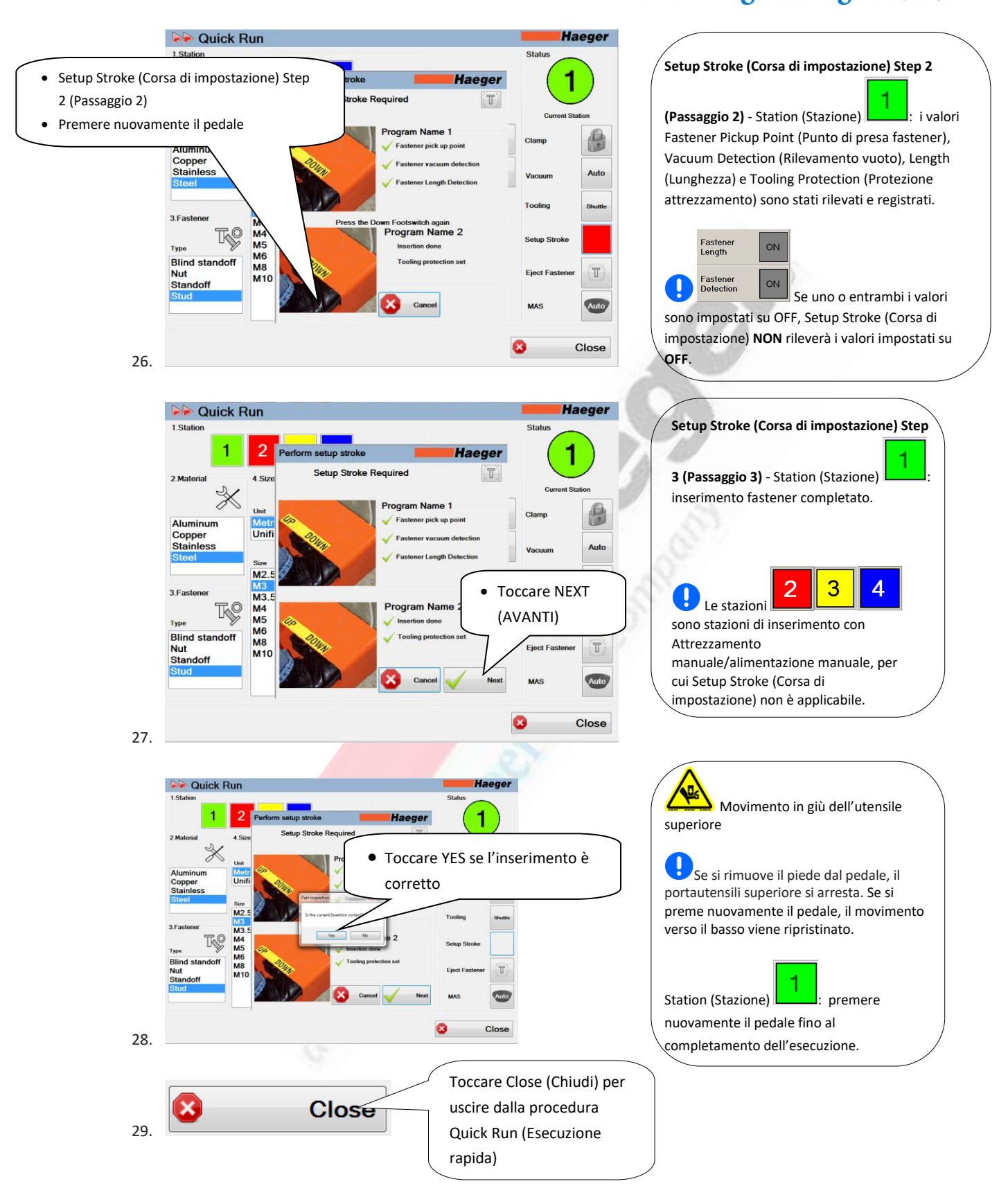

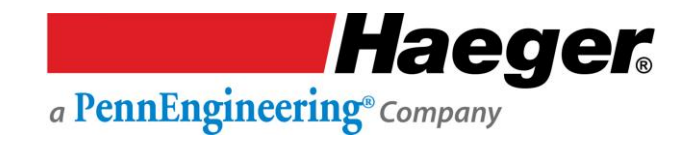

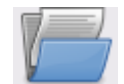

### Dimostrazione passo passo di Programs Setup (Configurazione programma)

Leggere attentamente tutte le descrizioni, le istruzioni e le note contenute in questa sezione. Prestare attenzione a tutte le avvertenze e precauzioni contenute nel manuale.

Da esse dipendono infatti la sicurezza e la produttività dell'operatore.

Una delle funzionalità più utili di InsertionLogic è la possibilità di archiviare e recuperare programmi. Quando si salva un programma, si salvano tutti i relativi valori di configurazione (ad esempio: Force (Forza), Dwell (Sosta), Up Position (Posizione in alto), TPS, Fastener Detection (Rilevamento fastener), Fastener Length (Lunghezza fastener) e Teach Sequences (Sequenze inserimento).

I programmi possono anche contenere immagini che mostrano dove devono essere inseriti i fastener.

In questa sezione vengono fornite all'operatore tutte le informazioni necessarie per aggiungere un

V<sup>in</sup>

Programma e utilizzare il sistema Haeger 824 WindowTouch-4He in maniera sicura e produttiva.

### Comandi della macchina Touch screen Arresto di emergenza Interruttori a pedale Porta USB Interruttore OFF Interruttore OFF Interruttore ON (accensione) della macchina
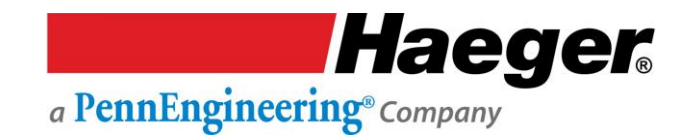

- Leggere attentamente tutte le avvertenze e precauzioni nel manuale e seguire le istruzioni per testare il Sistema di sicurezza nella relativa sezione prima di provare a utilizzare la macchina.
- NON indossare oggetti metallici che potrebbero entrare a contatto con l'utensile superiore, l'utensile inferiore o il pezzo (orologi, anelli, braccialetti, ecc.).
- Non lasciare il piede sopra o sotto il pedale dopo aver completato un ciclo della macchina. Rimuoverlo dal pedale. Tenere i piedi lontano dal pedale fino a quando le mani non si trovano più nelle vicinanze dell'area dell'attrezzamento e si intende abbassare o sollevare il portautensili superiore o inserire la ferramenta.
- > NON utilizzare questa macchina senza un'adeguata protezione per gli occhi!

-

Accendere la macchina girando l'interruttore di alimentazione principale in posizione ON.

2.

1.

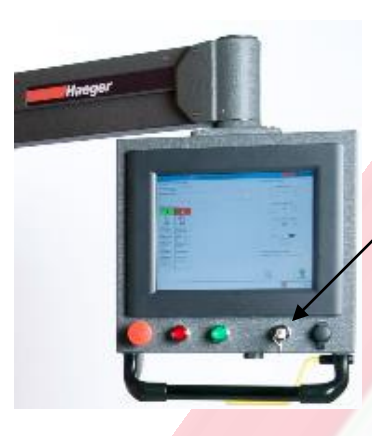

- Modalità conduttiva:
  - Girare la chiave a destra.
  - In questa posizione la chiave può essere rimossa e <u>non</u> deve rimanere sulla macchina ma essere conservata da un addetto qualificato alla configurazione o dal responsabile dell'officina.

Premere l'interruttore di accensione (ON) della macchina:

3.

**Haeger** a **PennEngineering**<sup>®</sup> Company

Sul computer verrà visualizzata la schermata di benvenuto di InsertionLogic, per segnalare che il computer si sta avviando. Quando l'ambiente di sistema è completamente avviato, verrà visualizzata la schermata di accesso.

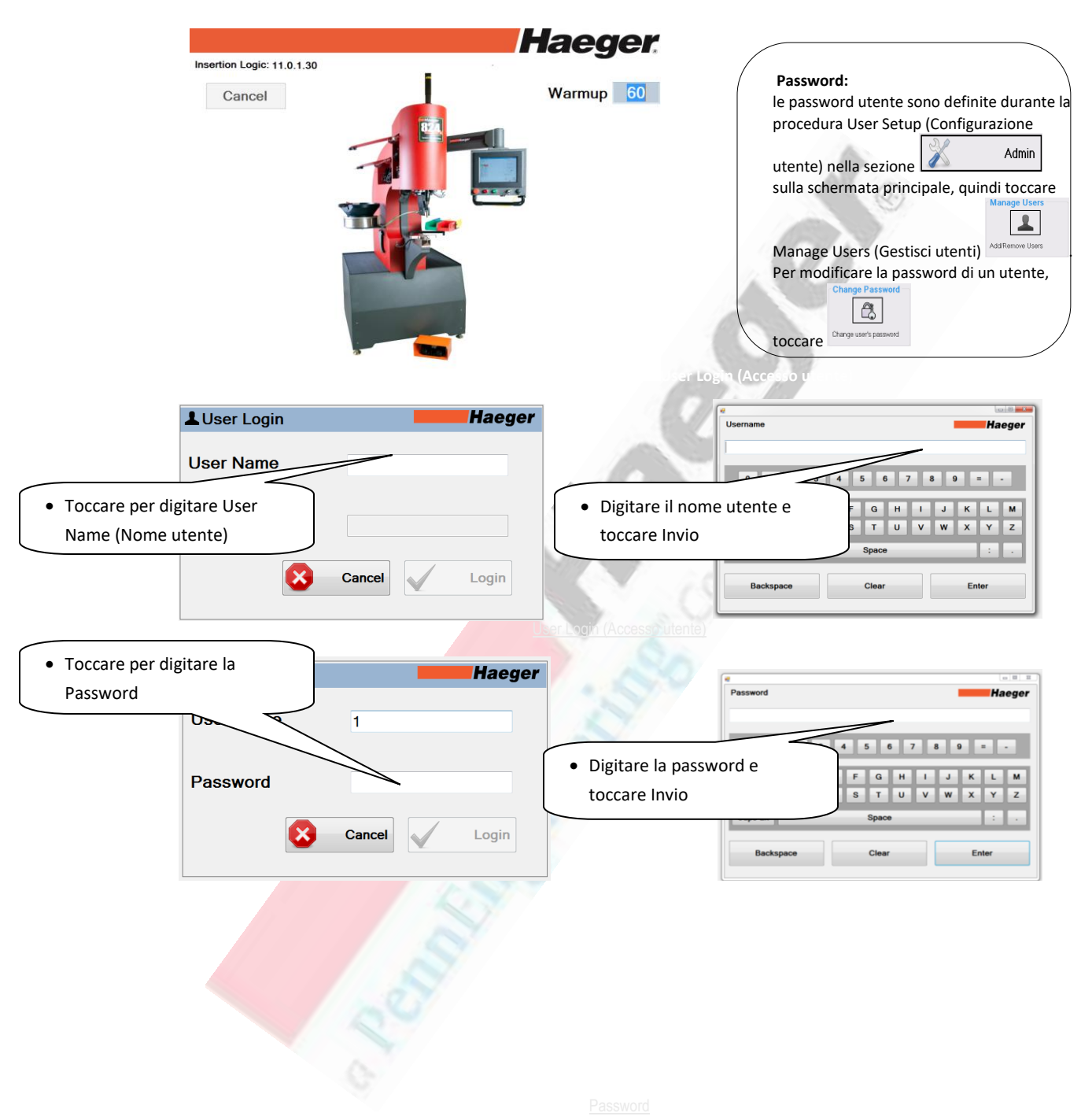

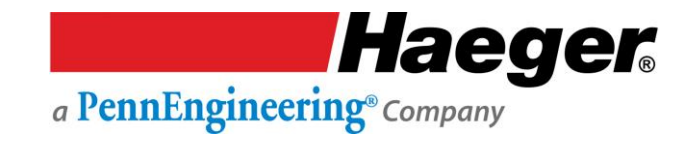

Per programmare un'operazione di produzione, attenersi alle istruzioni fornite nella procedura guidata di programmazione.

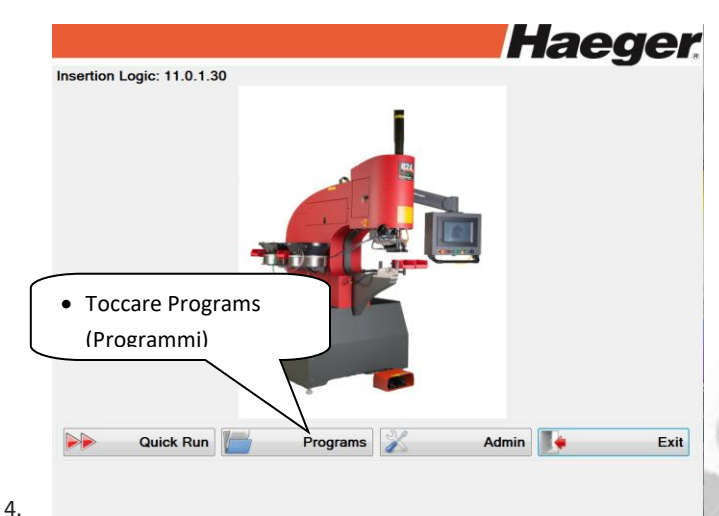

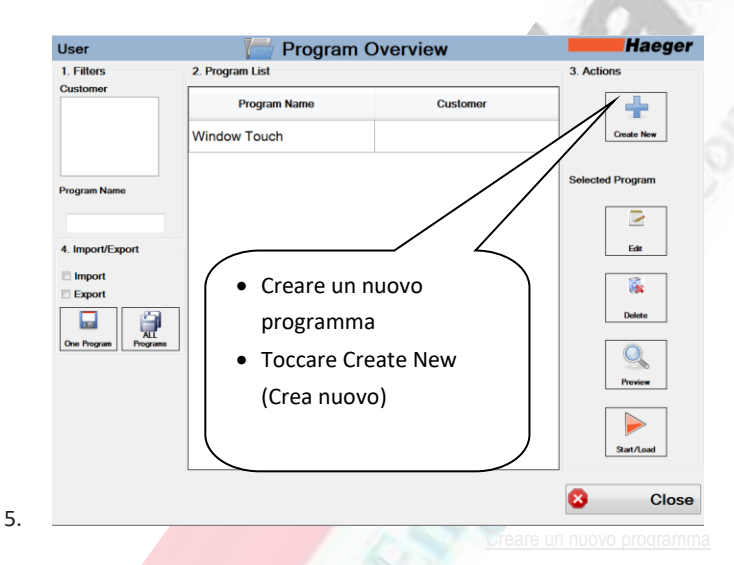

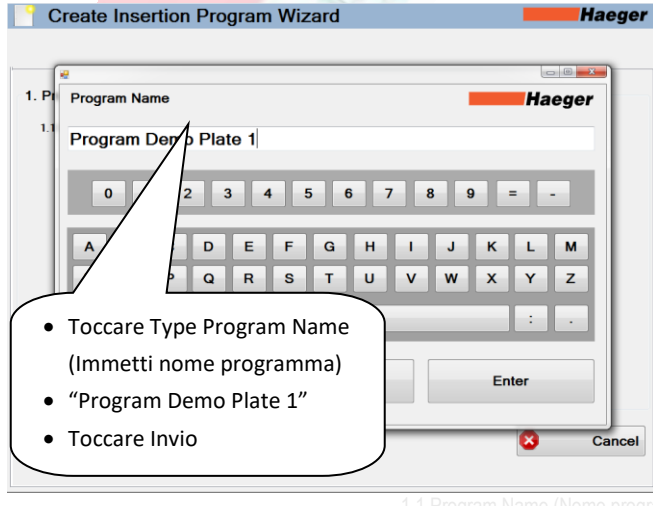

**3. Create New (Crea nuovo):** Una delle funzionalità più utili di InsertionLogic è la possibilità di archiviare e recuperare programmi. Quando si salva un programma, si salvano tutti i relativi valori di configurazione (ad esempio: Force (Forza), Dwell (Sosta), Up Position (Posizione in alto), TPS, Fastener Detection (Rilevamento fastener), Fastener Length (Lunghezza fastener) e Teach Sequences (Sequenze inserimento). I programmi possono anche contenere immagini che mostrano dove devono essere inseriti i fastener.

Programmi sono memorizzati sull'hard disk della <u>macchina</u>.

1. Descrizione del programma: Per questo esempio è stato scelto 1.1 Nome programma: "Program Demo Plate 1 "

6.

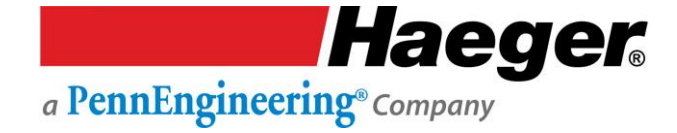

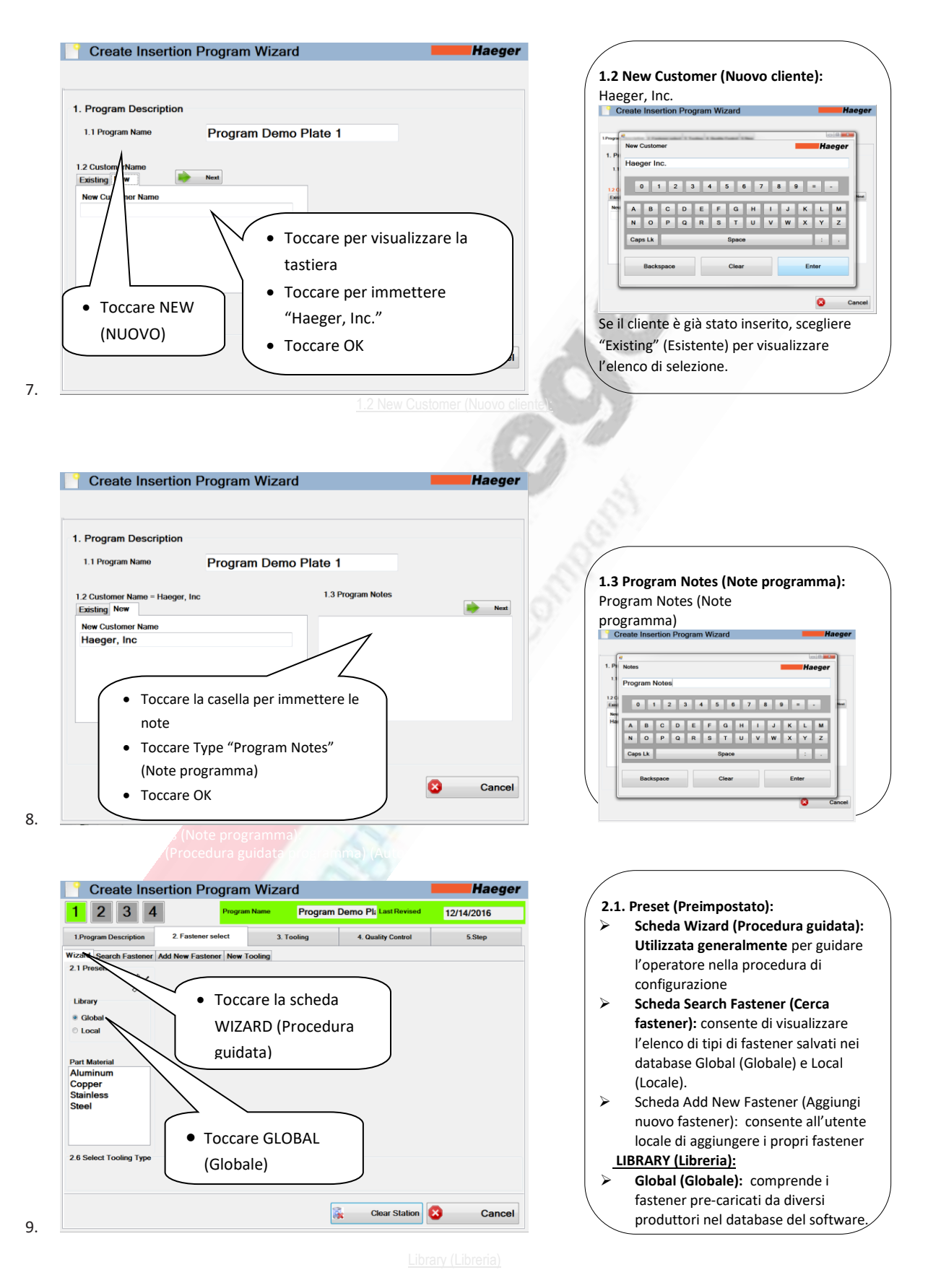

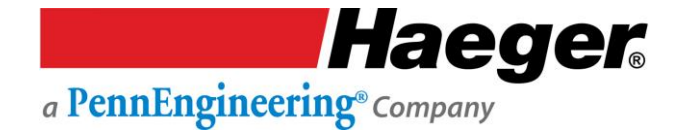

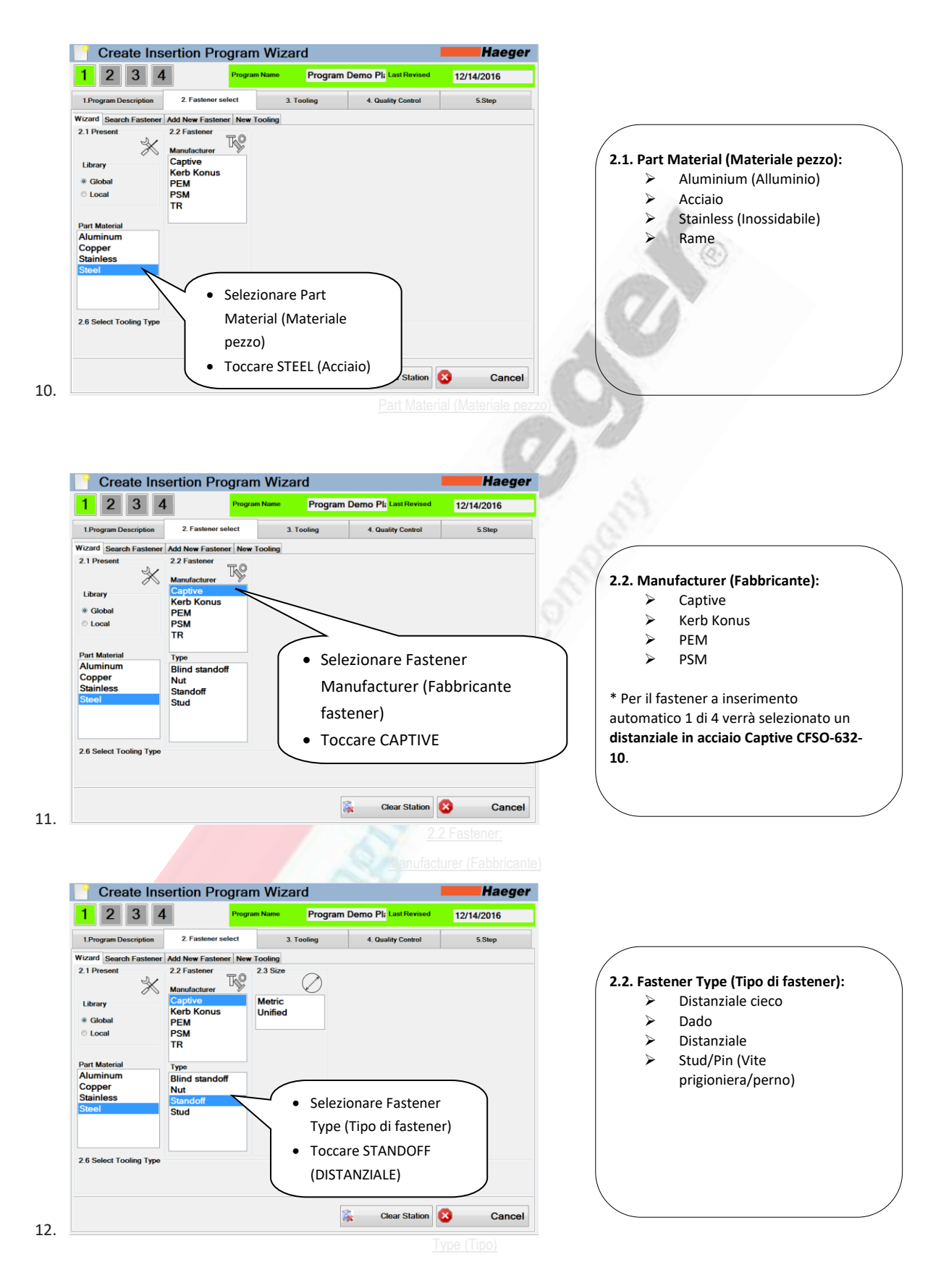

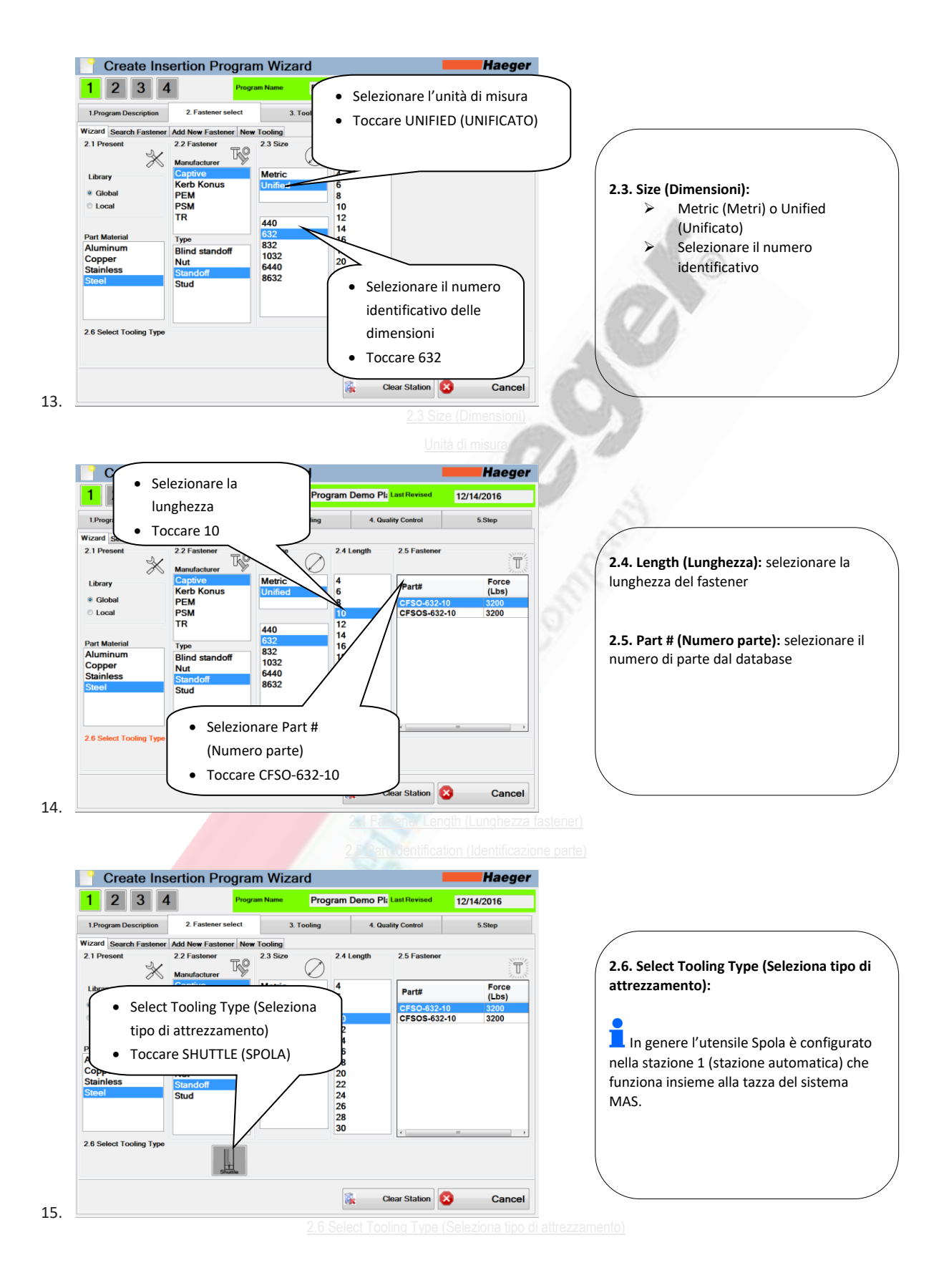

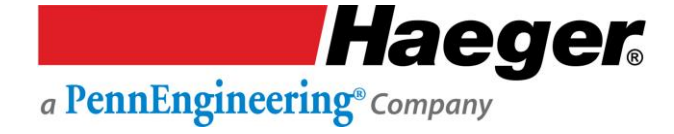

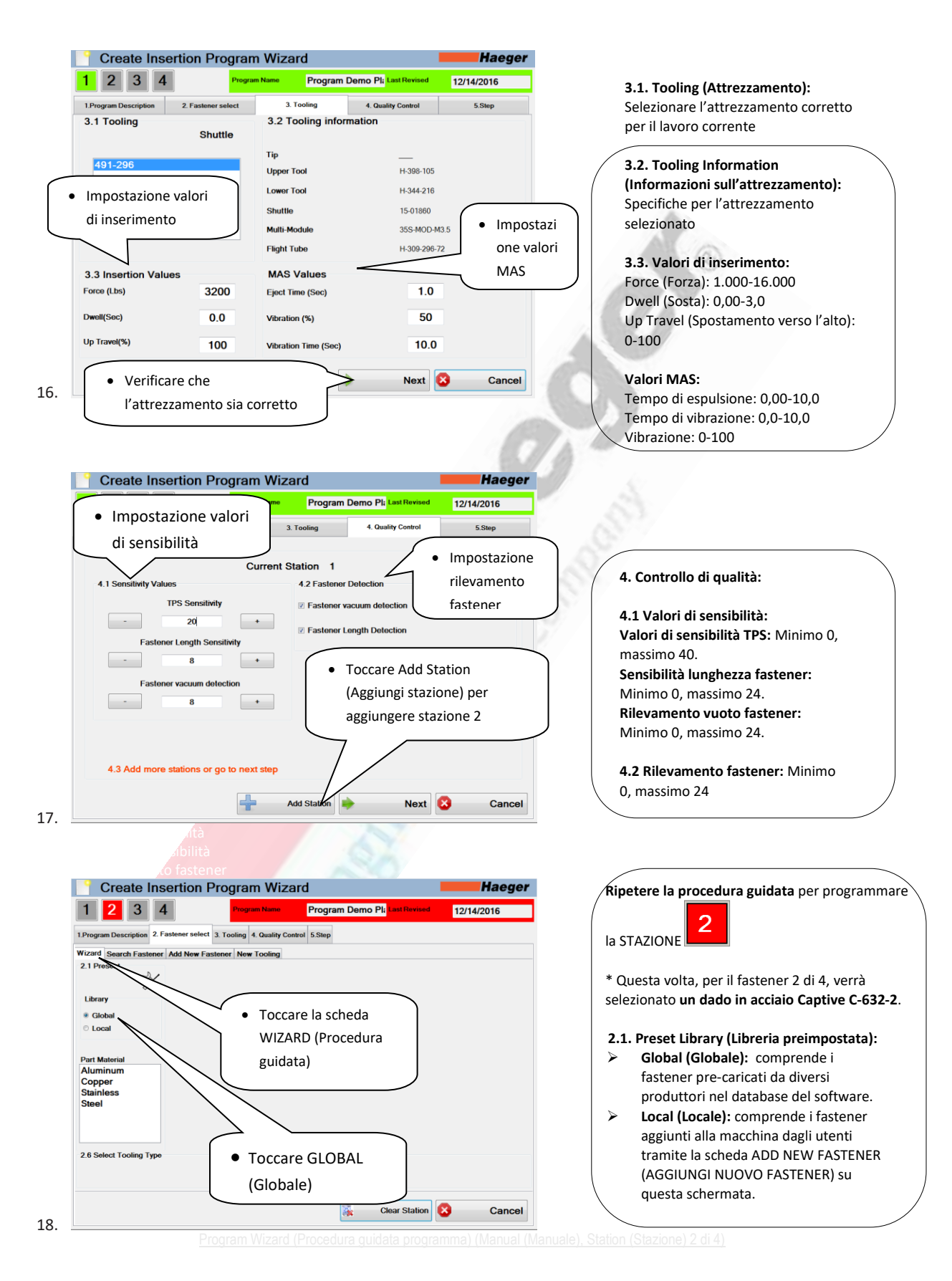

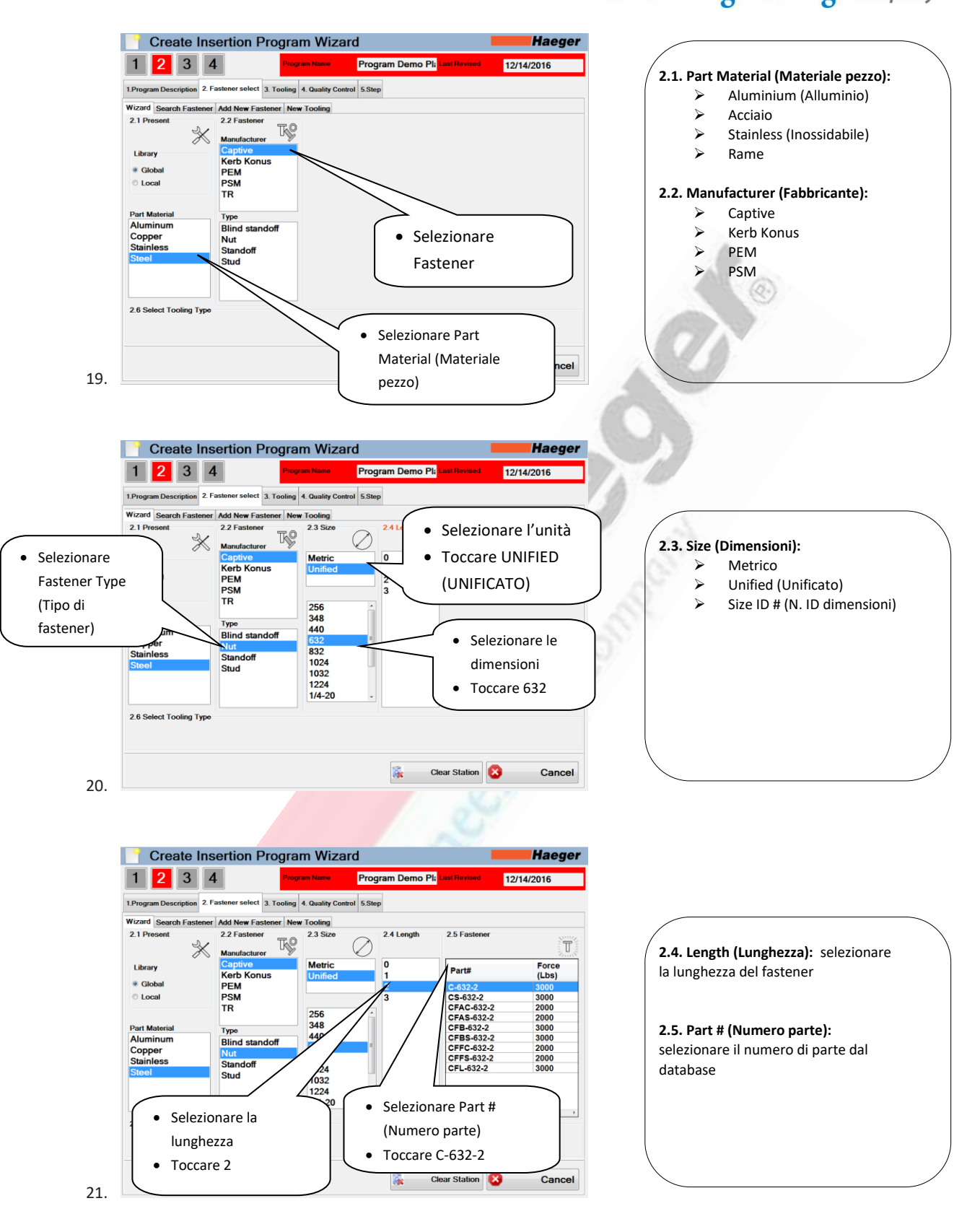

**Haeger** a PennEngineering® Company

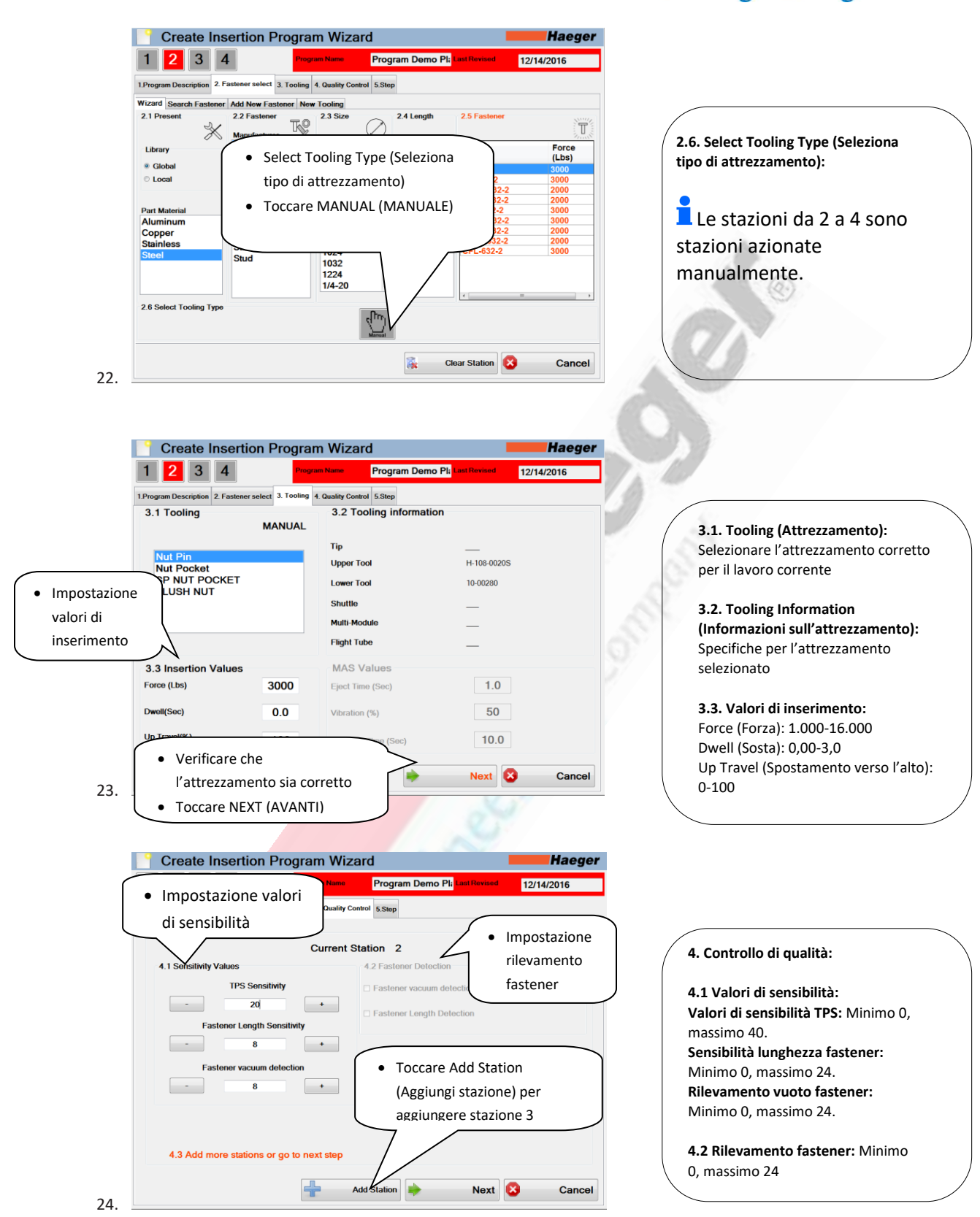

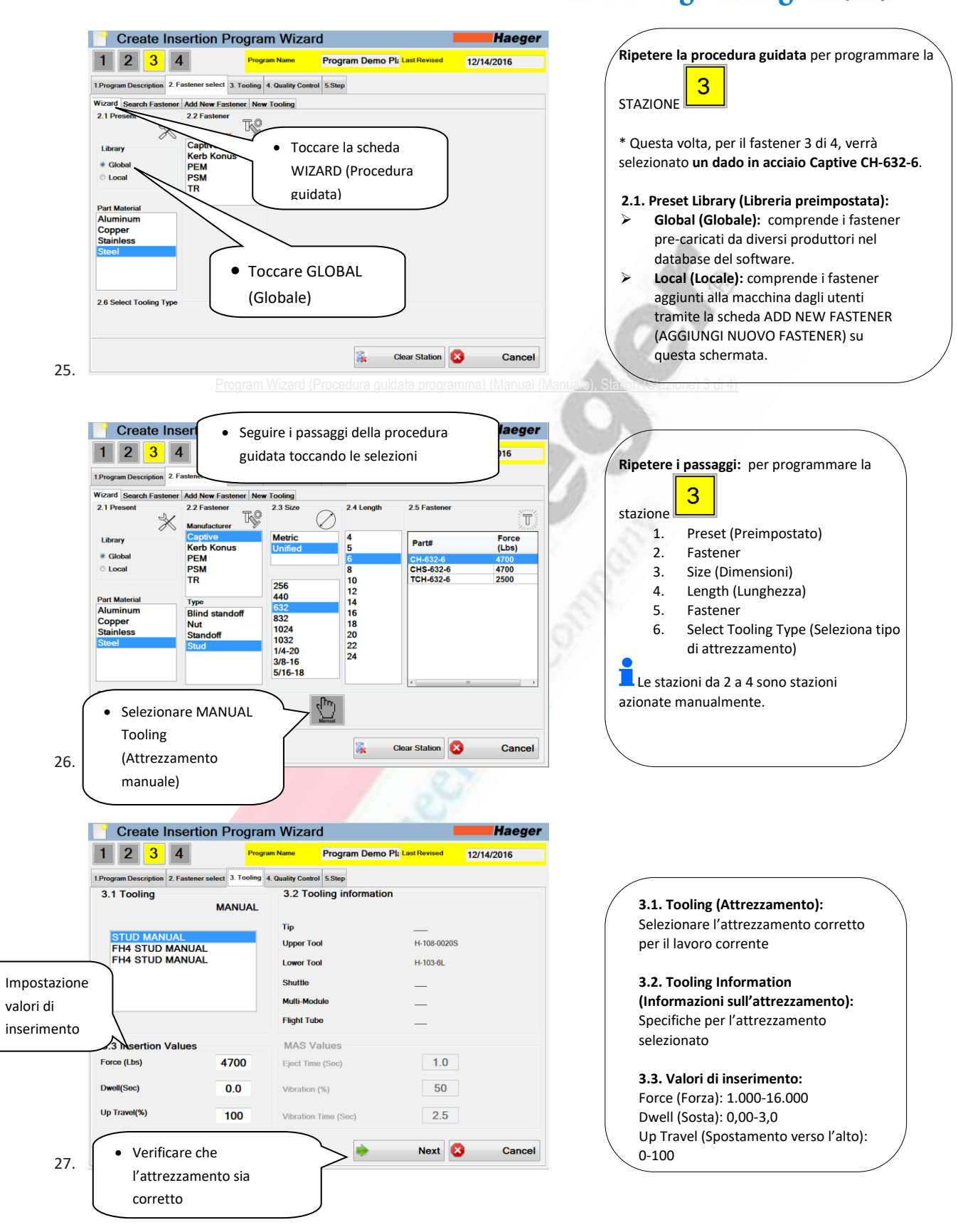

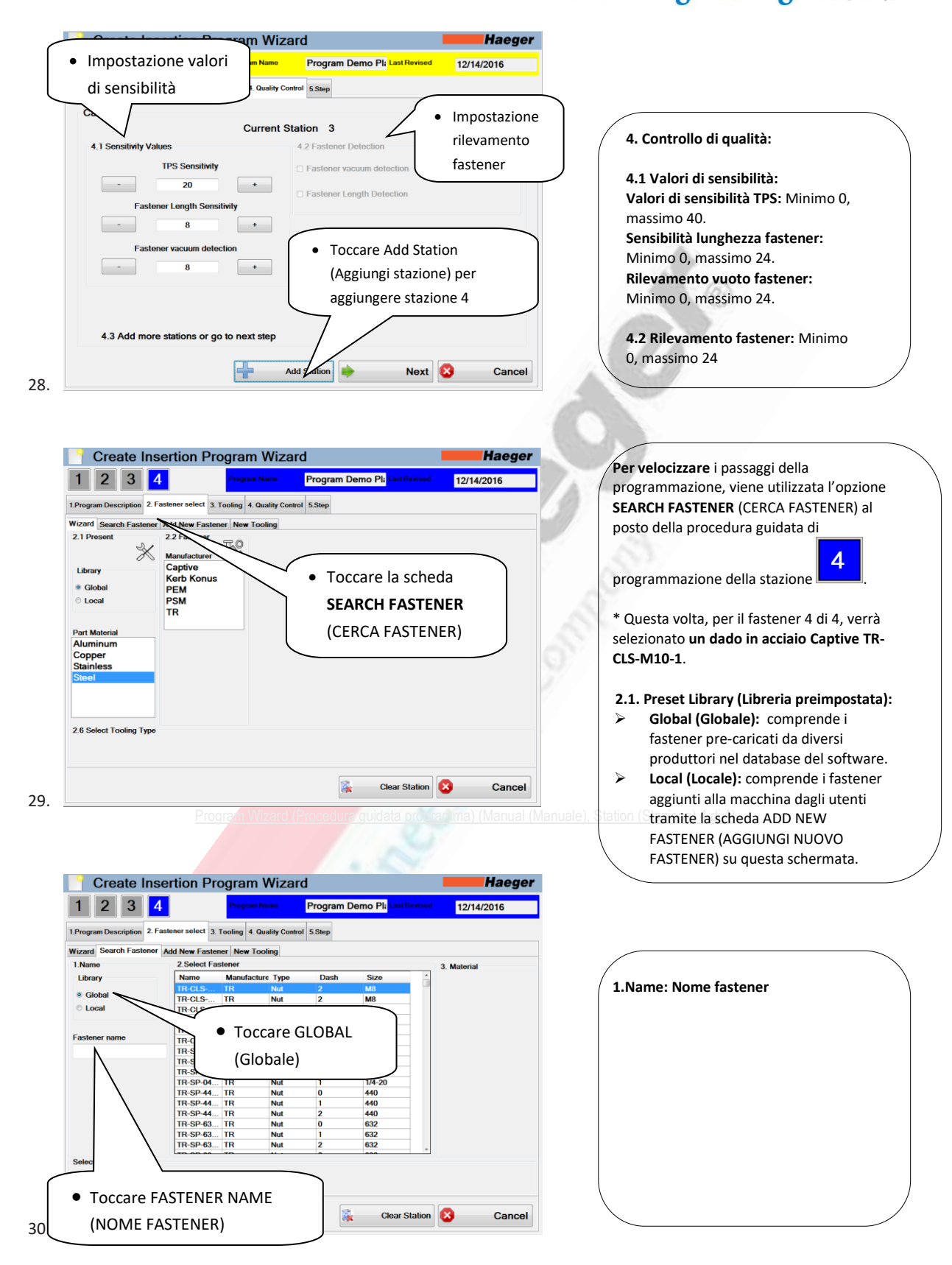

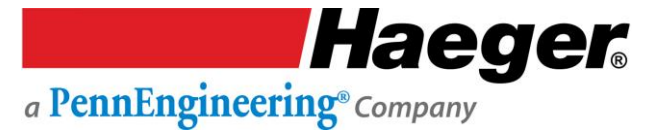

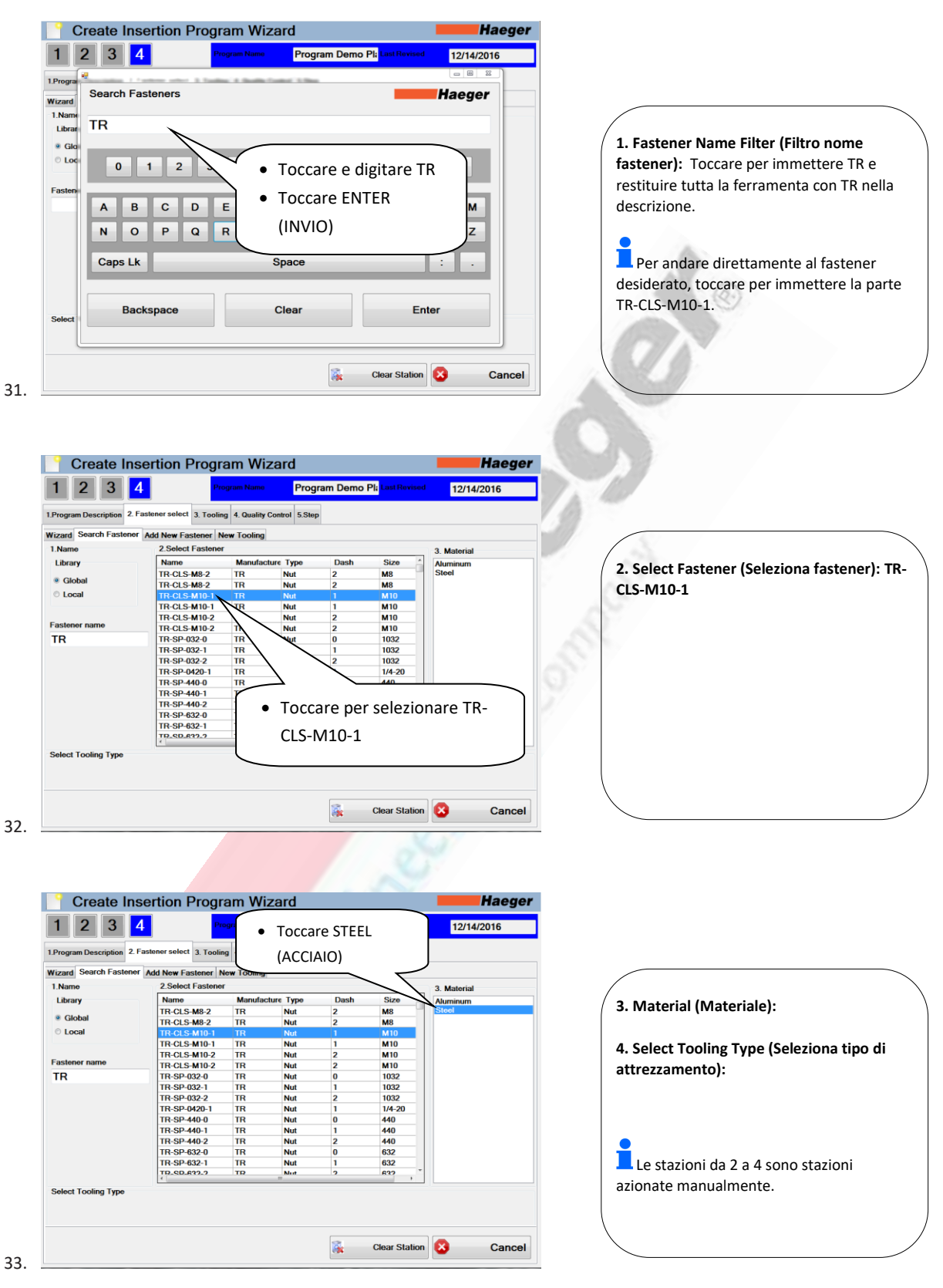

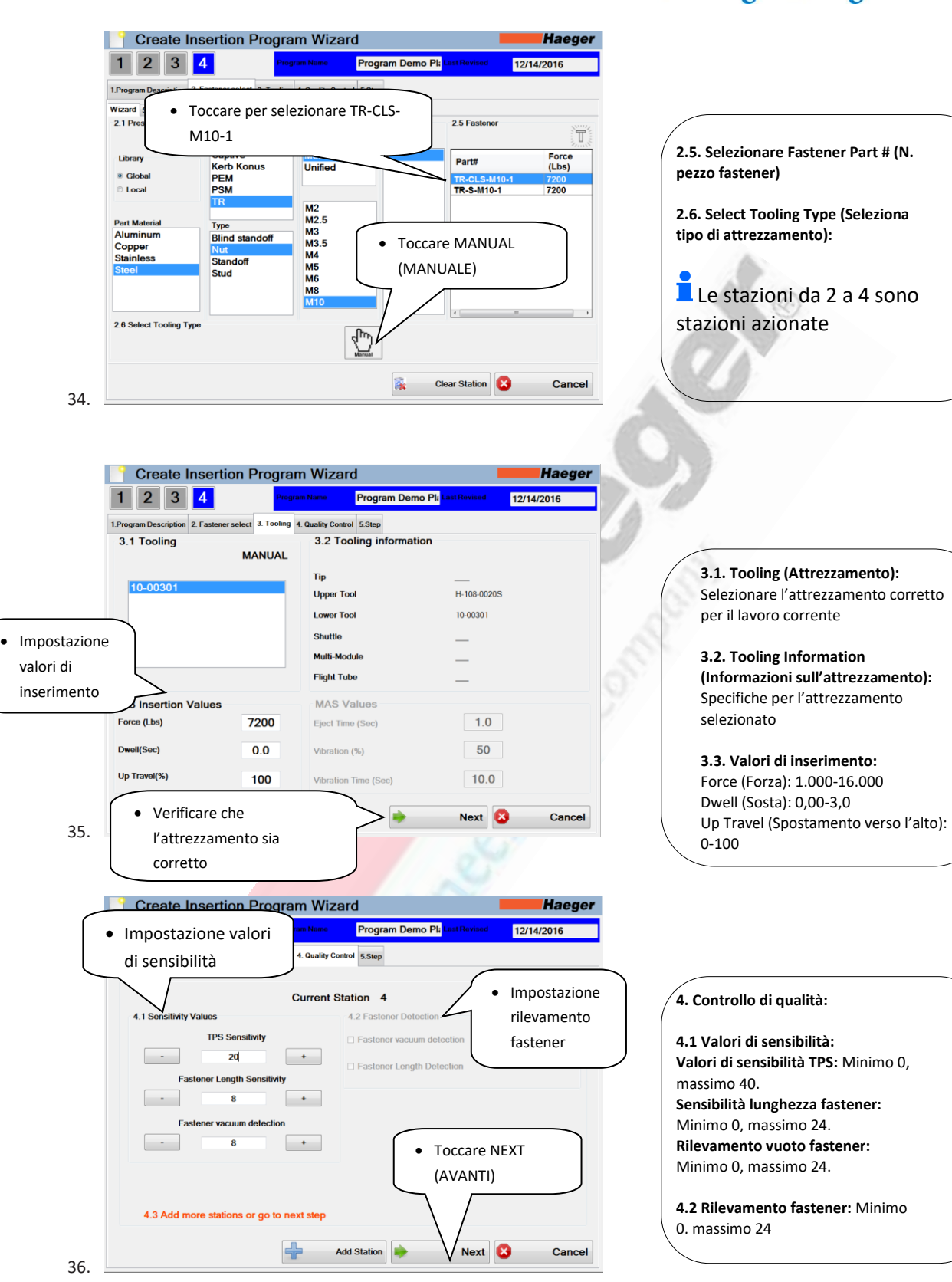

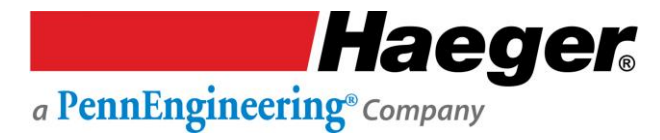

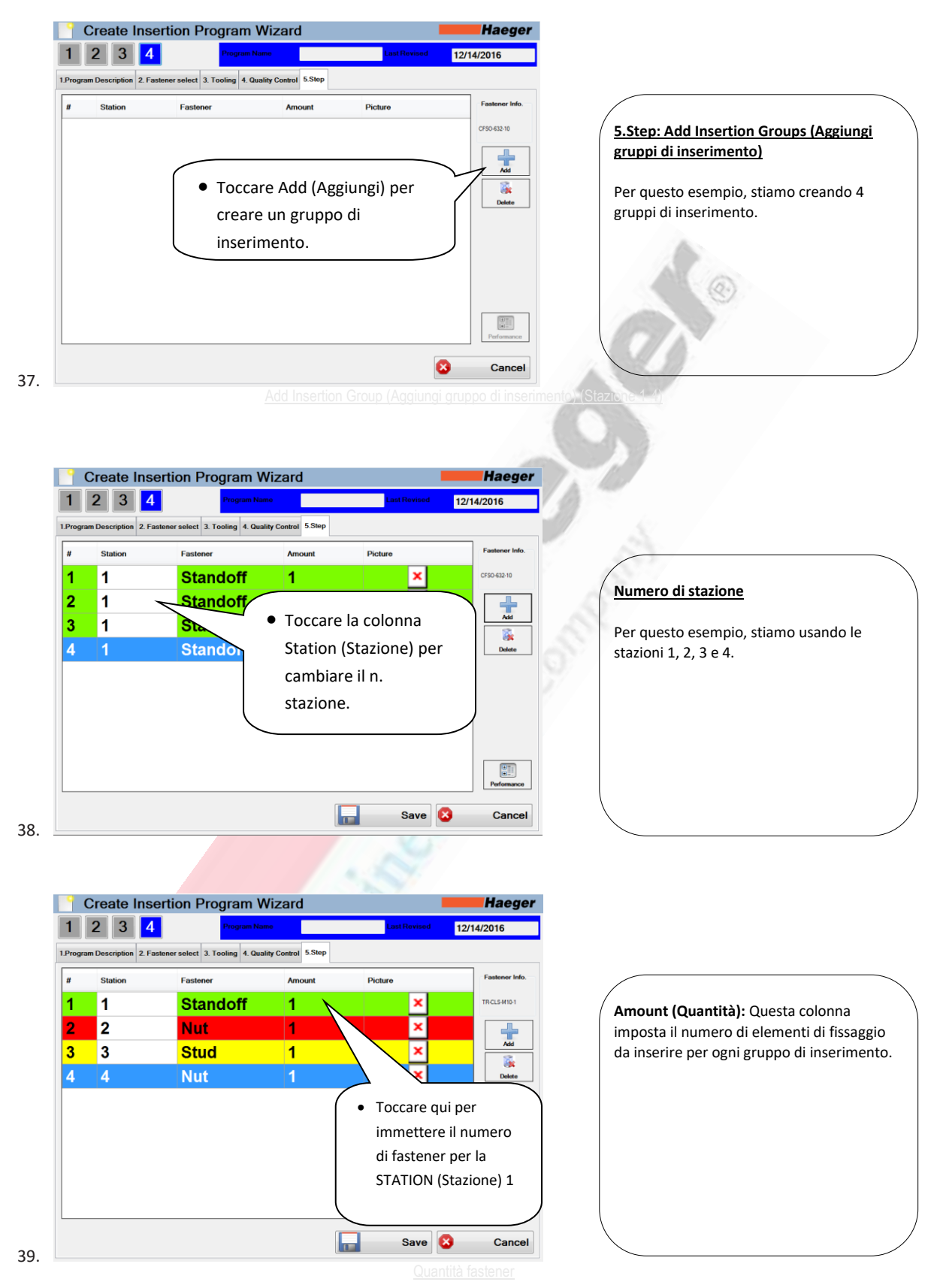

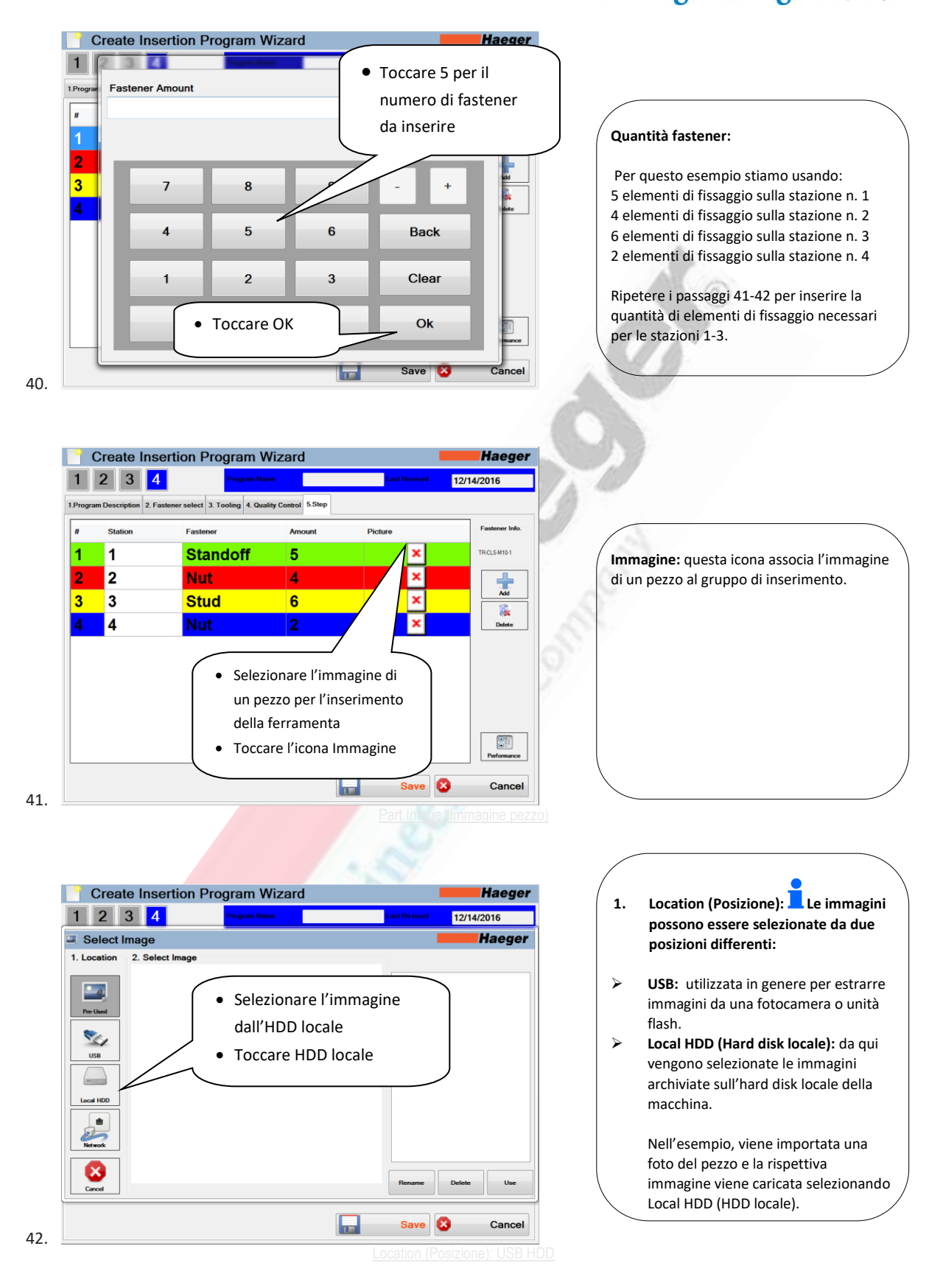

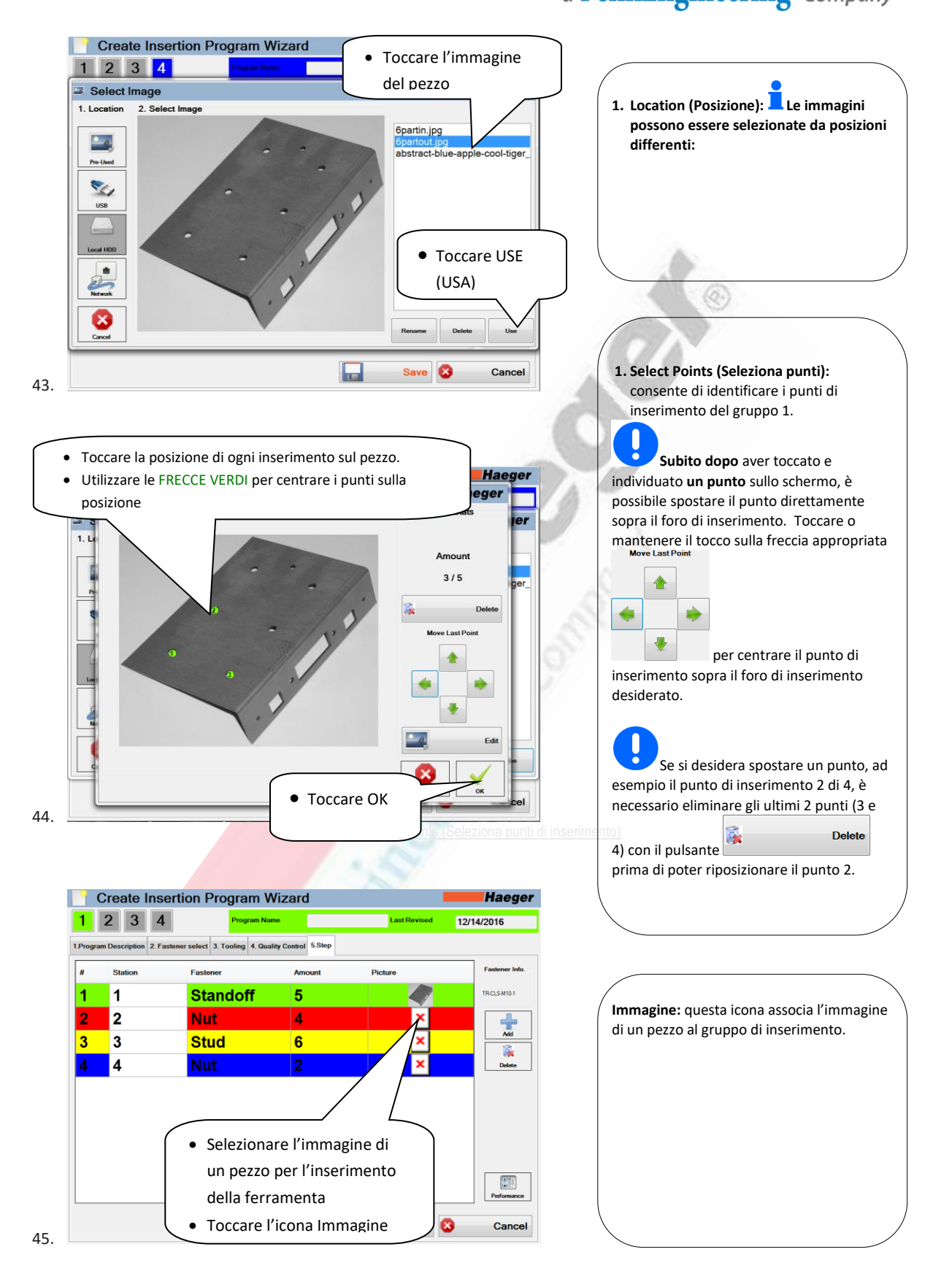

Haeger

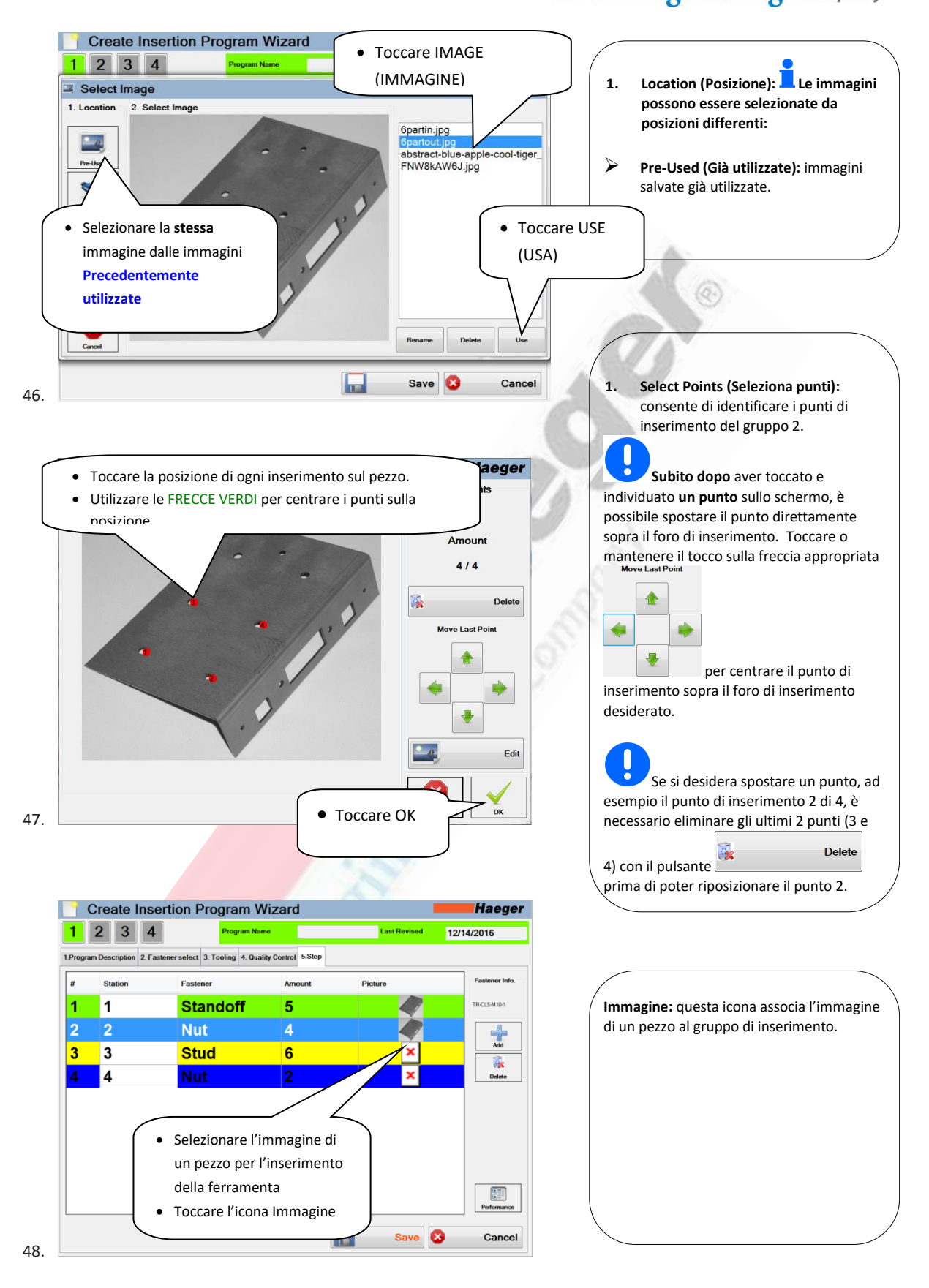

Haeger

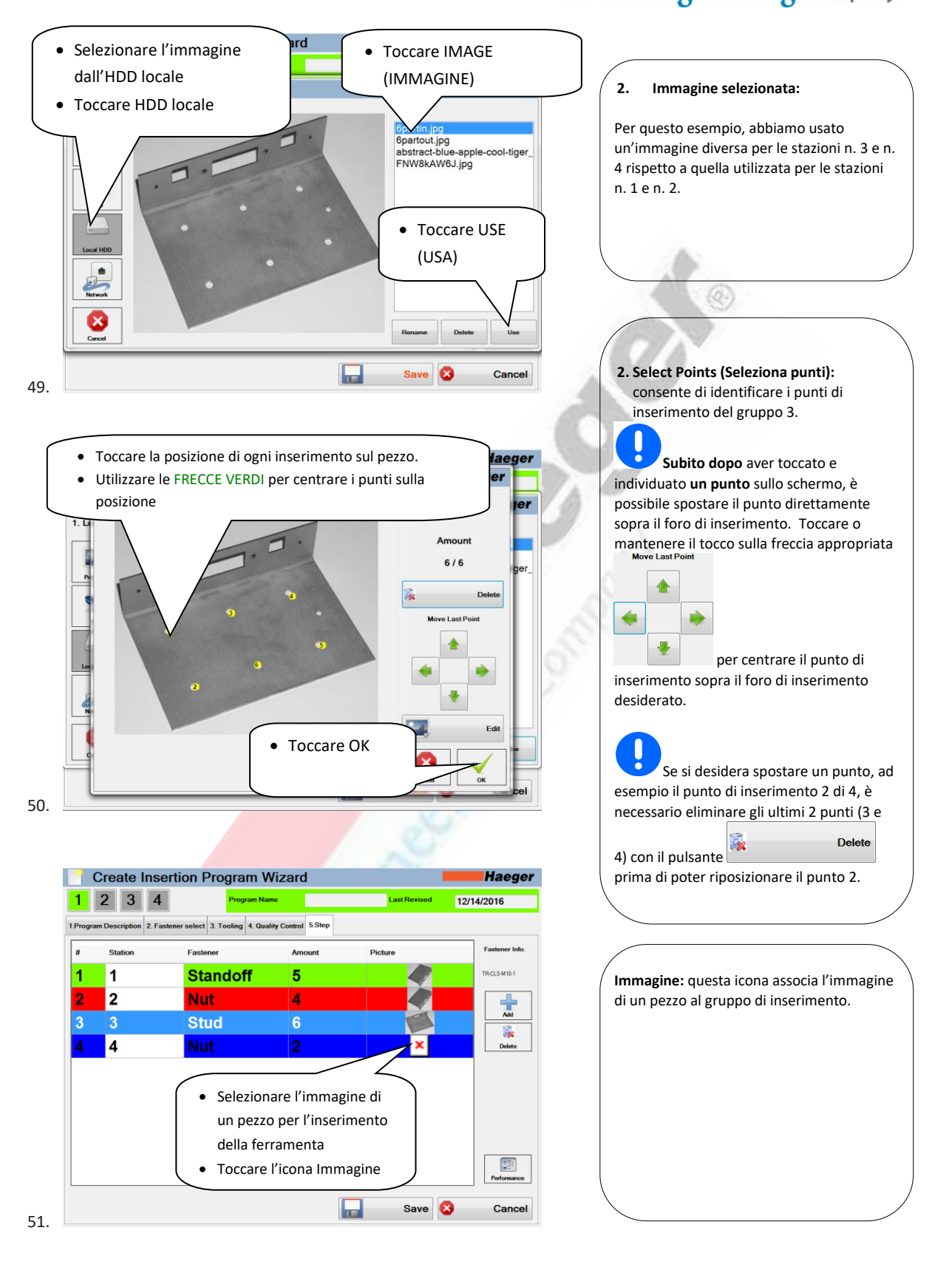

Haeger

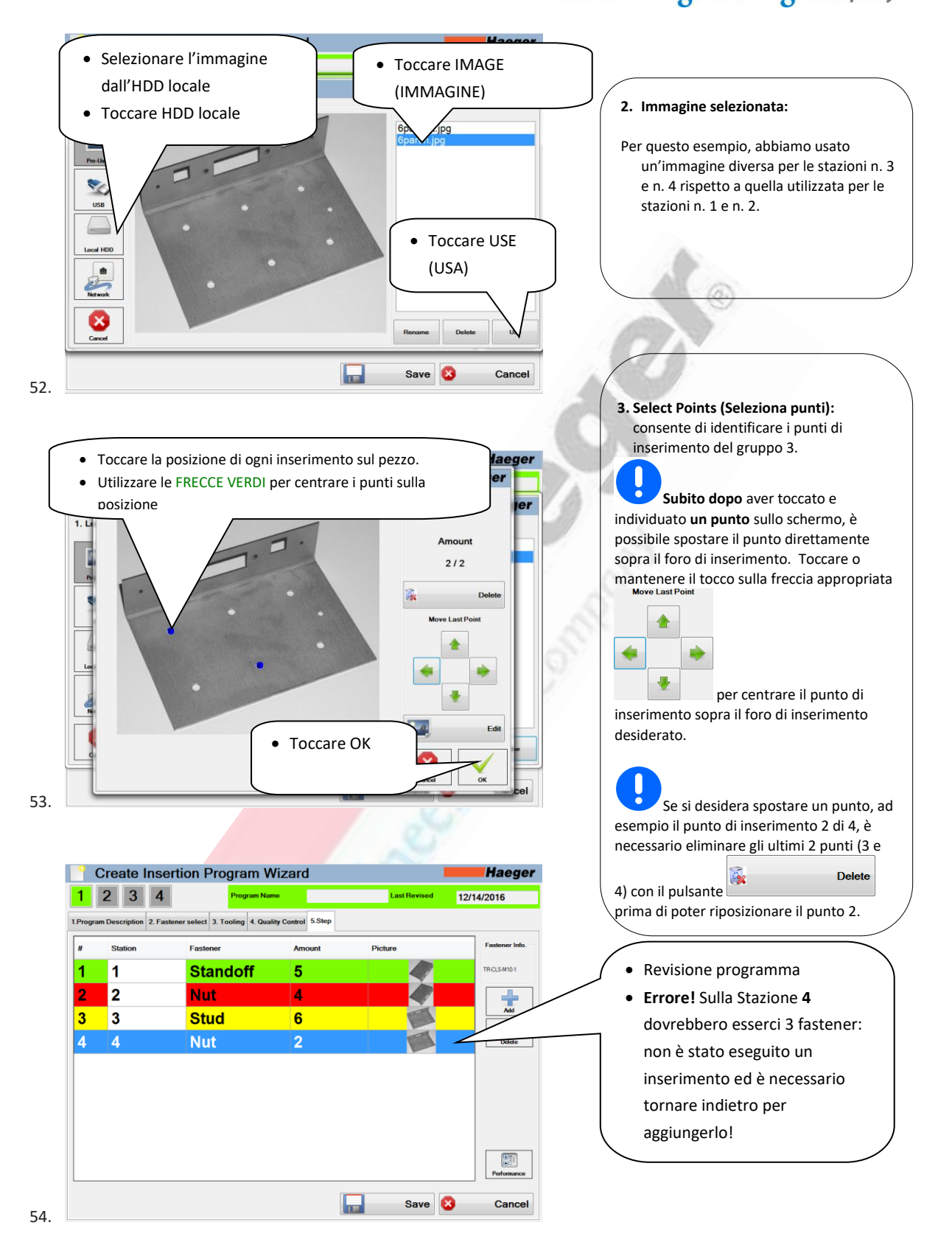

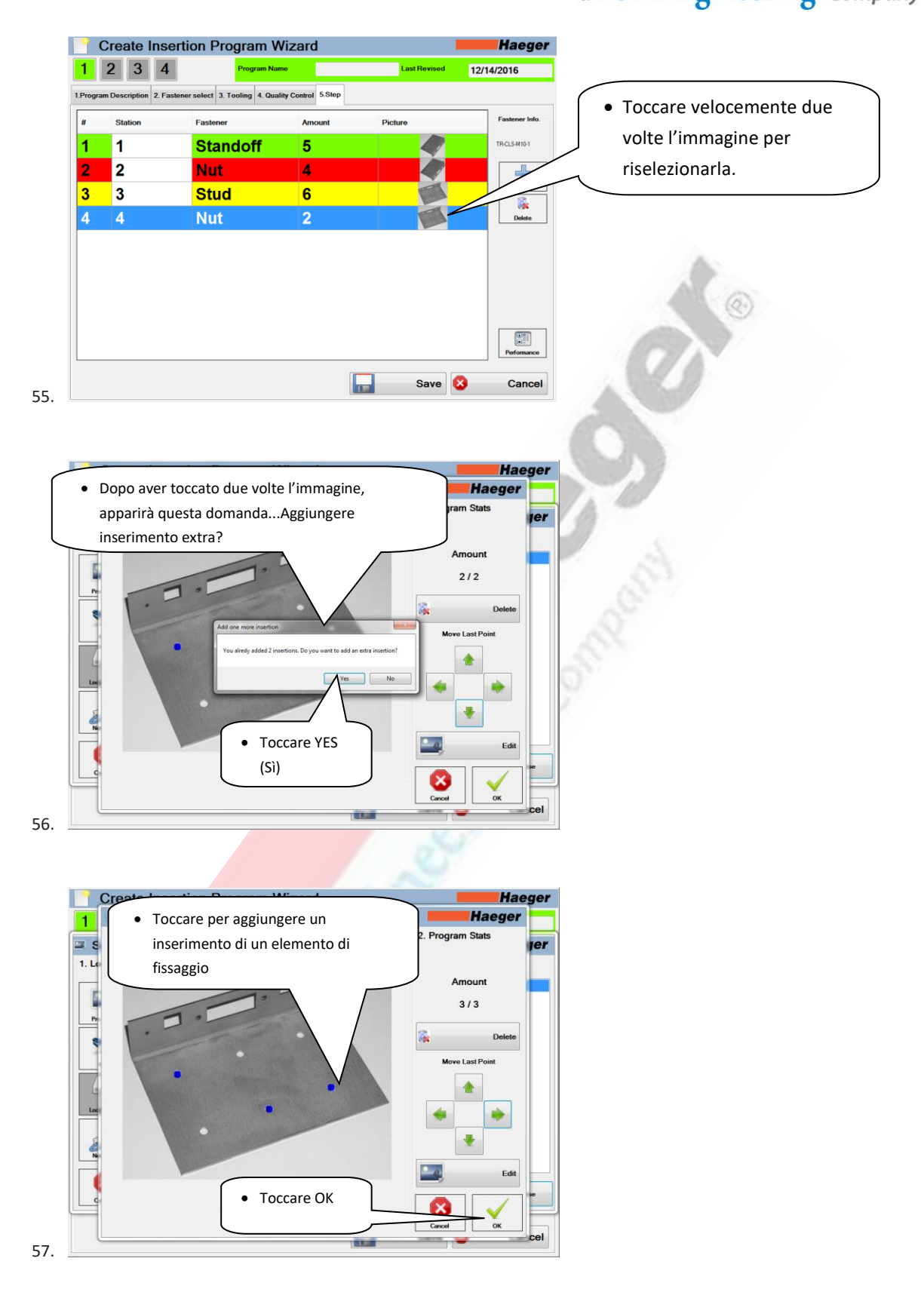

Haeger. a PennEngineering® Company

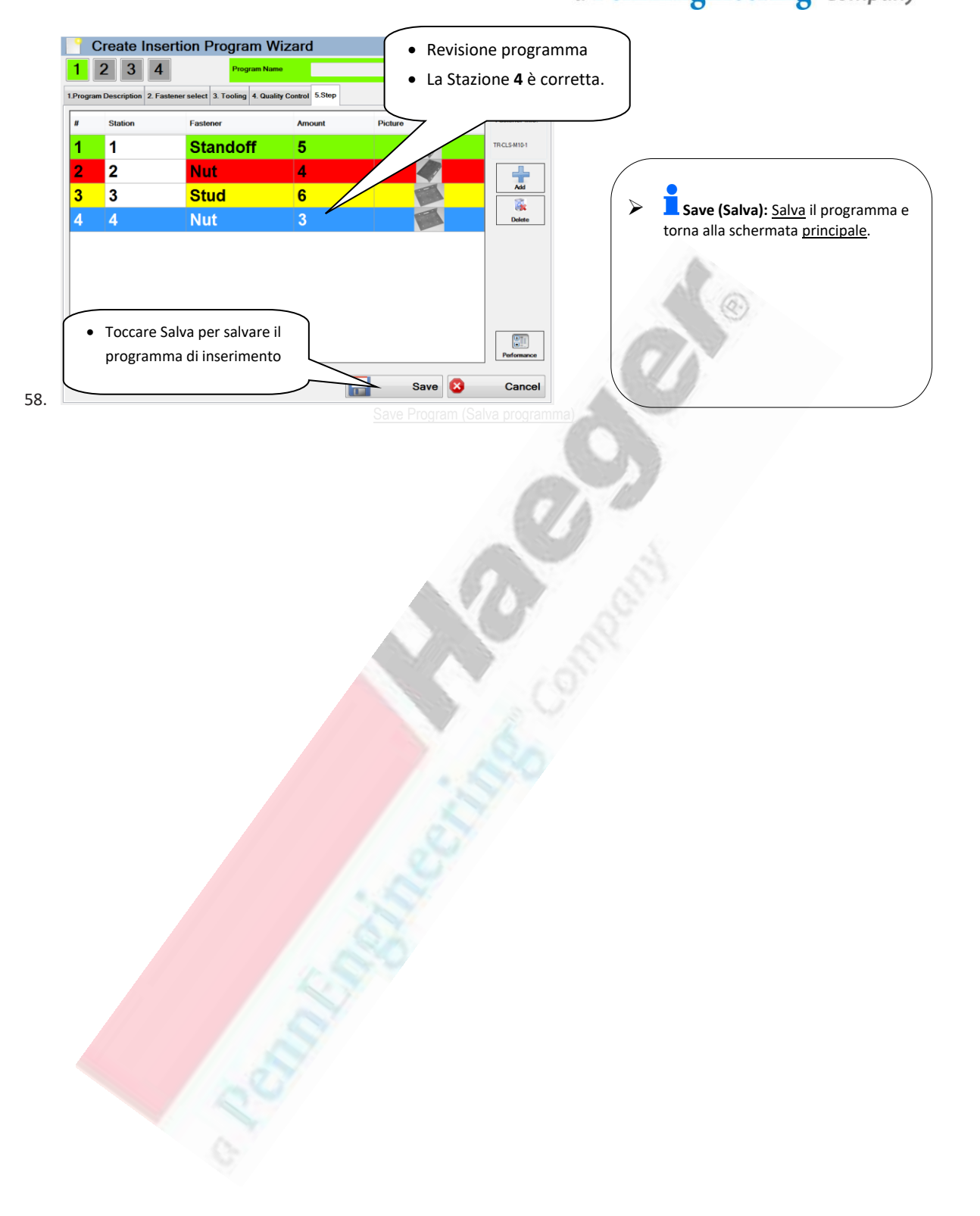

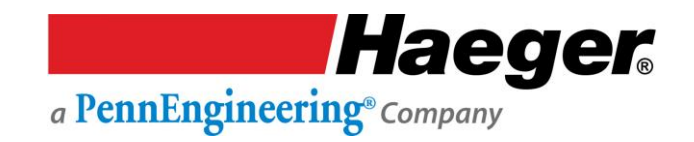

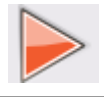

## Dimostrazione passo passo di Run Program (Esegui programma)

Leggere attentamente tutte le descrizioni, le istruzioni e le note contenute in questa sezione. Prestare attenzione a tutte le avvertenze e precauzioni contenute nel manuale.

Da esse dipendono infatti la **sicurezza** e la produttività dell'operatore.

Una delle funzionalità più utili di InsertionLogic è la possibilità di archiviare e recuperare programmi. Quando si salva un programma, si salvano tutti i relativi valori di configurazione (ad esempio: Force (Forza), Dwell (Sosta), Up Position (Posizione in alto), TPS, Fastener Detection (Rilevamento fastener), Fastener Length (Lunghezza fastener) e Teach Sequences (Sequenze inserimento).

I programmi possono anche contenere immagini che mostrano dove devono essere inseriti i fastener.

In questa sezione vengono fornite all'operatore tutte le informazioni necessarie per aggiungere un

Programma e utilizzare il sistema Haeger 824 WindowTouch-4He in maniera sicura e produttiva.

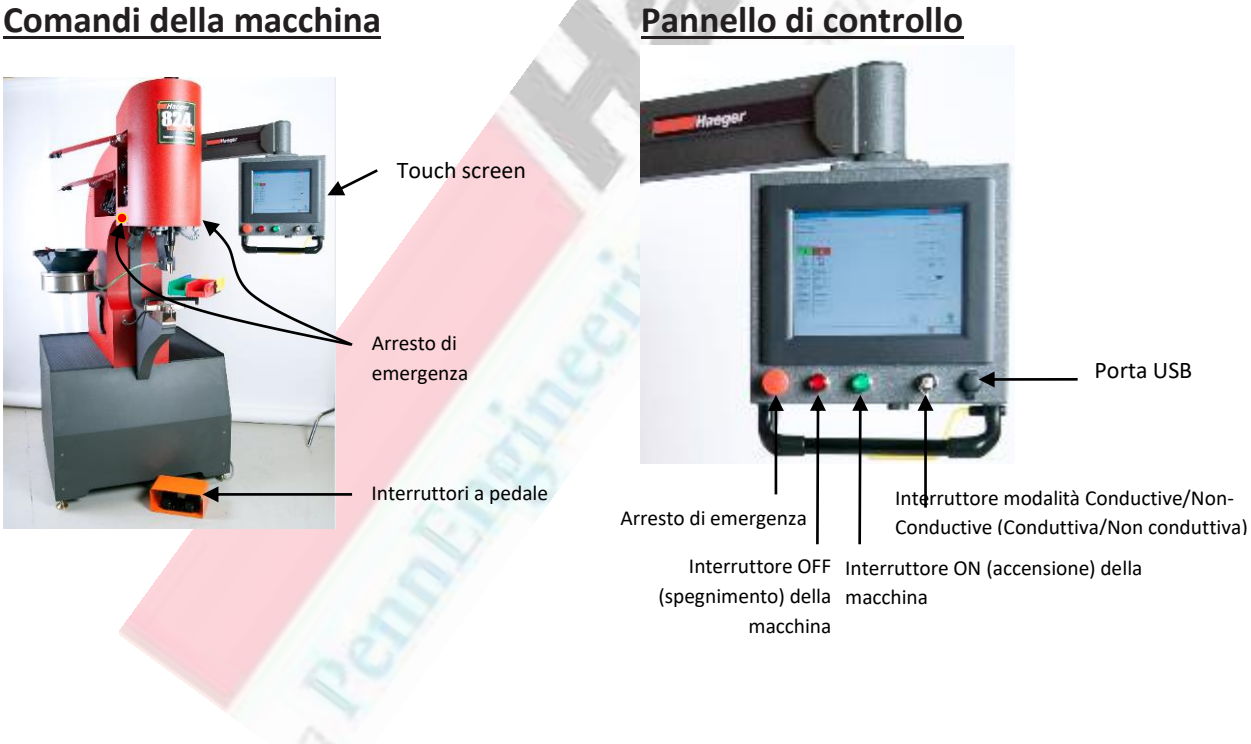

## Comandi della macchina

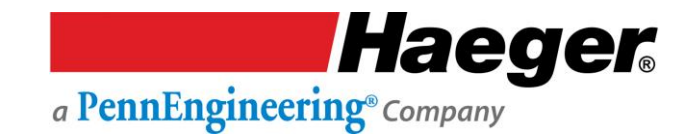

Leggere attentamente tutte le avvertenze e precauzioni nel manuale e seguire le istruzioni per testare il Sistema di sicurezza nella relativa sezione prima di provare a utilizzare la macchina.

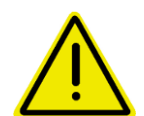

- NON indossare oggetti metallici che potrebbero entrare a contatto con l'utensile superiore, l'utensile inferiore o il pezzo (orologi, anelli, braccialetti, ecc.).
- Non lasciare il piede sopra o sotto il pedale dopo aver completato un ciclo della macchina. Rimuoverlo dal pedale. Tenere i piedi lontano dal pedale fino a quando le mani non si trovano più nelle vicinanze dell'area dell'attrezzamento e si intende abbassare o sollevare il portautensili superiore o inserire la ferramenta.
- > NON utilizzare questa macchina senza un'adeguata protezione per gli occhi!

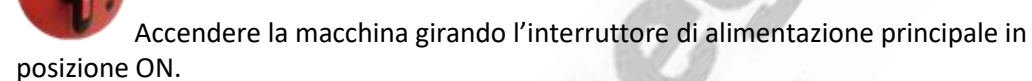

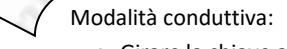

- Girare la chiave a destra.
- In questa posizione la chiave può essere rimossa e <u>non</u> deve rimanere sulla macchina ma essere conservata da un addetto qualificato alla configurazione o dal responsabile dell'officina.

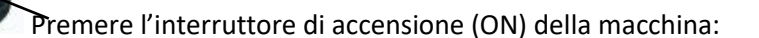

1.

2.

3.

Haeger

Sul computer verrà visualizzata la schermata di benvenuto di InsertionLogic, per segnalare che il computer si sta avviando. Quando l'ambiente di sistema è completamente avviato, verrà visualizzata la schermata di accesso.

Promemoria sul livello di accesso:

| Operator Level (Livello<br>Technician (Tecnico Hae        | Advanced<br>Administrator (Amministratore avanzato) |                                | <u>Haeger</u><br>Administrator (Amministratore) |                        | re)                                   |            |
|-----------------------------------------------------------|-----------------------------------------------------|--------------------------------|-------------------------------------------------|------------------------|---------------------------------------|------------|
| Technician (Tecnico Hae                                   | Operator Level (Livello operatore)                  |                                |                                                 |                        | Machine User (Utente macchina)        |            |
|                                                           | eger)                                               |                                |                                                 | 1                      |                                       |            |
|                                                           |                                                     |                                |                                                 |                        | (A)                                   |            |
| Programs (Programmi)                                      |                                                     |                                |                                                 | 100                    |                                       |            |
| Filtro                                                    | Sì                                                  | Sì                             | Sì                                              | Sì                     | Sì                                    |            |
| Select Programs (Selezione programmi)                     | Sì                                                  | Sì                             | Sì                                              | Sì                     | Sì                                    |            |
| Create New Program (Crea nuovo programma)                 | Sì                                                  | Sì                             | 14                                              |                        | Sì                                    |            |
| Edit Loaded Program (Modifica programma caricato)         | Sì                                                  | Sì                             | Sì                                              |                        | Sì                                    |            |
| Preview Program (Anteprima programma)                     | Sì                                                  | Sì                             | Sì                                              | Sì                     | Sì                                    |            |
| Start/Load Program (Avvia/Carica programma)               | Sì                                                  | Sì                             | Sì                                              | Sì                     | Sì                                    |            |
| Edit Selected Program (Modifica programma selezionato     | o) Sì                                               | Sì                             |                                                 |                        | Sì                                    |            |
| Delete Program (Elimina programma)                        | Sì                                                  | Sì                             | 10                                              |                        | Sì                                    |            |
|                                                           | 1                                                   | 1. 1.                          | 012                                             |                        |                                       |            |
|                                                           |                                                     | 1 an                           | 1                                               | Carlos                 |                                       |            |
| Promemoria sul livello di accesso:                        | $) \subset$                                         | Admin                          | nistrator/Op                                    | erator (Ammi           | nistratore/Operatore)                 |            |
| Machine User (Utente macchina) non dispone dell'accesso   |                                                     |                                |                                                 |                        | , , , , , , , , , , , , , , , , , , , | Class      |
| all'opzione LOAD (CARICA) un programma.                   |                                                     | 0 LU                           | g-III (Accessi                                  | di programm            | Program (Carica programma),           | , close    |
| Admin/Operator (Amministratore/Operatore) deve prima      | 11                                                  | Pri<br>S Mach                  | ing Hsor (Ht                                    | ante macchin           | a), Log-out (Disconnetti)             |            |
| caricarlo, quindi l'utente Machine User (Utente macchina) |                                                     | ▶ Widen                        | ine osei (ot                                    |                        | a)                                    |            |
| può <b>ESEGUIRLO</b> .                                    |                                                     | 0 <b>Lo</b>                    | g-in (Access                                    | o), 🚩 ESEGL            | II programma <u>precedentemen</u>     | <u>ite</u> |
|                                                           |                                                     | са                             | ricato                                          |                        |                                       |            |
|                                                           | -                                                   |                                |                                                 |                        |                                       |            |
|                                                           |                                                     |                                |                                                 |                        |                                       |            |
|                                                           |                                                     |                                |                                                 |                        |                                       |            |
|                                                           |                                                     |                                |                                                 |                        |                                       |            |
|                                                           |                                                     |                                |                                                 |                        |                                       |            |
|                                                           |                                                     |                                |                                                 |                        |                                       |            |
|                                                           |                                                     |                                |                                                 |                        |                                       |            |
|                                                           |                                                     |                                |                                                 |                        |                                       |            |
|                                                           | Hae                                                 | der                            |                                                 |                        |                                       |            |
| LUser Login                                               | Hae                                                 | ger                            |                                                 |                        |                                       |            |
| LUser Login                                               | Hae                                                 | ger                            |                                                 |                        |                                       |            |
| LUser Login User Name -                                   | Hae                                                 | ger                            |                                                 |                        |                                       |            |
| LUser Login User Name -                                   | Hae                                                 | • Toco                         | are per v                                       | isualizzare            | le                                    |            |
| LUser Login<br>User Name<br>Password                      |                                                     | • Tocc                         | care per v<br>ermate di                         | isualizzare<br>accesso | le                                    |            |
| LUser Login<br>User Name<br>Password                      | Hae                                                 | • Toco<br>sche                 | care per v<br>prmate di                         | isualizzare<br>accesso | le                                    |            |
| LUser Login<br>User Name<br>Password<br>Cancel            | Hae                                                 | • Toco<br>sche                 | are per v<br>rmate di                           | isualizzare<br>accesso | le                                    |            |
| LUser Login<br>User Name<br>Password<br>Cancel ✓          | Lo                                                  | e <b>ger</b><br>• Tocc<br>sche | are per v<br>rmate di                           | isualizzare<br>accesso | le                                    |            |
| LUser Login<br>User Name<br>Password<br>Cancel ✓          | Hae                                                 | • Toca<br>sche                 | are per v<br>rmate di                           | isualizzare<br>accesso | le                                    |            |
| LUser Login<br>User Name<br>Password<br>Cancel ✓          | Lo                                                  | • Tocc<br>sche                 | are per v<br>rmate di                           | isualizzare<br>accesso | le                                    |            |
| LUser Login<br>User Name<br>Password<br>Cancel ✓          | Lo                                                  | • Tocca<br>sche                | are per v<br>rmate di                           | isualizzare<br>accesso | le                                    |            |
| LUser Login<br>User Name<br>Password<br>Cancel ↓          | Lo                                                  | • Tocc<br>sche                 | care per v<br>ermate di                         | isualizzare<br>accesso | le                                    |            |
| LUser Login<br>User Name<br>Password<br>Cancel ✓          | Lo                                                  | • Toco<br>sche                 | are per v<br>rmate di                           | isualizzare<br>accesso | le                                    |            |

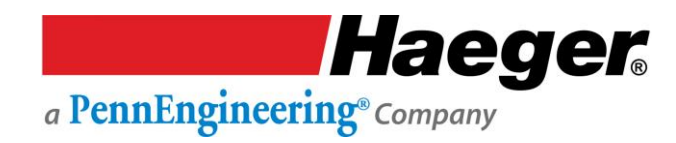

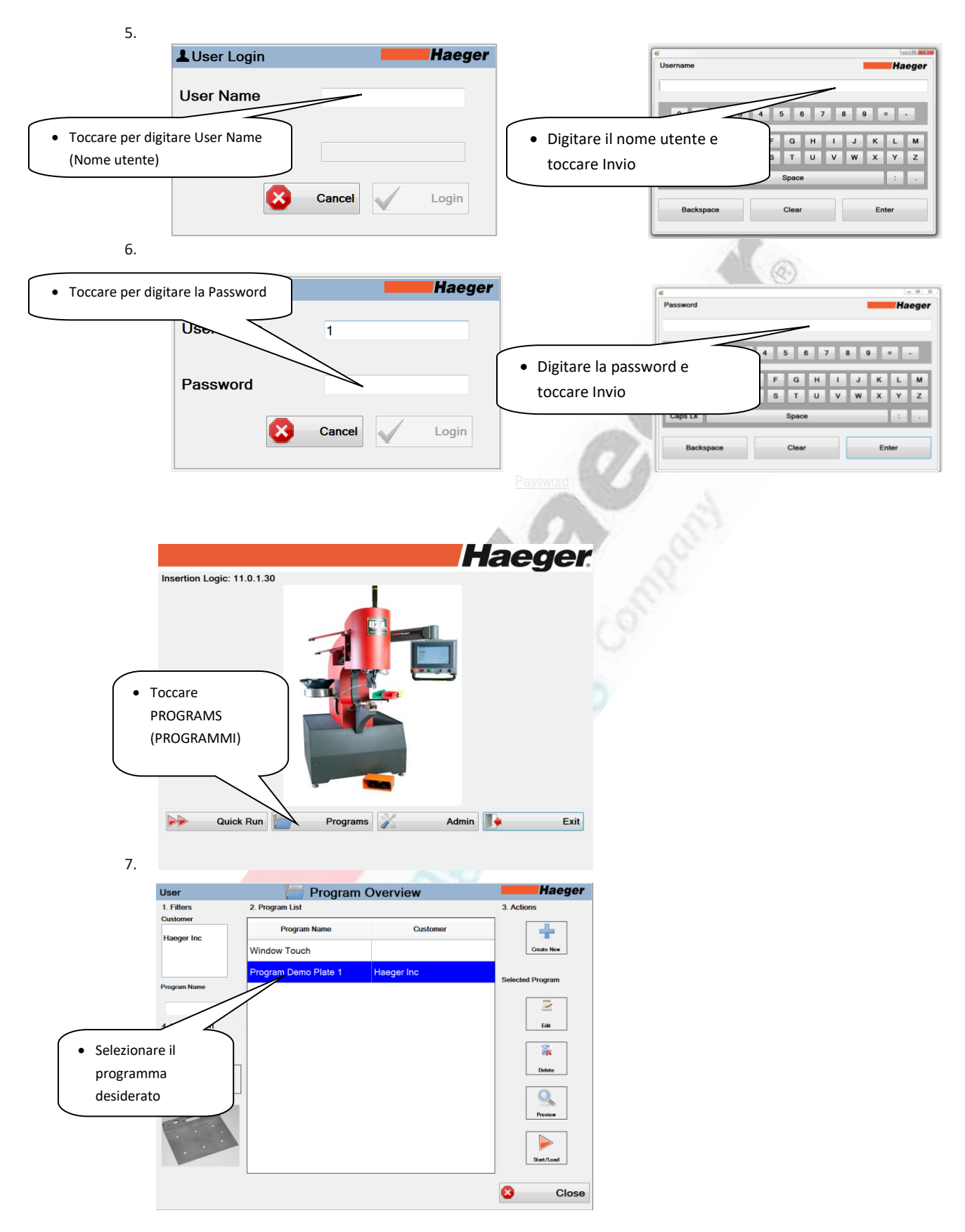

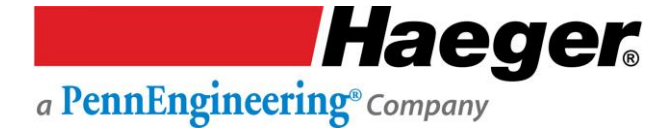

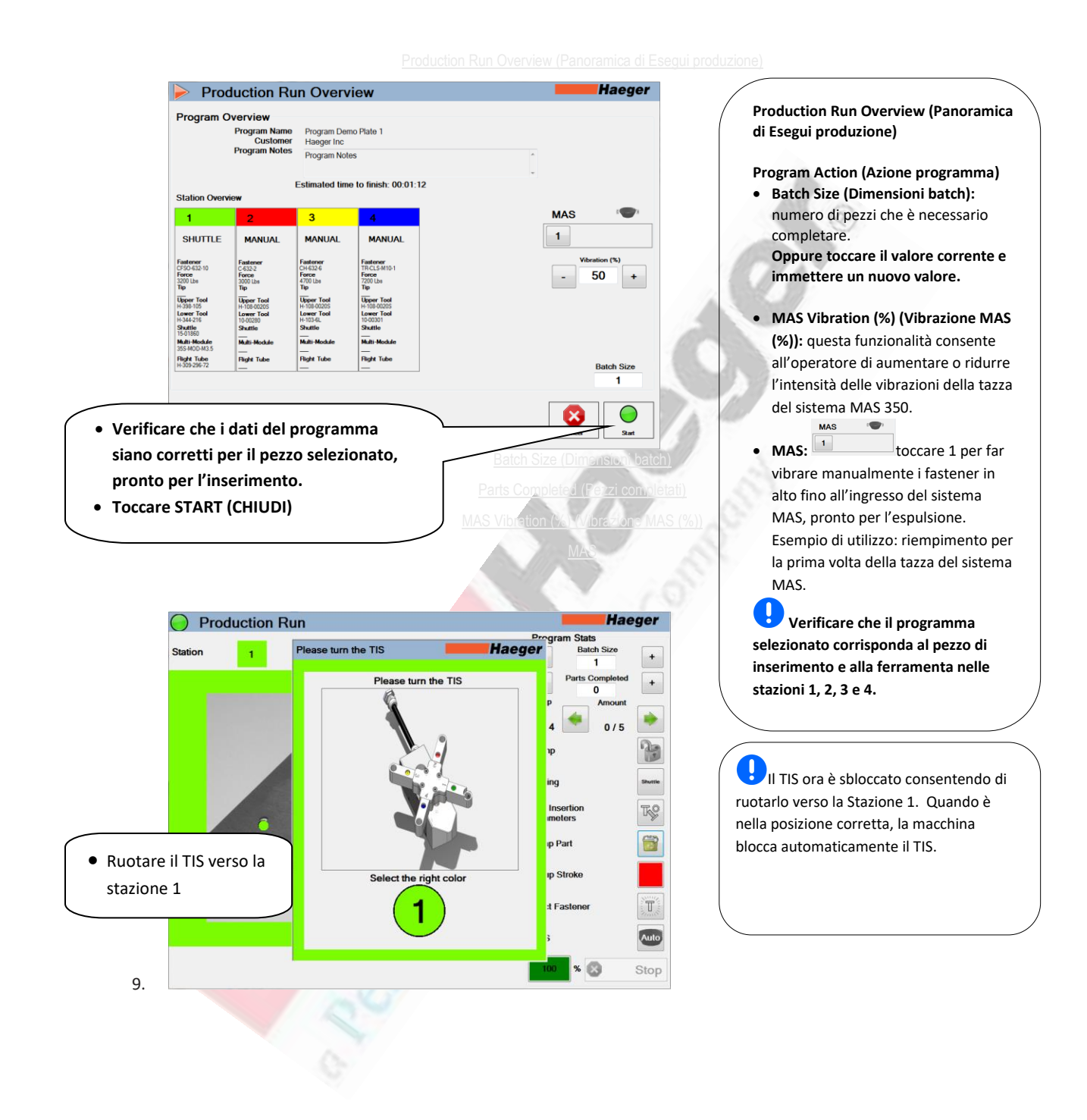

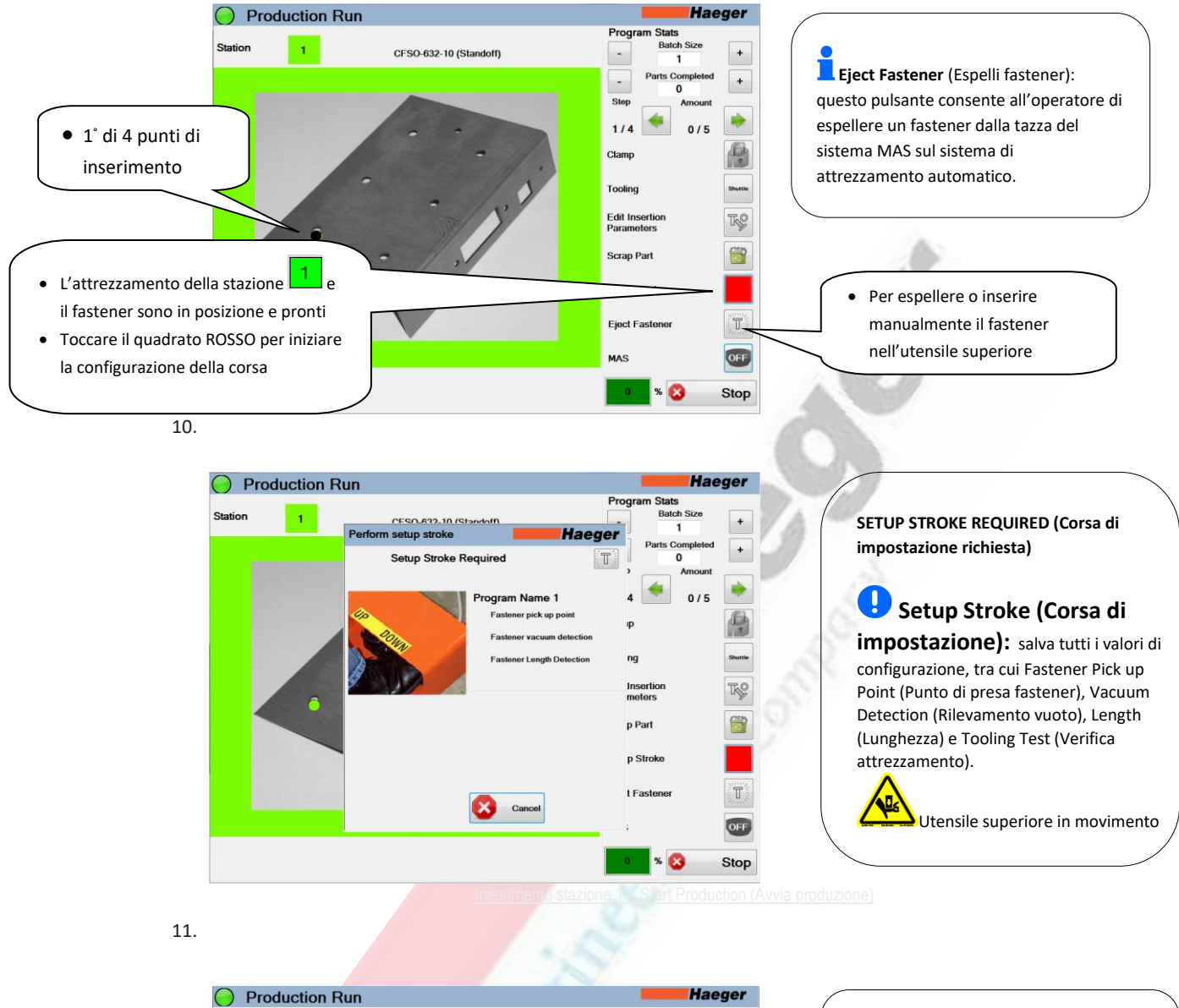

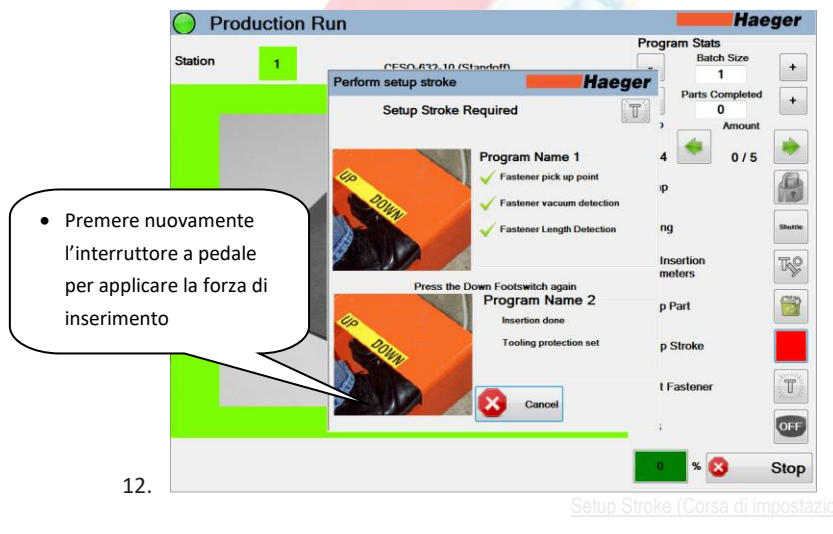

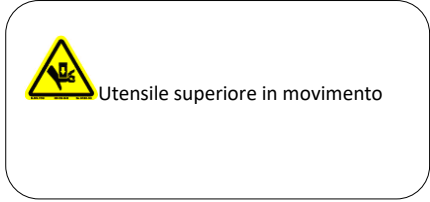

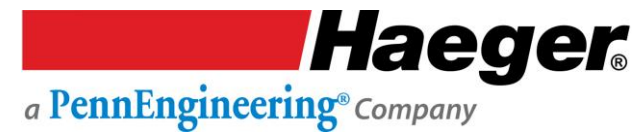

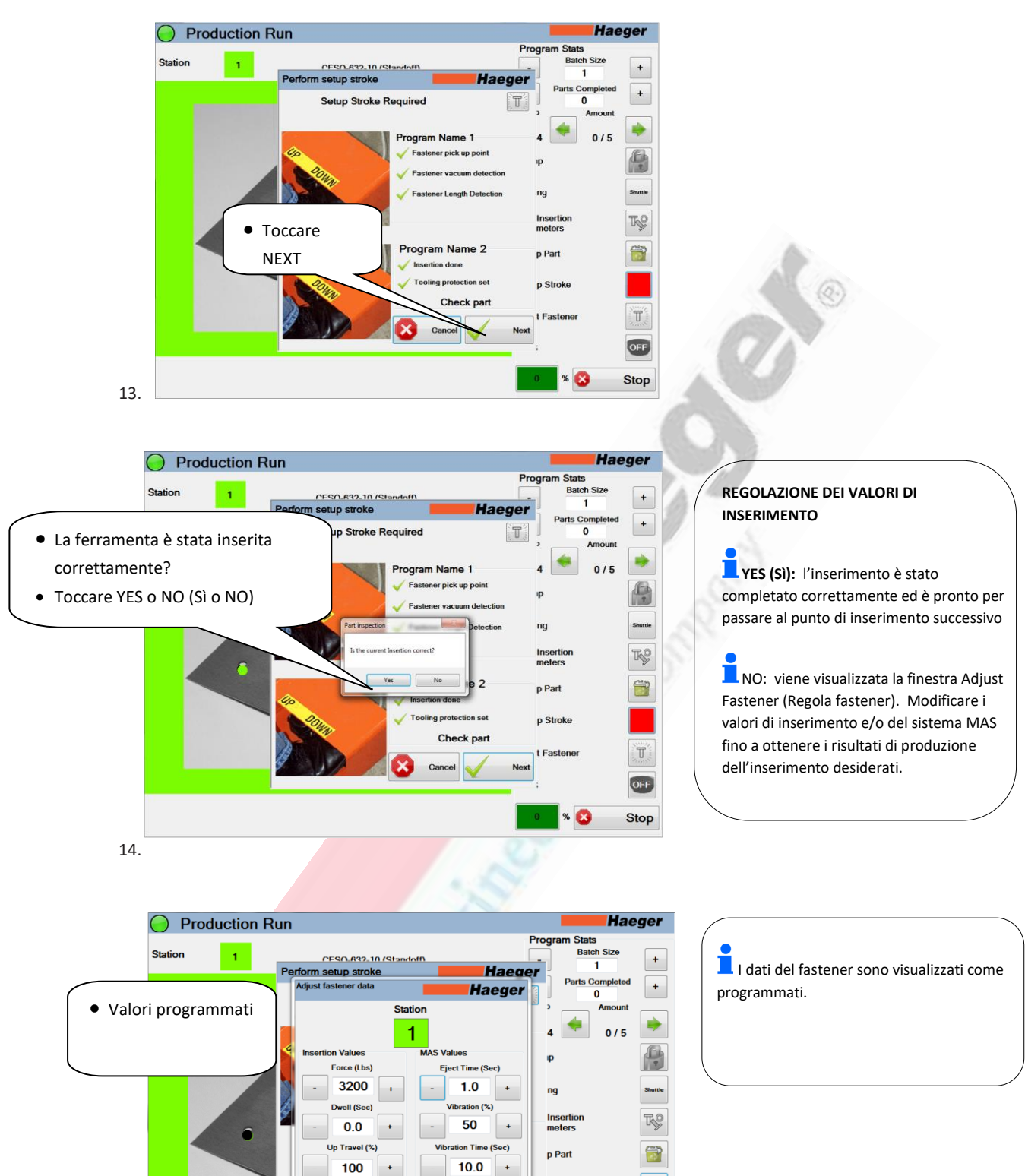

15.

p Stroke

t Easte

% 区

T

OFF

Stop

+

×

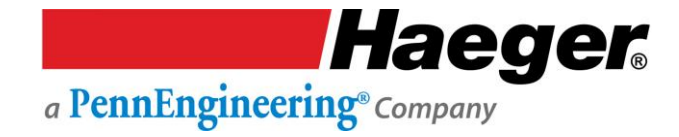

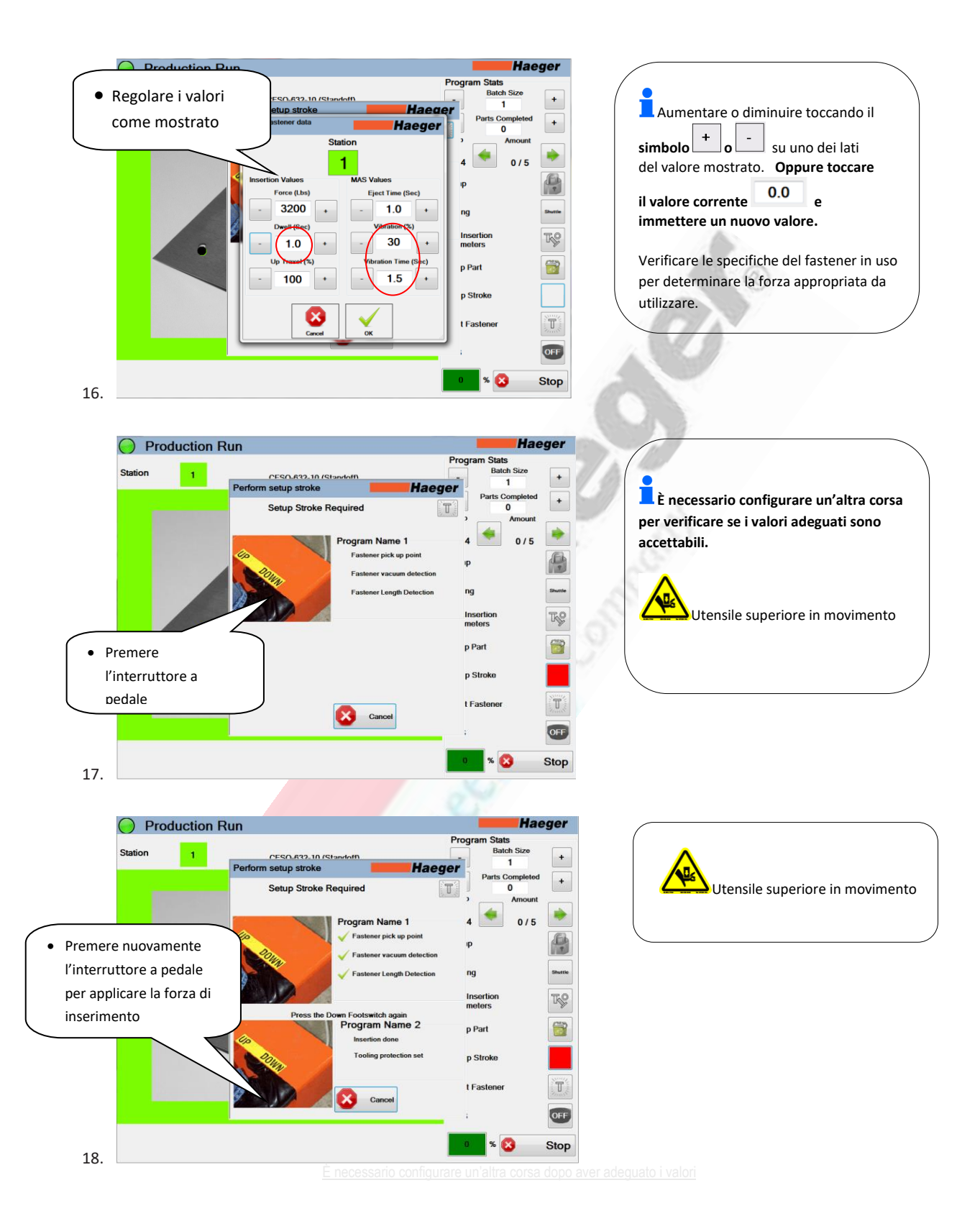

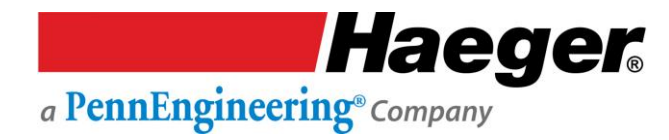

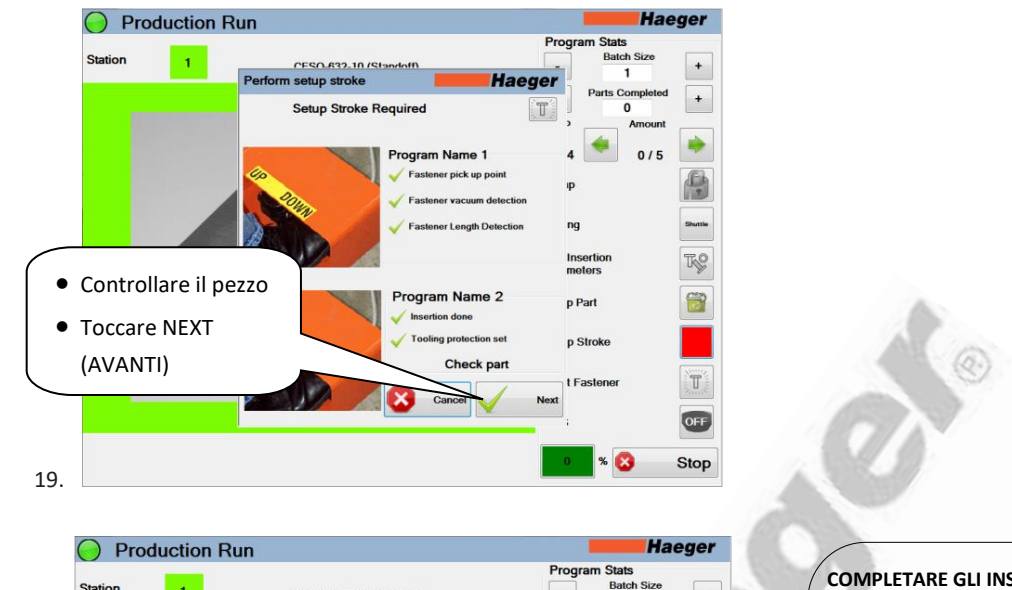

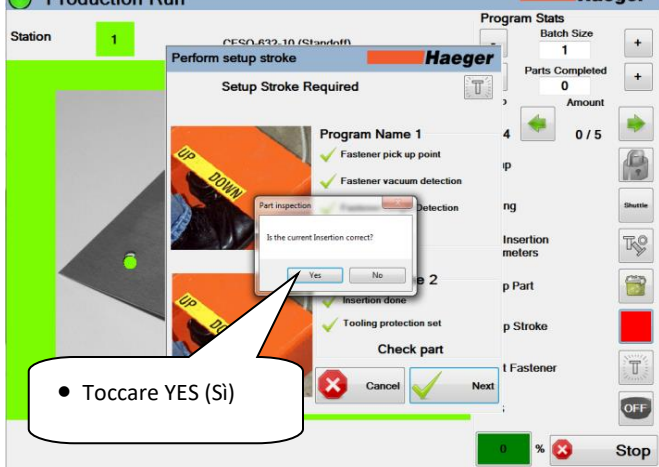

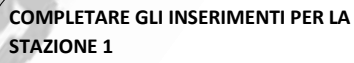

YES (Si): se i valori adeguati sono accettabili.

NO: se i valori adeguati NON sono accettabili ed è necessario apportare altre modifiche.

20.

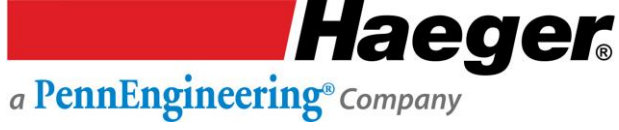

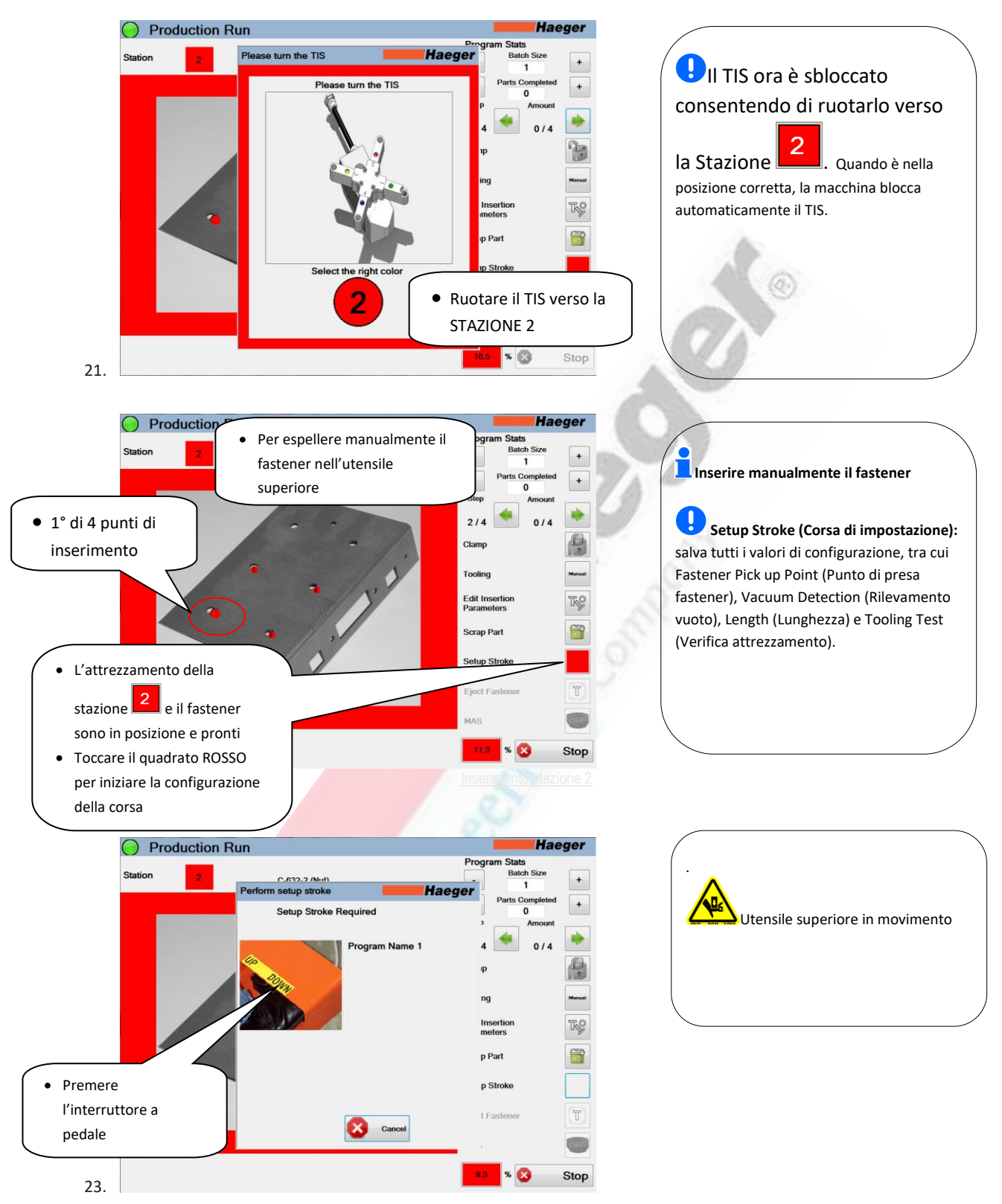

Haeger. a PennEngineering® Company

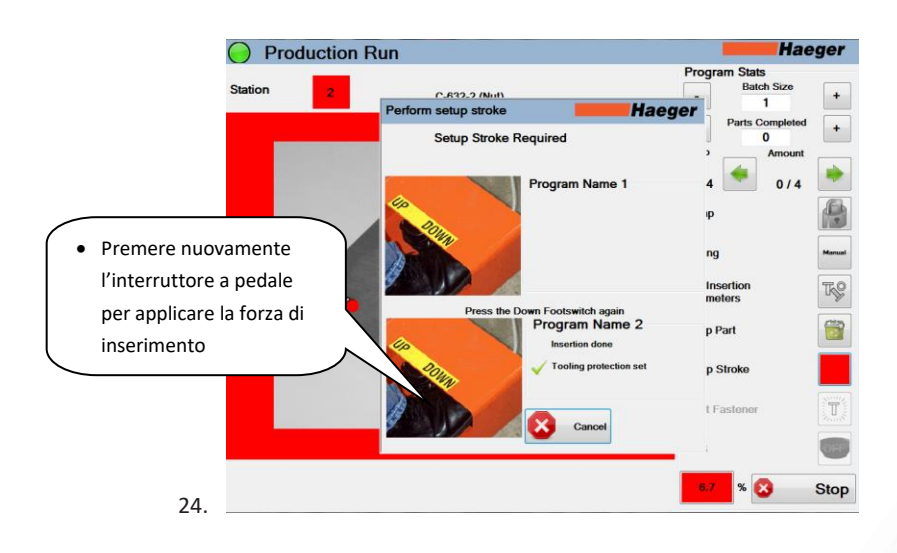

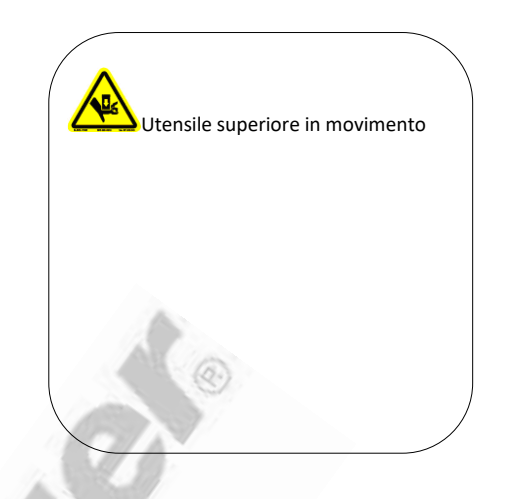

| Production R     | un                                    |                  | Hae                              | ger      |
|------------------|---------------------------------------|------------------|----------------------------------|----------|
| Station 2        | C-632-2 (Nut)<br>Perform setup stroke | Haeger           | ogram Stats<br>Batch Size        | +        |
|                  | Setup Stroke Requ                     | red              | Parts Completed<br>0<br>3 Amount | <b>H</b> |
|                  | Pre                                   | ogram Name 1     | 4 🔹 0/4                          |          |
| Controllare il p | ezzo                                  |                  | ng<br>Insertion                  | Manual   |
| Toccare NEXT     | Pr                                    | ogram Name 2     | meters<br>p Part                 |          |
|                  |                                       | a protection set | p Stroke                         | SSUIV    |
|                  |                                       | Cancel Vext      | t Fastener                       |          |

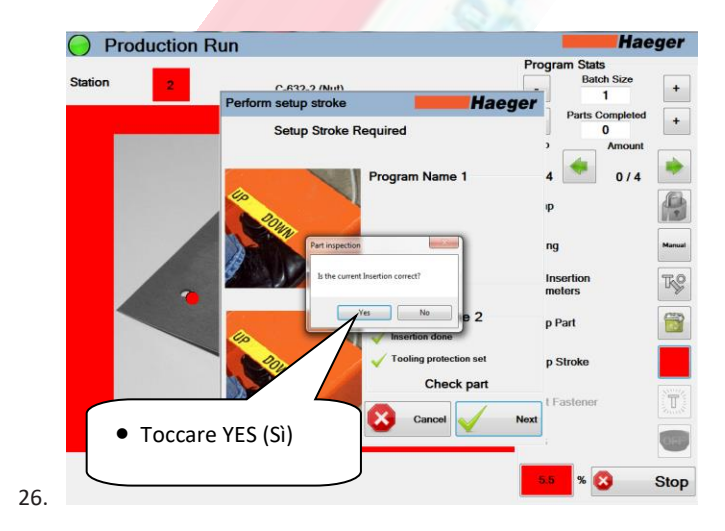

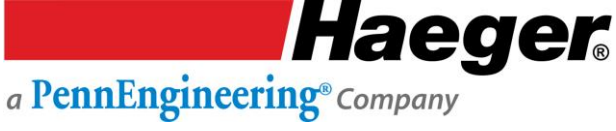

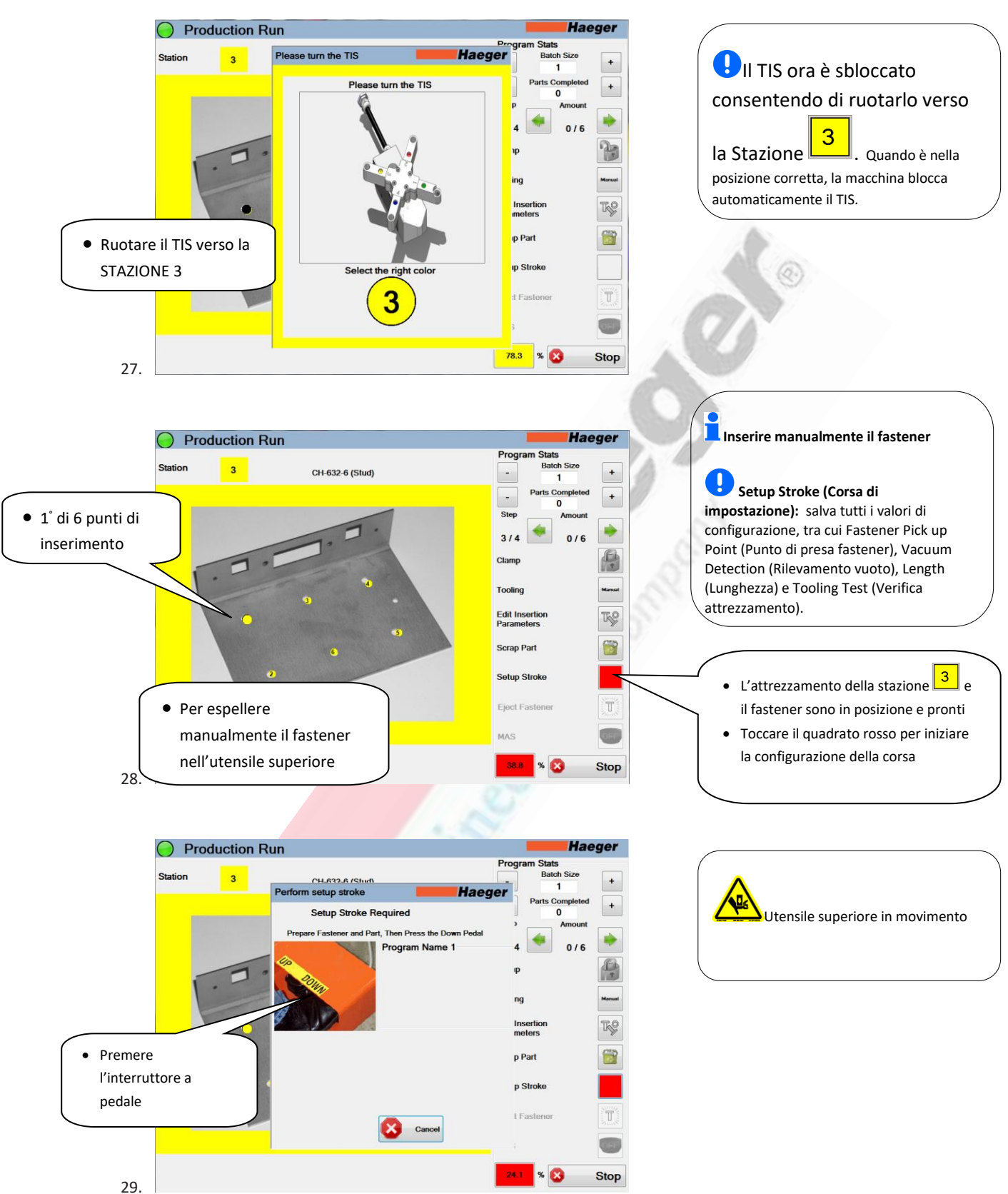

Inserimento stazione 3

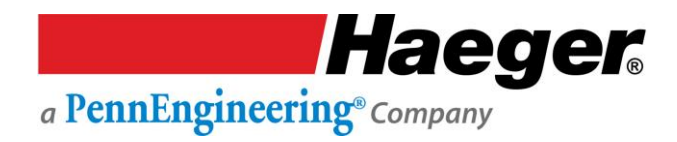

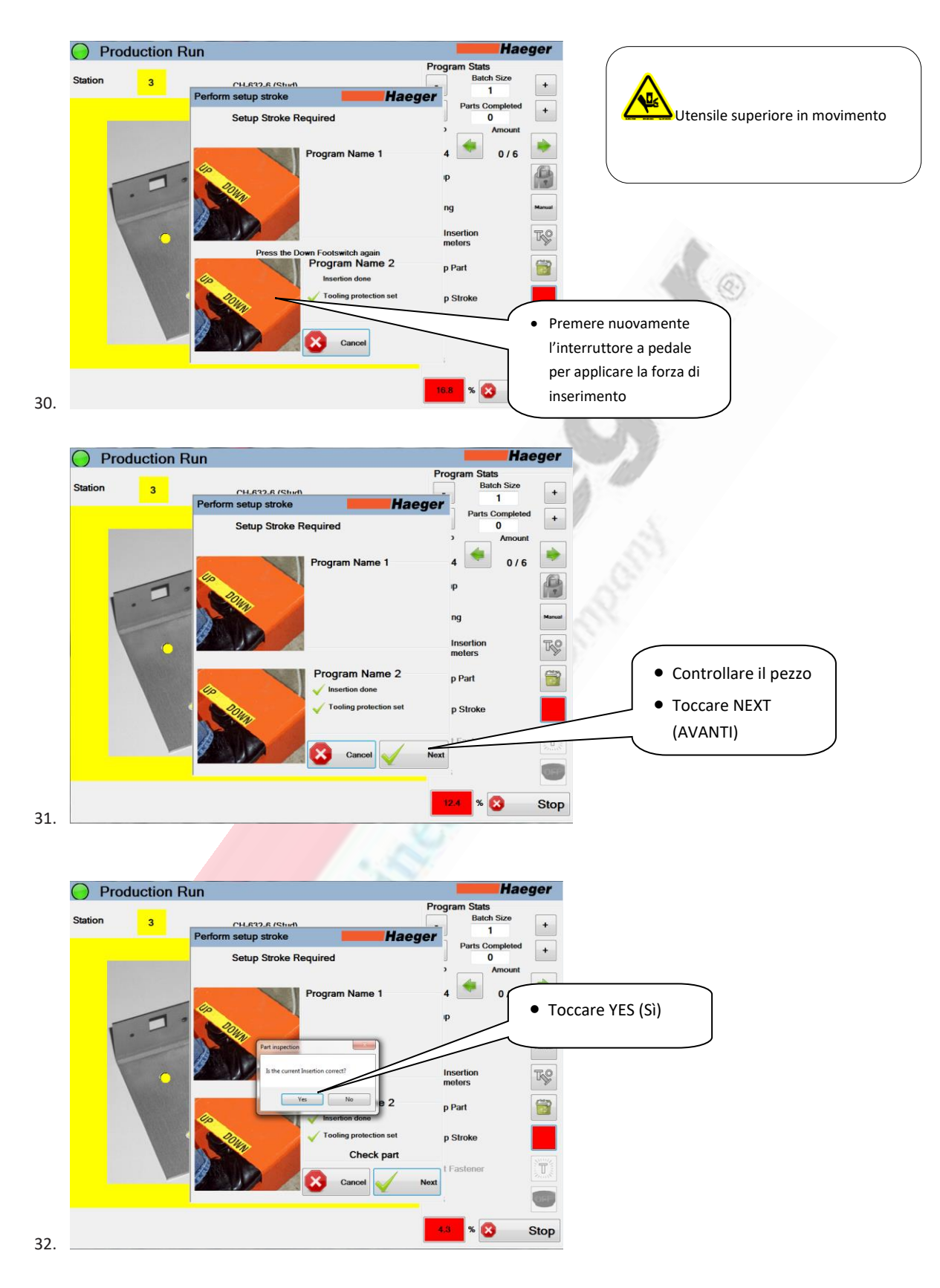

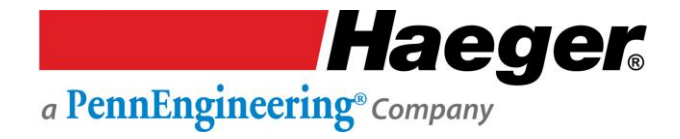

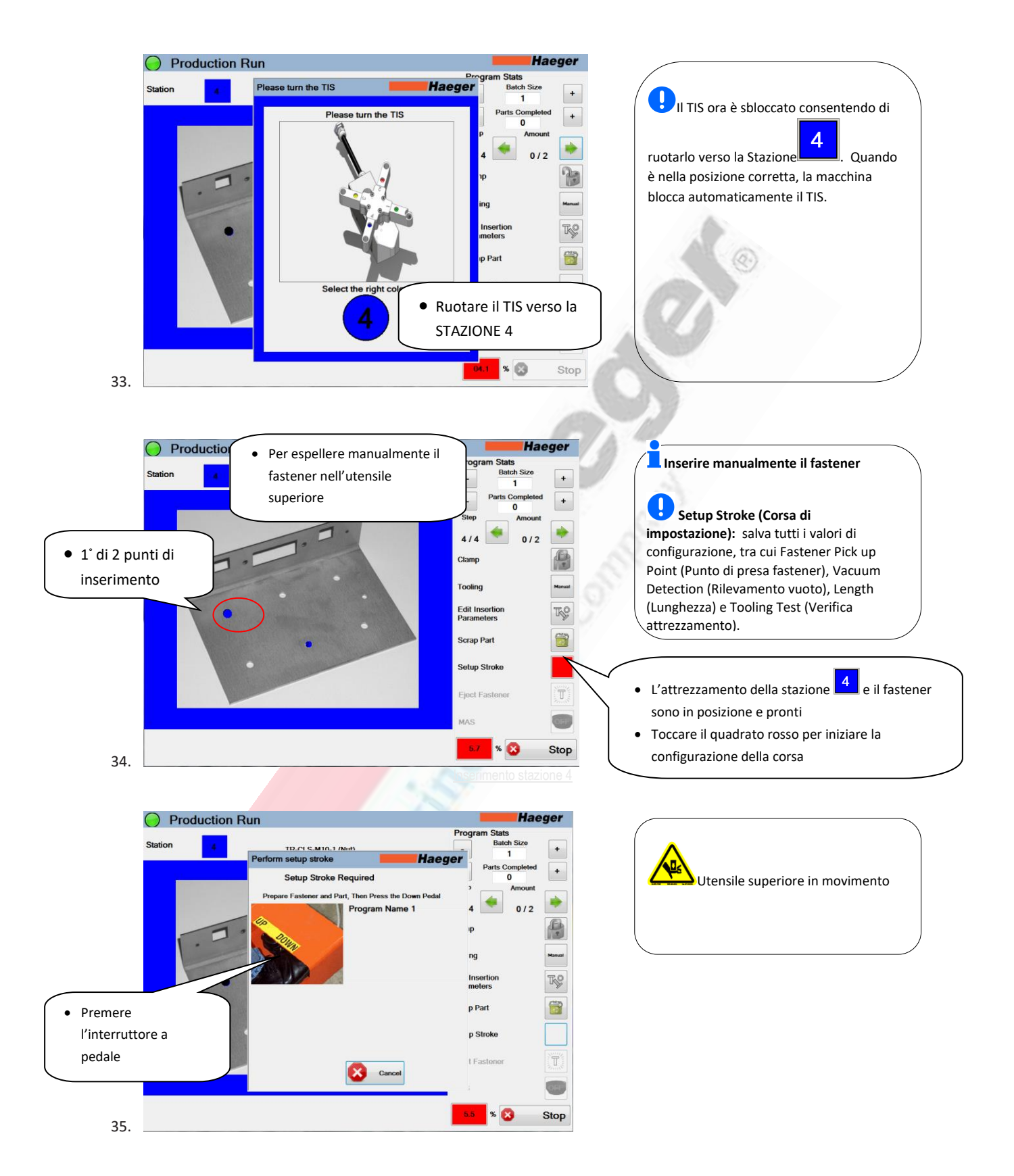

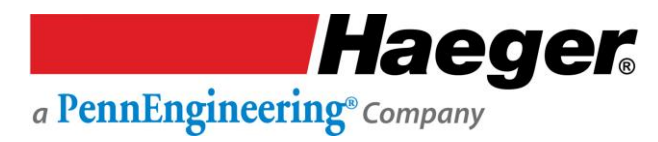

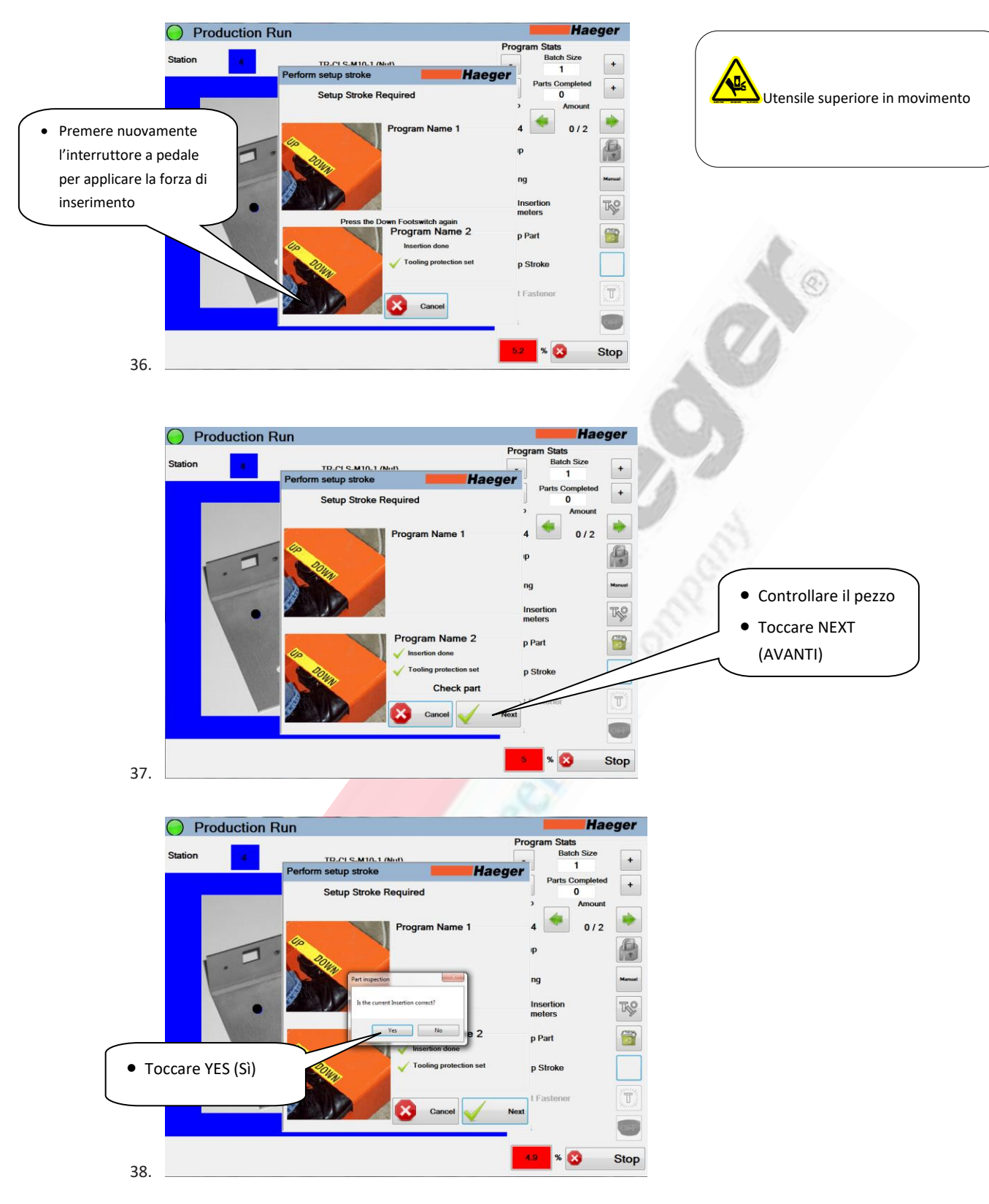
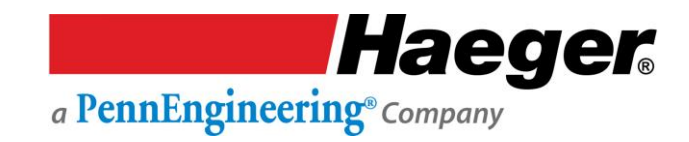

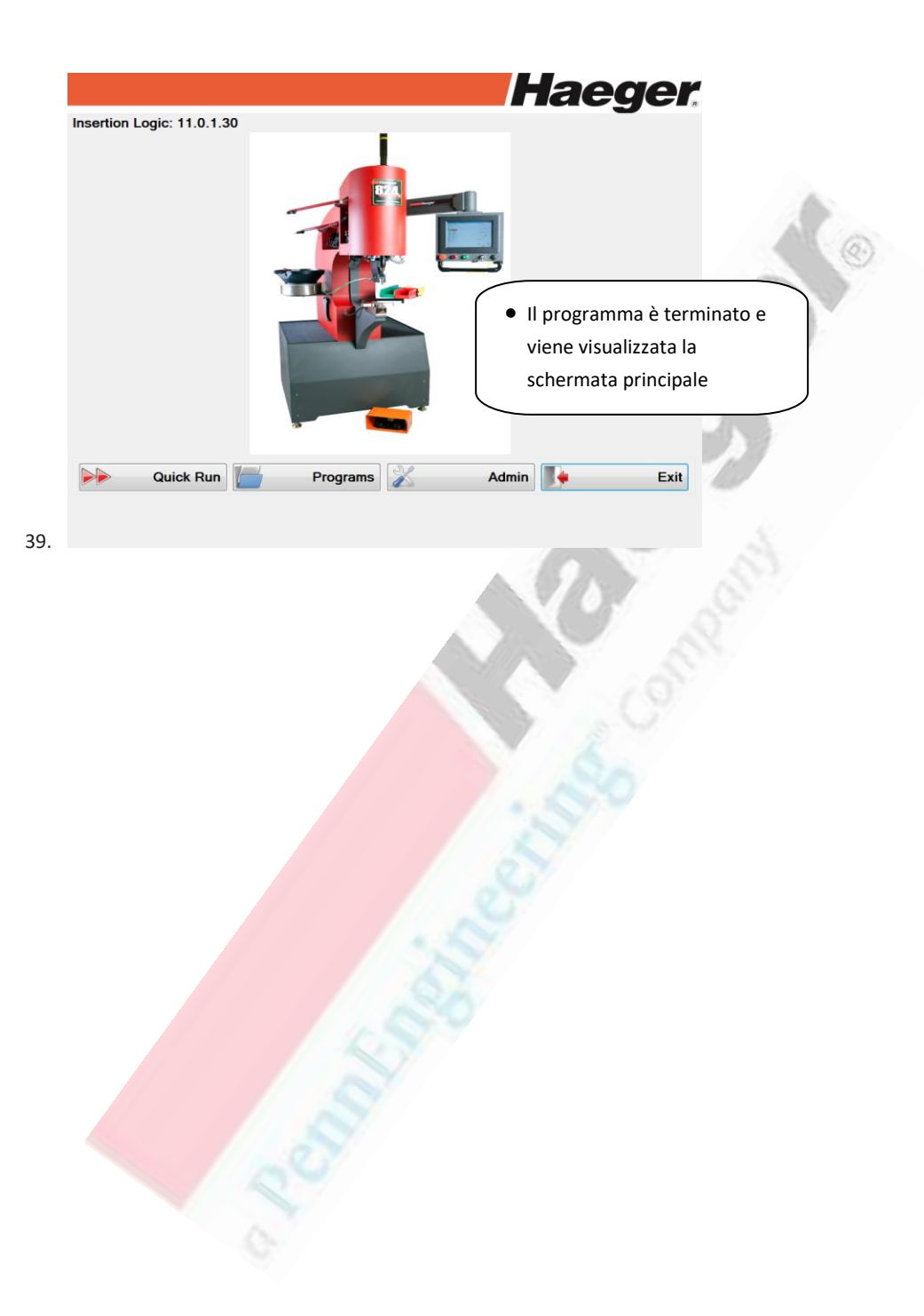

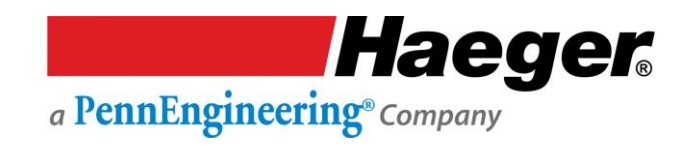

# **SECTION 5 - OPTIONS**

| Component                      | Part #   | Description                                                                                                    | Picture |
|--------------------------------|----------|----------------------------------------------------------------------------------------------------|---------|
| Laser – Part<br>Locating Light | 15-01801 | Provides a highly visible, easy<br>to read, red beam of light over<br>the lower tool to aid the<br>operator in locating holes on<br>larger parts. Increases<br>productivity and decreases<br>operator fatigue. |         |

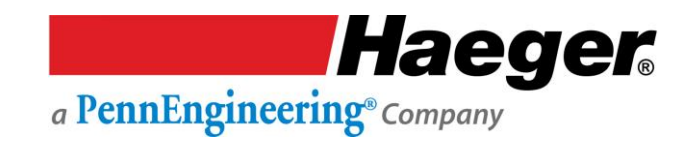

## **SEZIONE 6 – MANUTENZIONE DELLA MACCHINA**

La presente programmazione della manutenzione è applicabile in caso di condizioni operative standard della macchina in officina. Se utilizzata in condizioni gravose, ad esempio in presenza di eccessiva polvere e sporcizia, ridurre gli intervalli tra gli interventi di manutenzione al fine di tener conto di tale condizioni.

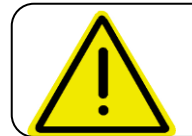

Lubrificare il portautensili superiore **SOLO** con una piccola quantità di grasso al litio (bianco). \*\* L'utilizzo di altri prodotti potrebbe interferire con il Sistema di sicurezza.

| Componente                                                   | Area                                                                       | Manutenzione                                                                                                    | Programmazione                  |
|--------------------------------------------------------------|----------------------------------------------------------------------------|----------------------------------------------------------------------------------------------------|---------------------------------|
| Sistema di sicurezza                                         | Slittone superiore                                                         | Eseguire le procedure di controllo del<br>Sistema di sicurezza attenendosi alla<br>procedura "Verifica del Sistema di<br>sicurezza"                                                                                                    | Ogni giorno                     |
| Portautensili superiore                                      | Slittone superiore                                                         | Ispezionare le molle di compressione e i<br>perni                                                                                                    | Una volta al mese<br>(160 ore)  |
| Portautensili superiore<br>(vedere avvertenza<br>precedente) | Slittone superiore                                                         | Piccola quantità di grasso al litio<br>(bianco)** tra il portautensili superiore e<br>l'asta del cilindro<br>Controllare questa etichetta                                                                                                    | Una volta al mese<br>(160 ore)  |
| Portautensili superiore                                      | Slittone superiore                                                         | Sostituire l'etichetta Rischio<br>di schiacciamento se<br>danneggiata o illeggibile                                                                                                    | Ogni giorno                     |
| Filtri ventola                                               | Armadio elettrico                                                          | Rimuovere i filtri e pulirli con un getto di<br>aria.                                                                                                    | Ogni 3 mesi<br>(480 ore)        |
| Attrezzamento spola                                          | Morsetti spola                                                             | Ispezionare le molle e sostituirle se deboli                                                                                                    | Ogni 6 mesi<br>(960 ore)        |
| Componenti<br>dell'attrezzamento                             | Tubi di trasporto                                                          | Ispezionare e sostituirli se danneggiati                                                                                                    | Ogni 6 mesi<br>(960 ore)        |
| Filtro<br>impianto idraulico                                 | Vano motore della macchina<br>per l'inserimento di<br>ferramenta inferiore | Rimuovere e sostituire cartuccia<br>Haeger n. parte 15-00888                                                                                                    | Una volta l'anno<br>(2.000 ore) |
| Liquido idraulico e filtri<br>di aspirazione                 | Vano motore della macchina<br>per l'inserimento di<br>ferramenta inferiore | Drenare il liquido e sostituire i filtri di<br>aspirazione all'interno del serbatoio.<br>Haeger n. parte 15-01131 Qtà 2,<br>rabboccare con AW Exxon Humble<br>Hydraulic. H o olio idraulico equivalente,<br>con livello di viscosità ISO 32.<br>Per informazioni sul corretto<br>smaltimento dell'olio idraulico, rivolgersi<br>agli enti competenti locali. | Ogni 2 anni<br>(4.000 ore)      |

### Programmazione della manutenzione

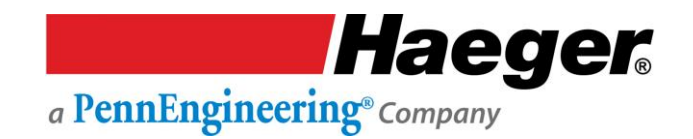

#### Programmazione della manutenzione (segue)

\*Liquido idraulico

È possibile utilizzare oli idraulici equivalenti con livello di viscosità ISO 32. È responsabilità del proprietario della macchina determinare quale olio idraulico nella propria area è equivalente a Exxon Humble Hydraulic H AW-32.

#### \*\* Grasso al litio

Ogni macchina Haeger viene consegnata con un tubo di Lubriplate 630-AA prodotto da Fiske Brothers Refining Company. In Europa, Fiske Brothers è rappresentata da Total Deutschland GmbH.

| Schema capacità |         |       |  |  |
|-----------------|---------|-------|--|--|
| Macchina        | Galloni | Litri |  |  |
| WT-4            | 22      | 83    |  |  |

### Risoluzione dei problemi

| Problema                      | Origine                                                                              | Soluzione                                                                                                    |
|-------------------------------|--------------------------------------------------------------------------------------|----------------------------------------------------------------------------------------------------|
| La macchina                   | I pulsanti di arresto di                                                             | Ruotare i pulsanti di arresto di emergenza rossi in senso                                                                                                    |
| non si accende                | emergenza sono                                                                       | orario.                                                                                                    |
|                               | premuti                                                                              | In questo modo verrà sbloccato e fuoriuscirà per poter                                                                                                    |
|                               |                                                                                      | attivare la modalità di avvio.                                                                                                    |
|                               | L'interruttore di                                                                    | Girare l'interruttore di alimentazione principale sull'armadio                                                                                                    |
|                               | alimentazione                                                                        | elettrico in posizione On.                                                                                                    |
|                               | principale                                                                           | 65                                                                                                    |
|                               | sull'armadio elettrico                                                               |                                                                                                    |
|                               | è in posizione Off.                                                                  |                                                                                                    |
|                               |                                                                                      | Aprire l'armadio e controllare che la barra di fissaggio                                                                                                    |
|                               |                                                                                      | dell'interruttore di alimentazione principale sia ancora                                                                                                    |
|                               |                                                                                      | collegata all'interruttore all'interno dell'armadio.                                                                                                    |
|                               |                                                                                      | Controllare se la maniglia dell'interruttore di alimentazione                                                                                                    |
|                               |                                                                                      | principale é danneggiata e se é allineata alla barra di                                                                                                    |
|                               | A                                                                                    | fissaggio.                                                                                                    |
|                               | Assenza di                                                                           | Controllare che la macchina sia collegata alla presa di                                                                                                    |
|                               | alimentazione sulla                                                                  | alimentazione corretta.                                                                                                    |
|                               | macchina                                                                             | Con un misuratoro, controlloro i volt sull'interruttoro di                                                                                                    |
|                               |                                                                                      | con un misuratore, controllare i volt sun interruttore di                                                                                                    |
|                               |                                                                                      | alimentazione principale tritasico ali interno dell'armadio                                                                                                    |
|                               |                                                                                      | sulla targhetta sul retro della macchina                                                                                                    |
|                               | Interruttore                                                                         | Con un voltmetro, controllare che la corrente che alimenta la                                                                                                    |
|                               | nrincipale scattato                                                                  | macchina sia corretta. Per informazioni sui valori corretti                                                                                                    |
|                               | principale seattate                                                                  | consultare la targhetta sul retro della macchina.                                                                                                    |
|                               |                                                                                      | Il motore o la scheda di sicurezza sono guasti. Per                                                                                                    |
|                               |                                                                                      | determinare quale dei due componenti è guasto, scollegare i                                                                                                    |
|                               |                                                                                      | tre fili che dall'interruttore principale portano al motore e                                                                                                    |
|                               |                                                                                      | ripristinare l'alimentazione. Se l'interruttore principale scatta                                                                                                    |
|                               |                                                                                      | ancora, andare al passaggio successivo. Se l'interruttore                                                                                                    |
|                               |                                                                                      | principale non scatta, controllare se i cavi del motore sono                                                                                                    |
|                               |                                                                                      | danneggiati e controllare i collegamenti elettrici sul motorino,                                                                                                    |
|                               |                                                                                      | compreso il collegamento a massa dei cavi. Se tutti i cavi                                                                                                    |
|                               | S S                                                                                  | risultano correttamente funzionanti e i collegamenti sono                                                                                                    |
|                               |                                                                                      | serrati, sostituire il motore.                                                                                                    |
|                               |                                                                                      | Controllare se i collegamenti sul trasformatore sono allentati.                                                                                                    |
|                               |                                                                                      | Controllare i volt sul lato secondario del trasformatore. Se                                                                                                    |
|                               | 0                                                                                    | non sono corretti, sostituire il trasformatore. Se corretti,                                                                                                    |
|                               |                                                                                      | andare al passaggio successivo. Dovrebbero essere 120 V CA                                                                                                    |
| La macchina                   | Interruttore                                                                         | Controllare che il pulsante a pressione di avvio verde si                                                                                                    |
| non si accende                | principale scattato                                                                  | accenda quando premuto. Se il pulsante a pressione si                                                                                                    |
|                               |                                                                                      | accende ma il motore non si avvia, premere manualmente il                                                                                                    |
|                               |                                                                                      | puisante sui interruttore di avviamento magnetico. Se il                                                                                                    |
|                               |                                                                                      | notore si avvia, anuare ai passaggio successivo. Se il motore                                                                                                    |
|                               |                                                                                      | non si avvia, sostituire i interruttore ui avviamento                                                                                                    |
| La macchina<br>non si accende | Assenza di<br>alimentazione sulla<br>macchina<br>Interruttore<br>principale scattato | <ul> <li>Controllare e danneggiata e se e alineata alia barra di fissaggio.</li> <li>Controllare che la macchina sia collegata alla presa di alimentazione corretta.</li> <li>Con un misuratore, controllare i volt sull'interruttore di alimentazione principale trifasico all'interno dell'armadio elettrico per assicurarsi che corrisponda a quello riportato sulla targhetta sul retro della macchina.</li> <li>Con un voltmetro, controllare che la corrente che alimenta la macchina sia corretta. Per informazioni sui valori corretti, consultare la targhetta sul retro della macchina.</li> <li>Il motore o la scheda di sicurezza sono guasti. Per determinare quale dei due componenti è guasto, scollegare i tre fili che dall'interruttore principale portano al motore e ripristinare l'alimentazione. Se l'interruttore principale scatta ancora, andare al passaggio successivo. Se l'interruttore principale controllare i collegamenti elettrici sul motorino, compreso il collegamento a massa dei cavi. Se tutti i cavi risultano corretta nente funzionanti e i collegamenti sono serrati, sostituire il motore.</li> <li>Controllare se i collegamenti sul trasformatore sono allentati.</li> <li>Controllare i volt sul lato secondario del trasformatore. Se non sono corretti, sostituire il trasformatore. Se corretti, andare al passaggio successivo. Dovrebbero essere 120 V CA</li> <li>Controllare che il pulsante a pressione di avvio verde si accenda quando premuto. Se il pulsante a pressione si accende ma il motore non si avvia, premere manualmente il pulsante sull'interruttore di avviamento magnetico. Se il motore</li> </ul> |

| La macchina si<br>accende ma il | Relè di sovraccarico<br>scattato | Resettare il relè di sovraccarico. Se il relè di sovraccarico<br>scatta nuovamente, verificare che la macchina sia        |
|---------------------------------|----------------------------------|----------------------------------------------------------------------------------------------------|
| motore non si<br>avvia.         |                                  | correttamente alimentata.                                                                                                 |
|                                 |                                  | Controllare che i cavi che vanno al motore non siano<br>danneggiati e che i collegamenti non siano allentati.             |
|                                 |                                  |                                                                                                    |
|                                 | <b>.</b>                         |                                                                                                    |
| Problema                        | Origine                          | Soluzione                                                                                                    |
|                                 |                                  | Controllare che i collegamenti del motore e del terminale a                                                               |
|                                 |                                  | correggere il problema e testare nuovamente.                                                                              |
|                                 | Nessuna tensione al              | Controllare la tensione sul relè di sovraccarico. Se non è                                                                |
|                                 | motore.                          | presente tensione sul lato di mandata, sostituire il relè di                                                              |
|                                 |                                  | sovraccarico. Se è presente tensione, andare al passaggio successivo.                                                     |
|                                 |                                  | Controllare che i collegamenti sul motorino e la vite a massa                                                             |
|                                 |                                  | siano serrati. Se ok, controllare la tensione sul motore. Se ok,                                                          |
|                                 |                                  | sostituire il motore. Se non ok, controllare se i cavi sono<br>danneggiati.                                               |
|                                 | Interruttore di                  | Controllare che il pulsante a pressione di avvio verde si                                                                 |
|                                 | avviamento                       | accenda quando premuto. Se il pulsante a pressione si                                                                     |
|                                 | magnetico in                     | accende ma il motore non si avvia, premere manualmente il                                                                 |
|                                 | contocircuito                    | puisante sui interruttore di avviamento magnetico. Se il<br>motore si avvia, andare al passaggio successivo. Se il motore |
|                                 |                                  | non si avvia, sostituire l'interruttore di avviamento                                                                     |
|                                 |                                  | magnetico.                                                                                                    |
|                                 | Alimentatore in                  | Controllare che l'alimentazione della macchina sia 24 V CC.                                                               |
|                                 | cortocircuito                    | Con il misuratore ancora agganciato, premere il pulsante di                                                               |
|                                 |                                  | avvio: se la tensione diminuisce (1-7 V CC), sostituire                                                                   |
|                                 |                                  | l'alimentatore.                                                                                                    |
| Perdita del filtro              | Il filtro è sporco               | Sostituire il filtro                                                                                                    |
| sulla                           |                                  | 50                                                                                                    |
| guurnizione                     | Interruttore di                  | Controllare se l'interruttore di arresto è in cortocircuito. Se                                                           |
|                                 | arresto in                       | viene individuato un cortocircuito, sostituire l'interruttore di                                                          |
|                                 | cortocircuito                    | arresto. Se non sono presenti cortocircuiti, contattare                                                                   |
|                                 | 227                              | l'assistenza clienti Haeger.                                                                                              |
|                                 | Interruttore a pedale            | Controllare che i cavi dall'interruttore a pedale all'armadio                                                             |
|                                 | in cortocircuito                 | non siano danneggiati. Se i cavi non sono danneggiati, andare                                                             |
|                                 | Intorruttoro o objevo            | ai passaggio successivo. Se danneggiati, ripararii o sostituirii.                                                         |
|                                 | in cortocircuito                 | siano danneggiati e che siano serrati. Se i cavi non sono                                                                 |
|                                 |                                  | danneggiati, andare al nassaggio successivo. Se danneggiati                                                               |
|                                 |                                  | ripararli.                                                                                                    |
| Perdita del filtro              | Il filtro è sporco               | Sostituire il filtro                                                                                                    |
| sulla                           |                                  |                                                                                                    |
| guarnizione                     |                                  |                                                                                                    |

|                                          | Controllare se la                                                                                                    | Rimuovere l'alloggiamento del filtro e controllare la valvola di                                                                                                    |
|------------------------------------------|----------------------------------------------------------------------------------------------------|----------------------------------------------------------------------------------------------------|
|                                          | valvola nel filtro è                                                                                                    | controllo. Se danneggiata, sostituire l'alloggiamento.                                                                                                    |
|                                          | danneggiata                                                                                                    |                                                                                                    |
| Lo slittone non                          | La macchina non è                                                                                                    | Controllare che la macchina sia accesa e che il motore sia in                                                                                                    |
| scende                                   | accesa.                                                                                                    | funzione.                                                                                                    |
|                                          |                                                                                                    |                                                                                                    |
|                                          | Punto massimo del                                                                                                    | Controllare che lo slittone si trovi a un arresto completo della                                                                                                    |
|                                          | limite della corsa non                                                                                                    | corsa.                                                                                                    |
|                                          | raggiunto.                                                                                                    |                                                                                                    |
|                                          | CFT non funzionante                                                                                                    | Controllare che il cavo nero sia collegato sulla parte superiore                                                                                                    |
|                                          |                                                                                                    | dello slittone e che non sia allentato. Se allentato, controllare                                                                                                    |
|                                          |                                                                                                    | l'allineamento del CET rispetto alla parte superiore dello                                                                                                    |
|                                          |                                                                                                    | slittone o sostituire l'unità CET                                                                                                    |
|                                          | Perdita idraulica o                                                                                                    | Controllare che non siano presenti perdite idrauliche sui                                                                                                    |
|                                          | flessibile rotto                                                                                                    | collegamenti e sui raccordi dei flessibili. Assicurarsi inoltre                                                                                                    |
|                                          | The solution in the solution.                                                                                                    | che nel serbatojo sia presente sufficiente liquido idraulico                                                                                                    |
|                                          |                                                                                                    |                                                                                                    |
|                                          |                                                                                                    |                                                                                                    |
|                                          |                                                                                                    |                                                                                                    |
|                                          |                                                                                                    |                                                                                                    |
| Problema                                 | Origino                                                                                                    | Soluzione                                                                                                    |
| FIUDICIIIa                               |                                                                                                    |                                                                                                    |
|                                          | Adesione valvola a 4                                                                                                    | Controllare se la spia sul solenoide giu si accende quando si                                                                                                    |
|                                          | vie                                                                                                    | preme li pedale. Se la spia si accende, attivare manualmente                                                                                                    |
|                                          |                                                                                                    |                                                                                                    |
|                                          |                                                                                                    | il solenoide giù e controllare se lo slittone scende. Se lo                                                                                                    |
|                                          |                                                                                                    | il solenoide giù e controllare se lo slittone scende. Se lo slittone scende, sostituire la valvola a 4 vie. Se lo slittone non                                                                                                    |
|                                          |                                                                                                    | il solenoide giù e controllare se lo slittone scende. Se lo<br>slittone scende, sostituire la valvola a 4 vie. Se lo slittone non<br>scende, controllare che non siano presenti altri problemi                                                                                                    |
|                                          |                                                                                                    | il solenoide giù e controllare se lo slittone scende. Se lo<br>slittone scende, sostituire la valvola a 4 vie. Se lo slittone non<br>scende, controllare che non siano presenti altri problemi<br>idraulici.                                                                                                    |
|                                          | Valvola solenoide su                                                                                                    | il solenoide giù e controllare se lo slittone scende. Se lo<br>slittone scende, sostituire la valvola a 4 vie. Se lo slittone non<br>scende, controllare che non siano presenti altri problemi<br>idraulici.<br>Controllare visivamente la valvola solenoide sulle 4 vie per                                                                                                    |
|                                          | Valvola solenoide su<br>a 4 vie non                                                                                                    | il solenoide giù e controllare se lo slittone scende. Se lo<br>slittone scende, sostituire la valvola a 4 vie. Se lo slittone non<br>scende, controllare che non siano presenti altri problemi<br>idraulici.<br>Controllare visivamente la valvola solenoide sulle 4 vie per<br>verificare se si accende quando si preme il pedale per il                                                                                                    |
|                                          | Valvola solenoide su<br>a 4 vie non<br>funzionante.                                                                                                    | il solenoide giù e controllare se lo slittone scende. Se lo<br>slittone scende, sostituire la valvola a 4 vie. Se lo slittone non<br>scende, controllare che non siano presenti altri problemi<br>idraulici.<br>Controllare visivamente la valvola solenoide sulle 4 vie per<br>verificare se si accende quando si preme il pedale per il<br>movimento ascendente. Se si accende, premere                                                                                                    |
|                                          | Valvola solenoide su<br>a 4 vie non<br>funzionante.                                                                                                    | il solenoide giù e controllare se lo slittone scende. Se lo<br>slittone scende, sostituire la valvola a 4 vie. Se lo slittone non<br>scende, controllare che non siano presenti altri problemi<br>idraulici.<br>Controllare visivamente la valvola solenoide sulle 4 vie per<br>verificare se si accende quando si preme il pedale per il<br>movimento ascendente. Se si accende, premere<br>manualmente la valvola a 4 vie. Se lo slittone sale, sostituire                                                                                                    |
|                                          | Valvola solenoide su<br>a 4 vie non<br>funzionante.                                                                                                    | <ul> <li>il solenoide giù e controllare se lo slittone scende. Se lo slittone scende, sostituire la valvola a 4 vie. Se lo slittone non scende, controllare che non siano presenti altri problemi idraulici.</li> <li>Controllare visivamente la valvola solenoide sulle 4 vie per verificare se si accende quando si preme il pedale per il movimento ascendente. Se si accende, premere manualmente la valvola a 4 vie. Se lo slittone sale, sostituire la valvola a 4 vie. Se sul solenoide su non sono presenti spie,</li> </ul>                                                                                                    |
|                                          | Valvola solenoide su<br>a 4 vie non<br>funzionante.                                                                                                    | il solenoide giù e controllare se lo slittone scende. Se lo<br>slittone scende, sostituire la valvola a 4 vie. Se lo slittone non<br>scende, controllare che non siano presenti altri problemi<br>idraulici.<br>Controllare visivamente la valvola solenoide sulle 4 vie per<br>verificare se si accende quando si preme il pedale per il<br>movimento ascendente. Se si accende, premere<br>manualmente la valvola a 4 vie. Se lo slittone sale, sostituire<br>la valvola a 4 vie. Se sul solenoide su non sono presenti spie,<br>verificare il cablaggio e l'alimentazione del solenoide su.                                                                                                    |
| Mancata                                  | Valvola solenoide su<br>a 4 vie non<br>funzionante.<br>Il sistema MAS è                                                                                                    | <ul> <li>il solenoide giù e controllare se lo slittone scende. Se lo slittone scende, sostituire la valvola a 4 vie. Se lo slittone non scende, controllare che non siano presenti altri problemi idraulici.</li> <li>Controllare visivamente la valvola solenoide sulle 4 vie per verificare se si accende quando si preme il pedale per il movimento ascendente. Se si accende, premere manualmente la valvola a 4 vie. Se lo slittone sale, sostituire la valvola a 4 vie. Se lo slittone sale, sostituire la valvola a 4 vie. Se sul solenoide su non sono presenti spie, verificare il cablaggio e l'alimentazione del solenoide su.</li> </ul>                                                                                                    |
| Mancata<br>alimentazione                 | Valvola solenoide su<br>a 4 vie non<br>funzionante.<br>Il sistema MAS è<br>vuoto.                                                                                                    | <ul> <li>il solenoide giù e controllare se lo slittone scende. Se lo slittone scende, sostituire la valvola a 4 vie. Se lo slittone non scende, controllare che non siano presenti altri problemi idraulici.</li> <li>Controllare visivamente la valvola solenoide sulle 4 vie per verificare se si accende quando si preme il pedale per il movimento ascendente. Se si accende, premere manualmente la valvola a 4 vie. Se lo slittone sale, sostituire la valvola a 4 vie. Se lo slittone sale, sostituire la valvola a 4 vie. Se sul solenoide su non sono presenti spie, verificare il cablaggio e l'alimentazione del solenoide su.</li> <li>Assicurarsi che nel sistema MAS sia presente un numero sufficiente di fastener.</li> </ul>                                                                                                    |
| Mancata<br>alimentazione<br>del fastener | Valvola solenoide su<br>a 4 vie non<br>funzionante.<br>Il sistema MAS è<br>vuoto.                                                                                                    | <ul> <li>il solenoide giù e controllare se lo slittone scende. Se lo slittone scende, sostituire la valvola a 4 vie. Se lo slittone non scende, controllare che non siano presenti altri problemi idraulici.</li> <li>Controllare visivamente la valvola solenoide sulle 4 vie per verificare se si accende quando si preme il pedale per il movimento ascendente. Se si accende, premere manualmente la valvola a 4 vie. Se lo slittone sale, sostituire la valvola a 4 vie. Se lo slittone sale, sostituire la valvola a 4 vie. Se sul solenoide su non sono presenti spie, verificare il cablaggio e l'alimentazione del solenoide su.</li> <li>Assicurarsi che nel sistema MAS sia presente un numero sufficiente di fastener.</li> </ul>                                                                                                    |
| Mancata<br>alimentazione<br>del fastener | Valvola solenoide su<br>a 4 vie non<br>funzionante.<br>Il sistema MAS è<br>vuoto.<br>I fastener sono                                                                                                    | <ul> <li>il solenoide giù e controllare se lo slittone scende. Se lo slittone scende, sostituire la valvola a 4 vie. Se lo slittone non scende, controllare che non siano presenti altri problemi idraulici.</li> <li>Controllare visivamente la valvola solenoide sulle 4 vie per verificare se si accende quando si preme il pedale per il movimento ascendente. Se si accende, premere manualmente la valvola a 4 vie. Se lo slittone sale, sostituire la valvola a 4 vie. Se lo slittone sale, sostituire la valvola a 4 vie. Se lo slittone sale, sostituire la valvola a 4 vie. Se sul solenoide su non sono presenti spie, verificare il cablaggio e l'alimentazione del solenoide su.</li> <li>Assicurarsi che nel sistema MAS sia presente un numero sufficiente di fastener.</li> </ul>                                                                                                    |
| Mancata<br>alimentazione<br>del fastener | Valvola solenoide su<br>a 4 vie non<br>funzionante.<br>Il sistema MAS è<br>vuoto.<br>I fastener sono<br>impigliati nei moduli                                                                                                    | <ul> <li>il solenoide giù e controllare se lo slittone scende. Se lo slittone scende, sostituire la valvola a 4 vie. Se lo slittone non scende, controllare che non siano presenti altri problemi idraulici.</li> <li>Controllare visivamente la valvola solenoide sulle 4 vie per verificare se si accende quando si preme il pedale per il movimento ascendente. Se si accende, premere manualmente la valvola a 4 vie. Se lo slittone sale, sostituire la valvola a 4 vie. Se lo slittone sale, sostituire la valvola a 4 vie. Se sul solenoide su non sono presenti spie, verificare il cablaggio e l'alimentazione del solenoide su.</li> <li>Assicurarsi che nel sistema MAS sia presente un numero sufficiente di fastener.</li> </ul>                                                                                                    |
| Mancata<br>alimentazione<br>del fastener | Valvola solenoide su<br>a 4 vie non<br>funzionante.<br>Il sistema MAS è<br>vuoto.<br>I fastener sono<br>impigliati nei moduli<br>di orientamento o                                                                                                    | <ul> <li>il solenoide giù e controllare se lo slittone scende. Se lo slittone scende, sostituire la valvola a 4 vie. Se lo slittone non scende, controllare che non siano presenti altri problemi idraulici.</li> <li>Controllare visivamente la valvola solenoide sulle 4 vie per verificare se si accende quando si preme il pedale per il movimento ascendente. Se si accende, premere manualmente la valvola a 4 vie. Se lo slittone sale, sostituire la valvola a 4 vie. Se lo slittone sale, sostituire la valvola a 4 vie. Se sul solenoide su non sono presenti spie, verificare il cablaggio e l'alimentazione del solenoide su.</li> <li>Assicurarsi che nel sistema MAS sia presente un numero sufficiente di fastener.</li> <li>Controllare il multi-modulo per assicurarsi che non vi siano fastener incastrati.</li> </ul>                                                                                 |
| Mancata<br>alimentazione<br>del fastener | Valvola solenoide su<br>a 4 vie non<br>funzionante.<br>Il sistema MAS è<br>vuoto.<br>I fastener sono<br>impigliati nei moduli<br>di orientamento o<br>separazione.                                                                                                    | <ul> <li>il solenoide giù e controllare se lo slittone scende. Se lo slittone scende, sostituire la valvola a 4 vie. Se lo slittone non scende, controllare che non siano presenti altri problemi idraulici.</li> <li>Controllare visivamente la valvola solenoide sulle 4 vie per verificare se si accende quando si preme il pedale per il movimento ascendente. Se si accende, premere manualmente la valvola a 4 vie. Se lo slittone sale, sostituire la valvola a 4 vie. Se lo slittone sale, sostituire la valvola a 4 vie. Se sul solenoide su non sono presenti spie, verificare il cablaggio e l'alimentazione del solenoide su.</li> <li>Assicurarsi che nel sistema MAS sia presente un numero sufficiente di fastener.</li> <li>Controllare il multi-modulo per assicurarsi che non vi siano fastener incastrati.</li> </ul>                                                                                 |
| Mancata<br>alimentazione<br>del fastener | Valvola solenoide su<br>a 4 vie non<br>funzionante.<br>Il sistema MAS è<br>vuoto.<br>I fastener sono<br>impigliati nei moduli<br>di orientamento o<br>separazione.<br>Aria non impostata su                                                                                          | il solenoide giù e controllare se lo slittone scende. Se lo slittone scende, sostituire la valvola a 4 vie. Se lo slittone non scende, controllare che non siano presenti altri problemi idraulici. Controllare visivamente la valvola solenoide sulle 4 vie per verificare se si accende quando si preme il pedale per il movimento ascendente. Se si accende, premere manualmente la valvola a 4 vie. Se lo slittone sale, sostituire la valvola a 4 vie. Se lo slittone sale, sostituire la valvola a 4 vie. Se sul solenoide su non sono presenti spie, verificare il cablaggio e l'alimentazione del solenoide su. Assicurarsi che nel sistema MAS sia presente un numero sufficiente di fastener. Controllare il multi-modulo per assicurarsi che non vi siano fastener incastrati.                                                                                                    |
| Mancata<br>alimentazione<br>del fastener | Valvola solenoide su<br>a 4 vie non<br>funzionante.<br>Il sistema MAS è<br>vuoto.<br>I fastener sono<br>impigliati nei moduli<br>di orientamento o<br>separazione.<br>Aria non impostata su<br>90 psi                                                                                | il solenoide giù e controllare se lo slittone scende. Se lo slittone scende, sostituire la valvola a 4 vie. Se lo slittone non scende, controllare che non siano presenti altri problemi idraulici. Controllare visivamente la valvola solenoide sulle 4 vie per verificare se si accende quando si preme il pedale per il movimento ascendente. Se si accende, premere manualmente la valvola a 4 vie. Se lo slittone sale, sostituire la valvola a 4 vie. Se lo slittone sale, sostituire la valvola a 4 vie. Se sul solenoide su non sono presenti spie, verificare il cablaggio e l'alimentazione del solenoide su. Assicurarsi che nel sistema MAS sia presente un numero sufficiente di fastener. Controllare il multi-modulo per assicurarsi che non vi siano fastener incastrati. Controllare l'alimentazione d'aria.                                                                                            |
| Mancata<br>alimentazione<br>del fastener | Valvola solenoide su<br>a 4 vie non<br>funzionante.<br>Il sistema MAS è<br>vuoto.<br>I fastener sono<br>impigliati nei moduli<br>di orientamento o<br>separazione.<br>Aria non impostata su<br>90 psi<br>Il getto d'aria è                                                           | il solenoide giù e controllare se lo slittone scende. Se lo slittone scende, sostituire la valvola a 4 vie. Se lo slittone non scende, controllare che non siano presenti altri problemi idraulici. Controllare visivamente la valvola solenoide sulle 4 vie per verificare se si accende quando si preme il pedale per il movimento ascendente. Se si accende, premere manualmente la valvola a 4 vie. Se lo slittone sale, sostituire la valvola a 4 vie. Se sul solenoide su non sono presenti spie, verificare il cablaggio e l'alimentazione del solenoide su. Assicurarsi che nel sistema MAS sia presente un numero sufficiente di fastener. Controllare il multi-modulo per assicurarsi che non vi siano fastener incastrati. Controllare l'alimentazione d'aria.                                                                                                    |
| Mancata<br>alimentazione<br>del fastener | Valvola solenoide su<br>a 4 vie non<br>funzionante.<br>Il sistema MAS è<br>vuoto.<br>I fastener sono<br>impigliati nei moduli<br>di orientamento o<br>separazione.<br>Aria non impostata su<br>90 psi<br>Il getto d'aria è<br>completamente                                          | il solenoide giù e controllare se lo slittone scende. Se lo<br>slittone scende, sostituire la valvola a 4 vie. Se lo slittone non<br>scende, controllare che non siano presenti altri problemi<br>idraulici.<br>Controllare visivamente la valvola solenoide sulle 4 vie per<br>verificare se si accende quando si preme il pedale per il<br>movimento ascendente. Se si accende, premere<br>manualmente la valvola a 4 vie. Se lo slittone sale, sostituire<br>la valvola a 4 vie. Se sul solenoide su non sono presenti spie,<br>verificare il cablaggio e l'alimentazione del solenoide su.<br>Assicurarsi che nel sistema MAS sia presente un numero<br>sufficiente di fastener.<br>Controllare il multi-modulo per assicurarsi che non vi siano<br>fastener incastrati.                                                                                                    |
| Mancata<br>alimentazione<br>del fastener | Valvola solenoide su<br>a 4 vie non<br>funzionante.<br>Il sistema MAS è<br>vuoto.<br>I fastener sono<br>impigliati nei moduli<br>di orientamento o<br>separazione.<br>Aria non impostata su<br>90 psi<br>Il getto d'aria è<br>completamente<br>aperto e non                          | il solenoide giù e controllare se lo slittone scende. Se lo<br>slittone scende, sostituire la valvola a 4 vie. Se lo slittone non<br>scende, controllare che non siano presenti altri problemi<br>idraulici.<br>Controllare visivamente la valvola solenoide sulle 4 vie per<br>verificare se si accende quando si preme il pedale per il<br>movimento ascendente. Se si accende, premere<br>manualmente la valvola a 4 vie. Se lo slittone sale, sostituire<br>la valvola a 4 vie. Se sul solenoide su non sono presenti spie,<br>verificare il cablaggio e l'alimentazione del solenoide su.<br>Assicurarsi che nel sistema MAS sia presente un numero<br>sufficiente di fastener.<br>Controllare il multi-modulo per assicurarsi che non vi siano<br>fastener incastrati.                                                                                                    |
| Mancata<br>alimentazione<br>del fastener | Valvola solenoide su<br>a 4 vie non<br>funzionante.<br>Il sistema MAS è<br>vuoto.<br>I fastener sono<br>impigliati nei moduli<br>di orientamento o<br>separazione.<br>Aria non impostata su<br>90 psi<br>Il getto d'aria è<br>completamente<br>aperto e non<br>consente il passaggio | il solenoide giù e controllare se lo slittone scende. Se lo<br>slittone scende, sostituire la valvola a 4 vie. Se lo slittone non<br>scende, controllare che non siano presenti altri problemi<br>idraulici.<br>Controllare visivamente la valvola solenoide sulle 4 vie per<br>verificare se si accende quando si preme il pedale per il<br>movimento ascendente. Se si accende, premere<br>manualmente la valvola a 4 vie. Se lo slittone sale, sostituire<br>la valvola a 4 vie. Se sul solenoide su non sono presenti spie,<br>verificare il cablaggio e l'alimentazione del solenoide su.<br>Assicurarsi che nel sistema MAS sia presente un numero<br>sufficiente di fastener.<br>Controllare il multi-modulo per assicurarsi che non vi siano<br>fastener incastrati.<br>Controllare che il getto d'aria non sia completamente aperto,<br>impedendo all'aria di attivare il cilindro d'aria sul multi-<br>modulo. |

|                | alimentare il                  |                                                                                    |
|----------------|--------------------------------|------------------------------------------------------------------------------------|
|                | fastener.                      |                                                                                    |
|                | Il cilindro d'aria del         | Controllare il funzionamento del cilindro d'aria per verificare                    |
|                | modulo di                      | che non sia intralciato.                                                           |
|                | separazione è                  |                                                                                    |
|                | inceppato o non                |                                                                                    |
|                | funzionante.                   |                                                                                    |
|                | Il fastener è                  | Controllare che il flessibile di alimentazione non sia ritorto e                   |
|                | impigliato nel                 | che non siano presenti fastener impigliati nel flessibile.                         |
|                | flessibile di                  |                                                                                    |
|                | alimentazione.                 |                                                                                    |
|                | Il timer aria é                | Verificare che le impostazioni del timer aria e del getto aria                     |
|                | impostato su zero.             | siano correttamente configurate per consentire un intervallo                       |
|                |                                | di tempo sufficiente al fastener di raggiungere l'utensile                         |
|                |                                | superiore in basso.                                                                |
| li dado viene  |                                | Controllare che il fiessibile di alimentazione sia girato a 180                    |
| alimentato     | alimentazione non e            | dai modulo di separazione ai portautensili superiore.                              |
|                | girato a 160 gradi.            | Varificara che sia importata la madalità corretta por il                           |
| LU SIILLOITE   | esecuzione di<br>matorialo non | vernicare che sia impostata la modalita corretta per li<br>materiale in esecuzione |
| ritorna su Non |                                | materiale in esecuzione.                                                           |
| viene          | modalità conduttiva            |                                                                                    |
| accumulata     |                                |                                                                                    |
| nressione      |                                |                                                                                    |
| pressione.     | Attrezzamento                  | Controllare le condizioni dell'attrezzamento inferiore e del                       |
|                | inferiore o materiale          | materiale. Se il materiale è sporco, non consentirà il contatto                    |
|                | sporco                         | con l'attrezzamento                                                                |
|                | Molla di                       | Controllare le condizioni della continuità delle molle di                          |
|                | compressione                   | compressione                                                                       |
|                | e perni usurati.               | e dei perni. Assicurarsi inoltre che il portautensili superiore                    |
|                |                                | non sia legato sull'albero.                                                        |
|                |                                |                                                                                    |
|                |                                |                                                                                    |
|                |                                |                                                                                    |
| Problema       | Origine                        | Soluzione                                                                          |
|                | Interruttore di                | Controllare le condizioni dell'interruttore di sicurezza. Portare                  |
|                | sicurezza non                  | lo slittone giù a metà corsa e sollevarlo sull'utensile                            |
|                | funzionante                    | superiore. Se lo slittone non ritorna su, controllare se                           |
|                |                                | l'interruttore di sicurezza è danneggiato.                                         |
|                |                                | Controllare le condizioni dell'amplificatore proporzionale.                        |
|                | Molla di                       | Controllare che le molle e i perni nel portautensili superiore                     |
|                | compressione e perni           | non siano danneggiati o che le molle non siano compresse.                          |
|                | usurati che causano            |                                                                                    |
|                | un punto impostato             |                                                                                    |
|                | non corretto.                  |                                                                                    |
|                |                                | Se non si riesce a individuare il problema, ricaricare il                          |
| 1              |                                | software per ripristinare i valori predefiniti                                     |

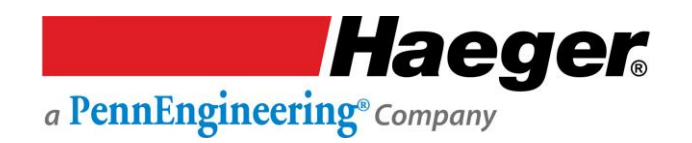

### Cura e manutenzione settimanali

La presente programmazione della manutenzione è applicabile in caso di condizioni operative standard della macchina in officina. Se utilizzata in condizioni gravose, ad esempio in presenza di eccessiva polvere o sporcizia o funzionamento da 24 ore, ridurre gli intervalli tra gli interventi di manutenzione al fine di tener conto di tale condizioni.

### (MAS 350): Cura e manutenzione

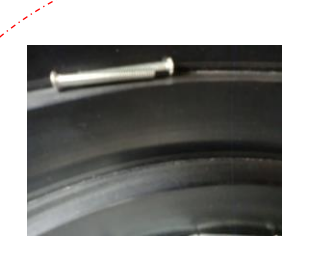

- Con il tempo, all'interno della tazza si accumula sporcizia, grasso e detriti.
- Per evitare l'ingresso di detriti nella tazza, sollevare, anziché versare, la ferramenta nella tazza.
- 1.: rimuovere tutti i fastener dalla tazza.

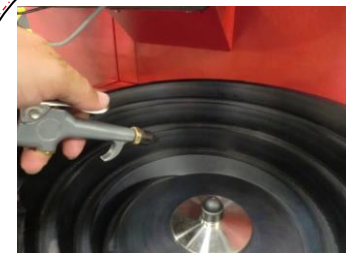

- 2.: rimuovere i detriti con aria compressa asciutta.
- Indossare una
   protezione per gli occhi.

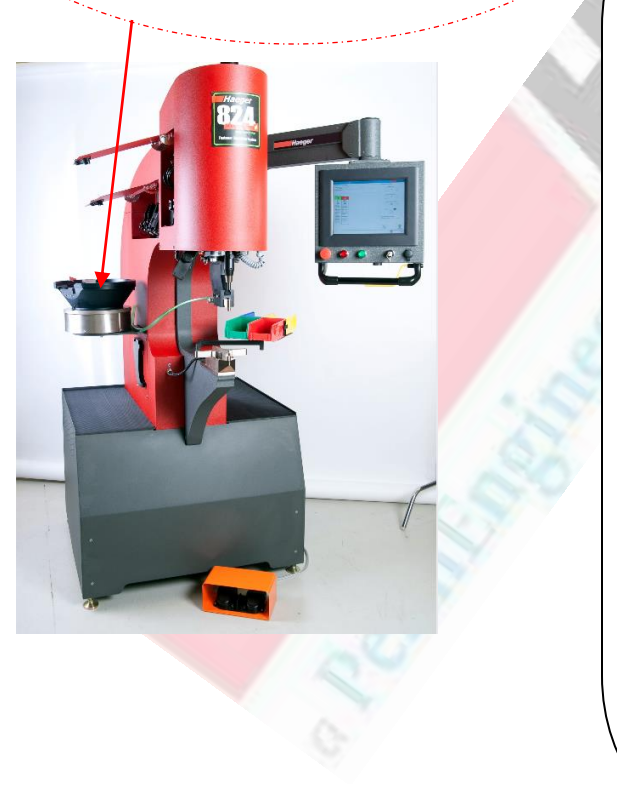

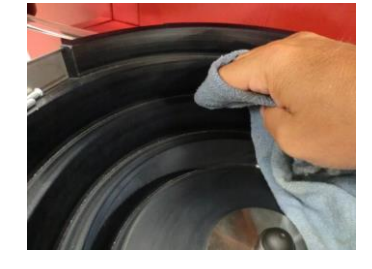

- 3°: pulire la tazza con un panno asciutto.
- Se è presente sporcizia e grasso, utilizzare acetone con guanti ed un panno pulito per rimuoverli.
- Leggere tutte le avvertenze sul contenitore del prodotto di pulizia e attenersi alle raccomandazioni di sicurezza in merito all'utilizzo e alla conservazione.

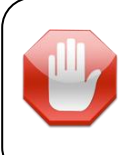

**NON utilizzare** alcool isopropilico, WD-40, diesel, gas, ecc., per pulire le tazze composite del sistema MAS 350!

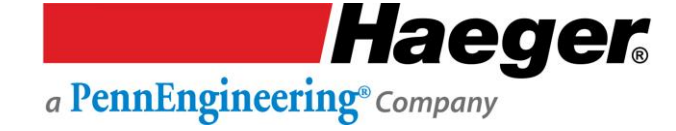

### Tubo di trasporto: Cura e manutenzione

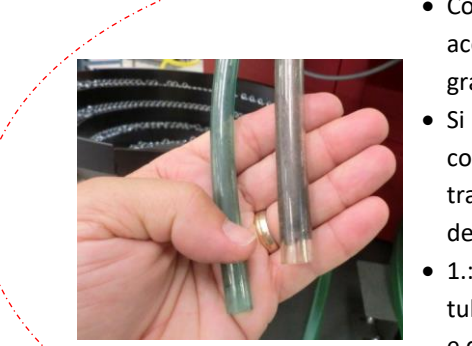

- Con il tempo, nei tubi si accumula sporcizia, grasso e detriti.
- Si raccomanda di pulire con aria il tubo di trasporto a ogni cambio dell'attrezzamento.
- 1.: scollegare il tubo o i tubi dal modulo MAS 350 e dal dispositivo di cambio automatico dell'utensile superiore.

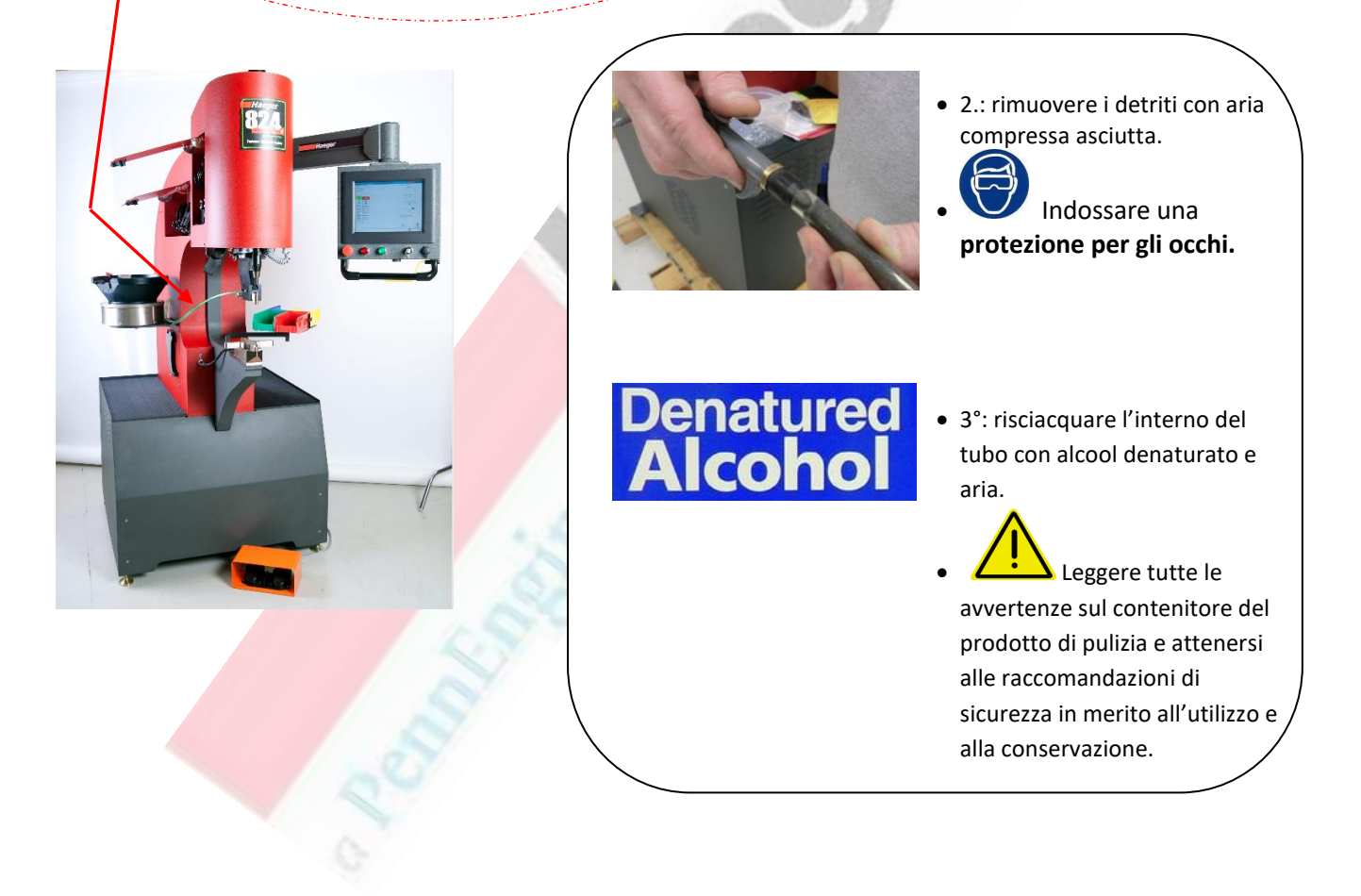

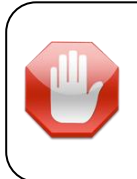

**NON utilizzare** alcool isopropilico, WD-40, diesel, gas, ecc., per pulire le tazze composite del sistema MAS 350!

NON utilizzare spray al silicone come lubrificante su questa macchina.

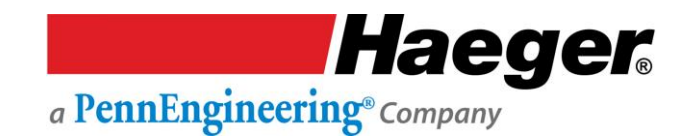

### Multi-Spola: Cura e manutenzione

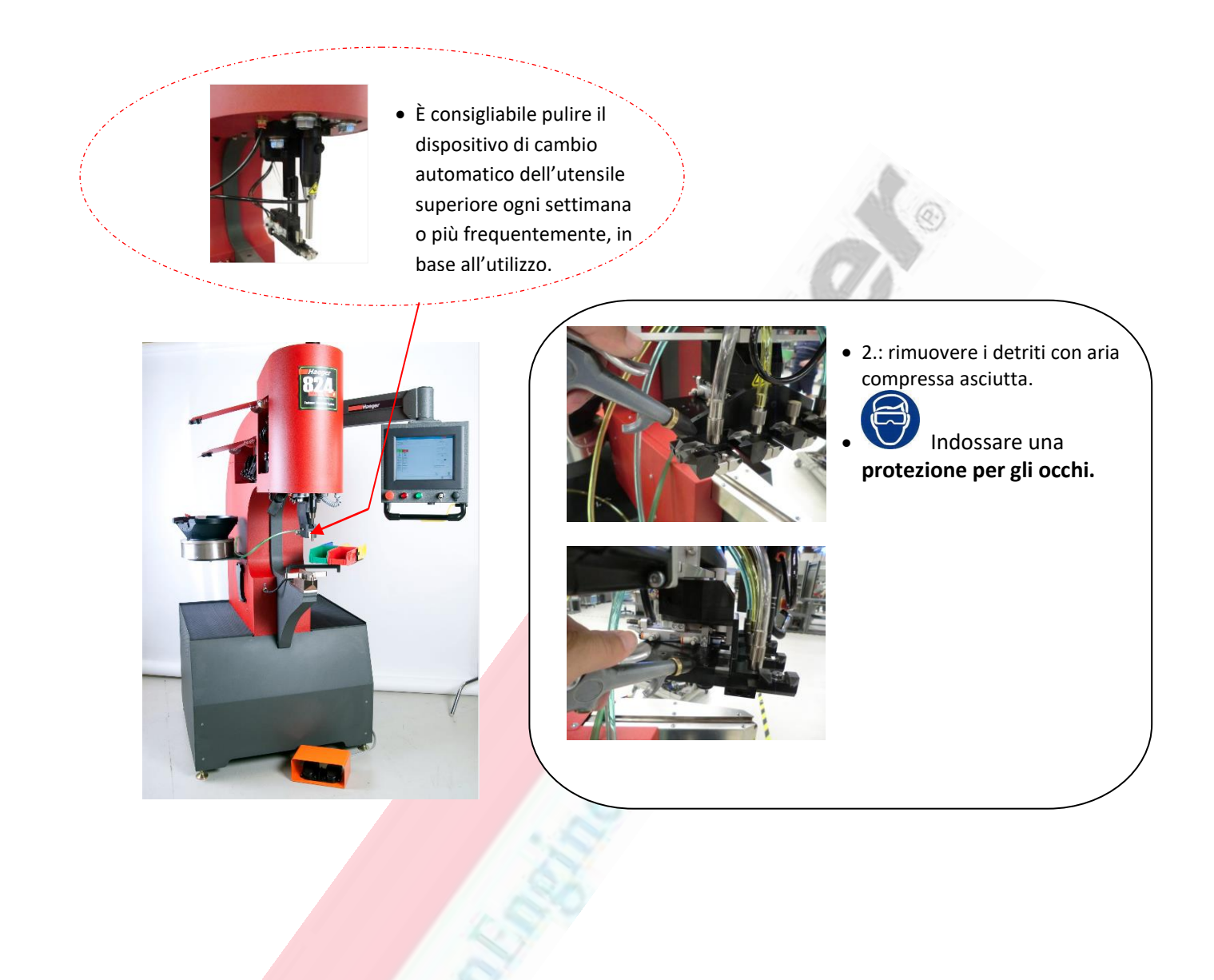

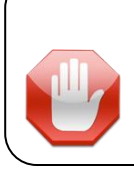

**NON utilizzare** alcool isopropilico, WD-40, diesel, gas, ecc., per pulire le tazze composite del sistema MAS 350!

NON utilizzare spray al silicone come lubrificante su questa macchina.

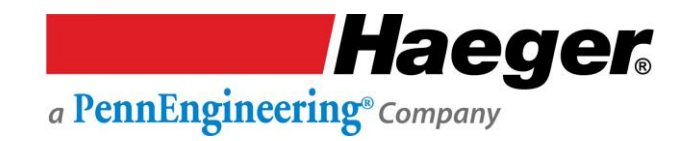

### Portautensili superiore: Cura e manutenzione

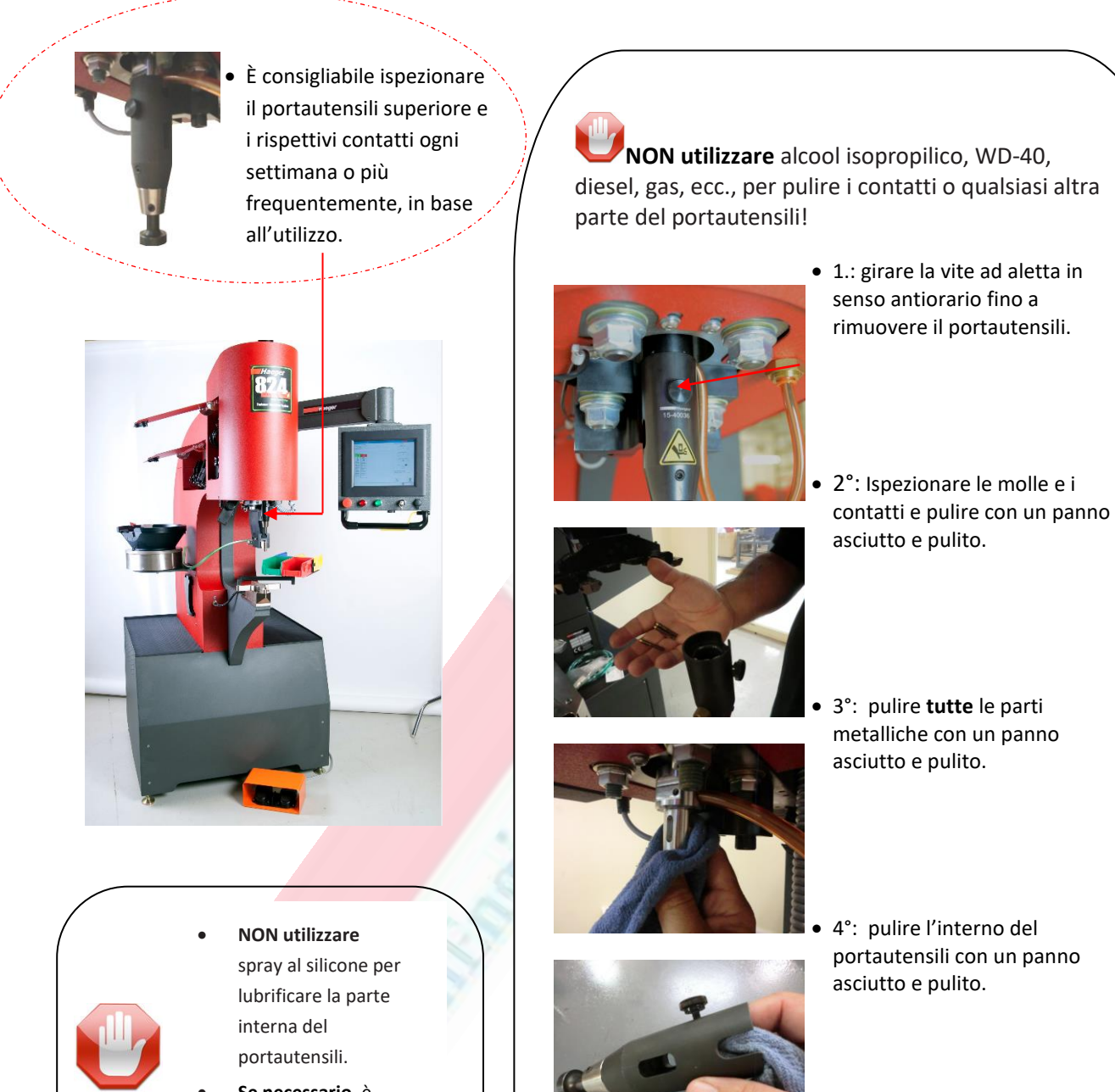

Se necessario, è possibile utilizzare un panno pulito imbevuto di alcool denaturato per rimuovere la sporcizia e il grasso.

- 5.: applicare uno **STRATO SOTTILE** di solo sulle parti metalliche.
- 6.: riposizionare le molle con i contattori in metallo nel corpo del portautensili, far scivolare il corpo sul sensore e serrare la vite ad aletta.

### TIS-3: Cura e manutenzione

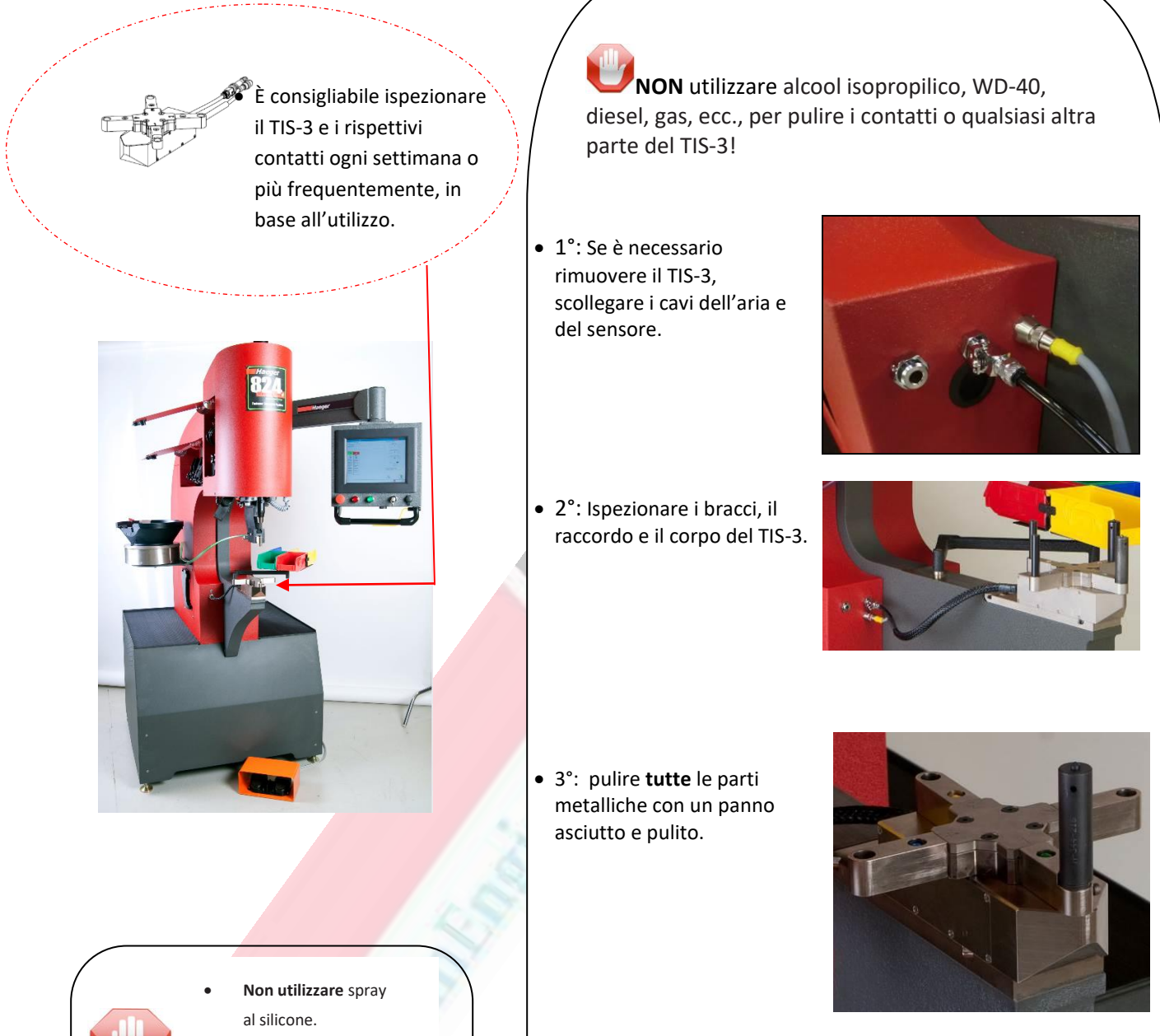

Se necessario, è possibile utilizzare un panno pulito imbevuto di alcool denaturato per rimuovere la sporcizia e il grasso.

 4°: Controllare i bracci per evidenziare la presenza di pieghe, rotazione agevole e spazio tra bracci e corpo.

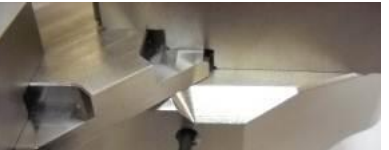

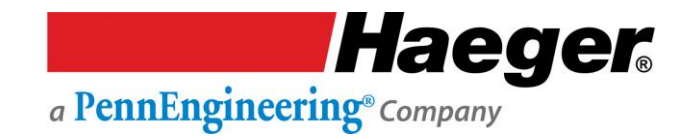

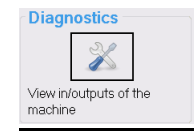

### Diagnostica: Nella schermata principale

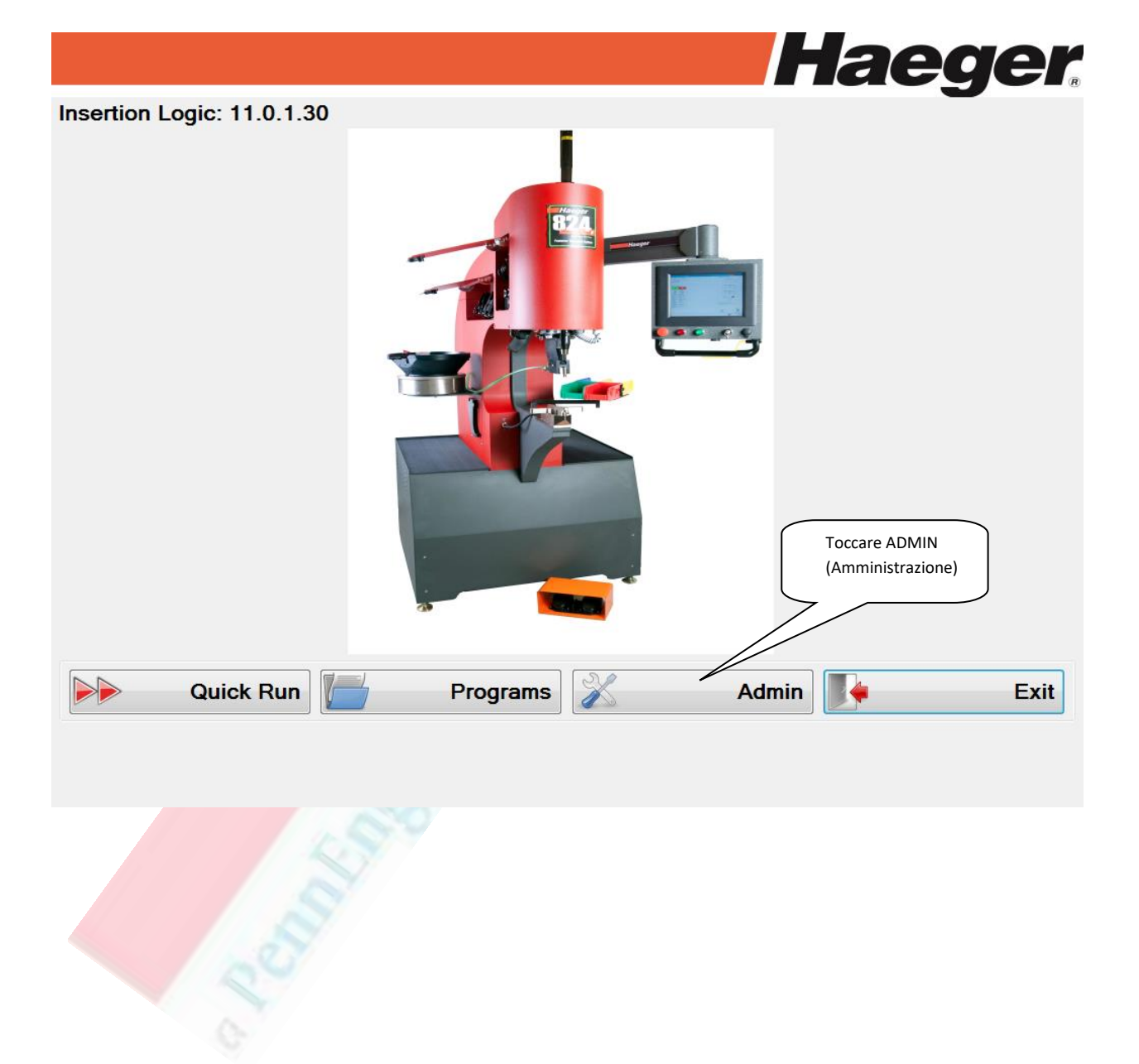

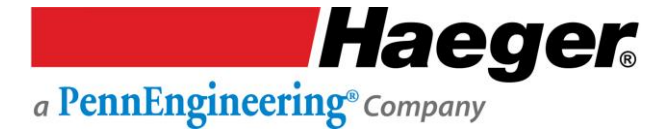

| User: 1                                                          | 💥 Admi                                                                                      | nistration       | Haeger             |
|------------------------------------------------------------------|---------------------------------------------------------------------------------------------|------------------|--------------------|
| Change Password                                                  | Manage Users                                                                                | Options          | Advanced Settings  |
| Station Positions                                                | Diagnostics                                                                                 | Maintenance      | Backup and Restore |
| Log Files                                                        | TouchKit                                                                                    | Current Versions | Event History      |
| Performance                                                      | DIAGNOSTICS<br>(Diagnostica)                                                                |                  |                    |
|                                                                  |                                                                                             |                  | S Close            |
|                                                                  |                                                                                             | _                |                    |
| <b>Nota:</b> pe<br>problema su<br>clienti richie<br>versione PLC | er risolvere qualsiasi<br>ul campo, l'assistenza<br>ederà il numero di<br>C della macchina. |                  | 0                  |
|                                                                  |                                                                                             |                  | 010                |

Digital Inputs (Ingressi digitali) (DIxx): ingressi per il PLC da vari punti sulla scheda elettrica. Determinano le uscite attivate in determinati intervalli di tempo.

Digital Outputs (Uscite digitali) (DOxx): uscite dal PLC a vari punti sulla scheda per controllare Relays (Relè), Air Cylinders (Cilindri d'aria), Modular Auto Feed (Sistema MAS) e altre funzioni.

Analog Inputs (Ingressi analogici) (Alxx): ingressi per il PLC da vari sensori della scheda elettrica, ad esempio Ram Pressure (Pressione dello slittone), Ram Position (Posizione dello slittone) e Vacuum Sensor (Sensore di vuoto).

Analog Outputs (Uscite analogiche) (AOxx): uscite dal PLC a vari punti sulla scheda per controllare Ram Force (Forza dello slittone) e MAS Vibration (Vibrazione MAS)

| 🔀 Diagnostics 👘         | (PLC1: 11.0.2.38)    | •                     | Haeg    |
|-------------------------|----------------------|-----------------------|---------|
| LC1 I/O PLC2 I/O        |                      |                       |         |
| Digital Inputs          | Digital Outputs      | Analog Inputs         |         |
| DI0) Power ON           | 🖻 DO0) Start Light   | AI0) Ram Pressure     | 0       |
| DI1) Safety Switch      | DO1) Stop Light      | AI0) Counts           | 1       |
| DI2) E-Stop             | DO2) Buzzer          | Al2) Vacuum Sensor    | 0.9692  |
| DI3) Non-Conductive Key | DO3) OTL Output 1    | AI2) Counts           | 3       |
| DI4) Tool Contact       | DO4) Vacuum          | AI4) Ram Position (V) | 8.5449  |
| DI5) OTL Sensor 1       | DO5) OTL Output2     | AI4) Counts           | 5       |
| DI6) OTL Sensor2        | DO6) OTL Output 3    | AI6) VFD Load (V)     | 0.0586  |
| DI7) OTL Sensor 3       | DO7) OTL Output 4    | AI6) Counts           | 7       |
| DI8) Footswitch UP      | DO8) Ram UP          | ,                     |         |
| DI9) Footswitch DOWN    | DO9) Ram DOWN        | AnalogOutputs         |         |
| DI10) OTL Sensor 4      | DO10) Bypass Valve   | AO0) Ram Force (V)    | -0.0002 |
| DI11) TIS Sensor 0      | DO11) MAS Eject      | AO1) VFD Speed (V)    | 0.0002  |
| DI12) TIS Sensor 1      | DO12) MAS Blow OFF   | AO4) MAS1 Vib (V)     | -0.0002 |
| DI13) TIS Sensor 2      | DO13) TIS Lock       | AO5) MAS2 Vib (V)     | -0.0002 |
| DI14) Shuttle Retract   | DO14) Special        | AO6) MAS3 Vib (V)     | 0.0002  |
| DI15) Shuttle Extend    | DO15) Shuttle Extend | AO7) MAS4 Vib (V)     | 0.0002  |
| Record Log Files        |                      |                       |         |
| Record                  |                      |                       |         |

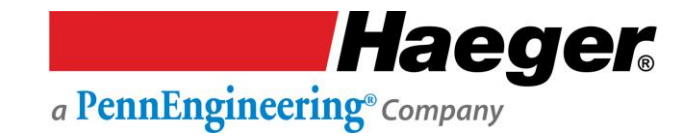

#### Schemi e diagrammi

Gli schemi e i diagrammi sono personalizzati per illustrare in maniera accurata la macchina e non sono da considerarsi come vincolanti in questo manuale d'uso. Saranno distribuiti separatamente in formato cartaceo di grandi dimensioni al fine di renderli leggibili e facilmente consultabili.

#### Elenco schermi tipici:

- > Schema idraulico
- Schema pneumatico
- Impianto elettrico
- Sistema di sicurezza

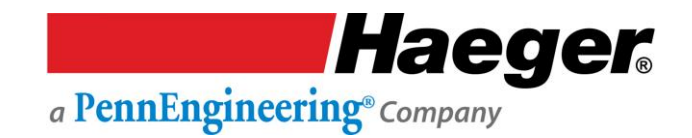

#### Assistenza clienti

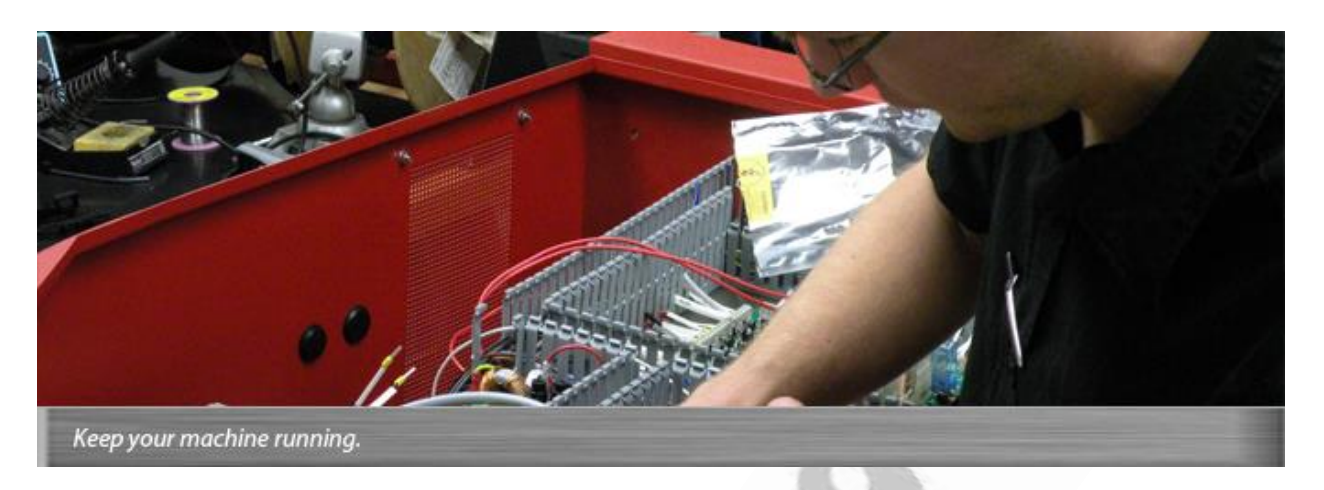

Haeger è orgogliosa della reputazione guadagnata nel fornire assistenza di livello massimo. La missione aziendale è focalizzata sull'offerta di macchine con tecnologia all'avanguardia che offrono ai clienti prestazioni e valore di livello superiore. Contattateci subito.

#### È NECESSARIA ASSISTENZA? Un addetto all'assistenza qualificato vi contatterà entro 24 ore

Le informazioni per contattare un rappresentante Haeger sono riportate sul copertina del presente manuale.

Per ridurre i tempi, è consigliabile fornire al rappresentate Haeger le seguenti informazioni:

- 1. Nome
- 2. Nome, indirizzo e numero di telefono della società
- 3. Numero di modello della macchina Haeger
- 4. Numero di serie della macchina Haeger
- 5. Una descrizione dettagliata del problema
- 6. Quali azioni sono già state intraprese per risolvere il problema
- 7. In che modo ha reagito a macchina a ogni passaggio

#### Haeger, Inc.

811 Wakefield Drive Oakdale, CA 95361 USA Numero verde: (800) 878-4343 Telefono: (209) 848-4000 Fax: (209) 847-6553

#### Haeger Europe

Textielstraat 18 7575 CA Oldenzaal Paesi Bassi

Telefono: +31 541 530 230 Fax: +31 541 532 400

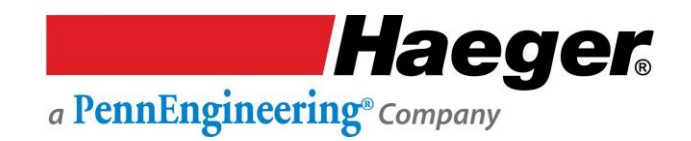

### Garanzia

# Garanzia limitata

- 1. GARANZIA ESCLUSIVA: la presente garanzia è esclusiva e sostituisce tutte le altre garanzie implicite o esplicite incluse, a mero titolo esemplificativo e non limitativo, le garanzie implicite di commerciabilità e idoneità per uno scopo specifico.
- 2. DATA DI DECORRENZA: il periodo di garanzia decorre dalla data di installazione da parte del distributore o del tecnico Haeger o dalla data di ricezione, nel caso in cui l'installazione sia eseguita in maniera autonoma dal cliente.
- 3. PRODOTTI: per quanto riguarda i prodotti, qualsiasi difetto nei materiali sarà corretto senza alcun costo per le parti o la manodopera per un periodo di un anno dalla data di decorrenza della garanzia. Per prodotti si intendono compresi la Macchina per l'inserimento della ferramenta Haeger, il Sistema di alimentazione automatica modulare (MAS) e gli accessori installati in fabbrica.
- 4. ATTREZZAMENTO: per quanto riguarda l'attrezzamento, qualsiasi difetto nei materiali o nella lavorazione sarà corretto senza alcun costo per le parti o la manodopera per un periodo di un anno dalla data di ricezione. Per attrezzamento si intendono compresi tutti gli attrezzamenti automatici, tutti gli attrezzamenti manuali standard e tutti gli attrezzamenti speciali.
- 5. PROCEDURA: il cliente è tenuto a informare tempestivamente Haeger, Incorporated in

| Haeger, Inc.                                | Haeger Europe             |
|---------------------------------------------|---------------------------|
| 811 Wakefield Drive                         | Textielstraat 18          |
| Oakdale, CA 95361                           | 7575 CA Oldenzaal         |
| USA                                         | Paesi Bassi               |
| Nu <mark>mero verde: (8</mark> 00) 878-4343 |                           |
| Telefono: (209) 848-4000                    | Telefono: +31 541 530 230 |
| Fax: (209) 847-6553                         | Fax: +31 541 532 400      |

merito a eventuali violazioni della presente Garanzia limitata chiamando o scrivendo a:

Haeger, Incorporated, a propria discrezione, può decidere di sostituire o riparare la macchina o parte della macchina sul campo o può richiedere al cliente di rispedirla, con costi di trasporto gratuiti.

6. LIMITAZIONI: Haeger, Incorporated, non sarà responsabile in alcun caso per danni incidentali o consequenziali o per guasti dovuti da usura, abuso, utilizzo o manutenzione inadeguati, riparazioni o modifiche da parte di personale non autorizzato da Haeger, Incorporated o altre circostanze al di fuori del controllo di Haeger, Incorporated.

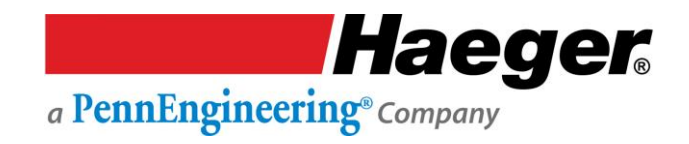

### **SECTION 7 – PARTS LIST**

#### Description

The **Parts** in this section of the manual are listed by **Item Number**, **Part Number**, **Description** and **Quantity**.

| ITEM NO. | PART NUMBER | DESCRIPTION | QTY. |
|----------|-------------|-------------|------|
| 1        | XX-XXXXX    | XXXXXXXXX   | х    |

Item Numbers : Are depicted with in a circle with an arrow pointing to the specific part or assembly.

**Part Number:** This is the most important number on the page. It identifies a specific item in Haeger's inventory. To avoid delays when ordering parts, be very sure the **Part Number** and **Quantity** are stated correctly!

**Description:** This is Haeger's brief description of the part. For purchased parts, it may also include the manufacturer and their part number.

**Quantity:** This represents the total quantity of the particular **Part** which is used in the complete assembly. When ordering **Parts**, it may not always be necessary to order the number of parts listed. Order only the quantity that is required to make the repairs.

### Main Assembly

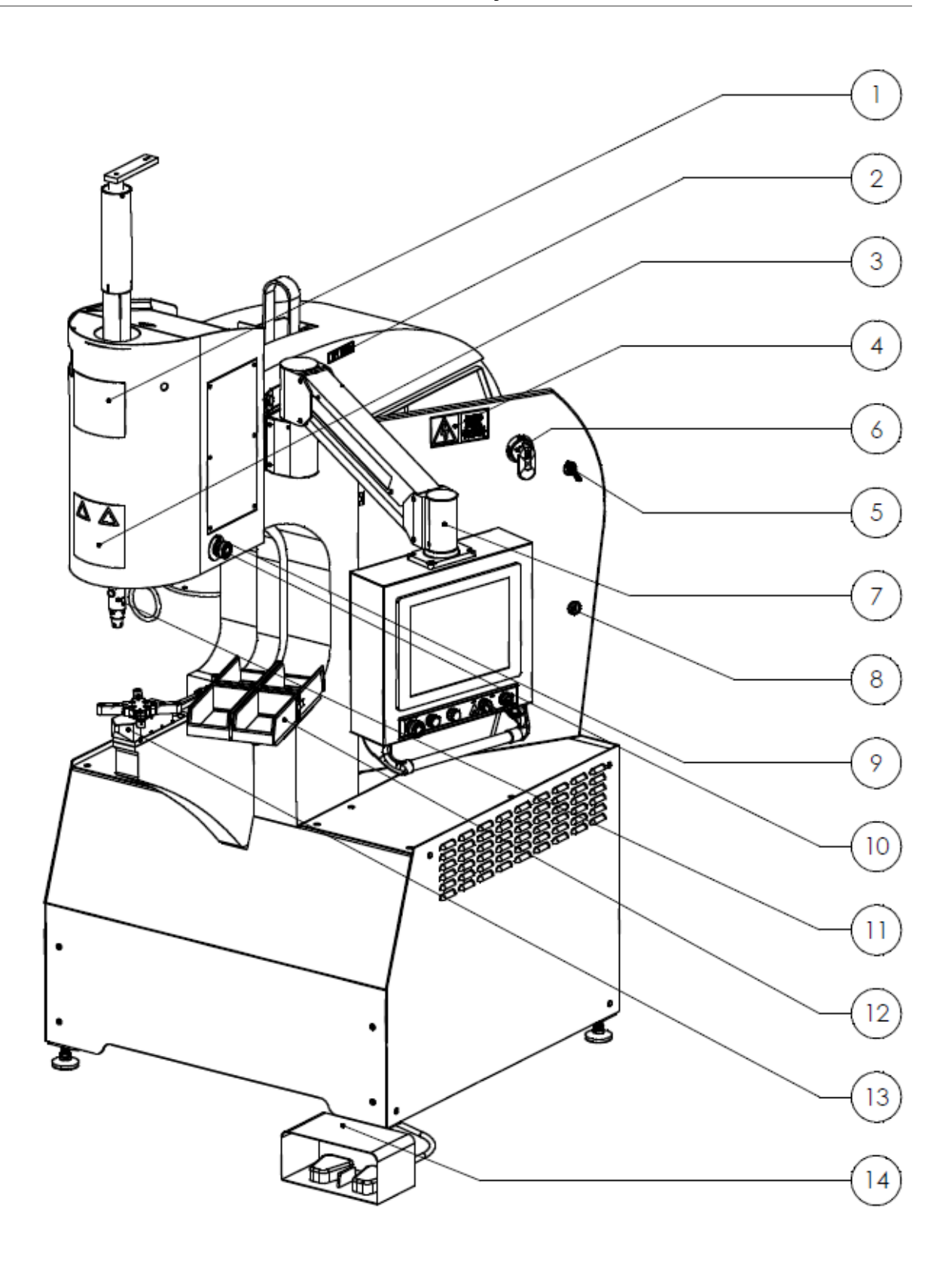

### Main Assembly

| ITEM NO. | PART NUMBER | DESCRIPTION                                   | QTY |
|----------|-------------|-----------------------------------------------|-----|
| 1        | 15-03032    | LABEL, MACHINE LOGO, 6X6, 824WT4e             | 1   |
| 2        | 11-00515    | MACHINE LABEL, "LIFT HERE"                    | 1   |
| 3        | 11-00361    | LABEL, HAEGER WARNING                         | 1   |
| 4        | 16-00134    | LABEL, ELECTRIC SHOCK WARNING                 | 1   |
| 5        | 11-00233    | LATCH KEY- 824                                | 1   |
| 6        | 15-00220    | DISCONNECT HANDLE                             | 1   |
| 7        | 15-42134    | SUB-ASSY, HMI ARM                             | 1   |
| 8        | 11-00232    | DOOR LATCH                                    | 2   |
| 9        | 15-03538    | LABEL, E-STOP LEGEND, YELLOW BLANK            | 1   |
| 10       | 15-03067    | BUTTON, E-STOP, PUSH                          | 3   |
| 11       | 15-40035    | ASSY, UPP. TOOL HOLDER, SAFETY SENSOR, WT4e   | 1   |
| 12       | N/A         | SERVICE TRAY ASSEMBLY WITH COLORED BINS       | 1   |
| 13       | 15-41593    | ASSY, TIS-3 QUICK DISCONNECT, WT4e            | 1   |
| 14       | 15-42133    | ASSY, FOOT SWITCH DUAL PEDAL, ALL OT/WT4e, CE | 1   |

Dan Branch

Sheet Metal

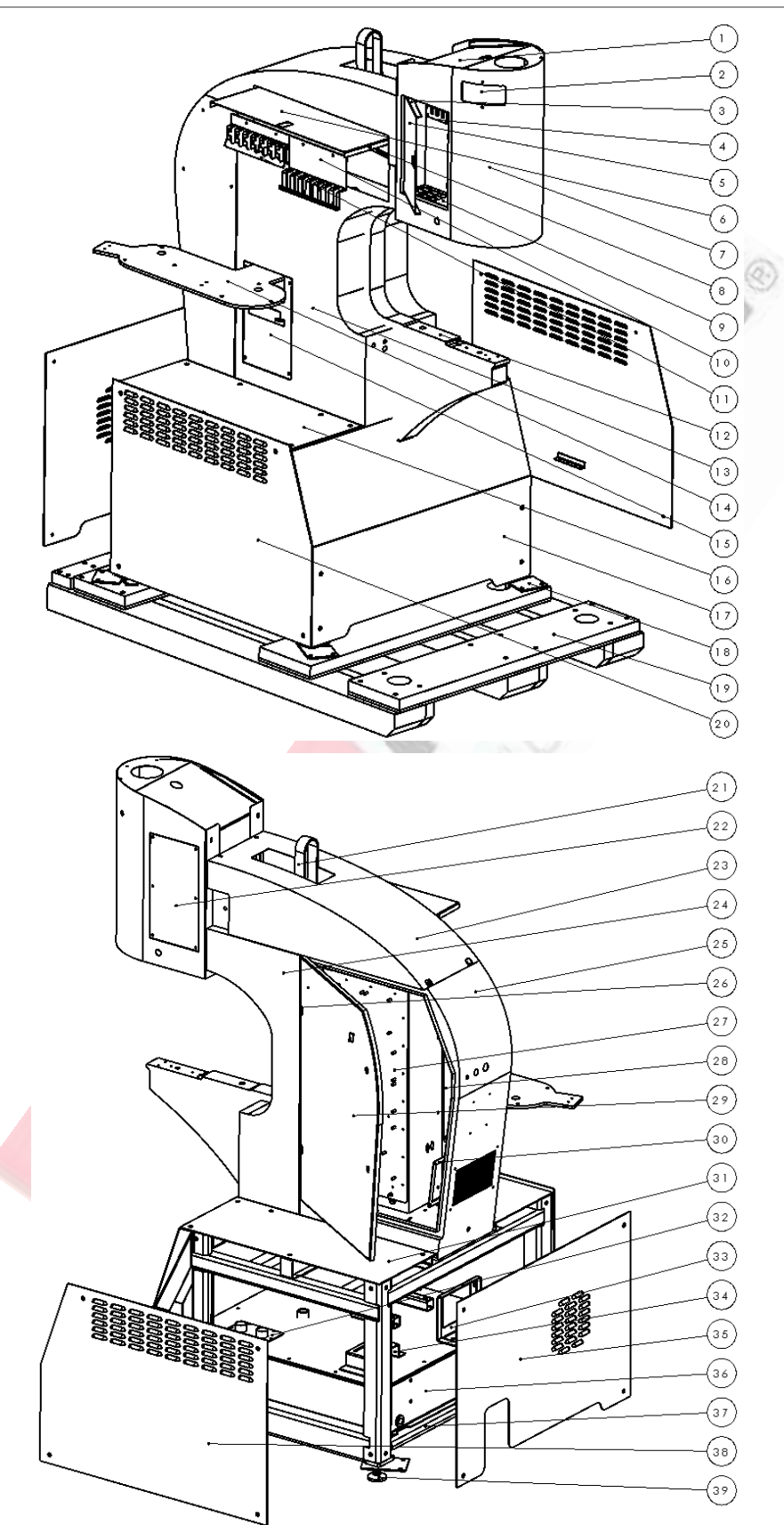

### Sheet Metal

| ITEM NO. | PART NUMBER | DESCRIPTION                                       | QTY |
|----------|-------------|---------------------------------------------------|-----|
| 1        | 15-03148    | CYLINDER TOP COVER, (-4e) WT/OT                   | 1   |
| 2        | 15-03574    | COVER, POSITIVE STOP, WT/OT                       | 1   |
| 3        | 15-03081    | CYL. TOOL CABINET DOOR LINKAGE LATCH, WT/OT       | 1   |
| 4        | 15-02793    | ANVIL STOR., TOOLING CABINET CYLINDER, WT (-4)    | 1   |
| 5        | 15-02795    | DOOR, TOOLING CABINET CYLINDER, WT (-4)           | 1   |
| 6        | 15-02798    | DOOR, TOOLING CABINET MAS, WT (-4)                | 1   |
| 7        | 15-02740    | FRONT COVER, CYLINDER, WT (-4)                    | 1   |
| 8        | 15-03080    | MAIN TOOL CABINET DOOR LINKAGE LATCH, WT/OT       | 2   |
| 9        | 15-02794    | SHUTTLE STOR., TOOLING CABINET CYLINDER, WT (-4)  | 1   |
| 10       | 15-03063    | STORAGE BRKT., MAS MULTI-SHUTTLE MOD, WT&OT4e     | 1   |
| 11       | 15-03062    | STORAGE BRKT., MAS SINGULATION MOD, WT/OT (-4)    | 1   |
| 12       | 15-02721    | WELDMENT, FRAME, WT (-4)                          | 1   |
| 13       | 15-02737    | MAS SIDE COVER, SHEET METAL, WT (-4)              | 1   |
| 14       | 15-02872    | UPPER DUAL MAS BRACKET, BASE, OT (-4)             | 1   |
| 15       | 15-02742    | MANIFOLD COVER, MAS SIDE, WT (-4)                 | 1   |
| 16       | 15-02727    | MOTOR & PUMP TABLE, BASE, WT (-4)                 | 1   |
| 17       | 15-02731    | FRONT HYDRAULICS PANEL, BASE, WT (-4)             | 1   |
| 18       | 15-00076    | MACHINE TIE DOWN PLATE                            | 4   |
| 19       | 15-03283    | UNIVERSAL PALLET, SHIPPING                        | 1   |
| 20       | 15-02728    | MANIFOLD PANEL, BASE, WT (-4)                     | 1   |
| 21       | 15-00030    | LIFTING STRAP                                     | 1   |
| 22       | 15-03038    | MAINTENANCE COVER, CYLINDER PANEL, 824 (-4) OT/WT | 1   |
| 23       | 15-02738    | TOP COVER, SHEET METAL, WT4e                      | 1   |
| 24       | 15-02736    | HYDR. LINES COVER, SHEET METAL, WT / OT (-4)      | 1   |
| 25       | 15-02734    | CABINET, ELECTRICAL, WT (-4)                      | 1   |
| 26       | 10-00059    | HINGE, 180 DEGR BLACK W/ ZINC PIN                 | 2   |
| 27       | 15-03413    | ELEC PANEL A, LOW VOLTAGE, WT & OT 4HE            | 1   |
| 28       | 15-02745    | ELEC PANEL B, HIGH VOLTAGE, WT/OT -4e)            | 1   |
| 29       | 15-02735    | DOOR, ELECTRICAL, WT/OT (-4)                      | 1   |
| 30       | 15-02743    | VENT FILTER MOUNT, ELECTRICAL, WT (-4)            | 1   |
| 31       | 15-02726    | MANIFOLD TABLE, BASE, WT (-4)                     | 1   |
| 32       | 15-00781    | ACCESS PLATE                                      | 1   |
| 33       | 15-00783    | BRKT, RESERVOIR COOLER MOUNT                      | 1   |
| 34       | 15-00782    | H.S. RESERVOIR TOP                                | 1   |
| 35       | 15-02730    | BACK HYDRAULICS PANEL, BASE, WT (-4)              | 1   |
| 36       | 15-00784    | RESERVOIR WELDMENT                                | 1   |
| 37       | 15-02725    | BASE FRAME, WT/OT (-4)                            | 1   |
| 38       | 15-02729    | MOTOR & PUMP PANEL, BASE, WT (-4)                 | 1   |
| 39       | 15-01160    | LEVELING FOOT M16X2                               | 4   |

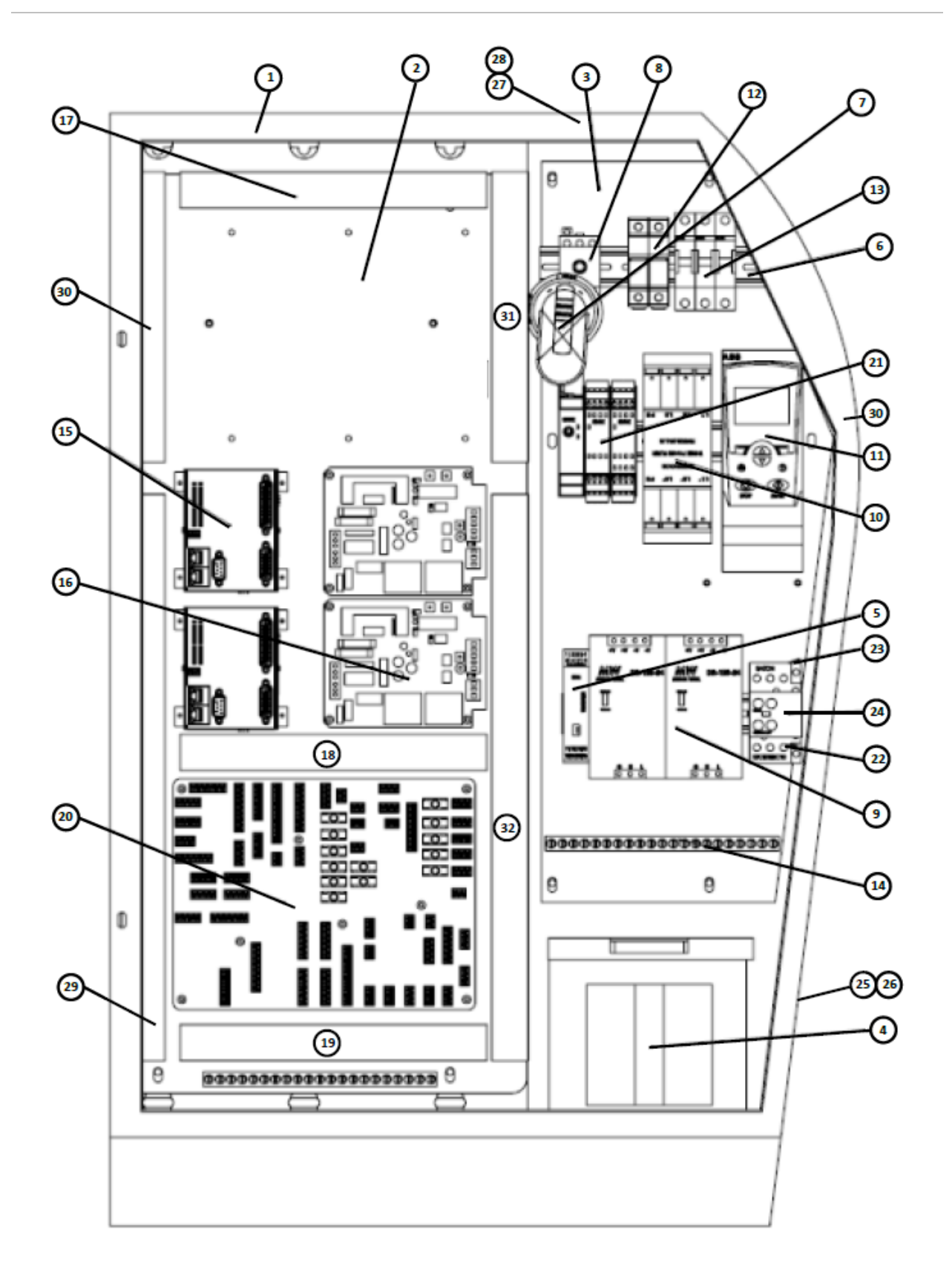

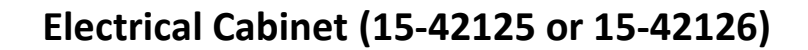

#### **Electrical Cabinet**

| ITEM NO. | PART NUMBER | DESCRIPTION                                                | QTY.    |
|----------|-------------|------------------------------------------------------------|---------|
| 1        | 15-02734    | Cabinet, Electrical, WT (-4)                               | 1       |
| 2        | 15-03413    | Electrical Panel A, Low Voltage                            | 1       |
| 3        | 15-02745    | Electrical Panel B, High Voltage                           | 1       |
| 4        | 15-00178    | Transformer WT/OT (-4)                                     | 1       |
| *5       | 15-01128    | *Amplifier, Proportional, (Serial # 8WT41999 & lower only) | 1       |
| 6        | 11-00382    | DIN RAIL, 35mm                                             | 3       |
| 7        | 15-00220    | Disconnect Handle (Pistol Grip)                            | 1       |
| 8        | 15-00219    | Disconnect Switch                                          | 1       |
| 9        | 15-01719    | Power Supply 120w 5a 24vdc (Clean)                         | 2       |
| 10       | 15-03086    | EMC Filter                                                 | 0-1     |
| 11       | 15-03084    | VFD, 5hp, 380-480vac                                       | 1       |
| 12       | 10-01145    | Fuse Holder, 600v, 30a, Din Mount                          | 2       |
| 13       | 10-01154    | Breaker, 3 Pole, 16amp, 440/480 Voltage                    | 3       |
| 14       | 15-01752    | 21 Terminal Equipment Ground Bar                           | 2       |
| 15       | 15-03332    | Rio, Galil PLC, 8 Analog Out                               | 1-2     |
| 16       | 15-02773    | Controller, Mas 350                                        | 0-4     |
| 17       | 10-00019    | Panduit Wiring Duct                                        | total   |
| 18       | 10-00019    | Panduit Wiring Duct                                        | of      |
| 19       | 10-00019    | Panduit Wiring Duct                                        | 4.7 ft. |
| *20      | 15-03301    | *Electrical Board WT & OT-4e (Serial # 8WT41999 & lower)   | 1       |
| *20      | 15-42377    | *Electrical Board WT & OT-4e (Serial # 8WT42000 & higher)  | 1       |
| 21       | 15-03428    | Sick Flexisoft Unit                                        | 1       |
| 22       | 10-00670    | Overload, Eaton                                            | 1       |
| 23       | 15-00137    | Contactor, 24vdc                                           | 1       |
| 24       | 15-03064    | Auxillary Contact, 1no-1nc                                 | 1       |
| 25       | 15-03350    | Intake Filter, WT/OT-4                                     | 1       |
| 26       | 15-02743    | Vent Filter Mount, Electrical, WT/OT-4e                    | 1       |
| 27       | 15-00128    | 115, Vacuum Fan                                            | 1       |
| 28       | 15-02492    | Fan Guard 120 Mm Fan                                       | 2       |
| 29       | 15-00941    | Wire Trough W/Cover Deep Well                              | total   |
| 30       | 15-00941    | Wire Trough W/Cover Deep Well                              | of      |
| 31       | 15-00941    | Wire Trough W/Cover Deep Well                              | 8.0     |
| 32       | 15-00941    | Wire Trough W/Cover Deep Well                              | Ft.     |

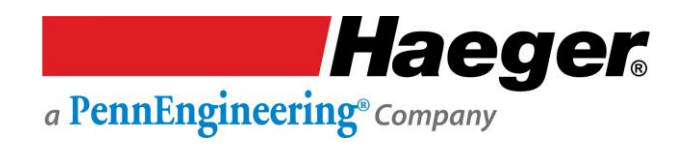

# HMI Arm Assembly (15-42134)

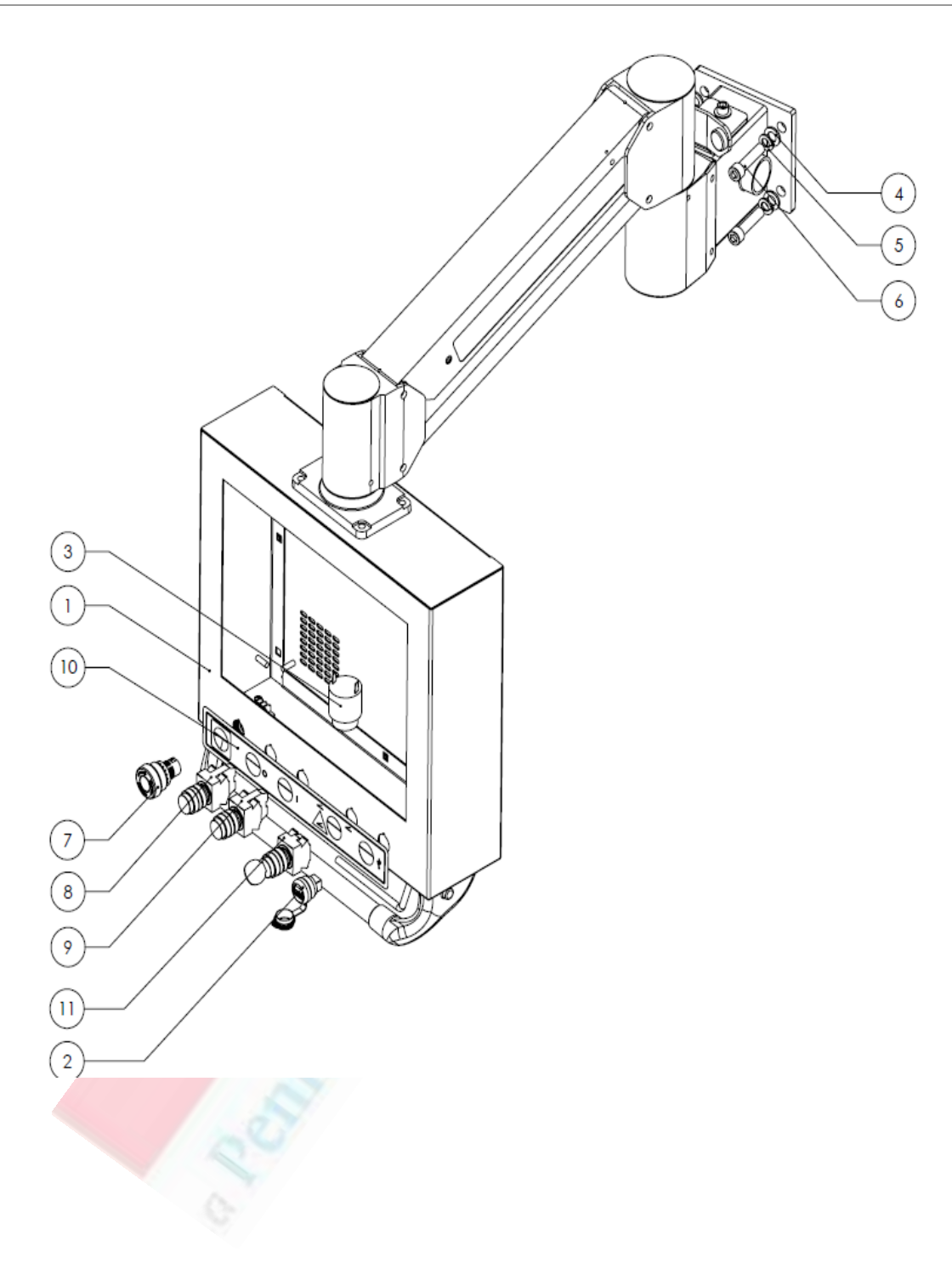

### **HMI Arm Assembly**

| ITEM NO. | PART NUMBER | DESCRIPTION                                 | QTY. |
|----------|-------------|---------------------------------------------|------|
| 1        | 15-02769    | Sub-Assembly, HMI Arm                       | 1    |
| 2        | 15-02827    | USB Connector w/Cap, WT & OT                | 1    |
| 3        | H-1071      | Electrical Buzzer                           | 1    |
| 4        | 10-01327    | Flat Washer, M12, Zinc Plated               | 4    |
| 5        | H-3785      | Lock Washer, M12, Steel, Zinc Plated        | 4    |
| 6        | H-3741      | SHCS, M12 x 1.75 x 50mm, Steel, Black Oxide | 4    |
| 7        | 15-03067    | Button, E-Stop, Push                        | 1    |
| 8        | 15-03068    | Button, Red LED, Push                       | 1    |
| 9        | 15-03065    | Button, Green LED, Push                     | 1    |
| 10       | 15-02459    | Interface Label, WT & OT                    | 1    |
| 11       | 15-03066    | Switch, Key                                 | 1    |

### MAS 350 Bowl Assembly

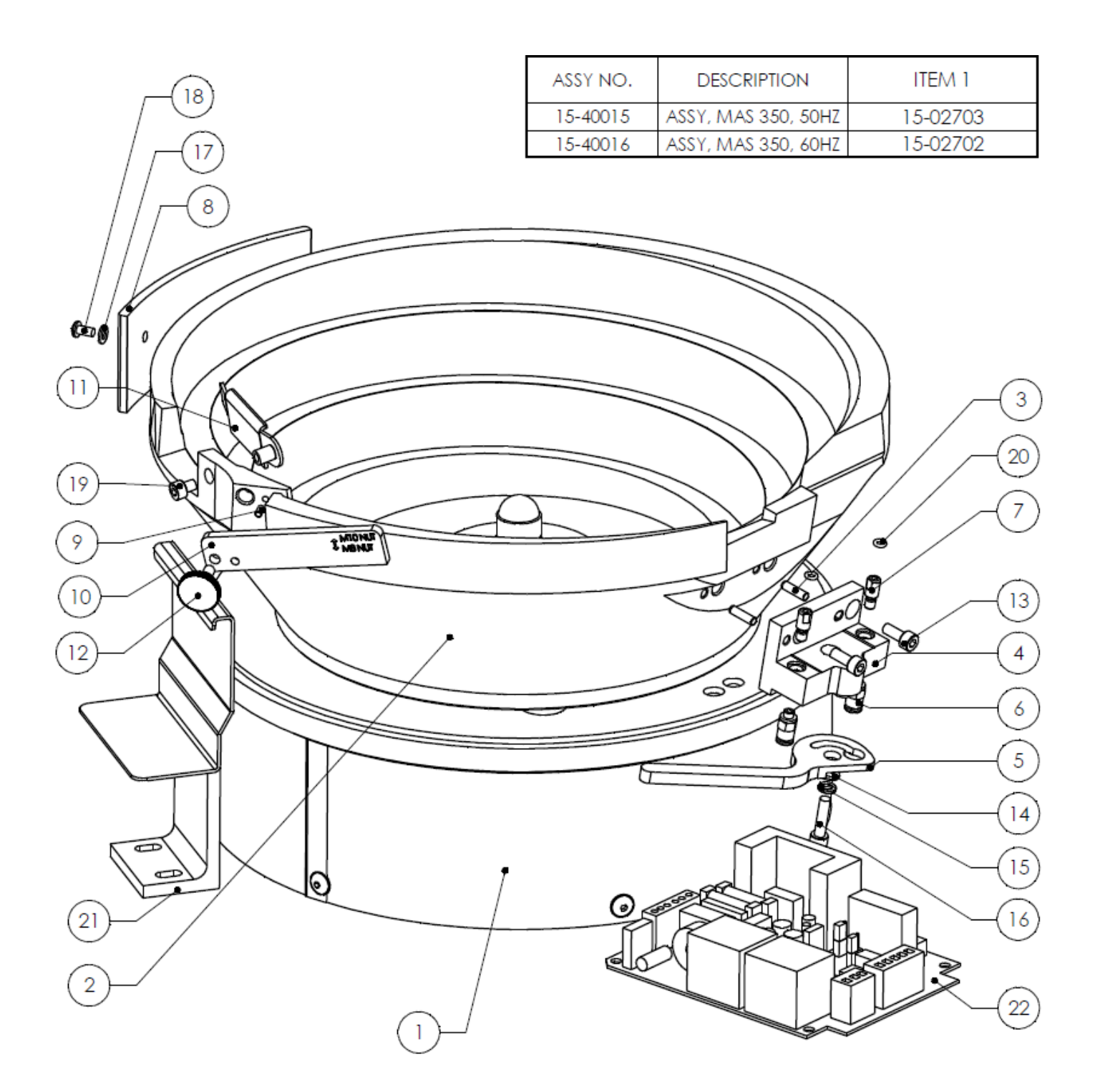

### MAS 350 Bowl Assembly

| ITEM NO. | PART NUMBER | DESCRIPTION                                       | QTY. |
|----------|-------------|---------------------------------------------------|------|
| 1        | SEE LIST    | Drive, MAS 350                                    | 1    |
| 2        | 15-03088    | BOWL, MAS 350                                     | 1    |
| 3        | 15-00858    | Dowel Pin, 4MM x 14MM, Hardened Steel             | 2    |
| 4        | 15-03739    | Block, MAS 350 Mounting                           | 1    |
| 5        | 15-02924    | Lever, Locking, MAS 350                           | 1    |
| 6        | 15-00273    | ¼" Tube Straight Fitting                          | 2    |
| 7        | 15-03735    | MAS 350 Mount Block Pin                           | 2    |
| 8        | 15-02921    | Weight, Counter, MAS 350                          | 1    |
| 9        | 15-00857    | Dowel Pin, 3MM x 8MM                              | 1    |
| 10       | 15-02922    | Wiper, M8, M10 Nut, MAS 350                       | 1    |
| 11       | 15-02914    | Door, Gate, MAS 350                               | 1    |
| 12       | 15-03039    | Screw, M5x0.8 x 10MM, Thumb w/Shoulder, Stainless | 1    |
| 13       | H-3738      | SHCS, M5 x 0.8 x 12MM, Black Oxide                | 2    |
| 14       | 11-00495    | Flat Washer, M5, Steel                            | 1    |
| 15       | 15-01392    | Lock Washer, M5, Steel, Zinc Plated               | 1    |
| 16       | 15-00484    | SHCS, M5 x 0.8 x 20MM, Stainless Steel            | 2    |
| 17       | H-3899      | Flat Washer, M4, Steel                            | 2    |
| 18       | H-3745      | BHCS, M4 x 0.7 x 8MM, Stainless Steel             | 2    |
| 19       | 15-02427    | SHCS, M5 x 0.8 x 6MM, Steel, Black                | 1    |
| 20       | H-3712      | O-Ring, 1/8" x 1/16"                              | 2    |
| 21       | H-3343      | Exit Tray Bracket Weldment                        | 1    |
| 22       | 15-02773    | Controller MAS 350                                | 1    |

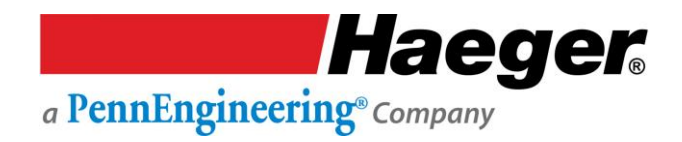

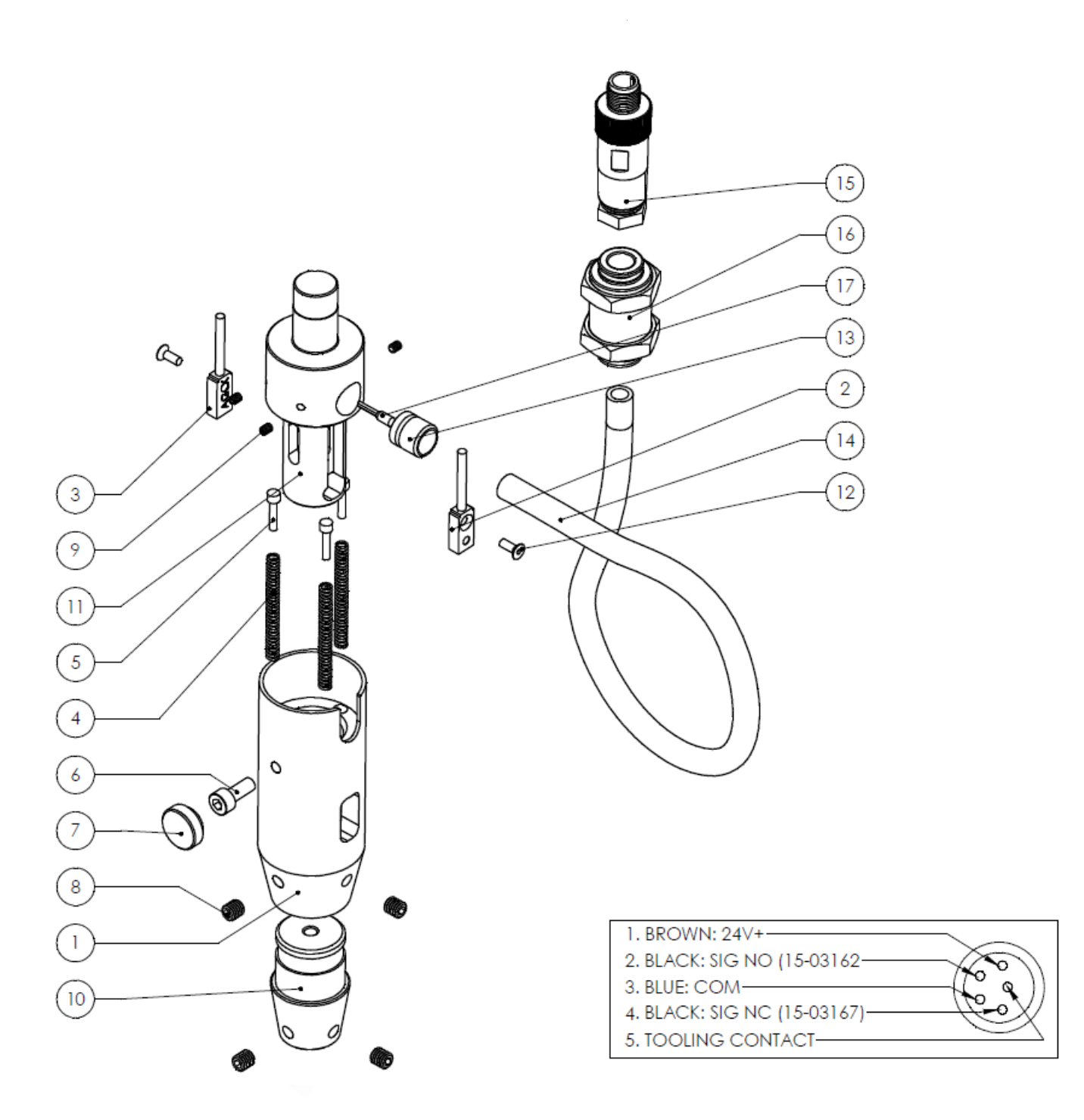

### **Dual Safety Sensor & Upper Tool Holder Assembly**

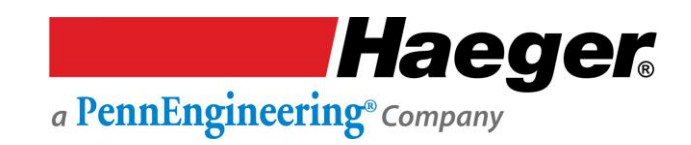

### **Dual Safety Sensor & Upper Tool Holder Assembly**

| ITEM NO. | PART NUMBER | DESCRIPTION                                     | QTY. |
|----------|-------------|-------------------------------------------------|------|
| 1        | 15-03439    | BODY, UPP. TOOL HOLDER, SAFETY SENSOR, WT (4HE) | 1    |
| 2        | 15-03650    | SAFETY SENSOR, TURCK, NC                        | 1    |
| 3        | 15-03649    | SAFETY SENSOR, TURCK, NO                        | 1    |
| 4        | 15-03206    | CONTINUITY SPRING, 1 ¾ ", UNIVERSAL             | 3    |
| 5        | 11-00016    | CONTINUITY GUIDE PIN                            | 3    |
| 6        | H-3738      | SHCS, M5 x 0.8 x 12mm, BLACK OXIDE              | 1    |
| 7        | 11-00241    | THUMB SCREW CAP                                 | 1    |
| 8        | 11-00242    | SHSS, M6 x 1.0 x 6, BLACK OXIDE                 | 4    |
| 9        | H-3892      | SHSS, M3 x 0.5 x 4mm, BLACK OXIDE               | 3    |
| 10       | 11-00236    | STANDARD TOOL ADAPTER                           | 1    |
| 11       | 15-03647    | RAM ADAPTER, SAFETY SENSOR, 2 <sup>ND</sup> GEN | 1    |
| 12       | 15-01708    | FHCS, M3 X 0.5 X 10MM                           | 2    |
| 13       | 15-03207    | BUSHING, 3/8", AIR                              | 1    |
| 14       | 15-03208    | HOSE, 3/8", AIR                                 | 1    |
| 15       | 15-01450    | CONNECTOR, 5 PIN MALE                           | 1    |
| 16       | 15-03209    | FITTING, 3/8", BULKHEAD UNION                   | 1    |
| 17       | 10-00765    | FERRULE, 18 GA, YELLOW                          | 1    |

### **Quick Mount Assembly**

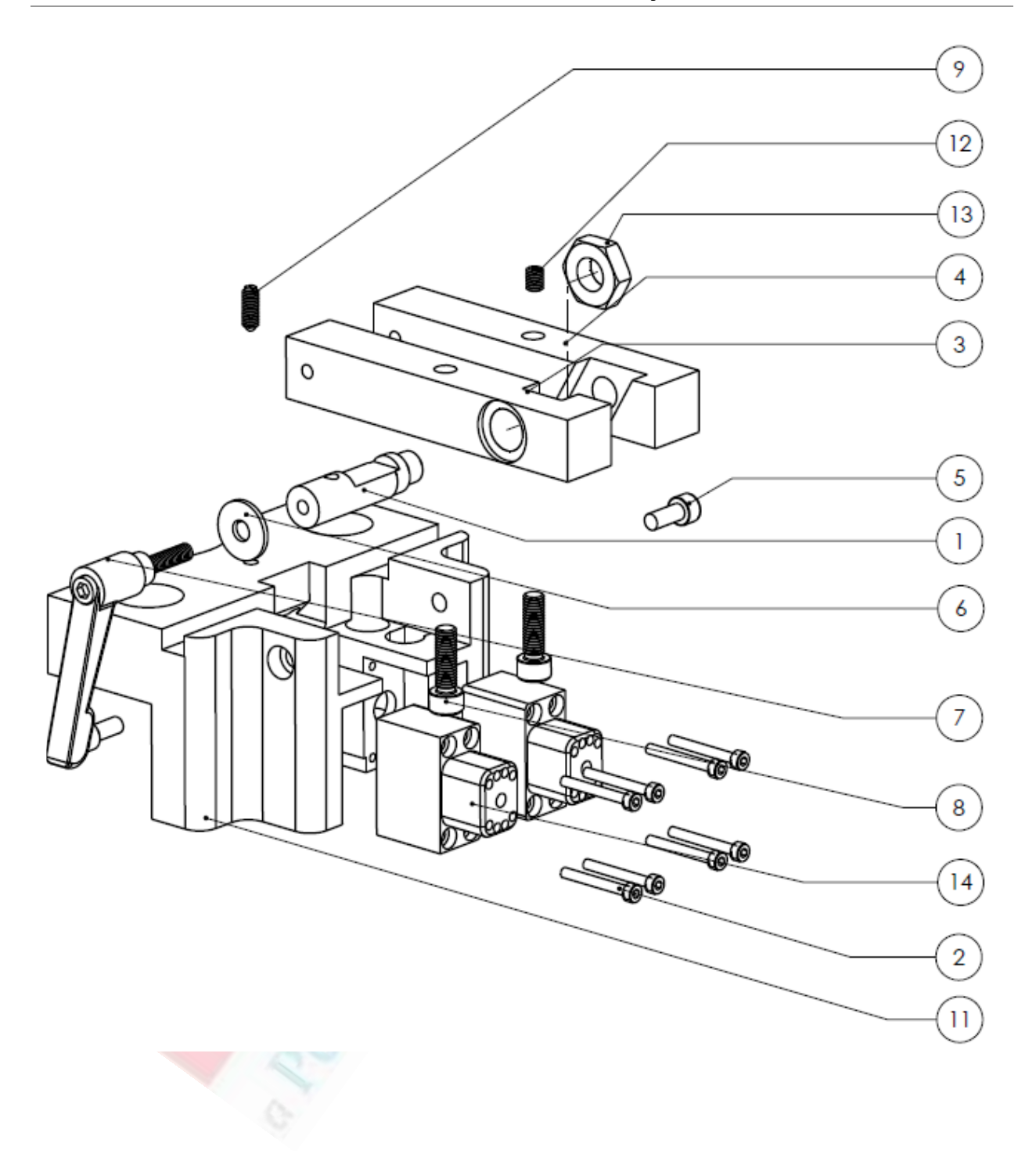

### **Quick Mount Assembly**

| ITEM NO. | PART NUMBER | DESCRIPTION                                        | QTY. |
|----------|-------------|----------------------------------------------------|------|
| 1        | 15-02782    | LOCKING AXLE, QUICK MOUNT, MULTI-SHUTTTLE, WT (-4) | 1    |
| 2        | 15-01674    | SHCS, M3 x 0.5 x 25, STEEL, BLACK OXIDE            | 8    |
| 3        | 15-02784    | LEG LOCKING SIDE, QUICK MOUNT UPPER, WT (-4)       | 1    |
| 4        | 15-02785    | LEG POSITION SIDE, QUICK MOUNT UPPER, WT (-4)      | 1    |
| 5        | H-3738      | SHCS, M5 x 0.8 x 12mm, BLACK OXIDE                 | 2    |
| 6        | 15-01601    | M6, WASHER, ZINC PLATED                            | 1    |
| 7        | 11-00042    | LEVER, LOCKING                                     | 1    |
| 8        | 11-00319    | SHCS, M6 x 1.0 x 20mm, STAINLESS                   | 2    |
| 9        | H-3681      | SPRING PLUNGER, M5 STEEL                           | 1    |
| 10       | 15-41871    | ASSY, MULTI-SHUTTLE 2, WT (-4)                     | 1    |
| 11       | 15-02786    | BODY, QUICK MOUNT UPPER TOOL, WT (-4)              | 1    |
| 12       | 11-00238    | SHSS, M5 x 6, BLACK OXIDE                          | 1    |
| 13       | 15-03079    | NUT, HEX, M12 x 1.75, THIN, STAINLESS              | 1    |
| 14       | 15-41874    | CONNECTOR MALE, 1 x AIR & 6 x 24v, WT (-4)         | 2    |

### **Multi-Shuttle 2 Assembly**

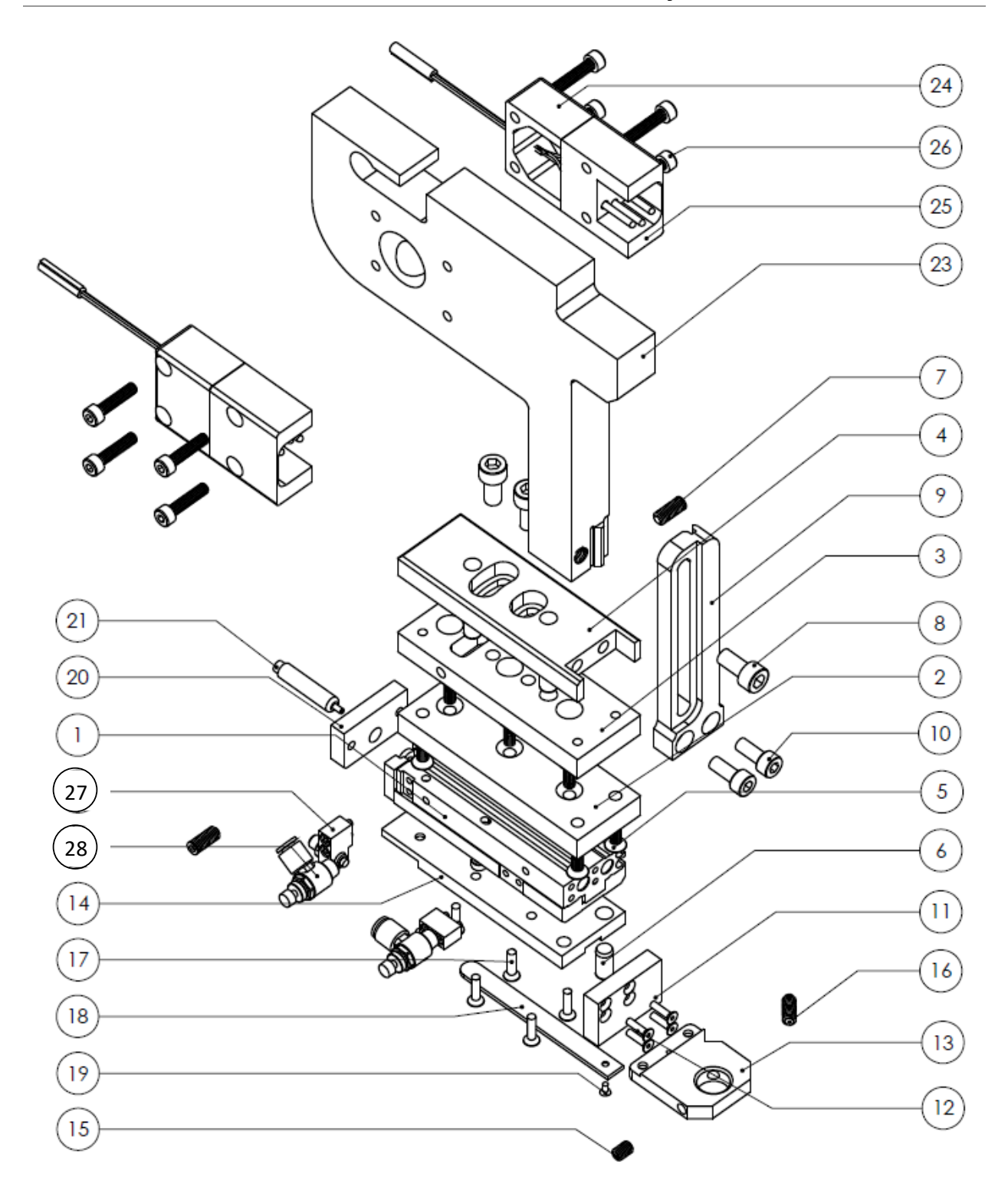

### Multi-Shuttle 2 Assembly

| ITEM NO. | PART NUMBER | DESCRIPTION                                    | QTY |
|----------|-------------|------------------------------------------------|-----|
| 1        | 15-01870    | SLIDE TABEL, MXS6, MULTI-SHUTTLE               | 1   |
| 2        | 15-02883    | INSULATOR PLATE, MULTI-SHUTTLE                 | 1   |
| 3        | 15-02881    | ALIGNMENT PLATE, MULIT-SHUTTLE                 | 1   |
| 4        | 15-02882    | MOUNTING PLATE, MULTI-SHUTTLE                  | 1   |
| 5        | H-3935      | FHCS, M4 x 0.7 x 12mm, BLACK OXIDE             | 7   |
| 6        | 15-01754    | DOWEL PIN, ¼ " x ½ ", HARDENED STEEL           | 4   |
| 7        | H-3871      | SHSS, M5 x 0.4 x 12mm, BLACK OXIDE ALLOY STEEL | 2   |
| 8        | H-3815      | SHCS, M6 x 1.0 x 12mm                          | 3   |
| 9        | 15-02884    | ALIGNMENT TRACK, MULTI-SHUTTLE                 | 1   |
| 10       | H-3738      | SHCS, M5 x 0.8 x 12mm, BLACK OXIDE             | 2   |
| 11       | 15-01546    | TUBE CONNECTOR MOUNT                           | 1   |
| 12       | 15-01974    | M2-5 – 0.45 x 10mm STEEL SHFS                  | 4   |
| 13       | 15-01557    | MOUNT, TUBE CONNECTOR                          | 1   |
| 14       | 15-01852    | MODULAR PLATE, MULTI-SHUTTLE                   | 1   |
| 15       | H-3548      | 10-32 x ¼ SET SCREW                            | 1   |
| 16       | H-3681      | SPRING PLUNGER, M5, STEEL                      | 1   |
| 17       | 15-02057    | FHCS, M3 x 0.5 x 10MM                          | 6   |
| 18       | 15-01558    | LID, TUBE CONNECTOR                            | 1   |
| 19       | 15-01709    | FHCS, M2 x 0.4 x 4, BLACK OXIDE                | 1   |
| 20       | 15-02513    | SPRING BLOCK, MULTI-SHUTTLE                    | 1   |
| 21       | 15-01867    | SHOCK ABSORBER, MULTI-SHUTTLE                  | 1   |
| 22       | H-3872      | SHCS, M3 x 0.5 x 8mm, BLACK OXIDE              | 2   |
| 23       | 15-02885    | T-BRACKET, MULTI-SHUTTLE                       | 1   |
| 24       | 15-02789-1  | END CAP, CONNECTOR, MULTI-SHUTTLE              | 2   |
| 25       | 15-02789    | FEMALE, CONNECTOR, MULTI-SHUTTLE               | 2   |
| 26       | 15-01804    | M4 X 18 SHCS                                   | 8   |
| 27       | 15-02048    | STOP FOR SLIDE TABLE, MXS-A26                  | 1   |
| 28       | H-2539      | FLOW CONTROL ELBOW, 10-32 x 5/32 METER OUT     | 2   |

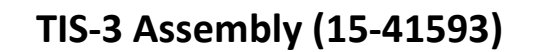

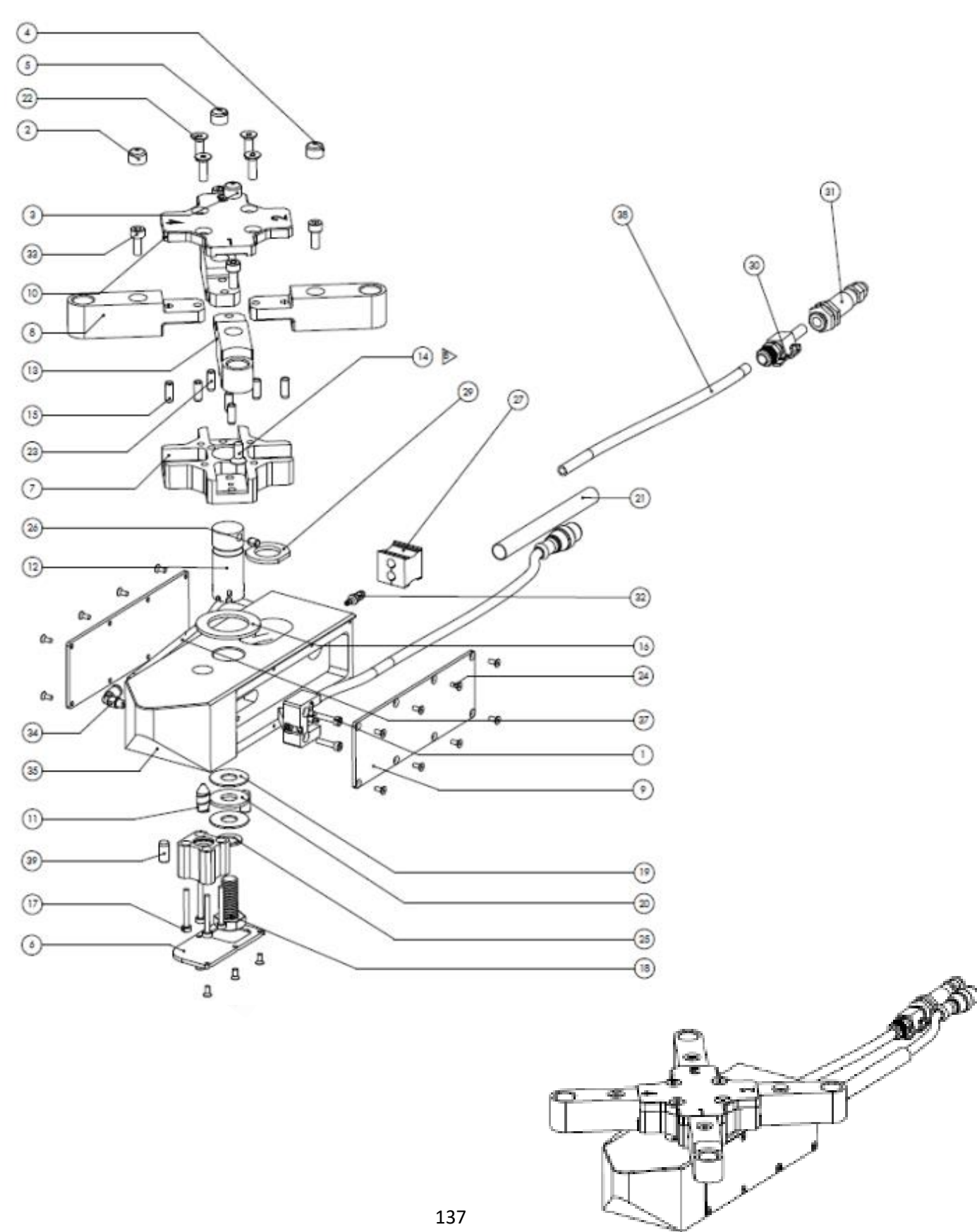
## **TIS-3** Assembly

| ITEM NO. | PART NUMBER | DESCRIPTION                                               | QTY. |
|----------|-------------|-----------------------------------------------------------|------|
| 1        | 15-00449    | SHCS, M3 x 0.5 X 14mm, STAINLESS                          | 2    |
| 2        | 15-01295    | ROUND VINYL CAP BLUE 40 .320 X 1/16"                      | 1    |
| 3        | 15-01296    | ROUND VINYL CAP GREEN 23 .320 X 1/16"                     | 1    |
| 4        | 15-01297    | ROUND VINYL CAP RED .320 X 1/16"                          | 1    |
| 5        | 15-01298    | ROUND VINYL CAP YELLOW .320 X 1/16"                       | 1    |
| 6        | 15-01585    | COVER, BASE, TIS-2                                        | 1    |
| 7        | 15-01586    | ROTATION HUB, TIS-2, -3                                   | 1    |
| 8        | 15-01587    | LOWER TOOL ARM TIS-2, -3                                  | 3    |
| 9        | 15-01588    | Base Cover, ELECTRICAL TIS-2, 3                           | 2    |
| 10       | 15-01589    | COVER, TIS-2, -3 LOWER TOOL ARMS                          | 1    |
| 11       | 15-01591    | LOCKING PIN, ROTATION, TIS-2, -3                          | 1    |
| 12       | 15-01592    | AXLE, TIS-2, -3 ROTATION                                  | 1    |
| 13       | 15-01596    | AUTO ARM, LOWER TOOL TIS-2, -3                            | 1    |
| 14       | 15-02258    | FHSCS, M5 x 0.8 x 12mm, Steel, Black Oxide                | 1    |
| 15       | 15-01668    | Pin, Dowel, 3/16" x 1/2", Steel, Hardened                 | 8    |
| 16       | 15-01669    | NEEDLE BEARING, 1"ID, 1-9/16OD 5/64 THICK                 | 1    |
| 17       | 15-01674    | SHCS, M3 x 0.5 x 25mm, Steel, Black Oxide                 | 4    |
| 18       | 15-01675    | HHCS, M10 x 1.5 x 25mm, Steel, Zinc Plated                | 1    |
| 19       | 15-01677    | BEARING WASHER 10MM                                       | 2    |
| 20       | 15-01678    | NEEDLE BEARING 10MM                                       | 1    |
| 21       | 15-01681    | SLEEVING, BRADED 3/8"ID X 3' H/D POLYESTER MESH           | 1    |
| 22       | 15-01705    | FHSCS, M5 x 0.8 x 16mm, Steel, Black Oxide                | 4    |
| 23       | 15-02063    | Pin, Dowel, 3/16" x 1/2", Plastic, White                  | 1    |
| 24       | 15-02262    | SHUTTLE FLUSH NUT MODULE ASSY OT-3 #4/M3-1                | 21   |
| 25       | 15-02493    | Washer, Serrated, M10, Steel, Black Oxide                 | 1    |
| 26       | 15-02562    | Pin, Dowel, 3/16" x 1/4", Steel, Plain                    | 1    |
| 27       | 15-02681    | CABLE STRAIN RELIEF INSERT, MODULAR 2x6MM<br>(WEIDMULLER) | 1    |
| 28       | 15-02995    | Sensor unit, TIS-3, Quick Disconnect, WT4e                | 1    |
| 29       | H-169-6     | Lower Tool Washer                                         | 1    |
| 30       | H-2535      | 1/4" Quick Disconnect                                     | 1    |
| 31       | H-2545      | Bulkhead Coupler Body 1/4" F Quick Disc.                  | 1    |
| 32       | H-2610      | 1/4" X 5/32" Brass Reducer                                | 1    |
| 33       | H-3738      | SHCS, M5 x 0.8 x 12mm, Steel, Black Oxide                 | 4    |

# **TIS-3** Assembly

| 34 | H-3866   | Elbow, 10-32 x 5/32, Plastic                   | 1    |
|----|----------|------------------------------------------------|------|
| 35 | 15-02997 | Base Tool holder, Tis-2 Quick Disconnect, WT4e | 1    |
| 36 | 15-03031 | Cylinder, 5MM STR, 12MM BORE, Male, SPR RET    | 1    |
| 37 | 15-00286 | TUBING-TIUBO7B-20 0 0 1/4"                     | 0.83 |
| 38 | 15-00285 | TUBING-TUO425B-20 5/32"                        | 1.33 |
| 39 | 15-01754 | DOWEL PIN, ¼" x ½", HARDENED STEEL             | 21   |

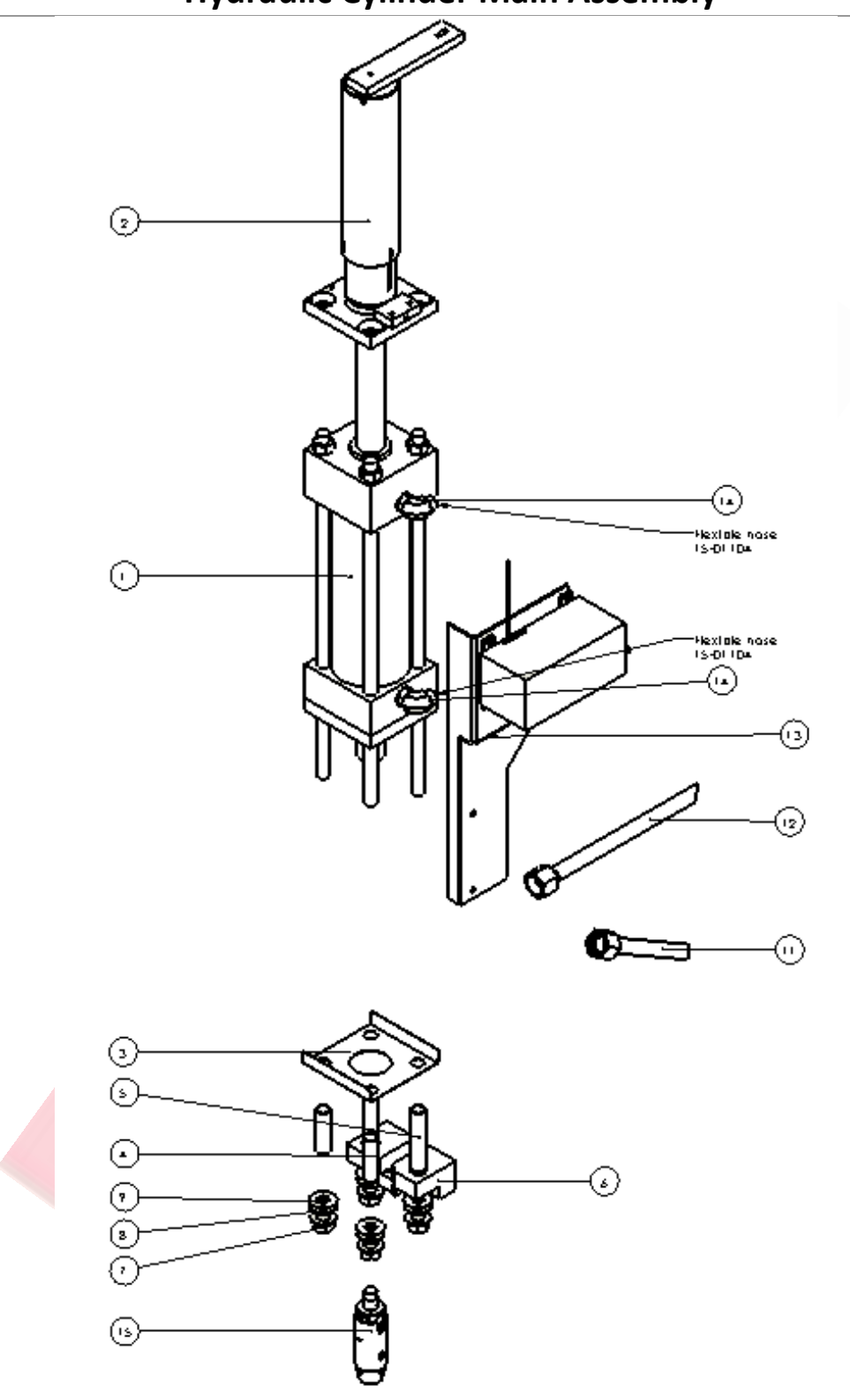

Hydraulic Cylinder Main Assembly

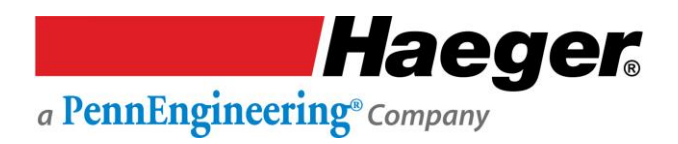

# Hydraulic Cylinder Main Assembly

| ITEM NO. | PART NUMBER | DESCRIPTION                             | QTY. |
|----------|-------------|-----------------------------------------|------|
| 1        | 15-02889    | HYDRAULIC CYLINDER, 8 TON, WT & OT (-4) | 1    |
| 2        | N/A         | POSITIVE STOP SYSTEM ASSEMBLY           | 1    |
| 3        | 11-00271    | 824 CYL. INSULATION SHOE                | 1    |
| 4        | H-3804A     | 5/8 BOLT INSULATION                     | 2    |
| 5        | H-3804B     | 5/8 BOLT INSULATION                     | 2    |
| 6        | 15-00045    | 824 FRONT J- FRAME MOUNT BLOCK          | 1    |
| 7        | H-3801      | 5/8-18 FLANGE NUT                       | 4    |
| 8        | H-3802      | 5/8 HARDENED FLATWAHSER                 | 4    |
| 9        | H-3803      | WASHER, INSULATOR, 5/8"                 | 4    |
| 10       | 15-03461    | CET, Cable-Actuated Sensor              | 1    |
| 11       | 15-02891    | ASSY, HYDRAULIC TUBE, EXTEND            | 1    |
| 12       | 15-02892    | ASSY, HYDRAULIC TUBE, RETRACT           | 1    |
| 13       | 15-00040    | CET MOUNTING BRACKET                    | 1    |
| 14       | 15-03072    | 7/16-20 x 1/4-18, 90 DEG ELBOW          | 2    |
| 15       | N/A         | UPPER TOOL HOLDER ASSEMBLY              | 1    |

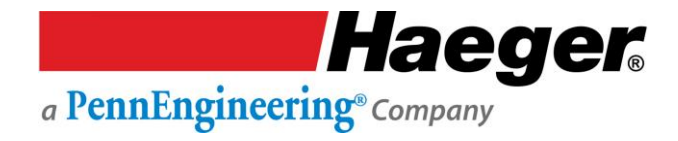

1

#### **Positive Stop System Assembly**

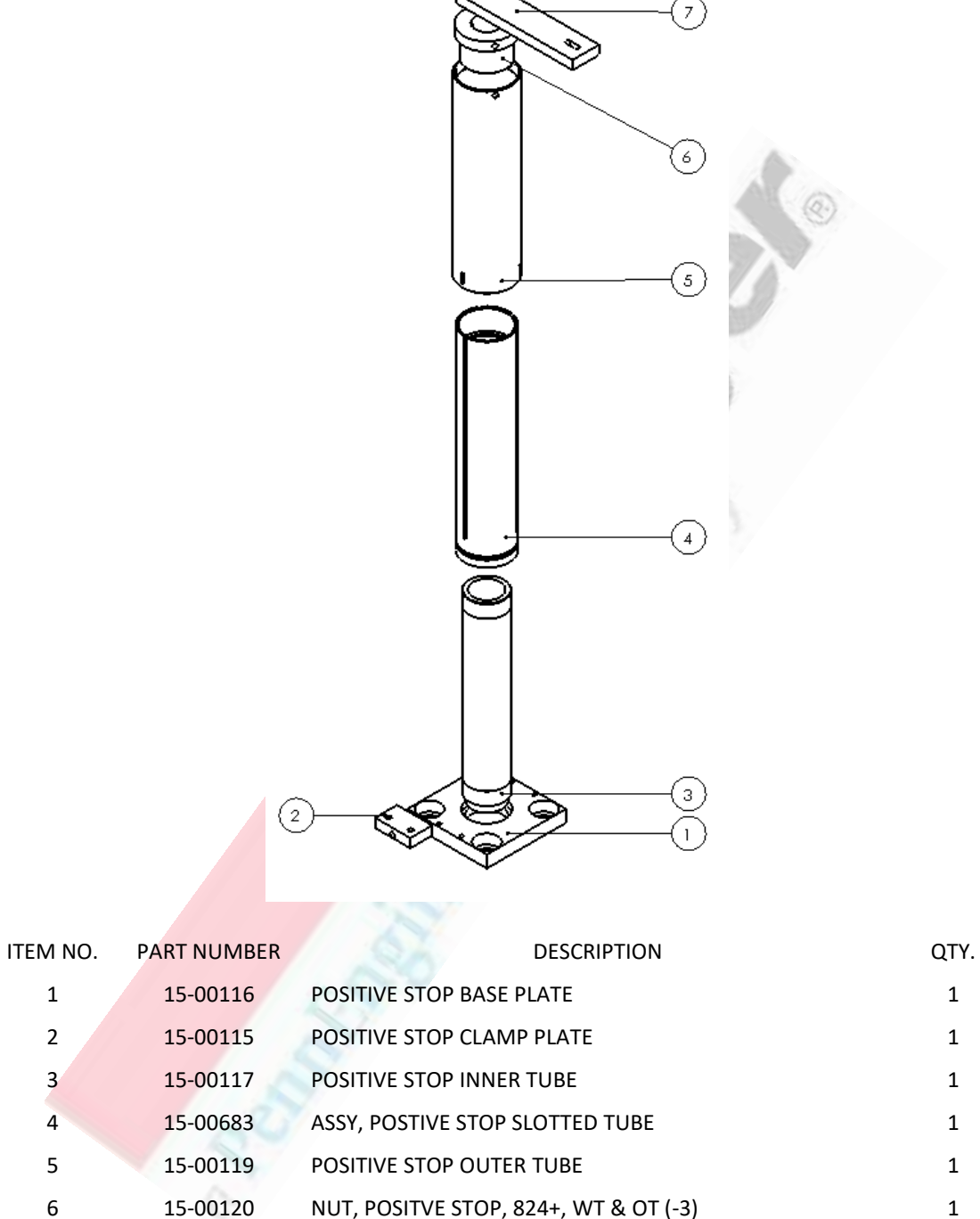

6 15-00120 NUT, POSITVE STOP, 824+, WT & OT (-3)
7 15-00046 CET CONNECTING BAR

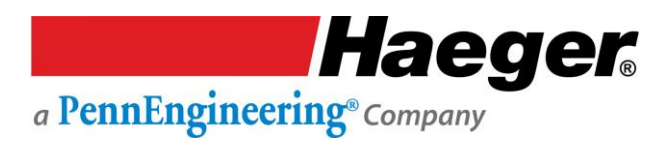

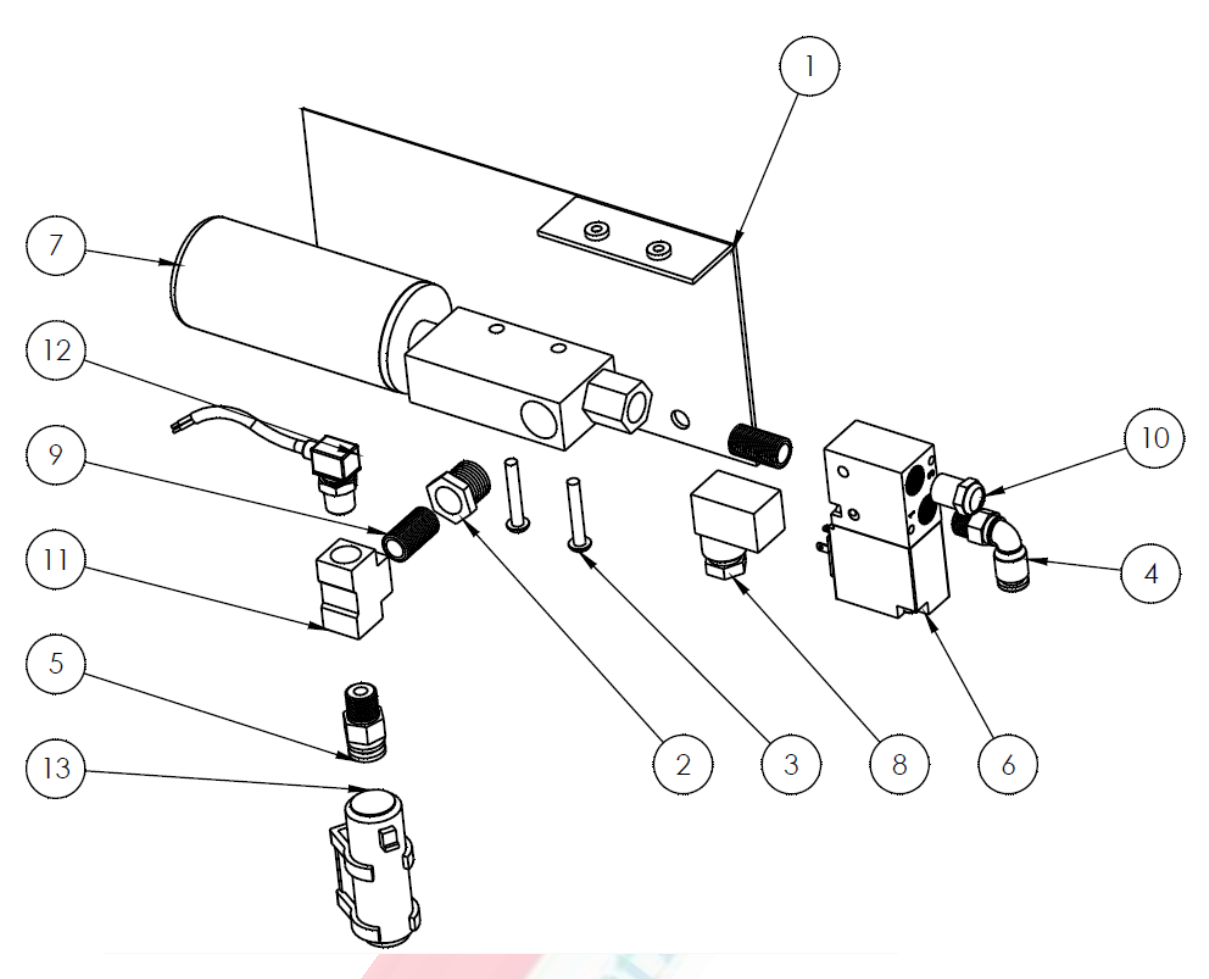

# Vacuum Generator Assembly (15-42124)

| ITEM NO. | PART NUMBER            | DESCRIPTION                                         | QTY. |
|----------|------------------------|-----------------------------------------------------|------|
| 1        | 15-02241               | VACUUM GENERATOR BRACKET, WT-3 & OT-3               | 1    |
| 2        | 15-01325               | FITTING: BUSHING BRASS 1/4 MALE NPT X 18 FEMALE NPT | 1    |
| 3        | 15-00890               | BHCS, M4 x 0.7 x 25mm, ZINC PLATED                  | 2    |
| 4        | H-5020                 | SWIVEL ELBOW, 90 DEG, 1/8 NPT X 1/4 TUBE            | 1    |
| 5        | 14-00638               | AIR FITTINGS                                        | 1    |
| 6        | 11-00587               | 24V SOLENOID VALVE                                  | 1    |
| 7        | <mark>11-00</mark> 589 | VACUUM GENERATOR W/                                 | 1    |
| 8        | 11-00590               | Solenoid Connector                                  | 1    |
| 9        | 10-00209               | 1/8" BRAS CL. NIPPLE                                | 2    |
| 10       | 10-00210               | BRASS BREATHER, 1/8"                                | 1    |
| 11       | 10-00211               | 1/8" BRASS TEE                                      | 1    |
| 12       | 10-01396               | Vacuum Switch, Compact, Analog Only                 | 1    |
| 13       | 15-03703               | Air Filter, Vacuum Generator, WT/OT-4e & MSPe       | 1    |

# Air Manifold (15-02925) Assembly

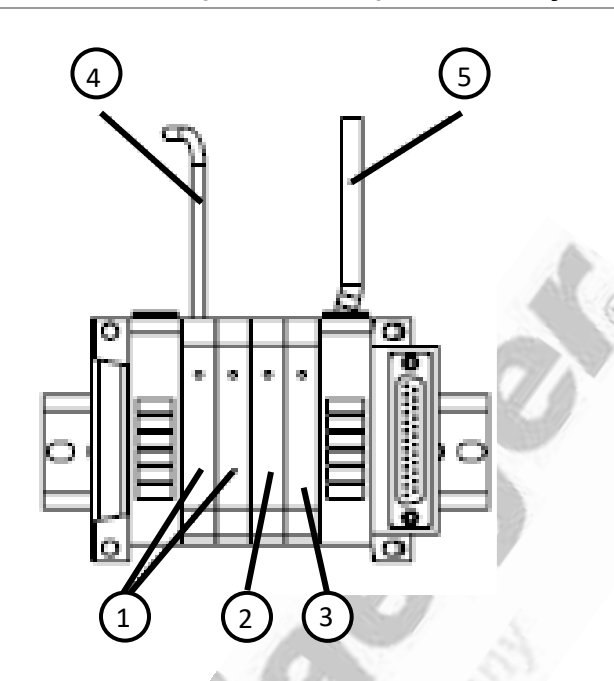

| ITEM NO. | PART NUMBER | DESCRIPTION                                                       | QTY.            |
|----------|-------------|-------------------------------------------------------------------|-----------------|
| 1        | 15-03371    | Valve, Dual 3/2, Pneumatic                                        | 2               |
| 2        | 15-02857    | Valve, 3-Position Single, Pneumatic                               | 1               |
| 3        | NO PART #   | NOT USED                                                          | 1               |
| 4        | 15-00285    | <sup>1</sup> / <sub>4</sub> " DIA. AIR LINE (in several sections) | 37 f.t          |
|          |             |                                                                   | totai<br>30 ft. |
| 5        | 15-00286    | 15-00286 5/32" DIA. AIR LINE (in several sections)                | total           |

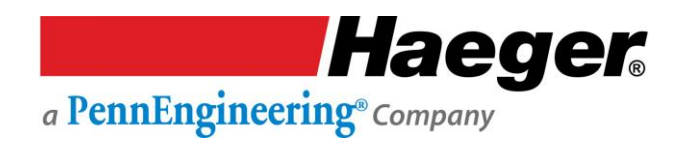

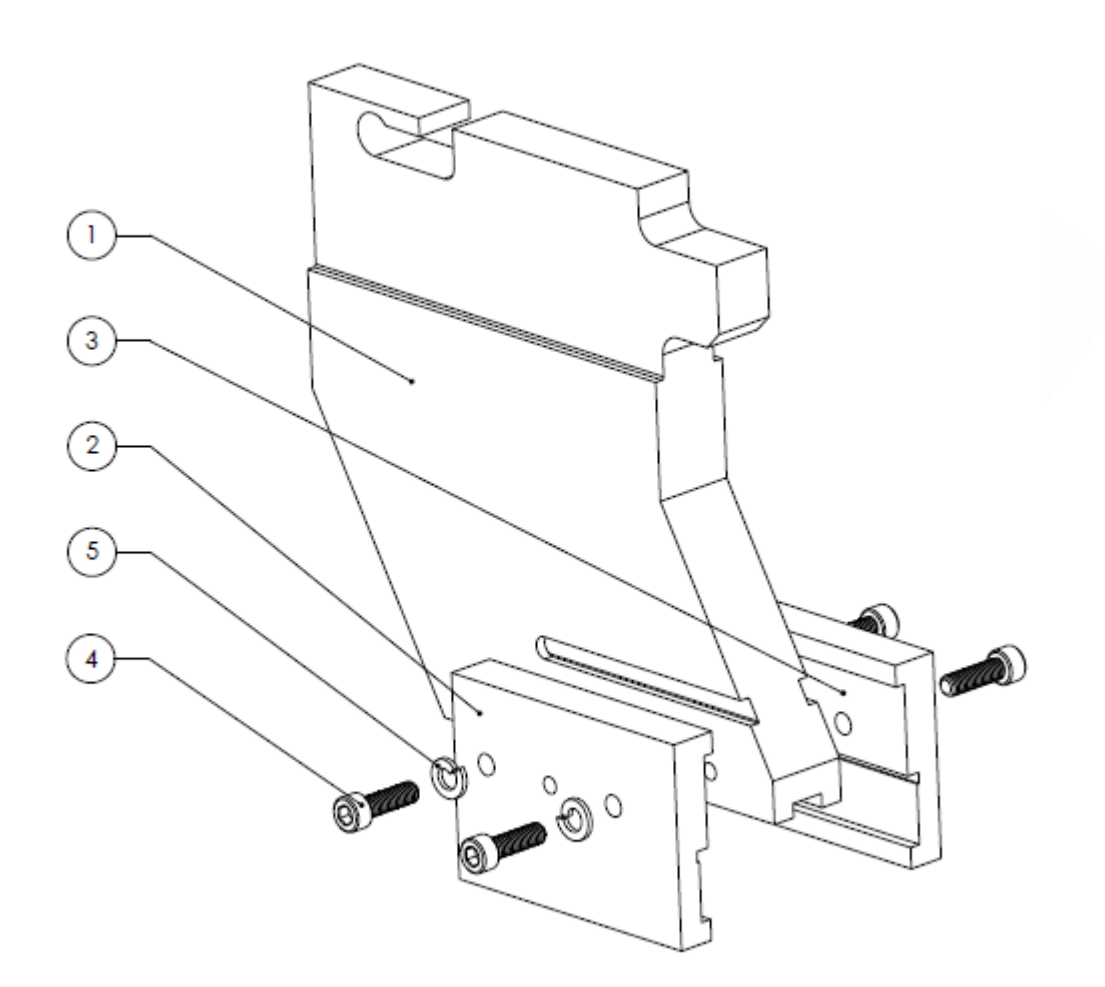

# J-Frame, ABFT Assembly Option (15-41870)

| ITEM NO. | PART NUMBER      | DESCRIPTION                      | QTY. |
|----------|------------------|----------------------------------|------|
| 1        | 15-03255         | J-FRAME, BOTTOM FEED TOOL, WT4e  | 1    |
| 2        | H-172-3          | CLAMP PLATE, LEFT HAND           | 1    |
| 3        | H-172-4          | CLAMP PLATE, RIGHT HAND          | 1    |
| 5        | <u>11-00</u> 319 | SHCS, M6 x 1.0 x 20mm, STAINLESS | 4    |
| 6        | 15-01393         | LOCK WASHER, M6, DIN 127, ZINC   | 4    |
|          |                  |                                  |      |

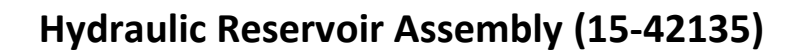

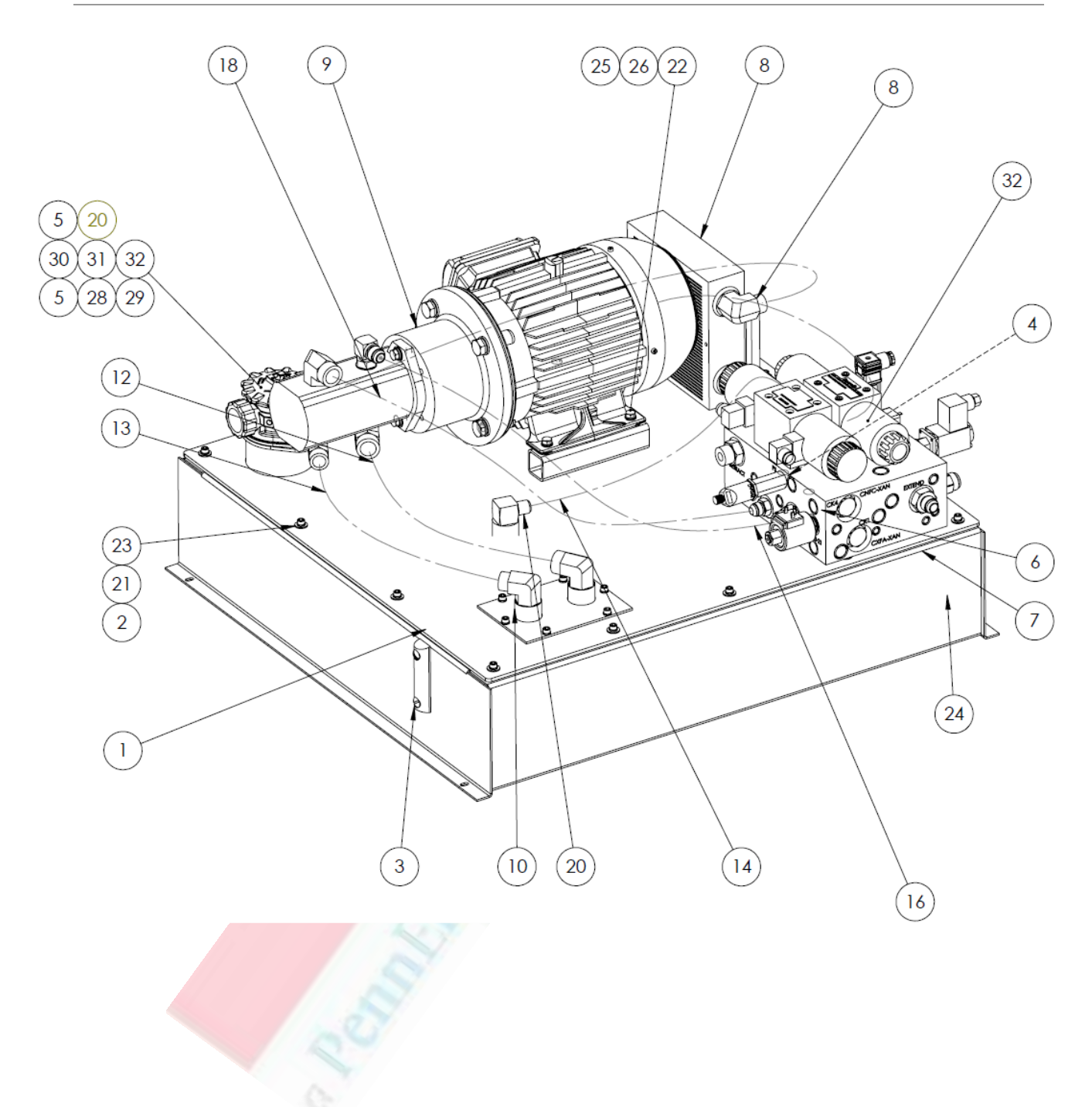

# Hydraulic Reservoir Assembly

| ITEM NO. | PART NUMBER | DESCRIPTION                                   | QTY. |
|----------|-------------|-----------------------------------------------|------|
| 1        | 10-00087    | Black Rubber Seal, 3/16 X 1                   | 1    |
| 2        | 11-00319    | SHCS, M6 x 1.0 x 20mm, Stainless              | 20   |
| 3        | 15-00226    | Level Gauge w/o Thermometer                   | 1    |
| 4        | 15-00682    | HHSC, M8 x 1.25 x 25mm, Long, Zinc Plated     | 2    |
| 5        | 15-00758    | Return Filter Assembly                        | 1    |
| 6        | 15-00782    | H.S. Reservoir Top                            | 1    |
| 7        | 15-00784    | Reservoir Weldment                            | 1    |
| 8        | N/A         | 824 Hydraulic Cooler Assembly                 | 1    |
| 9        | N/A         | 824 Hydraulic Manifold Sub-Assembly           | 1    |
| 10       | 15-00785    | 824 Hydraulic Motor & Pump Assembly           | 1    |
| 11       | N/A         | Hydraulic Suction Filter Assembly             | 1    |
| 12       | 15-01102    | Hose Suction, 1" x 16.50" Long                | 1    |
| 13       | 15-01103    | Hose Suction, ¾ " x 16.50" Long               | 1    |
| 14       | 15-01106    | Hose Suction, ½ " x 16.50" Long               | 1    |
| 15       | 15-01107    | Hose, Cooler to Manifold, ¾ " x 13.75" Long   | 1    |
| 16       | 15-01108    | Hose Pressure, ¾ " x 30.75" Long              | 1    |
| 17       | 15-01114    | Hose, Cooler to Tank, ¾ " x 37.00" Long       | 1    |
| 18       | 15-01158    | Hose Pressure, 5/8" x 32.25" Long             | 1    |
| 19       | 15-01165    | Nut, M10 Hex Flange                           | 2    |
| 20       | 15-01183    | Fitting, ¾ " Male Pipe to 1-5/16" Male Jic    | 1    |
| 21       | 15-01185    | Fitting, MJ-MP 90 8-12                        | 1    |
| 22       | 15-01393    | Lock Washer, M6, DIN127 Zinc                  | 20   |
| 23       | 15-0469     | Hex Head Bolt, M8 X 40mm, Steel               | 4    |
| 24       | 15-01601    | M6 Washer, Zinc Plated                        | 14   |
| 25       | 15-02166    | Drain Plug, O-Ring Boss ½ "                   | 1    |
| 26       | H-3596      | Flat Washer, ¼ "                              | 6    |
| 27       | H-3600      | Lock Washer, 5/16"                            | 6    |
| 28       | 15-02715    | Cap, Filter Return Assembly                   | 1    |
| 29       | 15-02714    | Cap Ring, Filter Return Assembly              | 1    |
| 30       | 15-00888    | Filter Element (Main), Filter Return Assembly | 1    |
| 31       | 15-02629    | Breather Element, Filter Return Assembly      | 1    |
| 32       | 15-02537    | Flange Gasket, Filter Return Assembly         | 1    |

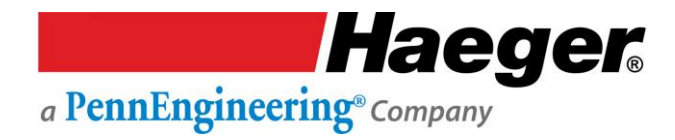

#### **Motor Pump Assembly**

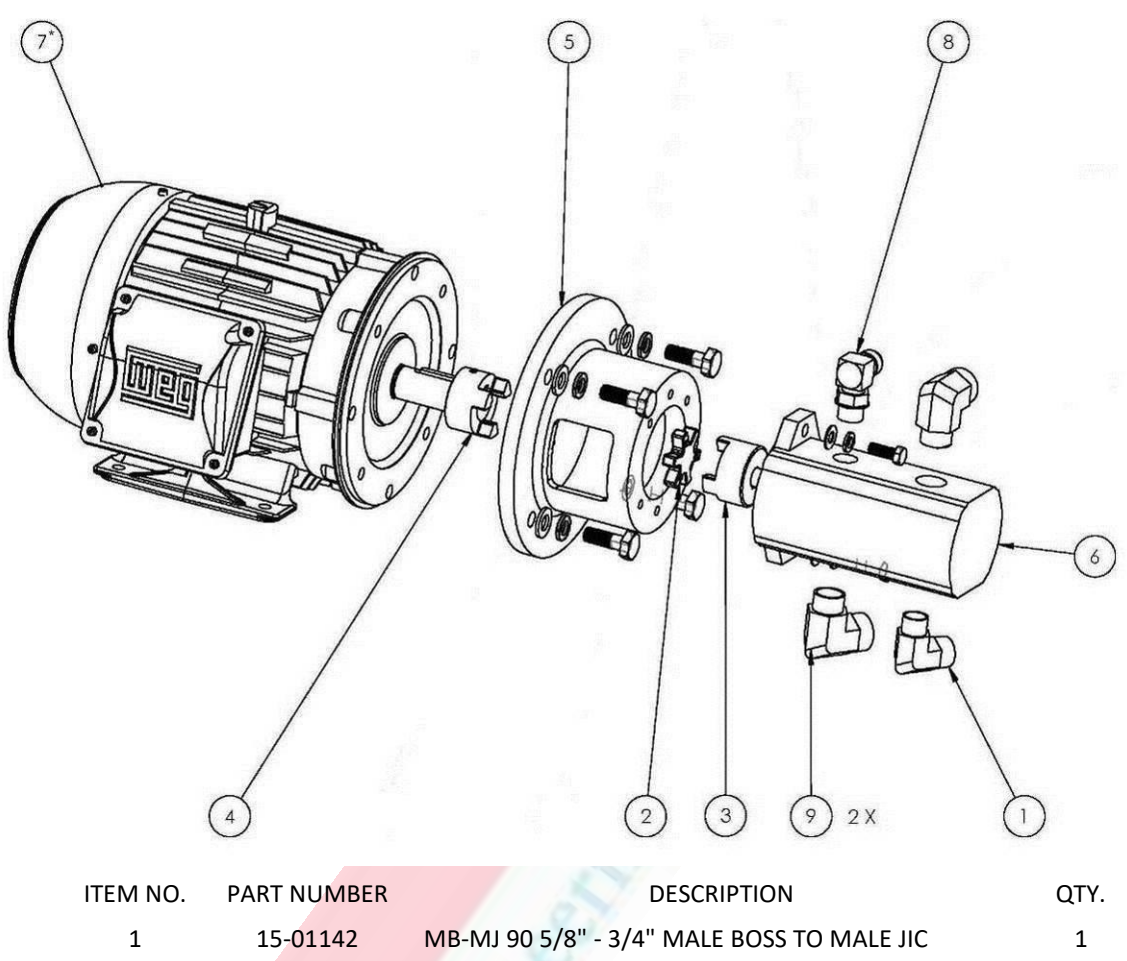

| TEM NO. | PART NUMBER | DESCRIPTION                                             | QIY. |
|---------|-------------|---------------------------------------------------------|------|
| 1       | 15-01142    | MB-MJ 90 5/8" - 3/4" MALE BOSS TO MALE JIC              | 1    |
| 2       | 15-01127    | SPIDER, 824OT/WT                                        | 1    |
| 3       | 15-01126    | COUPLER HALF, L095 (5/8 X 3/16)                         | 1    |
| 4       | 15-01125    | COUPLER HALF, L095 (1-1/8 X 1/4)                        | 1    |
| 5       | 15-01124    | COUPLER 8.5 "A" PUMP / 4.75 LONG                        | 1    |
| 6       | 15-01123    | PUMP 824 HS                                             | 1    |
| 7*      | 15-00077    | MOTOR, 5 HP, 1800 RPM, 50/60 HZ, 208/440 V              | 1    |
| 8       | 15-00062    | FITTING, 5/8XJICX5/8 O-RING 90                          | 1    |
| 9       | 15-01143    | COUPLER, MB-MJ 90 3/4" - 1" MALE BOSS TO MALE JIC<br>90 | 2    |

\* For 575 Model machines, use part # 15-00394 (MOTOR, 5 HP, <u>575 V</u>) -- in lieu of the MOTOR, 5 HP, <u>208/440</u> V shown above.

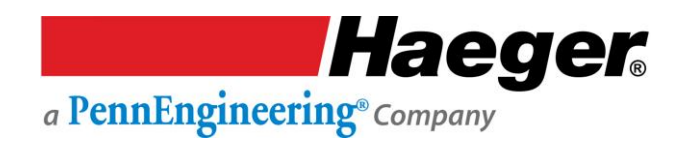

# Hydraulic Cooler Assembly

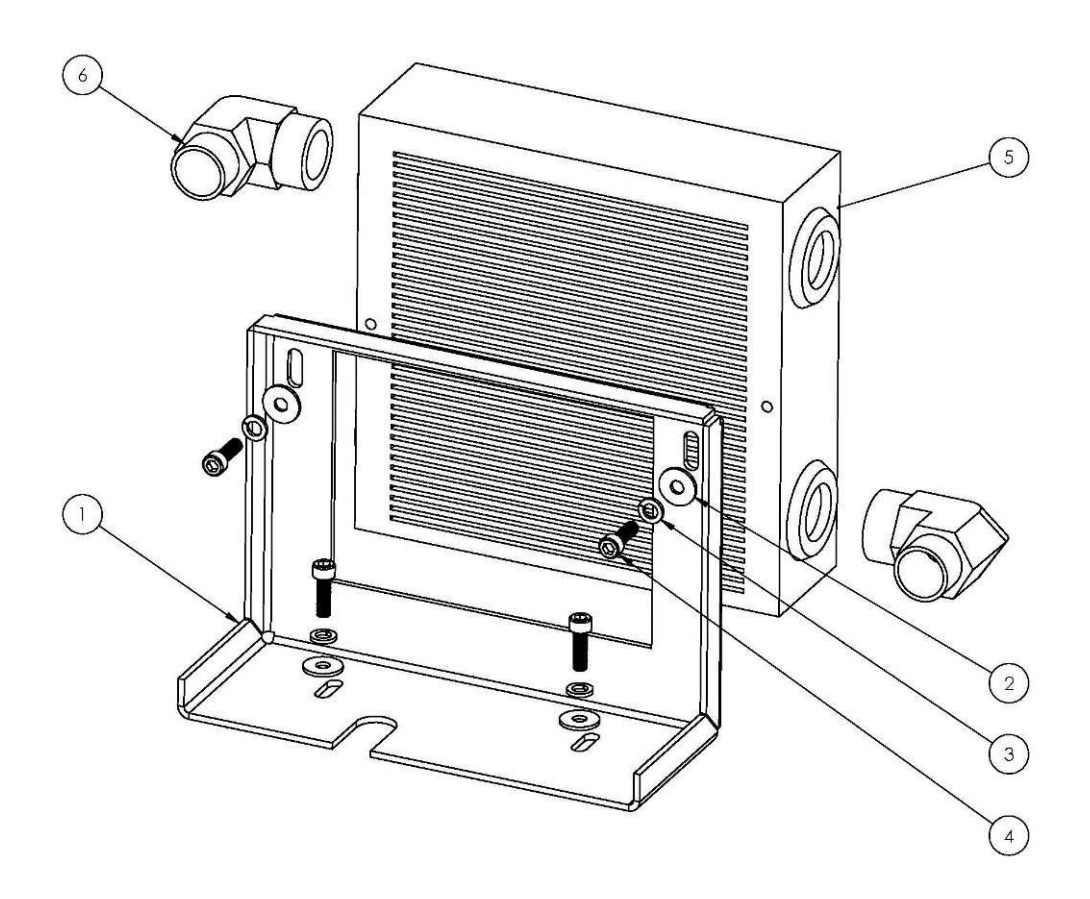

| ITEM NO. | PART NUMBER           | DESCRIPTION                             | QTY. |
|----------|-----------------------|-----------------------------------------|------|
| 1        | 15-00783              | BRKT, RESERVOIR COOLER MOUNT            | 1    |
| 2        | 15-01601              | M6, WASHER, ZINC PLATED                 | 4    |
| 3        | 15-01393              | LOCK WASHER, M6, DIN127 ZINC            | 4    |
| 4        | <mark>11-00319</mark> | SHCS, M6 x 1.0 x 20MM, STAINLESS        | 4    |
| 5        | 15-01132              | COOLER, 824 H/S ECO 4                   | 1    |
| 6        | 15-01147              | MB-MJ 90 12-12 MALE BOSS TO MALE JIC 90 | 2    |

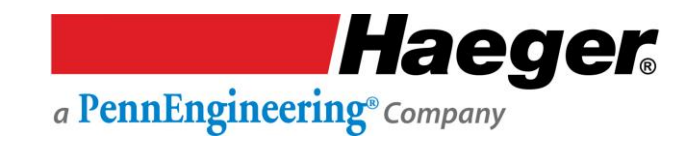

## Hydraulic Manifold Assembly (Serial # 8WT42000 and Higher)

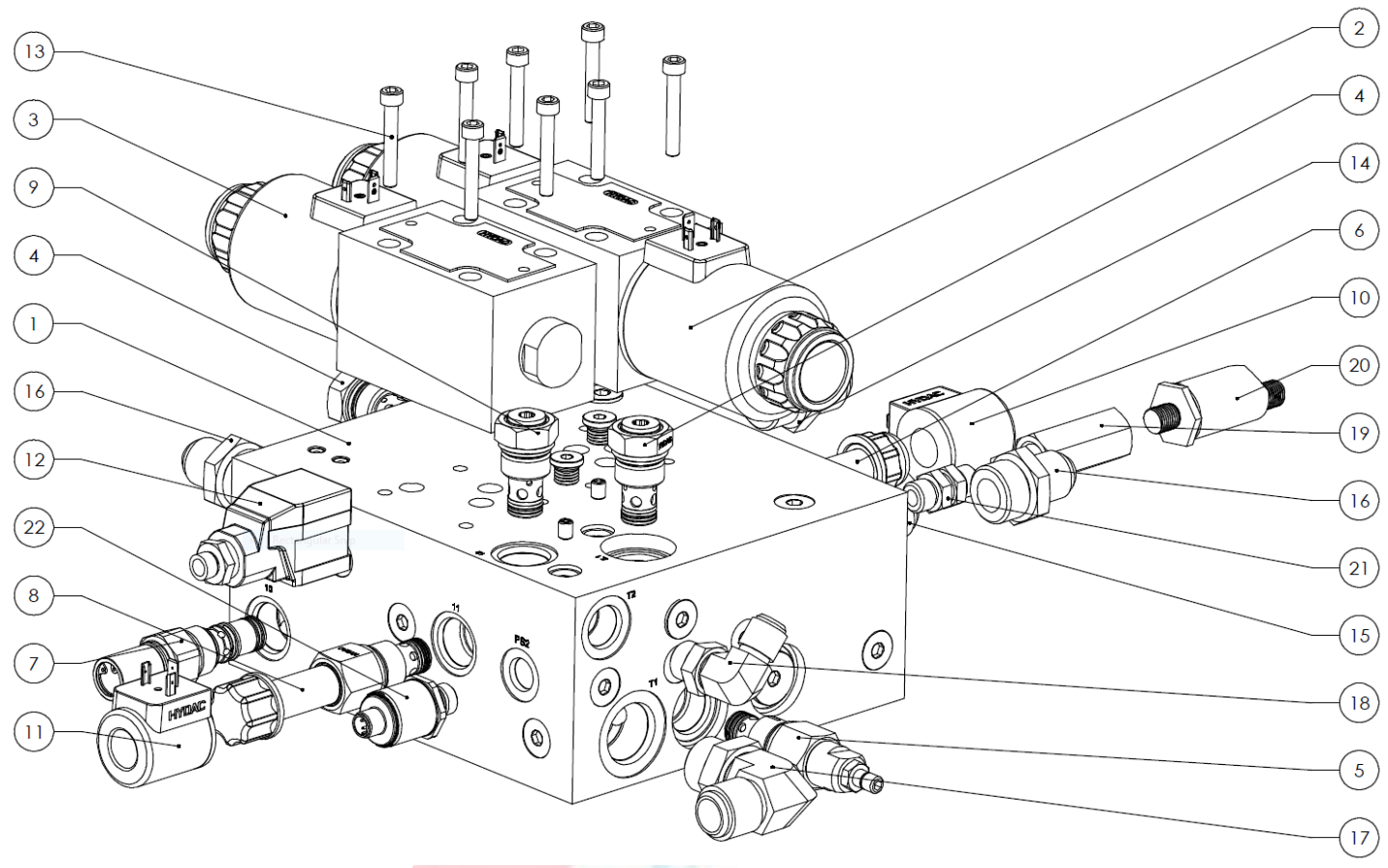

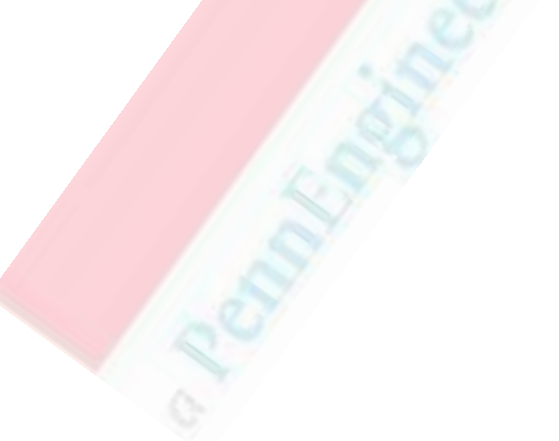

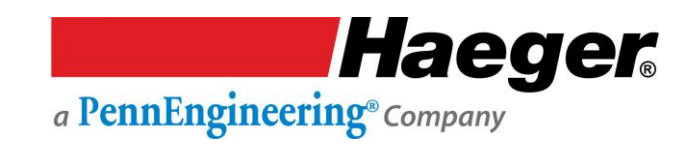

## Hydraulic Manifold (Serial # 8WT42000 and Higher)

| ITEM NO. | PART NUMBER | DESCRIPTION                                              | QTY. |
|----------|-------------|----------------------------------------------------------|------|
| 1        | 15-03785    | MANIFOLD, HYDRAULICS, UNIVERSAL, HYDAC                   | 1    |
| 2        | 15-01120    | Directional VALVE, 4 Port, DC/w WET PIN                  | 1    |
| 3        | 15-03407    | Valve, Directional, 3-way, 2 Position                    | 1    |
| 4        | 15-03778    | CHECK VALVE, 5PSI, FC10-2                                | 2    |
| 5        | 15-03783    | PRESSURE RELIEF VALVE, 0-3300 PSI, FC10-2                | 1    |
| 6        | 15-03787    | BYPASS VALVE, DIRECTIONAL POPPET, N/O 2-WAY, FC10-       | 1    |
| 7        | 15-01112    | VALVE, SEQUENCE                                          | 1    |
| 8        | 15-03782    | PROPORTIONAL RELIEF VALVE, 0-3300 PSI, FC10-2            | 1    |
| 9        | 15-03779    | CHECK VALVE, 30PSI, FC10-2                               | 1    |
| 10       | 15-03781    | COIL, BYPASS, DIRECTIONAL POPPET                         | 1    |
| 11       | 15-03788    | COIL, PROPORTIONAL RELIEF VALVE                          | 1    |
| 12       | 15-03784    | PLUG AMPLIFIER, PROP RELIEF VALVE, 0-10V                 | 1    |
| 13       | 15-01197    | SHCS, M6 x 1.0 x 40mm, Steel, Black Oxide                | 8    |
| 14       | 15-01152    | Fitting, Straight, 3/4" Male 37, JIC to 3/4" Male O-ring | 1    |
| 15       | 15-01133    | Fitting, MB-MJ 8-8 MALE BOSS TO MALE JIC                 | 1    |
| 16       | 15-00066    | 5/8" JIC-SAE 12 O-Ring Fitting Straight                  | 2    |
| 17       | 15-01147    | MB-MJ 90 12-12 MALE BOSS TO MALE JIC 90                  | 1    |
| 18       | 15-03822    | Fitting, MB-MJ 8-8 90 MALE BOSS TO MALE JIC              | 1    |
| 19       | 15-03419    | Fitting FB-FB-6-6                                        | 1    |
| 20       | 15-03411    | Pressure Transducer, Electronic, HYDAC                   | 1    |
| 21       | 15-00436    | FITTING, MB-MB-6-6                                       | 1    |
| 22       | 15-40184    | Pressure Transducer 0-750psi                             | 1    |

## Hydraulic Manifold Assembly (Serial # 8WT41999 and Lower)

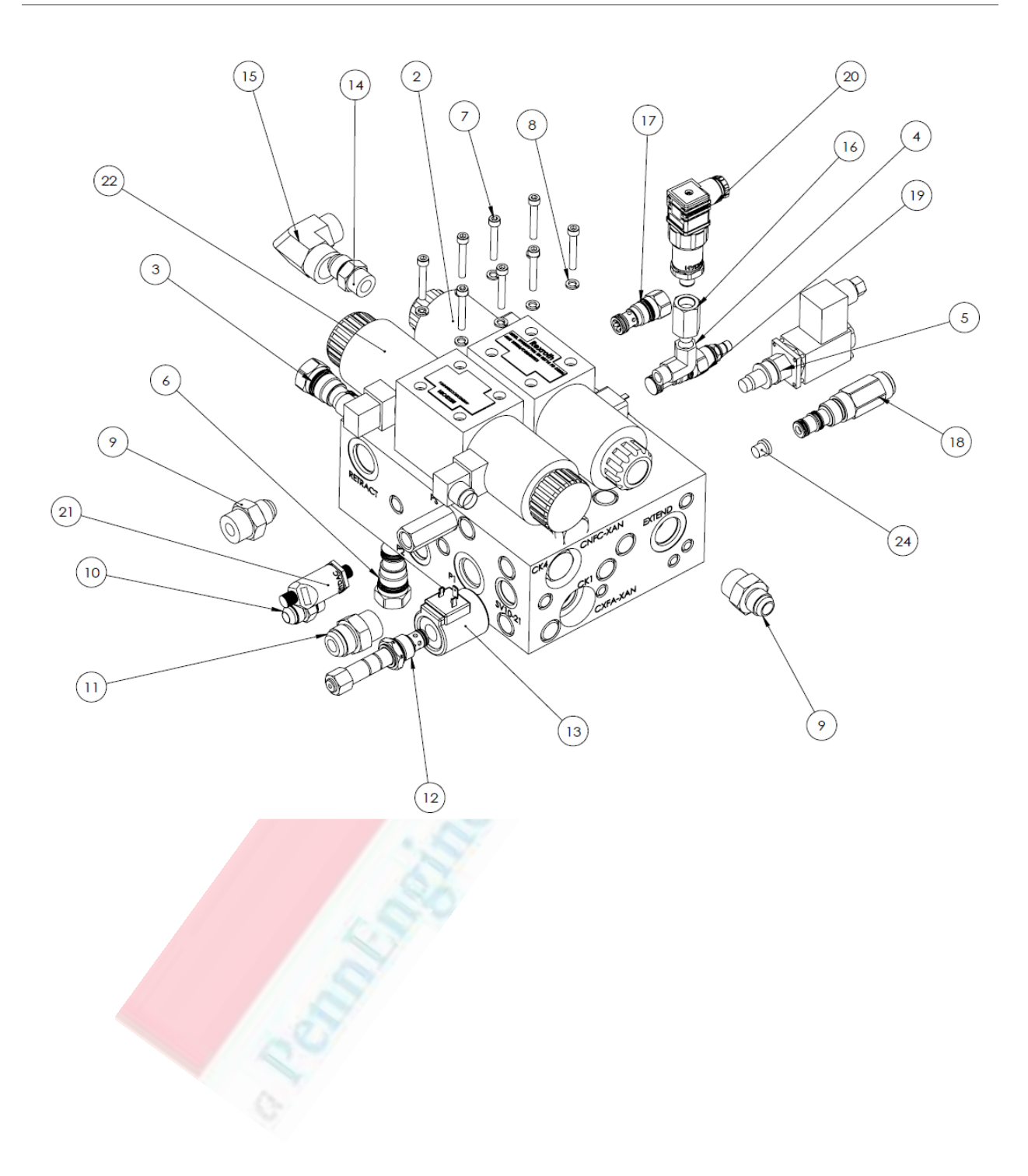

## Hydraulic Manifold (Serial # 8WT41999 and Lower)

| ITEM NO. | PART NUMBER | DESCRIPTION                                        | QTY. |
|----------|-------------|----------------------------------------------------|------|
| 1        | 15-03408    | HYDRAULIC MANIFOLD, CE                             | 1    |
| 2        | 15-01120    | VALVE, 4-WAY H CENTER 24VDC                        | 1    |
| 3        | 15-01113    | CHECK VALVE T-5A 4 PSI SPRING CXFA XAN (CK1) *NB*  | 3    |
| 4        | 15-01140    | COUPLING, MP-FP 90-4-4 MALE PIPE TO FEMALE PIPE 90 | 1    |
| 5        | 15-01118    | VALVE, PROP. RELIEF BVPPM22-200-G24/HM4.5-Z11      | 1    |
| 6        | 15-01115    | CHECK VALVE, 100PSI, T-5A SPRG-CXFA SFN (CK3)      | 1    |
| 7        | 15-01197    | SHCS, M6 X 1.0 X 40mm, STAINLESS STEEL             | 8    |
| 8        | 15-00371    | LOCK WASHER, M6, STEEL                             | 8    |
| 9        | 15-00066    | 5/8" JIC-SAE 12 O-RING FITTING STRAIGHT            | 2    |
| 10       | 15-01133    | FITTING, ½" ORB TO ½ JIC ADAPTER                   | 1    |
| 11       | 15-01152    | COUPLING MB-MJ 12-12 MALE BOSS TO MALE JIC         | 1    |
| 12       | 15-01116    | SOLENOID VALVE NORMALLY OPEN UNLOADER              | 1    |
| 13       | 15-01117    | SOLENOID COIL, 24VDC DIN CONN.                     | 1    |
| 14       | 15-00061    | FITTING, 5/8 X JIC X 5/8 O-RING STRAIGHT           | 1    |
| 15       | 15-01147    | MB-MJ 90 12-12 MALE BOSS TO MALE JIC 90            | 1    |
| 16       | 15-01141    | FITTING, MALE PIPE-FEMALE ORB MP-FB 4-6            | 1    |
| 17       | 15-01119    | CHECK VALVE, SUN HYDRALICS /N: CNCC XAN 080 IN     | 1    |
| 18       | 15-01112    | VALVE, SEQUENCE                                    | 1    |
| 19       | 15-01122    | RELIEF VALVE, T-10A 100-3000 PSI                   | 1    |
| 20       | 15-01121    | TRANSDUCER, 0-750 PSI 0-10 VCD-SLDPRT              | 1    |
| 21       | 15-03411    | PRESSURE SWITCH, ELECTRONIC, HYDAC                 | 1    |
| 22       | 15-03407    | VALVE, DIRECTIONAL, 3-WAY, 2 POSITION              | 1    |
| 23       | 15-03419    | FITTING, FB-FB-6-6                                 | 1    |
| 24       | 15-03431    | FITTING, MB-4, PLUG                                | 1    |
|          |             |                                                    |      |
|          |             |                                                    |      |

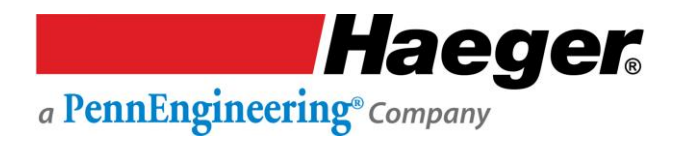

# Hydraulic Suction Filter Assembly

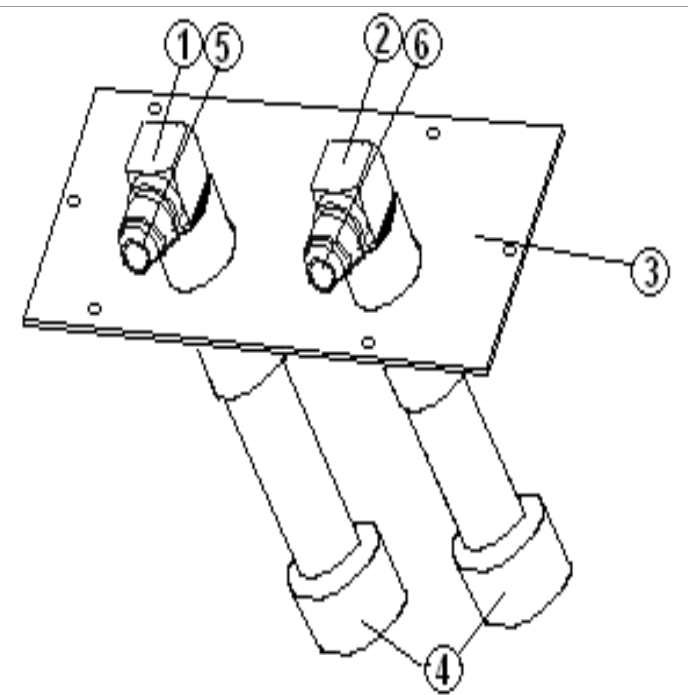

| ITEM NO. | PART NUMBER | DESCRIPTION                 | QTY. |
|----------|-------------|-----------------------------|------|
| 1        | 15-01180    | Fitting JIC MB-MJ 16-12     | 1    |
| 2        | 15-01163    | Fitting JIC MB-MJ 16-16     | 1    |
| 3        | 15-00781    | Suction Access Plate        | 1    |
| 4        | 15-01131    | Suction Filter 1" Nut Style | 2    |
| 5        | 15-01102    | Hose Suction 1.0" x 16.5    | 1    |
| 6        | 15-01103    | Hose Suction .75" x 16.5"   | 1    |
|          |             |                             |      |

#### **Return Filter Assembly**

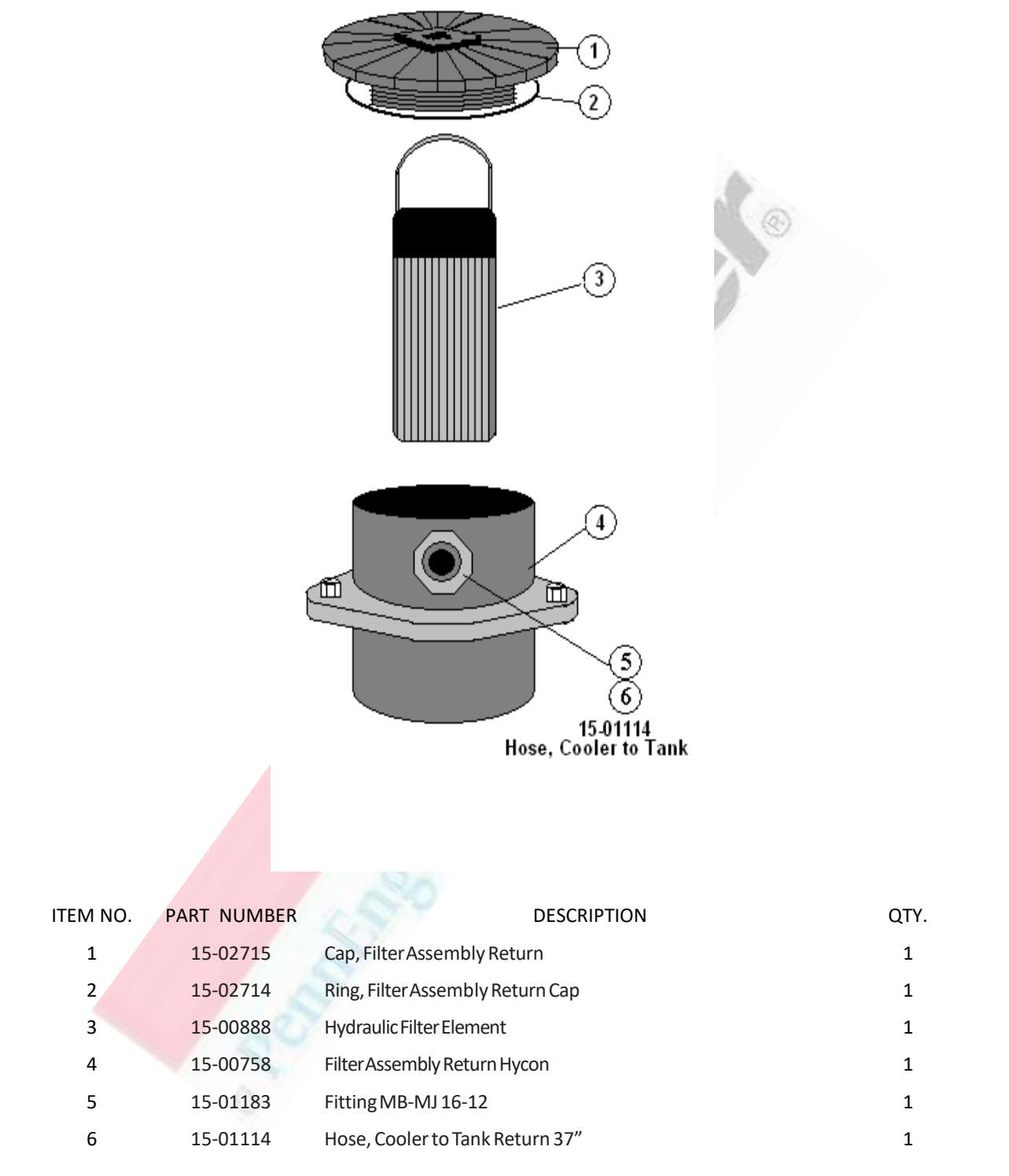

# Service Tray Assembly

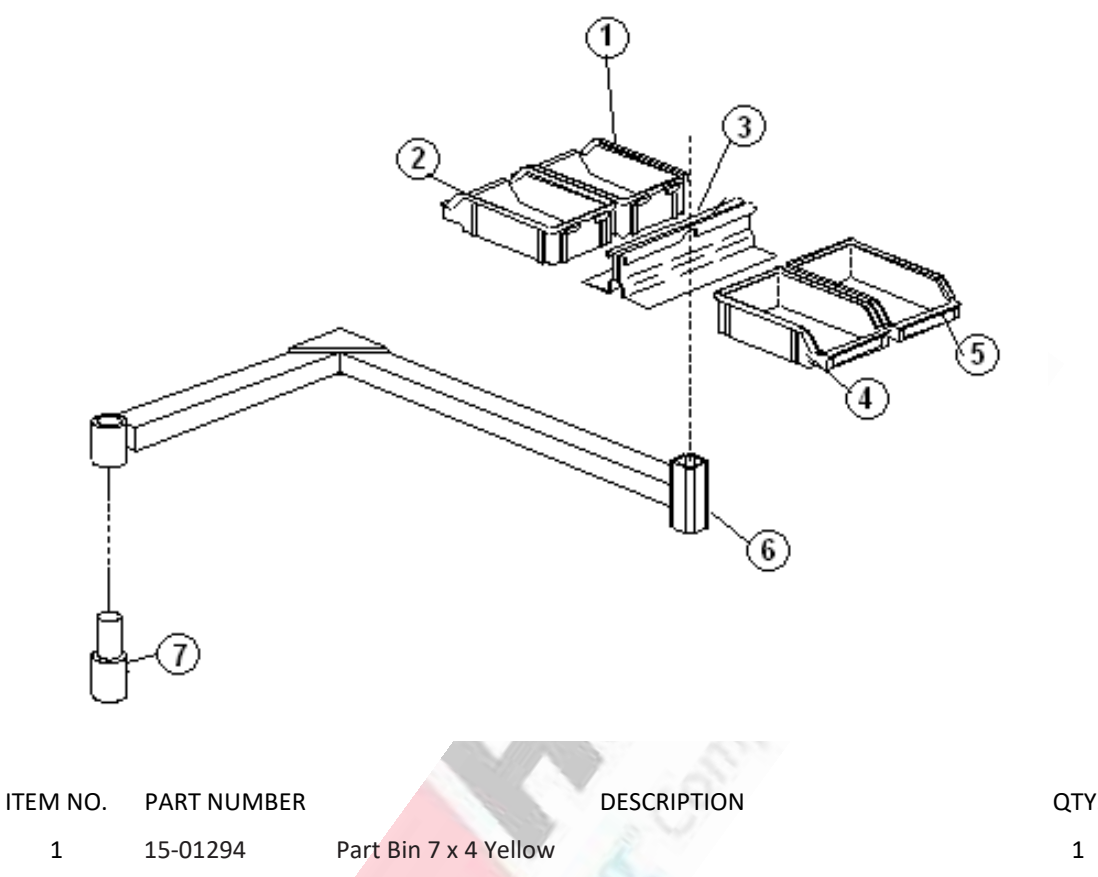

| TEIVI NO. | PART NUIVIDER | DESCRIPTION                 | QH. |
|-----------|---------------|-----------------------------|-----|
| 1         | 15-01294      | Part Bin 7 x 4 Yellow       | 1   |
| 2         | 15-01291      | Part Bin 7 x 4 Dark Blue    | 2   |
| 3         | 15-01299      | Parts Tray Holder           | 1   |
| 4         | 15-01292      | Part Bin 7 x 4 Medium Green | 1   |
| 5         | 15-01293      | Part Bin 7 x 4 Red          | 1   |
| 6         | 11-00179      | Service Tray Arm            | 1   |
| 7         | 11-00184      | Service Tray Post           | 1   |
|           |               |                             |     |

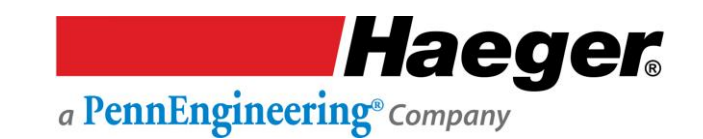

#### **SEZIONE 8 - MESSA FUORI SERVIZIO DELLA MACCHINA**

La messa fuori servizio di una macchina Haeger è un evento raro, poiché i modelli più vecchi vengono essi stessi trasferiti o venduti in altre strutture in tutto il mondo. Nel caso in cui un componente della macchina debba essere sostituito, si consiglia di riciclare il vecchio. La maggior parte dei Paesi ha programmi di riciclaggio per tali componenti come computer, fluidi a base di petrolio, metalli e così via. Per informazioni dettagliate sul corretto contenimento e/o smaltimento della macchina o dei componenti usati, contattare l'ente governativo o il centro di riciclaggio locale.

😲 Contattare il servizio clienti Haeger quando la macchina non è più in uso.